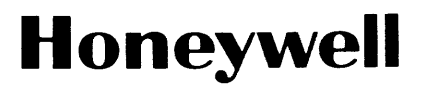

# OPERATOR'S GUIDE

# SERIES 60 (LEVEL 6)

GCOS/BES2

# SOFTWARE

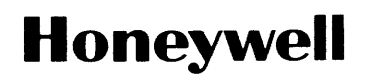

SERIES 60 (LEVEL 6)

GCOS/BES2

SUBJECT:

Operator's Guide for Series 60 (Level 6) GCOS/Basic Executive System 2

SOFTWARE SUPPORTED:

This manual supports Release 0200 of the Series 60 (Level 6) GCOS/Basic Executive System (BES2) software. When a later release of the system occurs, see the Subject Directory of the latest Series 60 (Level 6) GCOS/BES Software Overview and System Conventions manual (Order No. AU50) to ascertain whether this revision of this manual supports that release.

DATE:

July 1976

ORDER NUMBER:

AU46, Rev. 0

### PREFACE

This manual specifies the operating procedures for the GCOS/Basic Executive System 2 (GCOS/BES2), including the procedures for loading and starting up online and offline application programs and system programs that execute on the Series 60 (Level 6) 6/30 Models. Unless otherwise stated herein, the term BES refers to the GCOS/BES2 software; the term Level 6 indicates the specific models of Series 60 (Level 6) on which the software executes.

The manual is divided into parts, each of which contains sections consecutively numbered within the part. Figure, table and page numbers in this document are three-part numbers identifying the part, the section, and the specific figure, table or page within the section (for example, Figure III-5-4 is the fourth figure in Section 5 of Part III).

Part I summarizes the loading procedures contained in this manual and the suggested method of using the manual. Part II describes control panel functionality/procedures and identifies the peripherals used in performing operating procedures. Part III details the loading procedures for system programs; it includes separate sections on operating procedures for each system program and complete lists of messages issued by each system program. Part IV contains the operating procedures for user-written online application programs and all messages issued by the Configuration Load Manager and the online application. Part V presents the operating procedures for user-written offline application programs.

Appendices A, B and C provide functional descriptions of the Disk, Paper Tape and Card Loaders, respectively, and Appendix D discusses the use of the Offline Trap Handler with the loaders. Appendix E details the procedure for using the MDUMP bootstrap record to perform a memory dump to a diskette. Appendix F describes the use of the basic control panel in bootstrapping and loading programs. Appendix G contains an explanation of the codes used in coded error messages in this manual.

© 1976, Honeywell Information Systems Inc.

The convention used throughout this manual to identify the keys on the control panel is to specify the functional name of the key, capitalizing and underscoring any letters in the name which actually appear on the key on the control panel (for example, Execute refers to the key labeled E which performs the function of execution). Refer to the section on the control panel in Part II for functional names of control panel keys.

In this manual, the following conventions and symbols are used:

| Δ                       | Blank space                                                      |
|-------------------------|------------------------------------------------------------------|
| UPPERCASE<br>CHARACTERS | Reserved words or symbols; enter<br>or use them exactly as shown |
| lowercase<br>characters | Symbolic name or value; you must supply the exact value          |
| brackets [ ]            | Indicate optional information                                    |
| braces {}               | Indicate that you must select one of the enclosed entries        |

# GCOS/BES2 SUBJECT DIRECTORY

This subject directory is designed to assist the user in finding information about specific topics related to GCOS/BES2. Topics are listed alphabetically; each topic is accompanied by the order number of each manual in which the topic is described. At the end of the Subject Directory, all GCOS/BES2 manuals are listed according to the alphabetic/numeric sequence of their order numbers.

#### Subject

# Order No.

| Allocate Disk File (Utility Set 1)                 | AU47 |
|----------------------------------------------------|------|
| Application Development (Overview)                 | AU50 |
| ASCII Character Set and Conversion Tables          | AU50 |
| Assembling Programs                                | AU48 |
| Assembler Diagnostic Flags                         | AU43 |
| Assembly Source Language                           | AU43 |
| BASIC                                              | AU44 |
| Bootstrap Generator                                | AU47 |
| Bootstrapping and Loading                          | AU46 |
| Buffer Manager                                     | AU45 |
| Building an Online Application                     | AU49 |
| Card Loader                                        | AU46 |
| Clock Manager                                      | AU45 |
| COBOL Compilation                                  | AU48 |
| COBOL Source Language                              | AU42 |
| COBOL Statements                                   | AU42 |
| COBOL Compiler Diagnostic Messages                 | AU42 |
| COBOL Operating Procedures                         | AU46 |
| Command Processor                                  | AU48 |
| Communications                                     | AU45 |
| Compare Disk Volumes/Files/Members (Utility Set 3) | AU47 |
| Configuration Load Manager                         | AU49 |
| Console Messages (Error and Informational)         | AU46 |
| Control Panel                                      | AU46 |
| Copy Disk Volume/File/Member (Utility Set 3)       | AU47 |
| Cross-Reference Program                            | AU48 |
| Debugging (Offline)                                | AU47 |
| Debugging (Online)                                 | AU49 |
| Delete Disk File/Member (Utility Set 1)            | AU47 |

# Subject

| Disk Conventions                                     | AU50 |
|------------------------------------------------------|------|
| Disk Loader                                          | AU46 |
| Dumps                                                | AU47 |
| Dump Edit                                            | AU47 |
| Editor                                               | AU48 |
| Equipment Requirements                               | AU50 |
| Error Reporting by Online Applications               | AU46 |
| Error Reporting by System Software                   | AU46 |
| Executive Components                                 | AU45 |
| File Manager                                         | AU45 |
| File Naming Conventions                              | AU50 |
| Floating-Point Simulator                             | AU45 |
| FORTRAN Compilation                                  | AU48 |
| FORTRAN Compiler Diagnostic Messages                 | AS32 |
| FORTRAN Intrinsic Functions                          | AS32 |
| FORTRAN Source Language                              | AS32 |
| FORTRAN Statements and Procedures                    | AS32 |
| Glossary of System Terms                             | AU50 |
| Hexadecimal Numbering System                         | AU43 |
| Initialize Disk Volume/File (Utility Set 1)          | AU47 |
| Input/Output Drivers                                 | AU45 |
| Linker                                               | AU48 |
| List Disk Volume/File Description (Utility Set 1)    | AU47 |
| Loaders                                              | AU46 |
| Macro Facility Usage                                 | AU43 |
| Macro Preprocessor                                   | AU48 |
| Offline Applications                                 | AU45 |
| Operating Procedures                                 | AU46 |
| Operator Interface Manager                           | AU45 |
| Overlay Loader                                       | AU45 |
| Paper Tape Loader                                    | AU46 |
| Planning an Online Application                       | AU49 |
| Print Disk File/Member (Utility Set 2)               | AU47 |
| Program Development Tools                            | AU48 |
| Program Naming Conventions                           | AU50 |
| Program Patch                                        | AU47 |
| Punch Disk File/Member to Paper Tape (Utility Set 2) | AU47 |
| Rename Disk Volume/File/Member (Utility Set 1)       | AU47 |
| Replace Memory Values (Utility Set 1)                | AU47 |
| Scientific Branch Simulator                          | AU45 |
| Software Release Materials (Contents)                | AU50 |
| System Conventions                                   | AU50 |

### Subject

| System Software and Documentation (Overview)       | AU50 |
|----------------------------------------------------|------|
| Task Manager                                       | AU45 |
| Trace Trap Handler                                 | AU45 |
| Transfer Input to Disk File/Member (Utility Set 2) | AU47 |
| Trap Handling (Offline)                            | AU46 |
| Trap Handling (Online)                             | AU45 |
| Utility Programs                                   | AU47 |

The following publications constitute the GCOS/BES2 manual set. The subject Directory in the latest <u>Series 60 (Level 6) GCOS/BES2 Software Overview and</u> <u>System Conventions</u> manual lists the current revision number and addenda (if any) for each manual in the set.

### Order No.

### Manual Title

| AS32 | Series 60 (Level 6) GCOS/BES FORTRAN Reference Manual                     |
|------|---------------------------------------------------------------------------|
| AU41 | Series 60 (Level 6) GCOS/BES2 COBOL Reference Manual                      |
| AU43 | Series 60 (Level 6) GCOS/BES2 Assembly Language Reference Manual          |
| AU44 | Series 60 (Level 6) GCOS/BES2 BASIC Reference Manual                      |
| AU45 | Series 60 (Level 6) GCOS/BES2 Executive and Input/Output                  |
| AU46 | Series 60 (Level 6) GCOS/BES2 Operator's Guide                            |
| AU47 | Series 60 (Level 6) GCOS/BES2 Utility Programs                            |
| AU48 | Series 60 (Level 6) GCOS/BES2 Program Development Tools                   |
| AU49 | Series 60 (Level 6) GCOS/BES2 Planning and Building an Online Application |
| AU50 | Series 60 (Level 6) GCOS/BES2 Software Overview and System Conventions    |

In addition to the GCOS/BES2 manual set, the following manual is required by GCOS/BES users as a general hardware reference:

# Order No. Manual Title

## AS22 Honeywell Level 6 Minicomputer Handbook

The following manual provides detailed information regarding programming for the Multiline Communications Processor:

| Order No. |        |    |        |    | Manua | al Title     |           |        |
|-----------|--------|----|--------|----|-------|--------------|-----------|--------|
| AT97      | Series | 60 | (Level | 6) | MLCP  | Programmer's | Reference | Manual |

# CONTENTS

## Part I Introduction

| Section 1 Introduction I-1-1<br>Part II<br>Operator Interface With<br>Software and Hardware Section 1 Control Panel II-1-1<br>Punctional Elements of Full Control<br>Panel II-1-1<br>Punctional Elements of Full Control<br>Panel II-1-3<br>Indicator Lamps II-1-3<br>Indicator Lamps II-1-8<br>Panel Display Interpretation II-1-8<br>Panel Display Interpretation II-1-8<br>Operating Procedures for Full Control<br>Panel II-1-1<br>Display Memory II-1-10<br>Display Memory II-1-10<br>Display Registers II-1-13<br>Stop Program Execution II-1-14<br>Restart Program II-1-15<br>Master Clear II-1-15<br>Master Clear II-1-17<br>Punctional Elements of Basic Control<br>Panel II-1-17<br>Panel II-17<br>Section 2 Operator Communication With the Software II-2-1<br>Section 3 Peripheral Setury Switches II-2-1<br>System Programs II-2-1<br>Application Programs II-2-1<br>System Programs II-2-1<br>System Programs II-2-1<br>System Programs II-2-1<br>System Programs II-2-1<br>System Programs II-2-1<br>System Programs II-2-1<br>System Programs II-2-1<br>System Programs II-2-1<br>System Programs II-2-1<br>System Programs II-2-1<br>System Programs II-2-1<br>System Programs II-3-3<br>Channel Numbers II-3-3<br>Channel Numbers II-3-3<br>System Operation of KSR-33 II-3-1<br>Carriage Return II-3-1<br>Carriage Return II-3-2<br>Movement of Print Head II-3-2<br>Novement of Print Head II-3-2<br>Novement of Print Head II-3-2<br>Novement of Print Head II-3-2<br>Novement of Print Head II-3-2<br>Novement of Print Head II-3-2<br>Novement of Print Head II-3-2<br>Novement of Print Head II-3-2                                                                                                    |           |                                                                            | Page                      |
|----------------------------------------------------------------------------------------------------|-----------|----------------------------------------------------------------------------|---------------------------|
| Part II<br>Operator Interface With<br>Software and Hardware<br>Section 1<br>Control Panel                                                                                                    | Section 1 | Introduction                                                               | I-1-1                     |
| Section 1       Control Panel                                                                                                    |           | Part II<br>Operator Interface With<br>Software and Hardware                |                           |
| Description of Full Control Panel II-1-1<br>Punctional Elements of Full Control<br>Power/Panel Security Switches III-1-3<br>Indicator Lamps III-1-3<br>Indicator Lamps III-1-6<br>Register Display III-1-6<br>Hexadecimal-Pad Keys III-1-6<br>Hexadecimal-Pad Keys III-1-8<br>Operating Procedures for Full Control<br>Panel III-1-8<br>Operating Procedures for Full Control<br>Panel III-1-10<br>Display Memory III-1-13<br>Change Memory III-1-13<br>Stop Program Execution III-1-13<br>Stop Program Execution III-1-14<br>Restart Program Control Panel III-1-14<br>Restart Program Stace Control Panel III-1-17<br>Functional Elements of Basic Control<br>Panel III-1-16<br>Description of Basic Control Panel III-1-17<br>Power/Panel Security Switches III-1-19<br>Indicator Lamps on Basic Control<br>Panel III-1-19<br>Section 2 Operator Communication With the Software II-2-1<br>System Programs III-2-1<br>Section 3 Peripheral Setup as Related to Software<br>Operations III-3-1<br>Error Messages on KSR-Like Devices III-3-1<br>System Operation of KSR-33 III-3-1<br>Keyboard Typewriter Console II-3-2<br>Movement of Print Head III-3-2<br>Nead/Write Errors on a Diskette III-3-2<br>Nead/Write Errors on a Diskette III-3-2                                                                                                    | Section 1 | Control Panel                                                              | II-1-1                    |
| PanelII-1-1Power/Panel Security SwitchesII-1-1Control KeysII-1-3Indicator LampsII-1-6Register DisplayII-1-6Hexadecimal-Pad KeysII-1-8Operating Procedures for Full ControlPanelPanelOperating Procedures for Full ControlPanelII-1-10Display MemoryII-1-10Display MemoryII-1-10Change MemoryII-1-11Display MemoryII-1-13Change KegistersII-1-14Restart Program ExecutionII-1-14Restart ProgramII-1-16Description of Basic Control PanelII-1-17Functional Elements of Basic ControlPanelPanelII-1-17Power/Panel Security SwitchesII-1-19Indicator Lamps on Basic ControlPanelPanelII-1-19Section 2Operator Communication With the SoftwareOperationsII-2-1Section 3Peripheral Setup as Related to SoftwareOperationsII-3-1Cannel NumbersII-3-1Carriage ReturnII-3-1System Operation of KSR-33II-3-1Carriage ReturnII-3-1System Operation of KSR-33II-3-1Carriage ReturnII-3-2Movement of Print HeadII-3-2Movement of Print HeadII-3-2Movement of Print HeadII-3-2Neite ProtectionII-3-2                                                                                                    |           | Description of Full Control Panel<br>Functional Elements of Full Control   | II <b>-</b> 1-1           |
| Power/Panel Security SwitchesII-1-1<br>II-1-2<br>Control KeysII-1-3<br>II-1-3<br>II-1-5<br>Register DisplayII-1-5<br>Register DisplayII-1-6<br>II-1-8<br>Operating Procedures for Full Control<br>PanelPanel Display InterpretationII-1-8<br>Operating Procedures for Full Control<br>PanelII-1-10<br>II-1-10<br>Display MemoryII-1-10<br>II-1-11<br>Display RegistersChange MemoryII-1-13<br>Change MegistersII-1-13<br>II-1-13<br>Stop Program ExecutionII-1-14<br>II-1-14<br>Execute Single Instruction(s)Master ClearII-1-16<br>Description of Basic Control PanelII-1-17<br>Power/Panel Security SwitchesPanelII-1-17<br>Power/Panel Security SwitchesII-1-19Section 2Operator Communication With the SoftwareII-2-1<br>System ProgramsSection 3Peripheral Setup as Related to Software<br>OperationsII-3-1<br>II-3-1<br>Channel NumbersII-3-1<br>II-3-1<br>II-3-1<br>System Operation of KSR-33Section 3Peripheral Setup as Related to Software<br>OperationsII-3-1<br>II-3-1<br>II-3-1<br>System Operation of KSR-33II-3-1<br>II-3-1<br>II-3-1<br>II-3-1<br>II-3-1<br>II-3-1<br>II-3-1<br>II-3-1<br>System Operation of KSR-33II-3-1<br>II-3-1<br>II-3-1<br>II-3-1<br>II-3-1<br>II-3-1<br>System Operation of KSR-33II-3-1<br>II-3-1<br>II-3-1<br>II-3-1<br>II-3-1<br>II-3-1<br>II-3-1<br>II-3-1<br>II-3-1<br>II-3-1<br>II-3-1<br>II-3-1<br>II-3-1<br>II-3-1<br>II-3-1<br>II-3-1<br>II-3-2<br>II-3-1<br>II-3-1<br>II-3-2<br>II-3-2<br>II-3-2<br>II-3-2<br>II-3-2<br>II-3-2<br>II-3-2<br>II-3-2<br>II-3-2<br>II-3-2<br>II-3-2<br>II-3-2<br>II-3-2<br>II-3-2<br>II-3-2<br>II-3-2<br>II-3-2<br>II-3-2<br>II-3-2<br>III-3-2<br>II-3-2<br>II-3-2<br>II-3-2 <br< td=""><td></td><td>Panel</td><td>II-1-1</td></br<>                                                                                                    |           | Panel                                                                      | II-1-1                    |
| Control KeysII-1-3<br>Indicator LampsII-1-3<br>II-1-3<br>Register DisplayII-1-3<br>II-1-8<br>II-1-6<br>II-1-8<br>Panel Display InterpretationII-1-3<br>II-1-8<br>Operating Procedures for Full Control<br>                                                                                                    |           | Power/Panel Security Switches                                              | II-1-1                    |
| Indicator LampsII-1-5Register DisplayII-1-6Hexadecinal-Pad KeysII-1-8Panel Display InterpretationII-1-8Operating Procedures for Full ControlPanelPanelII-1-10Display MemoryII-1-10Change MemoryII-1-11Display RegistersII-1-13Stop Program ExecutionII-1-14Execute Single Instruction(s)II-1-15Master ClearII-1-16Description of Basic Control PanelII-1-17Punctional Elements of Basic ControlII-1-19PanelII-1-17Indicator Lamps on Basic ControlII-1-19PanelII-1-19Section 2Operator Communication With the SoftwareII-2-1System ProgramsII-2-1System OperationsII-3-1Channel NumbersII-3-1System Operation of KSR-33II-3-1System Operation of KSR-33II-3-1System Operation of KSR-33II-3-1System Operation of KSR-33II-3-1System Operation of KSR-33II-3-1System Operation of KSR-33II-3-1System Operation of KSR-33II-3-1System Operation of KSR-33II-3-1Section 3Peripheral Seture and KSR-1ike DevicesII-3-2Movement of Print HeadII-3-2Movement of Print HeadII-3-2Movement of Print HeadII-3-2Write Errors on a DisketteII-3-2Write Errors on a DisketteII-3-2Write ProtectionII-3-2<                                                                                                    |           | Control Keys                                                               | II-1-3                    |
| Register Display III-1-6<br>Hexadecimal-Pad Keys III-1-8<br>Panel Display Interpretation III-1-8<br>Operating Procedures for Full Control<br>Panel III-1-10<br>Display Memory III-1-10<br>Display Registers III-1-13<br>Change Memory III-1-13<br>Stop Program Execution III-1-14<br>Execute Single Instruction(s) III-1-14<br>Restart Program III-1-15<br>Master Clear III-1-16<br>Description of Basic Control Panel III-1-17<br>Punctional Elements of Basic Control<br>Panel III-1-17<br>Power/Panel Security Switches III-1-17<br>Initialize Switch on Basic Control<br>Panel III-1-19<br>Indicator Lamps on Basic Control<br>Panel III-1-19<br>Section 2<br>Operator Communication With the Software II-2-1<br>System Programs III-2-1<br>System Operations III-2-1<br>Error Messages on KSR-Like Devices II-3-1<br>Cannel Numbers II-3-1<br>Carriage Return II-3-1<br>Secial Editing Characters II-3-1<br>Keyboard Typewriter Console II-3-2<br>Read/Write Errors on a Diskette II-3-2<br>Read/Write Errors on a Diskette II-3-2                                                                                                    |           | Indicator Lamps                                                            | II-1-5                    |
| Hexadecimal-Pad KeysIII-1-8Panel Display InterpretationIII-1-8Operating Procedures for Full ControlPanelPanelIII-1-10Display MemoryIII-1-11Display MemoryIII-1-13Change kegistersIII-1-13Change kegistersIII-1-13Stop Program ExecutionIII-1-14Restart ProgramIII-1-15Master ClearIII-1-17Functional Elements of Basic ControlIII-1-19PanelIII-1-17Functional Elements of Basic ControlIII-1-19PanelIII-1-19Indicator Lamps on Basic ControlIII-1-19PanelIII-1-19Section 2Operator Communication With the SoftwareIII-2-1Application ProgramsIII-2-1Application ProgramsIII-3-1Error Messages on KSR-Like DevicesII-3-1Carriage ReturnII-3-1System Operation of KSR-33II-3-1System Operation of KSR-33II-3-1Carriage ReturnII-3-1Keyboard Typewriter ConsoleII-3-2Movement of Print HeadII-3-2Read/Write Errors on a DisketteII-3-2Write ProtectionII-3-2                                                                                                    |           | Register Display                                                           | II-1-6                    |
| Panel Display InterpretationII-1-8Operating Procedures for Full ControlPanelPanelII-1-10Display MemoryII-1-10Display RegistersII-1-11Display RegistersII-1-13Change kegistersII-1-14Stop Program ExecutionII-1-14Restart ProgramII-1-15Master ClearII-1-16Description of Basic Control PanelII-1-17Functional Elements of Basic ControlPanelPanelPanelII-1-19Indicator Lamps on Basic ControlPanelII-1-19Indicator Lamps on Basic ControlPanelPanelII-1-19Section 2Operator Communication With the SoftwareOperationsII-2-1System ProgramsII-3-1Channel NumbersII-3-1Channel NumbersII-3-1System Operation of KSR-33II-3-1System Operation of KSR-33II-3-1System Operation of KSR-33II-3-1Keyboard Typewriter ConsoleII-3-1Keyboard Typewriter ConsoleII-3-2Novement of Print HeadII-3-2Read/Write Errors on a DisketteII-3-2                                                                                                    |           | Hexadecimal-Pad Keys                                                       | 11-1-8                    |
| Section 2<br>Section 3<br>Section 3<br>Section 3<br>Section 3<br>Section 2<br>Section 3<br>Section 2<br>Section 2<br>Section 2<br>Section 3<br>Section 2<br>Section 2<br>Section 2<br>Section 2<br>Section 2<br>Section 2<br>Section 3<br>Section 2<br>Section 3<br>Section 2<br>Section 3<br>Section 3<br>Section 4<br>Section 4<br>Section 4<br>Section 4<br>Section 4<br>Section 5<br>Section 5<br>Section 5<br>Section 5<br>Section 4<br>Section 4<br>Section 5<br>Section 5<br>Section 6<br>Section 7<br>Section 7<br>Sectial Setup 8<br>Section 7<br>Sectial Setup 9<br>Section 9<br>Sectial Setup 9<br>Sectial Setup 9<br>Sectial |           | Panel Display Interpretation                                               | 11-1-8                    |
| Section 2<br>Display Memory                                                                                                    |           | Panel                                                                      | TT-1-10                   |
| Change Memory II-1-11<br>Display Registers II-1-13<br>Change kegisters II-1-13<br>Stop Program Execution II-1-14<br>Execute Single Instruction(s) II-1-14<br>Execute Single Instruction(s) II-1-14<br>Restart Program II-1-15<br>Master Clear II-1-16<br>Description of Basic Control Panel II-1-17<br>Functional Elements of Basic Control<br>Panel II-1-17<br>Power/Panel Security Switches II-1-17<br>Initialize Switch on Basic Control<br>Panel II-1-19<br>Indicator Lamps on Basic Control<br>Panel II-1-19<br>Section 2 Operator Communication With the Software II-2-1<br>System Programs II-2-1<br>System Programs II-2-1<br>System Programs II-2-1<br>System Operation S II-3-1<br>Channel Numbers II-3-1<br>Teleprinter (KSR-33) II-3-1<br>Teleprinter (KSR-33) II-3-1<br>Sectial Editing Characters II-3-1<br>Special Editing Characters II-3-1<br>Keyboard Typewriter Console II-3-2<br>Movement of Print Head II-3-2<br>Novement of Print Head II-3-2<br>Write Protection II-3-2                                                                                                    |           | Display Memory                                                             | TT-1-10                   |
| Display Registers                                                                                                    |           | Change Memory                                                              | II-1-11                   |
| Change kegisters                                                                                                    |           | Display Registers                                                          | II-1-13                   |
| Stop Program ExecutionII-1-14Execute Single Instruction(s)                                                                                                    |           | Change kegisters                                                           | II-1-13                   |
| Execute Single Instruction(s)II-1-14<br>Restart ProgramMaster ClearII-1-15<br>Master ClearMaster ClearII-1-17<br>Functional Elements of Basic Control<br>PanelPanelII-1-17<br>Power/Panel Security SwitchesPower/Panel Security SwitchesII-1-17<br>Initialize Switch on Basic Control<br>PanelPanelII-1-19<br>Indicator Lamps on Basic Control<br>PanelSection 2Operator Communication With the SoftwareSection 3Peripheral Setup as Related to Software<br>OperationsOperationsII-3-1<br>Channel NumbersTeleprinter (KSR-33)II-3-1<br>System Operation of KSR-33System Operation of KSR-33II-3-1<br>System Operation of KSR-33System Typewriter ConsoleII-3-2<br>Novement of Print HeadKeyboard Typewrite Errors on a DisketteII-3-2<br>Write Protection                                                                                                    |           | Stop Program Execution                                                     | II-1-14                   |
| Restart ProgramII-1-15<br>Master ClearMaster ClearII-1-16<br>Description of Basic Control PanelFunctional Elements of Basic ControlPanelII-1-17<br>Power/Panel Security SwitchesPanelII-1-17<br>Initialize Switch on Basic Control<br>PanelPanelII-1-19Indicator Lamps on Basic Control<br>PanelII-1-19Section 2Operator Communication With the SoftwareII-2-1<br>System ProgramsSection 3Peripheral Setup as Related to Software<br>OperationsII-3-1<br>II-3-1<br>Channel NumbersError Messages on KSR-Like DevicesII-3-1<br>System Operation of KSR-33II-3-1<br>II-3-1<br>System Operation of KSR-33System Operation of Print HeadII-3-2<br>Novement of Print HeadII-3-2<br>II-3-2<br>Write Protection                                                                                                    |           | Execute Single Instruction(s)                                              | II-1-14                   |
| Master ClearII-1-16Description of Basic Control PanelII-1-17Functional Elements of Basic ControlII-1-17PanelPanelII-1-17Power/Panel Security SwitchesII-1-17Initialize Switch on Basic ControlPanelPanelIIndicator Lamps on Basic ControlPanelII-1-19Section 2Operator Communication With the SoftwareII-2-1System ProgramsII-2-1Application ProgramsII-2-1Section 3Peripheral Setup as Related to SoftwareOperationsII-3-1Channel NumbersII-3-1Error Messages on KSR-Like DevicesII-3-1System Operation of KSR-33II-3-1Carriage ReturnII-3-1System Operation of KSR-33II-3-1Carriage ReturnII-3-1Keyboard Typewriter ConsoleII-3-2Movement of Print HeadII-3-2Write Errors on a DisketteII-3-2Write ProtectionII-3-2                                                                                                    |           | Restart Program                                                            | II <b>-</b> 1-15          |
| Description of Basic Control Panel II-1-17<br>Functional Elements of Basic Control<br>Panel III-1-17<br>Power/Panel Security Switches III-1-17<br>Initialize Switch on Basic Control<br>Panel III-1-19<br>Indicator Lamps on Basic Control<br>Panel III-1-19<br>Section 2 Operator Communication With the Software II-2-1<br>System Programs III-2-1<br>Application Programs III-2-1<br>Section 3 Peripheral Setup as Related to Software<br>Operations III-3-1<br>Channel Numbers III-3-1<br>Error Messages on KSR-Like Devices III-3-1<br>Teleprinter (KSR-33) III-3-1<br>System Operation of KSR-33 III-3-1<br>Carriage Return III-3-1<br>Keyboard Typewriter Console III-3-2<br>Novement of Print Head III-3-2<br>Write Protection III-3-2                                                                                                    |           | Master Clear                                                               | II <b>-</b> 1-16          |
| Panel II-1-17<br>Power/Panel Security Switches II-1-17<br>Initialize Switch on Basic Control<br>Panel II-1-19<br>Indicator Lamps on Basic Control<br>Panel II-1-19<br>Section 2 Operator Communication With the Software II-2-1<br>System Programs II-2-1<br>Application Programs II-2-1<br>Section 3 Peripheral Setup as Related to Software<br>Operations II-3-1<br>Channel Numbers II-3-1<br>Error Messages on KSR-Like Devices II-3-1<br>Teleprinter (KSR-33) II-3-1<br>System Operation of KSR-3 II-3-1<br>Carriage Return II-3-1<br>Special Editing Characters II-3-1<br>Keyboard Typewriter Console II-3-2<br>Diskette II-3-2<br>Write Protection II-3-2                                                                                                    |           | Description of Basic Control Panel<br>Functional Elements of Basic Control | II <b>-</b> 1-17          |
| Power/Panel Security SwitchesII-1-17Initialize Switch on Basic ControlPanelPanelPanelIndicator Lamps on Basic ControlII-1-19Section 2Operator Communication With the SoftwareII-2-1System ProgramsII-2-1Application ProgramsII-2-1Section 3Peripheral Setup as Related to SoftwareOperationsII-3-1Channel NumbersII-3-1Error Messages on KSR-Like DevicesII-3-1System Operation of KSR-33II-3-1System Operation of KSR-34II-3-1System Operation of KSR-34II-3-1System Operation of KSR-34II-3-1System Operation of KSR-34II-3-1Special Editing CharactersII-3-1Keyboard Typewriter ConsoleII-3-2DisketteII-3-2Write ProtectionII-3-2                                                                                                    |           | Panel                                                                      | II <b>-</b> 1-17          |
| PanelII-1-19Indicator Lamps on Basic ControlPanelPanelII-1-19Section 2Operator Communication With the SoftwareSystem ProgramsII-2-1Application ProgramsII-2-1Section 3Peripheral Setup as Related to SoftwareOperationsII-3-1Channel NumbersII-3-1Error Messages on KSR-Like DevicesII-3-1Teleprinter (KSR-33)II-3-1System Operation of KSR-33II-3-1Special Editing CharactersII-3-1Keyboard Typewriter ConsoleII-3-2DisketteII-3-2Write ProtectionII-3-2                                                                                                    |           | Power/Panel Security Switches<br>Initialize Switch on Basic Control        | II <b>-</b> 1 <b>-</b> 17 |
| Section 2Operator Communication With the SoftwareII-2-1Section 3Peripheral Setup as Related to SoftwareII-2-1Section 3Peripheral Setup as Related to SoftwareII-3-1Channel NumbersII-3-1Error Messages on KSR-Like DevicesII-3-1System Operation of KSR-33II-3-1System Operation of KSR-33II-3-1System Operation of KSR-33II-3-1Special Editing CharactersII-3-1Keyboard Typewriter ConsoleII-3-2DisketteII-3-2Write ProtectionII-3-2                                                                                                    | ,         | Panel                                                                      | II-1-19                   |
| Section 2Operator Communication With the SoftwareII-2-1System ProgramsII-2-1Application ProgramsII-2-1Section 3Peripheral Setup as Related to Software<br>OperationsII-3-1Channel NumbersII-3-1Error Messages on KSR-Like DevicesII-3-1Teleprinter (KSR-33)II-3-1System Operation of KSR-33II-3-1System Operation of KSR-33II-3-1System Operation of KSR-34II-3-1System Operation of KSR-35II-3-1System Operation of KSR-36II-3-2Movement of Print HeadII-3-2Movement of Print HeadII-3-2NetteII-3-2Write ProtectionII-3-2Write ProtectionII-3-2                                                                                                    |           | Panel                                                                      | II-1-19                   |
| System ProgramsII-2-1Application ProgramsII-2-1Section 3Peripheral Setup as Related to Software<br>OperationsII-3-1Channel NumbersII-3-1Error Messages on KSR-Like DevicesII-3-1Teleprinter (KSR-33)II-3-1System Operation of KSR-33II-3-1Special Editing CharactersII-3-1Keyboard Typewriter ConsoleII-3-2Movement of Print HeadII-3-2DisketteII-3-2Write ProtectionII-3-2                                                                                                    | Section 2 | Operator Communication With the Software                                   | II-2-1                    |
| Application ProgramsII-2-1Section 3Peripheral Setup as Related to Software<br>OperationsII-3-1<br>II-3-1<br>II-3-1<br>Error Messages on KSR-Like DevicesTeleprinter (KSR-33)II-3-1<br>II-3-1<br>System Operation of KSR-33II-3-1<br>II-3-1<br>II-3-1<br>Special Editing CharactersSpecial Editing CharactersII-3-2<br>II-3-2<br>Movement of Print HeadII-3-2<br>II-3-2<br>II-3-2<br>Write Protection                                                                                                    |           | System Programs                                                            | II <b>-</b> 2-1           |
| Section 3 Peripheral Setup as Related to Software Operations                                                                                                    |           | Application Programs                                                       | II-2-1                    |
| OperationsII-3-1Channel NumbersII-3-1Error Messages on KSR-Like DevicesII-3-1Teleprinter (KSR-33)II-3-1System Operation of KSR-33II-3-1Carriage ReturnII-3-1Special Editing CharactersII-3-1Keyboard Typewriter ConsoleII-3-2Movement of Print HeadII-3-2DisketteII-3-2Write Errors on a DisketteII-3-2Write ProtectionII-3-2                                                                                                    | Section 3 | Peripheral Setup as Related to Software                                    |                           |
| Channel Numbers                                                                                                    |           | Operations                                                                 | II-3-1                    |
| Error Messages on KSR-Like Devices II-3-1<br>Teleprinter (KSR-33) II-3-1<br>System Operation of KSR-33 II-3-1<br>Carriage Return II-3-1<br>Special Editing Characters II-3-1<br>Keyboard Typewriter Console II-3-2<br>Movement of Print Head II-3-2<br>Diskette II-3-2<br>Read/Write Errors on a Diskette II-3-2<br>Write Protection II-3-2                                                                                                    |           | Channel Numbers                                                            | II-3-1                    |
| Teleprinter (KSR-33)II-3-1System Operation of KSR-33II-3-1Carriage ReturnII-3-1Special Editing CharactersII-3-1Keyboard Typewriter ConsoleII-3-2Movement of Print HeadII-3-2DisketteII-3-2Read/Write Errors on a DisketteII-3-2Write ProtectionII-3-2                                                                                                    |           | Error Messages on KSR-Like Devices                                         | II-3-1                    |
| System Operation of KSR-33II-3-1Carriage ReturnII-3-1Special Editing CharactersII-3-1Keyboard Typewriter ConsoleII-3-2Movement of Print HeadII-3-2DisketteII-3-2Read/Write Errors on a DisketteII-3-2Write ProtectionII-3-2                                                                                                    |           | Teleprinter (KSR-33)                                                       | II-3-1                    |
| Carriage Return11-3-1Special Editing CharactersII-3-1Keyboard Typewriter ConsoleII-3-2Movement of Print HeadII-3-2DisketteII-3-2Read/Write Errors on a DisketteII-3-2Write ProtectionII-3-2                                                                                                    |           | System Operation of KSR-33                                                 |                           |
| Special Editing Characters11-3-1Keyboard Typewriter Console11-3-2Movement of Print Head11-3-2Diskette11-3-2Read/Write Errors on a Diskette11-3-2Write Protection11-3-2                                                                                                    |           | Carriage Keturn                                                            | 11-3-1<br>TT.2-1          |
| Movement of Print HeadII-3-2DisketteII-3-2Read/Write Errors on a DisketteII-3-2Write ProtectionII-3-2                                                                                                    |           | Special Eulling Unaracters                                                 | TT-3-7                    |
| Diskette II-3-2<br>Read/Write Errors on a Diskette II-3-2<br>Write Protection II-3-2                                                                                                    |           | Movement of Print Hood                                                     | 11-3-2<br>TT-3-2          |
| Read/Write Errors on a Diskette II-3-2<br>Write Protection II-3-2                                                                                                    |           | Diskette                                                                   | TT-3-2                    |
| Write Protection II-3-2                                                                                                    |           | Read/Write Errors on a Diskette                                            | II-3-2                    |
|                                                                                                    |           | Write Protection                                                           | II-3-2                    |

Page

| Soction | 2 | (cont) | Defective Sectors                                                     | TT_2_2_2         |
|---------|---|--------|-----------------------------------------------------------------------|------------------|
| Section | 3 | (cont) | Derective Sectors                                                     | 11-3-2           |
|         |   |        |                                                                       | 11-3-3           |
|         |   |        | Read/write Errors on a Cartridge Disk                                 | 11-3-3           |
|         |   |        | Write Protection                                                      | 11-3-3           |
|         |   |        | Defective Sectors                                                     | II-3-3           |
|         |   |        | Card Reader                                                           | II-3-3           |
|         |   |        | Card Code Set                                                         | II-3-3           |
|         |   |        | Card Reader Error                                                     | II-3-3           |
|         |   |        | Paper Tape Reader/Punch (ASR-33)                                      | II-3-3           |
|         |   |        | Incomplete Paper Tape Operation                                       | II-3-3           |
|         |   |        | Paper Tape Loading                                                    | II-3-4           |
|         |   |        | Part III                                                              |                  |
|         |   |        | Operating Procedures                                                  |                  |
|         |   |        | for System Programs                                                   |                  |
| Section | 1 |        | Bootstrapping and Loading System Programs                             | III-l-l          |
|         |   |        | Bootstrapping and Loading Procedure for                               |                  |
|         |   |        | System Programs                                                       | III-1-1          |
|         |   |        | Mounting System Program Disk Volume<br>Bootstrapping Phase for System | III-1-2          |
|         |   |        | Programs                                                              | III-1-3          |
|         |   |        | Default Bootstrapping                                                 | III-l-3          |
|         |   |        | Bootstrapping When Channel Number                                     |                  |
|         |   |        | Default and/or QLT Not Used                                           | III-l-3          |
|         |   |        | Loading Phase for System Programs                                     | III-1-4          |
|         |   |        | Sequential Running of System Programs                                 | III-1-5          |
|         |   |        | Messages Issued by System Programs                                    | III-1-5          |
| Section | 2 |        | Command Processor                                                     | III-2-1          |
|         |   |        | Operating Procedures for Command                                      |                  |
|         |   |        | Processor                                                             | III-2-1          |
|         |   |        | Command Processor File Requirements                                   | III-2-1          |
|         |   |        | Input to Command Processor                                            | III-2-2          |
|         |   |        | Messages Issued by Command Processor                                  | III-2-2          |
| Soction | 2 |        | Editor                                                                | TTT_3_1          |
| Section | 2 |        | Operating Drogoduros for Editor                                       | TTT-2-1          |
|         |   |        | Editor Filo Poquiromenta                                              | 111-3-1          |
|         |   |        | Input to Command Processor Defere Editor                              | 111-2-1          |
|         |   |        | is Loaded                                                             | TTT_3_3          |
|         |   |        | IS LOaueu                                                             | TTT-3-3          |
|         |   |        | Moggagog Isqued by Editor                                             | TTT-3-3          |
|         |   |        | Messages issued by Editor                                             | 111-3-4          |
| Section | 4 |        | Macro Preprocessor                                                    | III-4 <b>-</b> 1 |
|         |   |        | Operating Procedures for Macro                                        | <b>TTT</b> 4 1   |
|         |   |        | Preprocessor                                                          |                  |
|         |   |        | Macro Preprocessor File Requirements                                  | 111-4-1          |
|         |   |        | Input to Command Processor Before Macro                               |                  |
|         |   |        | Preprocessor is Loaded                                                |                  |
|         |   |        | Messages Issued by Macro Preprocessor                                 | 111-4-4          |
| Section | 5 |        | Assembler                                                             | 111-5-1          |
|         | - |        | Operating Procedures for Assembler                                    | III-5-1          |
|         |   |        | Assembler File Requirements                                           | III-5-1          |
|         |   |        | Input to Command Processor Before                                     |                  |
|         |   |        | Assembler is Loaded                                                   | III-5-2          |
|         |   |        | Messages Issued by Assembler                                          | III-5-3          |
| Section | 6 |        | FORTRAN Compiler                                                      | III-6-1          |
| 200010m | 2 |        | Operating Procedures for FORTRAN                                      |                  |
|         |   |        | Compiler                                                              | <b>III-6-</b> 1  |
|         |   |        | •                                                                     |                  |

| Section | 6 (cont) | FORTRAN Compiler File Requirements<br>Input to Command Processor Before   | III-6-1            |
|---------|----------|---------------------------------------------------------------------------|--------------------|
|         |          | Messages Issued by FORTRAN Compiler                                       | III-6-1<br>III-6-3 |
| Section | 7        | COBOL Compiler                                                            | III-7-1            |
|         |          | COBOL Compiler File Requirements                                          | III-7-1<br>III-7-1 |
|         |          | Input to Command Processor Before COBOL<br>Compiler is Loaded             | TTT <b>-7-</b> 1   |
|         |          | Messages Issued by COBOL Compiler                                         | III-7-4            |
| Section | 8        | Linker                                                                    | III-8-1            |
|         |          | Operating Procedures for Linker                                           | III-8-1            |
|         |          | Input to Command Processor Before Linker                                  | 111-8-1            |
|         |          | is Loaded                                                                 | III-8-2            |
|         |          | Messages Issued by Linker                                                 | III-8-3            |
| Section | 9        | Cross-Reference Program<br>Operating Procedures for Cross-Reference       | III-9-1            |
|         |          | Program<br>Cross-Reference Program File                                   | III-9-1            |
|         |          | Requirements                                                              | III-9 <b>-</b> 1   |
|         |          | Reference Program is Loaded                                               | III-9-1            |
|         |          | Program                                                                   | III-9-2            |
| Section | 10       | Utility Sets 1, 2, and 3<br>Operating Procedures for Utility Sets 1.      | III-10-1           |
|         |          | 2, and 3                                                                  | III-10-1           |
|         |          | Sets 1, 2, and 3<br>Input to Command Processor Before                     | III-10-1           |
|         |          | Utility Set 1, 2, or 3 is Loaded<br>Messages Issued by Utility Sets 1, 2, | III-10-1           |
|         |          | and 3                                                                     | III-10-3           |
| Section | 11       | Bootstrap Generator<br>Operating Procedures for Bootstrap                 | III-11-1           |
|         |          | Generator<br>Volume/File Assignments for Bootstrap                        | III-11-1           |
|         |          | Generator<br>Input to Command Processor Before                            | III-11-2           |
|         |          | Bootstrap Generator is Loaded                                             | III-11-3           |
|         |          | Messages Issued by Bootstrap Generator                                    | III <b>-</b> 11-4  |
| Section | 12       | Dump Edit                                                                 | III-12-1           |
|         |          | Uperating Procedures for Dump Edit                                        | TTT-12-1           |
|         |          | Input to Command Processor Before Dump                                    |                    |
|         |          | Edit is Loaded                                                            | III-12-1           |
|         |          | Messages Issued by Dump Edit                                              | III-12-3           |
| Section | 13       | Program Patch                                                             | III-13-1           |
|         |          | Operating Procedures for Program Patch                                    | III-13-1           |
|         |          | Program Patch File Requirements<br>Input to Command Processor Before      | III-13-1           |
|         |          | Program Patch is Loaded                                                   | III-13-2           |
|         |          | Messages issued by Program Patch                                          | TTT-T3-3           |

## CONTENTS (cont)

| Page | 2 |
|------|---|
|      |   |

| Section | 14 | Debugger (Offline)Loading the Offline Debugger as a                                          | III-14-1             |
|---------|----|----------------------------------------------------------------------------------------------|----------------------|
|         |    | Separate Load Module<br>Input to Command Processor Before                                    | III-14-1             |
|         |    | Debugger is LoadedSetting Registers Before Debugger Begins                                   | III <b>-</b> 14-2    |
|         |    | Execution<br>Loading the Prelinked Debugger When It Is<br>the Initial Component of the Load  | III <b>-</b> 14-2    |
|         |    | Module<br>Loading the Prelinked Debugger When It Is<br>Not the Initial Component of the Load | III-14-2             |
|         |    | Module<br>Messages Issued by the Offline Debugger                                            | III-14-3<br>III-14-3 |
|         |    | Part IV                                                                                      |                      |
|         |    | Operating Procedures<br>For Online Applications                                              |                      |
| Section | 1  | Methods of Loading Online Applications                                                       | IV-1-1               |
| Section | 2  | Bootstrapping and Loading Online Applica-                                                    | 0 1                  |
|         |    | tions From DiskBootstrapping and Loading CLM From Disk                                       | IV-2-1               |
|         |    | Using Console                                                                                | IV-2-1               |
|         |    | Mounting Required Disk Volume(s)                                                             | IV-2-2               |
|         |    | Bootstrapping Phase for CLM on Disk                                                          | IV-2-3               |
|         |    | Default BootstrappingBootstrapping When Channel Number                                       | IV-2-3               |
|         |    | Default and/or QLT Not Used                                                                  | IV-2-3               |
|         |    | Console                                                                                      | IV-2-4               |
|         |    | Making Appropriate Load Modules                                                              | TT7 0 E              |
|         |    | Bootstrapping and Loading CLM From Disk                                                      | 10-2-5               |
|         |    | Using Control Panel                                                                          | IV-2-5               |
|         |    | Mounting Required Disk Volume(s)                                                             | IV-2-8               |
|         |    | Bootstrapping Phase for CLM on Disk                                                          | IV-2-8               |
|         |    | Default BootstrappingBootstrapping When Channel Number                                       | IV-2-8               |
|         |    | Default and/or QLT Not Used                                                                  | IV-2-8               |
|         |    | Control Panel                                                                                | IV-2-9               |
|         |    | Available for Online Application                                                             | IV-2-10              |
| Section | 3  | Bootstrapping and Loading Online Applica-                                                    |                      |
| 000020  | •  | tions From Paper Tape                                                                        | IV-3-1               |
|         |    | Making Load Modules Required for Online                                                      |                      |
|         |    | Application Available on Paper Tape<br>Bootstrapping Phase for CLM on Paper                  | IV-3-2               |
|         |    | Tape                                                                                         | IV-3-4               |
|         |    | Default BootstrappingBootstrapping When Channel Number                                       | IV-3-4               |
|         |    | Default and/or OLT Not Used                                                                  | IV-3-4               |
|         |    | Loading Phase for CLM From Paper Tape                                                        | IV-3-5               |
|         |    | Order of Loading CLM Modules                                                                 | IV-3-6               |
|         |    | Loading Order When HMA Is 1FFF                                                               | IV-3-6               |
|         |    | Loading Order When HMA Is Greater Than                                                       |                      |
|         |    | lF <del>F</del> F                                                                            | IV-3-6               |

| Page |
|------|
|------|

| Section  | 4  | Error Reporting by Configuration Load<br>Manager                                                                                                  | IV-4-1                                 |
|----------|----|----------------------------------------------------------------------------------------------------|----------------------------------------|
| Section  | 5  | Error Reporting by Online Applications                                                                                                    | IV-5-1                                 |
|          |    | Part V<br>Operating Procedures<br>for Offline Applications                                                                                        |                                        |
| Section  | 1  | Methods of Loading Offline Applications                                                                                                    | V-1-1                                  |
| Section  | 2  | Bootstrapping and Loading Offline<br>Applications From Disk<br>Bootstrapping and Loading Offline                                                  | V-2-1                                  |
|          |    | Applications From Disk Using Console<br>Mounting Required Disk Volumes<br>Bootstrapping Phase for Offline                                         | V-2-1<br>V-2-2                         |
|          |    | Application on Disk<br>Default Bootstrapping<br>Bootstrapping When Channel Number                                                                 | V-2-3<br>V-2-3                         |
|          |    | Default and/or QLT Not Used<br>Loading Phase for Offline Application                                                                              | V-2-3                                  |
|          |    | From Disk Using Console<br>Input to Command Processor Before<br>Offline Application Program Is                                                    | V-2-4                                  |
|          |    | Loaded<br>Bootstrapping and Loading Offline<br>Application From Disk Using Control                                                                | V-2-5                                  |
|          |    | Panel                                                                                                    | V-2-5                                  |
|          |    | Mounting Required Disk Volume<br>Bootstrapping Phase for Offline                                                                                  | V-2-6                                  |
|          |    | Application on DiskDefault BootstrappingBootstrapping Bootstrapping Bootstrapping When Channel Number                                             | V-2-6<br>V-2-8                         |
|          |    | Default and/or QLT Not Used<br>Loading Phase for Offline Application                                                                              | V-2-8                                  |
| a        | 2  |                                                                                                    | v-2-9                                  |
| Section  | 3  | bootstrapping and Loading Offline Applica-<br>tions From Paper Tape<br>Making Required Offline Application Load                                   | V-3-1                                  |
|          |    | Module Available on Paper Tape<br>Bootstrapping Phase for Offline Applica-                                                                        | V-3-2                                  |
|          |    | tion on Paper Tape<br>Default Bootstrapping<br>Rectstrapping When Channel Number                                                                  | V-3-2<br>V-3-4                         |
|          |    | Default and/or QLT Not Used<br>Loading Phase for Offline Application From                                                                         | V-3-4                                  |
|          |    | Paper Tape                                                                                                    | V-3-4                                  |
|          |    | Appendices                                                                                                    |                                        |
| Appendi: | хA | Disk Loader<br>Loader Structure and Functions<br>Loader Initialization Routine<br>Command Processor Calling Sequence<br>Loader<br>Loading Process | A-1<br>A-1<br>A-3<br>A-3<br>A-3<br>A-3 |
| Appendi  | хB | Paper Tape Loader<br>Loader Structure and Functions<br>Loader Initialization Routine                                                              | B-1<br>B-1<br>B-1                      |

| Appendix | В | (cont) | Loader<br>Loading Process                                                                                                    | B-1<br>B-3                                                         |
|----------|---|--------|----------------------------------------------------------------------------------------------------|--------------------------------------------------------------------|
| Appendix | С |        | Card Loader<br>Loader Structure and Functions<br>Loader Initialization Routine<br>Bootstrapping and Loading From Cards<br>Bootstrapping Phase for Program on<br>Cards<br>Default Bootstrapping<br>Bootstrapping When Channel Number<br>Default and/or QLT Not Used<br>Loading Phase for Program on Cards<br>Invoking Card Loader From Executing<br>Program | C-1<br>C-1<br>C-2<br>C-3<br>C-3<br>C-3<br>C-3<br>C-5<br>C-5<br>C-5 |
| Appendix | D |        | Use of the Offline Trap Handler                                                                                                    | D-1                                                                |
| Appendix | Е |        | Procedure for Dumping Memory Using MDUMP<br>Bootstrap Record<br>Procedure for Saving the Contents of<br>Registers Before Dumping Memory<br>Procedure for Bootstrapping MDUMP and<br>Performing Memory Dump<br>MDUMP Halts<br>Printing Memory Dump Using Dump Edit                                                                                          | E-1<br>E-1<br>E-2<br>E-3<br>E-4                                    |
| Appendix | F |        | Loading Programs Using Basic Control Panel .                                                                                                    | F-1                                                                |
| Appendix | G |        | Explanation of Error Message Codes                                                                                                    | G <b>-</b> 1                                                       |

## ILLUSTRATIONS

| Figure | II-1-1.            | Layout of Full Control Panel                   | II-1-2         |
|--------|--------------------|------------------------------------------------|----------------|
| Figure | 11-1-2.            | Control Keys Identified by Function            | 11-1-3         |
| Figure | II-1-3.            | Layout of Basic Control Panel                  | II-1-18        |
| Figure | III-l-l.           | Procedure for Bootstrapping and Loading System |                |
|        |                    | Program                                        | III-1-2        |
| Figure | III-2-1.           | Commands That Can Be Entered to Command        |                |
| -      |                    | Processor                                      | III-2-2        |
| Figure | III-3-1.           | Input to Command Processor Before Editor is    |                |
| 2      |                    | Loaded                                         | III-3-3        |
| Figure | III-4-1.           | Input to Command Processor Before Macro        |                |
|        |                    | Preprocessor is Loaded                         | III-4-3        |
| Figure | TTT-5-1.           | Input to Command Processor Before Assembler is |                |
| riguro |                    | Loaded                                         | TTT-5-3        |
| Figure | TTT-6-1            | Input to Command Processor Before FORTRAN      |                |
| riguic | TTT 0 T.           | Compiler is Loaded                             | TTT-6-2        |
| Figuro | TTT_7_1            | Input to Command Progossor Poforo COPOI        | 111 U Z        |
| rigure | 111-/-1.           | Compiler is loaded                             | TTT_7_3        |
|        | TTT 0 1            | Thread to Command Decongroup Deform Linkow is  | 111-1-2        |
| Figure | 111-8-1.           | Input to command Processor Before Linker is    | <b>TTT 0 0</b> |
|        | 0 1                |                                                | 111-8-3        |
| Figure | 111-9-1.           | Input to command Processor Before Cross-       | <b>***</b> 0 0 |
| ·      |                    | Reference Program is Loaded                    | 111-9-2        |
| Figure | III-11-1.          | Input to Command Processor Before Bootstrap    |                |
|        |                    | Generator is Loaded                            | III-II-4       |
| Figure | III <b>-</b> 12-1. | Input to Command Processor Before Dump Edit is |                |
|        |                    | Loaded                                         | III-12-2       |
| Figure | III-13-1.          | Input to Command Processor Before Program      |                |
|        |                    | Patch is Loaded                                | III-13-3       |

# ILLUSTRATIONS (cont)

| Figure IV-2-1.          | Procedure for Bootstrapping and Loading CLM<br>From Disk Using Console                                | IV-2-2 |
|-------------------------|----------------------------------------------------------------------------------------------------|--------|
| Figure IV-2-2.          | Input to Command Processor Before Configura-<br>tion Load Manager is Loaded                           | IV-2-5 |
| Figure IV-2-3.          | Procedure for Bootstrapping and Loading CLM<br>From Disk Using Control Panel                          | IV-2-7 |
| Figure IV-3-1.          | Procedure for Bootstrapping and Loading CLM<br>From Paper Tape Using Control Panel                    | IV-3-3 |
| Figure IV-3-2.          | Order of Loading CLM Modules When HMA is                                                              | IV-3-7 |
| Figure <b>!</b> IV-3-3. | Order of Loading CLM Modules When HMA is<br>Greater Than  FFF                                         | TV-3-8 |
| Figure V-2-1.           | Procedure for Bootstrapping and Loading<br>Offline Application From Disk Using                        | v-2-2  |
| Figure V-2-2.           | Input to Command Processor Before Offline<br>Application Program is Loaded                            | V-2-5  |
| Figure V-2-3.           | Procedure for Bootstrapping and Loading<br>Offline Application From Disk Using Control<br>Panel       | v-2-7  |
| Figure V-3-1.           | Procedure for Bootstrapping and Loading<br>Offline Application From Paper Tape Using<br>Control Papel | V-3-3  |
| Figure C-l.             | Procedure for Bootstrapping and Loading a<br>Program From Cards Using Control Panel                   | C-4    |

## TABLES

| Table I-l-l.    | Loading Procedures for Online and Offline      |                  |
|-----------------|------------------------------------------------|------------------|
|                 | Application Programs and System Programs       | I-1-2            |
| Table II-1-1.   | Control Panel Power/Panel Security Switches    | II-1-3           |
| Table II-1-2.   | Control Panel Control Keys                     | II-1-4           |
| Table II-1-3.   | Control Panel Indicator Lamps                  | II-1-6           |
| Table II-1-4.   | Register Selection Codes                       | II-1-7           |
| Table II-1-5.   | Hexadecimal/Binary/Decimal Conversion          | II-1-9           |
| Table II-1-6.   | Basic Control Panel Power/Panel Security       | TT-1-17          |
| Table II-1-7    | Basic Control Panel Indicator Lamps            | TT-1-19          |
| Table $III = 7$ | Files Used During Loading and Execution of     | <u> </u>         |
| 10010 111 2 1.  | Command Processor                              | TTT-2-2          |
| Table III-2-2.  | Error and Informational Messages Issued by     |                  |
|                 | Command Processor                              | III <b>-2-</b> 3 |
| Table III-3-1.  | Files Used During Loading and Execution of     |                  |
|                 | Editor                                         | III-3-2          |
| Table III-3-2.  | Coded Error Messages Issued by Editor          | III-3-4          |
| Table III-3-3.  | Uncoded Error and Informational Messages       |                  |
|                 | Issued by Editor                               | III-3-8          |
| Table III-4-1.  | Files Used During Loading and Execution of     |                  |
|                 | Macro Preprocessor                             | III-4-2          |
| Table III-4-2.  | Macro Preprocessor Arguments                   | <b>III-4-</b> 3  |
| Table III-4-3.  | Coded Error Messages Issued by Macro           |                  |
|                 | Preprocessor                                   | III-4-4          |
| Table III-4-4.  | Uncoded Informational Messages Issued by Macro |                  |
|                 | Preprocessor                                   | III-4-7          |
| Table III-5-1.  | Files Used During Loading and Execution of     |                  |
|                 | Assembler                                      | III-5-2          |
| Table III-5-2.  | Assembler Arguments                            | III-5-3          |
| Table III-5-3.  | Coded Error Messages Issued by Assembler       | III <b>-</b> 5-3 |
| Table III-5-4.  | Uncoded Informational Messages Issued by       |                  |
|                 | Assembler                                      | III-5-7          |

TABLES (cont)

| Table     | III-6-1.           | Files Used During Loading and Execution of                                |                           |
|-----------|--------------------|---------------------------------------------------------------------------|---------------------------|
|           |                    | FORTRAN Compiler                                                          | III-6-2                   |
| Table     | III-6-2.           | FORTRAN Compiler Arguments                                                | III <b>-</b> 6-3          |
| Table     | III-6-3.           | Error Messages Issued by FORTRAN Compiler                                 | III-6-3                   |
| Table     | III-7-1.           | Files Used During Loading and Execution of                                | TTT <b>-</b> 7 <b>-</b> 2 |
| Table     | TTT <b>-7</b> -2   | COBOL Compiler Arguments                                                  | III-7-2<br>TTT-7-4        |
| Table     |                    | COBOL COMPTLET Arguments                                                  | 111-/-4                   |
| Table     | 111-7-3.           | Compiler                                                                  | III-7-4                   |
| Table     | III-7-4.           | Uncoded Error and Informational Messages<br>Issued by COBOL Compiler      | III <b>-</b> 7-6          |
| Table     | III-8-1.           | Files Used During Loading and Execution of                                | TTT-8-2                   |
| Table     | TTT-8-2            | Coded Frror Messages Issued by Linker                                     | TTT-8-4                   |
| Table     | TTT-8-3            | Uncoded Error and Informational Messages                                  | TTT 0 4                   |
|           | 0 1                | Issued by Linker                                                          | III-8-5                   |
| Table     | III-9-1 <b>.</b>   | Files Used During Loading and Execution of<br>Cross-Reference Program     | III-9-2                   |
| Table     | III-9-2.           | Coded Error Messages Issued by Cross-Reference                            | TTT_0_3                   |
| Table     | III-10-1.          | Coded Error Messages Issued by Utility Sets 1,                            | 111-9-5                   |
|           |                    | 2, and 3                                                                  | III-10-3                  |
| Table     | III-10-2.          | Uncoded Error and Informational Messages                                  | TTT-10-4                  |
| Table     | TTT-11-1           | Volumes/Files Used by Bootstrap Generator                                 | TTT-11-2                  |
| Table     | TTT-11-2           | Coded Error Messages Issued by Bootstrap                                  |                           |
| TUDIC     |                    | Generator                                                                 | III-11-4                  |
| Table     | III <b>-</b> 11-3. | Uncoded Error and Informational Messages<br>Issued by Bootstrap Generator | III <b>-</b> 11-6         |
| Table     | III-12-1.          | Files Used by Dump Edit                                                   | III-12-2                  |
| Table     | III-12-2.          | Coded Error Messages Issued by Dump Edit                                  | TTT-12-3                  |
| Table     | III-12-3.          | Uncoded Error and Informational Messages                                  |                           |
| m - 1-1 - | TTT 10 1           | Issued by Dump Edit                                                       | III-12-4                  |
| Table     | 111-13-1.          | Files Used During Loading and Execution of                                | TTT 10 0                  |
| m - 1 - 1 |                    | Program Patch                                                             | 111-13-2                  |
| Table     | 111-13-2.          | Coded Error Messages Issued by Program Patch .                            | 111-13-3                  |
| Table     | 111-13-3.          | Issued by Program Patch                                                   | III-13-6                  |
| Table     | III-14-1.          | Messages Issued by Offline Debugger                                       | III-14-3                  |
| Table     | IV-3-1.            | CLM System Commands Grouped by Interpretive                               | TV-3-7                    |
| Table     | IV-4-1.            | Error Messages Issued by Configuration Load                               |                           |
| Table     | IV-5-1.            | Manager<br>Coded Error Messages Issued by FORTRAN Run-                    | 10-4-2                    |
|           |                    | Time Input/Output Routines                                                | IV-5-3                    |
| Table     | IV-5-2.            | Coded Error Messages Issued by FORTRAN<br>Intrinsic Functions             | IV-5-4                    |
| Table     | TV-5-3.            | Error Message Issued by COBOL at Run Time                                 | TV - 5 - 4                |
| Table     | 1V - 5 - 4         | Coded Error Messages Issued by File Manager                               | TV-5-5                    |
| Table     | TV-5-5             | Uncoded Error Message Issued by File Manager                              | TV-5-6                    |
| Table     | IV-5-5.            | Dhugigal I/O Error Moggagog                                               | 17-5-6                    |
| Table     |                    | Querlau Lordon Erron Moggarda                                             |                           |
| Table     | 10-5-7.            | Overlay Loader Error Messages                                             | 10-5-7                    |
| Taple     |                    | Operator Interiace Manager Error Messages                                 |                           |
| Taple     | TA-2-2.            | Unline Debugger Error Messages                                            | 11-2-8                    |
| Table     | A-1.               | Used With Disk Loader                                                     | A-2                       |
| Table     | A-2.               | Loader Indicator Word Contents as Used With                               |                           |
|           | -                  | Disk Loader                                                               | A-2                       |
| Table     | A-3.               | Disk Loader Halts                                                         | A-5                       |
| Table     | B-1.               | Contents of the Loader Communication Area as                              |                           |
|           |                    | Used With Paper Tape Loader                                               | в-2                       |

| Pag | ge |
|-----|----|
|-----|----|

| Table E | 3-2.          | Loader Indicator Word Contents as Used With<br>Paper Tape Loader          | 2 |
|---------|---------------|---------------------------------------------------------------------------|---|
| Table E | 3-3.          | Paper Tape Loader Halts B-                                                | 4 |
| Table ( | 2-1.          | Contents of the Loader Communication Area as<br>Used With Card Loader C-3 | 2 |
| Table ( | 2-2.          | Loader Indicator Word Contents as Used With<br>Card Loader                | 2 |
| Table C | <b>C-3.</b>   | Card Loader Halts C-4                                                     | 6 |
| Table I | D-1.          | Contents of the Register Save Area D-:                                    | 2 |
| Table I | D <b>-</b> 2. | Contents of the Trap Save Area D-2                                        | 2 |
| Table H | E-1.          | MDUMP Halts E-:                                                           | 3 |
| Table H | <b>F-1.</b>   | Load Modules Required When Program is Loaded                              |   |
|         |               | Using Basic Control Panel F-                                              | 3 |

# PART I

# **INTRODUCTION**

# SECTION 1 INTRODUCTION

Ail of the procedures for operating the BES programs appear in this manual. Before performing any bootstrapping and loading procedure, you should become familiar with the control panel and other peripherals required to load and execute programs. Read Part II for the ways in which you can enter and retrieve data from the system, and pertinent information on using the control panel, the system or operator's console, and other peripherals.

Parts III, IV and V of the manual specify the operating procedures for setting up, bootstrapping and loading, and executing system programs and online and offline application programs. Table I-l-l summarizes the different loading procedures described in this manual. The table indicates the two types of loaders used, the Disk Loader and the Paper Tape Loader, and the programs with which they are used. Availability of the system or operator's console in specific loading environments is also indicated.

The different command input devices that can be used to submit commands to the Configuration Load Manager (CLM) to be used in configuring and loading an online application are indicated in Table I-1-1. The devices to which the command input file for a system program can be assigned are listed in the file requirements table in the section of Part III that describes that system program.

Refer to Table I-l-l for loading techniques that are available for each type of program, and the part and section of this manual in which each loading procedure is specified. You can use the table as a quick reference aid to locate any specific loading procedure. Each loading procedure is described in its entirety, including:

- The complete bootstrapping and loading procedure for that table entry
- All setup information and file requirements for the program or component being loaded

• All messages the program or component may issue to the operator While certain procedures, such as bootstrapping, may be similar from program to program, each procedure is presented fully for each load environment, so that you can locate in one place all information pertinent to that load environment.

## Table I-1-1. Loading Procedures for Online and Offline Application Programs and System Programs

|                                                                                                    | System/    | Online User Program<br>(With CLM) |      |                   |                 |          |
|----------------------------------------------------------------------------------------------------|------------|-----------------------------------|------|-------------------|-----------------|----------|
| Load                                                                                                    | Operator's | Command Input Device:             |      | Offline<br>System | Offline<br>User |          |
| Device                                                                                                    | Available? | KSR                               | CR   | DSK               | Programs        | Programs |
| Disk                                                                                                    | YES        | IV-2                              | IV-2 | IV-2              | III-l           | V-2      |
|                                                                                                    | NO         | NO                                | IV-2 | IV-2              | NO              | V-2      |
| Paper tape                                                                                                    | YES        | IV-3                              | IV-3 | IV-3              | NO              | V-3      |
| NOTE: Table entries consist of a two-part number identifying<br>the location in this manual in which the procedure is<br>specified, as follows: |            |                                   |      |                   |                 |          |
| Roman numeral - Number of part in this manual                                                                                                   |            |                                   |      |                   |                 |          |
| Arabic number - Number of section in the part                                                                                                   |            |                                   |      |                   |                 |          |
| The entry NO signifies that the program cannot be loaded under the specified circumstances.                                                     |            |                                   |      |                   |                 |          |

All messages issued by a program or component are listed in the section that describes the operating procedures for that program or component. For each program or component, two tables are specified, if applicable:

- One table of coded error messages, arranged numerically
- One table of uncoded error and informational messages, arranged alphabetically

To locate the description of a particular message, consult the section of this manual that describes the program or component you are currently running. To determine which program or component issued a coded error message, refer to Appendix G for a list of the component numbers that appear as the first two digits of the 6-digit error code.

# PART II

# **OPERATOR INTERFACE WITH SOFTWARE AND HARDWARE**

# SECTION 1 CONTROL PANEL

The full control panel provides a means of powering up the system, controlling the central processor, accessing registers and memory, and initiating different central processor states. A basic control panel that provides limited functionality is also available. It can be used to power up and initialize the system and to perform automatic bootstrapping and loading of a program into memory, but cannot be used to access registers or memory or control the central processor.

Each control panel configuration is described separately below.

### DESCRIPTION OF FULL CONTROL PANEL

The full control panel permits the operator to power up and initialize the system, initiate bootstrapping, start and stop program execution, single step a program, enter and display registers/memory, and indicate central processor status. The layout of the full control panel appears in Figure II-1-1.

#### Functional Elements of Full Control Panel

- The following functional areas can be identified on the full control panel:
- 1. Power/panel security switches (used also in the basic control panel configuration)
- 2. Control keys
- 3. Indicator lamps
- 4. Register display
- 5. Hexadecimal-pad keys

#### POWER/PANEL SECURITY SWITCHES

Two switches are located on the left side of the panel, one for system power, the other for panel security. Refer to Table II-1-1 for a description of each switch.

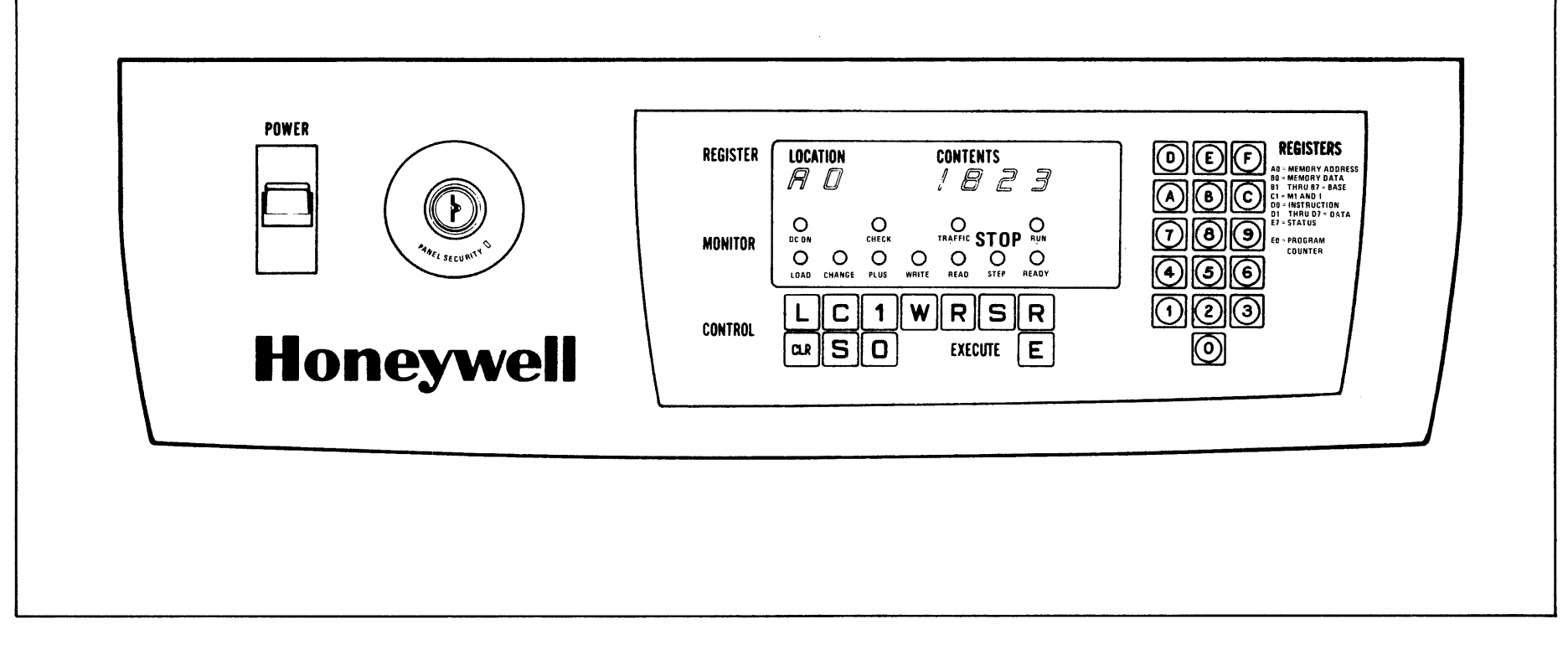

Figure II-1-1. Layout of Full Control Panel

| Switches       | Description                                                                                                    |  |  |  |  |
|----------------|----------------------------------------------------------------------------------------------------|--|--|--|--|
| Power          | A two-position switch that engages or disengages system<br>power. Place switch up for power on, down for power<br>off. When power is switched on, the DC ON indicator<br>will illuminate after dc power is attained. Also dur-<br>ing power-up, the master clear procedure is automati-<br>cally performed (refer to "Master Clear" later in this<br>section).                                    |  |  |  |  |
| Panel Security | A two-position switch that is activated by inserting<br>the panel key and turning left for panel lock, right<br>for panel unlock. When panel is locked, all panel<br>switches and keys are inoperable, except for power,<br>and the register display is disabled (not illuminated).<br>When the panel is unlocked, the register display<br>illuminates, indicating that the panel is operational. |  |  |  |  |

### CONTROL KEYS

Eleven push-button keys are located in the lower center segment of the panel in the area labeled CONTROL. These keys are employed to place the system in various states and/or modes of operation. The processor can be placed in the following primary operating states:

- Stop state Processor is not executing instructions
- Run state Processor is executing instructions

Within the stop and run states, the processor can be placed in various operating modes, which are described in this section.

Figure II-1-2 is an annotated closeup view of the control key area with each key identified by its function. In this manual, control keys are referred to by their function, with the actual label of the key underlined; e.g., Load, Plus 1, Read.

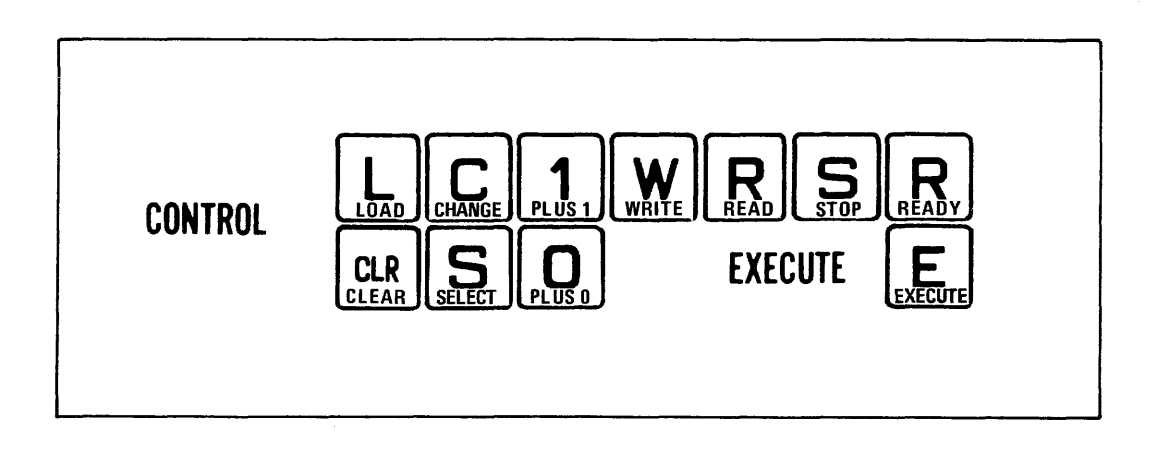

Figure II-1-2. Control Keys Identified by Function

Each control key and the functions it performs is described in Table II-1-2. The selection codes for all registers referred to in this table are shown in Table II-1-4 later in this section.

| Table | II-1-2. | Control | Panel | Control | Keys |
|-------|---------|---------|-------|---------|------|
|-------|---------|---------|-------|---------|------|

| Кеу | Function       | Description                                                                                                    |  |  |  |  |  |  |
|-----|----------------|----------------------------------------------------------------------------------------------------|--|--|--|--|--|--|
| CLR | <u>CLeaR</u>   | Pressing this key while in the stop state causes master clear-<br>ing of the processor to be initiated. The following clearing<br>and initializing functions are performed when <u>CLeaR</u> is<br>pressed:                                                                                                    |  |  |  |  |  |  |
|     |                | • P-register, Ml register, and instruction register are cleared and set to 0.                                                                                                    |  |  |  |  |  |  |
|     |                | • All pending interrupts are cleared.                                                                                                    |  |  |  |  |  |  |
|     |                | • Real-time clock (RTC) and watchdog timer (WDT) are stopped.                                                                                                    |  |  |  |  |  |  |
|     |                | • Privileged state is set to 1 and interrupt priority level is set to 0.                                                                                                    |  |  |  |  |  |  |
|     |                | ullet Quality Logic Test (QLT) is started in each controller.                                                                                                    |  |  |  |  |  |  |
| L   | Load           | Pressing this key places the processor in load mode and ready<br>mode and allows running of the central processor QLT and boot-<br>strapping of the bootstrap record into memory. The Load key<br>is used in conjunction with Execute; when the Execute key is<br>pressed, the central processor/memory QLT is run and then<br>bootstrapping is performed.                                                        |  |  |  |  |  |  |
| S   | Select         | Pressing this key places the processor in select mode. In<br>this mode, a register selection code can be keyed in, using<br>the hexadecimal-pad keys, to designate a specific register<br>that is to be acted upon or whose contents are to be dis-<br>played. Select mode may be initiated while the processor is<br>in any state.                                                                               |  |  |  |  |  |  |
| с   | <u>C</u> hange | Pressing this key places the processor in change mode. In<br>this mode, modifications to the contents of the selected reg-<br>ister can be keyed in using the hexadecimal-pad keys; the<br>central processor must not be in run state.                                                                                                    |  |  |  |  |  |  |
| 1   | Plus <u>l</u>  | Pressing this key places the processor in plus 1 mode. In<br>this mode, each time the Execute key is pressed, the memory<br>address register (A0) is incremented by 1 <u>before</u> the next<br>memory location is read or written. The processor must be in<br>read or write mode before Plus <u>1</u> is pressed.                                                                                               |  |  |  |  |  |  |
| 0   | Plus <u>0</u>  | Pressing this key resets the plus 1 mode. In this mode the<br>memory address register is not modified during a memory read<br>or write operation.                                                                                                    |  |  |  |  |  |  |
| W   | Write          | Pressing this key first places the processor in a stop state,<br>if not already in that state; resets the plus 1 mode, if in<br>plus 1 mode; resets the load mode, if in load mode; and places<br>the processor in write mode. In this mode, when the Execute<br>key is pressed the processor writes the contents of the<br>selected register into the location addressed by the memory<br>address register (A0). |  |  |  |  |  |  |

| Кеу | Function | Description                                                                                                    |
|-----|----------|----------------------------------------------------------------------------------------------------|
| R   | Read     | Pressing this key first places the processor in a stop state,<br>if not already in that state; resets the plus 1 mode, if in<br>plus 1 mode; resets the load mode, if in load mode; and places<br>the processor in read mode. In this mode, when the Execute key<br>is pressed the processor reads into the selected register the<br>contents of the location addressed by the memory address<br>register (A0).                                           |
| S   | Stop     | Pressing this key stops instruction execution and places the<br>processor in a stop state. When the processor is in the stop<br>state, various operating procedures can be performed through<br>the control panel (refer to "Operating Procedures for Full<br>Control Panel" below). Also, when in the stop state, the pro-<br>cessor is automatically in step mode. In step mode, one in-<br>struction is executed each time the Execute key is pressed. |
| R   | Ready    | Pressing this key places the processor in ready mode. In this mode, the processor can execute a series of instructions con-<br>stituting a program. If the Execute key is pressed, the pro-<br>cessor enters the run state and commences execution of the<br>program.                                                                                                    |
| Е   | Execute  | Pressing this key causes various execution functions to be<br>performed; the functions performed depend on which operating<br>mode the processor is in at the time the Execute key is<br>pressed.                                                                                                    |
|     |          | If the processor is in ready mode, pressing Execute places the processor in a run state and it executes instructions starting with the instruction in the instruction register. If the instruction register contains a zero, execution will begin at the address specified in the P-register. Execution continues until a halt instruction is encountered or the Stop, Read or Write key is pressed.                                                      |
|     |          | If the processor is in step mode, pressing Execute causes a single instruction to be executed. The processor remains in step mode after the single instruction is executed.                                                                                                    |
|     |          | If the processor is in read or write mode, whenever Execute is pressed, the selected memory location is displayed or changed.                                                                                                    |
|     |          | If the processor is in load mode, pressing Execute causes the QLT to be run. After the QLT has terminated, pressing Execute causes a bootstrapping operation to occur.                                                                                                    |

## INDICATOR LAMPS

Eleven illuminating lamps are located in the middle center portion of the panel in the area labeled MONITOR. These lamps indicate status and operating mode of the system. Refer to Table II-1-3 for a description of each indicator lamp.

| Indicators | Description                                                                                                    |
|------------|----------------------------------------------------------------------------------------------------|
| DC ON      | When lit, this lamp indicates that operational dc power is on in the system.                                                                                                    |
| CHECK      | When lit, this diagnostic lamp indicates that at least one<br>bus element has not successfully completed its logic test<br>(QLT) or a bus element is not properly plugged into the bus.                                                                                         |
| TRAFFIC    | When lit, this lamp indicates that the processor is execu-<br>ting instructions (excluding the halt instruction).                                                                                                    |
| RUN<br>Y   | When lit, this lamp indicates that the processor is in the<br>run state; i.e., the processor is executing programs. If<br>the TRAFFIC lamp goes off while the RUN lamp is lit, this<br>condition indicates that the processor is continually execu-<br>ting a halt instruction. |
| LOAD       | Lamp illuminates when processor is placed in load mode.<br>Lamp goes off when load operation is successfully completed.                                                                                                    |
| CHANGE     | Lamp illuminates when processor is placed in change mode.<br>When the lamp is lit, the contents of a selected register<br>may be changed by keying in data from the hexadecimal-pad<br>keys, provided that the processor is not in run state.                                   |
| PLUS       | This lamp lights when the Plus <u>l</u> key is pressed. When lit, sequential memory locations may be read or written.                                                                                                    |
|            | The lamp extinguishes when the Plus $\underline{0}$ , Read or Write key is pressed.                                                                                                    |
| WRITE      | Lamp illuminates when processor is placed in write mode.<br>When the lamp is lit, data entered through the control panel<br>can be written into memory.                                                                                                    |
| READ       | Lamp illuminates when processor is placed in read mode.<br>When the lamp is lit, data may be read from memory via the<br>control panel.                                                                                                    |
| STOP/STEP  | This lamp lights when the processor is placed in the stop<br>state; i.e., it is no longer executing instructions. When<br>the lamp is lit, the processor is in a step mode. In this<br>mode, one instruction will be executed each time the Execute<br>key is pressed.          |
| READY      | This lamp lights when the Ready key is pressed, causing the processor to be placed in a ready mode. If the Execute key is pressed next, the processor will enter the run state.                                                                                                 |

### REGISTER DISPLAY

Twenty-one registers may be accessed from the control panel. A 6-digit hexadecimal display located in the upper center portion of the control panel, in the area labeled REGISTER, accommodates this capability. The register display is divided into two sections, one labeled LOCATION, the other CONTENTS:

- LOCATION A 2-digit hexadecimal display that indicates the coded location of the specific register selected. The selection codes assigned to access the visible registers are listed alphanumerically in Table II-1-4. A complete list of the selection codes is also stenciled on the control panel in the upper righthand portion of the panel labeled REGISTERS.
- CONTENTS A 4-digit hexadecimal display that indicates the contents of the selected register. The specific visible register type/number associated with the assigned selection code is listed in the contents column of Table II-1-4.

| LOCATION<br>SELECTION CODES | CONTENTS<br>VISIBLE REGISTERS   |  |  |  |
|-----------------------------|---------------------------------|--|--|--|
|                             | 0 15                            |  |  |  |
| A 0                         | MEMORY<br>ADDRESS REGISTER      |  |  |  |
|                             | 0 15                            |  |  |  |
| BO                          | MEMORY DATA<br>REGISTER         |  |  |  |
|                             | 0 15                            |  |  |  |
| <b>B</b> 1                  | B1                              |  |  |  |
| B 2                         | B2                              |  |  |  |
| <b>B</b> 3                  | B3                              |  |  |  |
| B 4                         | B4                              |  |  |  |
| <b>B</b> 5                  | B5                              |  |  |  |
| <b>B</b> 6                  | B6                              |  |  |  |
| <b>B</b> 7                  | <b>B</b> 7                      |  |  |  |
|                             | 0 8 15                          |  |  |  |
| C 1                         | M1 REGISTER I-REGISTER          |  |  |  |
|                             | 0 15                            |  |  |  |
| D 0                         | INSTRUCTION REGISTER            |  |  |  |
|                             | 0 15                            |  |  |  |
| D 1                         | R1                              |  |  |  |
| D 2                         | R2                              |  |  |  |
| D 3                         | R3                              |  |  |  |
| D 4                         | R4                              |  |  |  |
| D 5                         | R5                              |  |  |  |
| D 6                         | R6                              |  |  |  |
| D 7                         | R7                              |  |  |  |
|                             | 0 15                            |  |  |  |
| E 0                         | PROGRAM<br>COUNTER (P-REGISTER) |  |  |  |
|                             | 0 15                            |  |  |  |
| E 7.                        | S-REGISTER                      |  |  |  |
|                             | 0 4 8 12 15                     |  |  |  |
| H1 H2                       | H3 H4 H5 H6                     |  |  |  |
| Ld                          | <u> </u>                        |  |  |  |

### HEXADECIMAL-PAD KEYS

Sixteen push-button keys are located on the right side of the control panel. These keys supply hexadecimal digit input to the processor in order to access, display, and/or change the visible registers. The entry is immediately displayed on the REGISTER display as each hexadecimal digit is keyed in.

In the select mode, inputs from the hexadecimal-pad keys select the register to be displayed/operated on. These inputs are simultaneously displayed in the LOCATION field on the display. Hexadecimal-pad keys 8 through F modify the leftmost location character (H1). Hexadecimal-pad keys 0 through 7 modify the rightmost location character (H2).

In the change mode, inputs from the hexadecimal-pad keys change the contents of the selected register. These inputs are simultaneously displayed in the CONTENTS field of the register display. Each key stroke shifts and loads the corresponding hexadecimal character into the least significant hexadecimal position of the selected register and the display. Specifically, each hexadecimal-pad key stroke enters the new character into the H6 position of the selected register and the CONTENTS field of the register display. At the same time, the currently displayed characters (in all four positions) shift one position to the left.

The activity resulting from one key stroke is illustrated as follows:

out 
$$\leftarrow$$
 H3  $\leftarrow$  H4  $\leftarrow$  H5  $\leftarrow$  H6  $\leftarrow$  enter

You may take advantage of this shifting function and key in only a limited number of characters to arrive at the contents desired. For example, if the current CONTENTS display shows 4032 and you wish to change the contents to 3275, then key in only the characters 7, 5.

### Panel Display Interpretation

The CONTENTS field on the display panel is shown in hexadecimal notation. The 4-character hexadecimal display value represents the binary value of the 16-bit visible register. Each hexadecimal character is equivalent to a binary value of four bits. Thus if the display shows a value of 4CA2, this hexadecimal value represents the stored binary value of

$$\frac{0100}{4} \frac{1100}{C} \frac{1010}{A} \frac{0010}{2}$$

For most registers, the display value is usable in hexadecimal form and does not need to be converted to binary. However, the exceptions are the Ml, I- and S-registers. These registers specify various status, security and control indicators on a bit basis. Therefore, to properly interpret these registers, you must convert their hexadecimal displays to binary. Refer to Table II-1-5 for a list of hexadecimal/binary/decimal conversions for the first 16 digit values.

| Hexadecimal | Binary | Decimal |  |
|-------------|--------|---------|--|
| 0           | 0000   | 0       |  |
| 1           | 0001   | 1       |  |
| 2           | 0010   | 2       |  |
| 3           | 0011   | 3       |  |
| 4           | 0100   | 4       |  |
| 5           | 0101   | 5       |  |
| 6           | 0110   | 6       |  |
| 7           | 0111   | 7       |  |
| 8           | 1000   | 8       |  |
| 9           | 1001   | 9       |  |
| A           | 1010   | 10      |  |
| В           | 1011   | 11      |  |
| С           | 1100   | 12      |  |
| D           | 1101   | 13      |  |
| E           | 1110   | 14      |  |
| F           | 1111   | 15      |  |

Table II-1-5. Hexadecimal/Binary/Decimal Conversion

As an example, assume you wish to analyze the contents of the S-register. After you have selected and keyed in the proper selection code (E7), the display panel shows the following hexadecimal character display:

| LOCATION | CONTENTS |  |  |
|----------|----------|--|--|
| E7       | 400D     |  |  |

For the information to be meaningful, first you must convert the hexadecimal value to binary:

hexadecimal 400D = binary 0100 0000 0000 1101

Next, you must overlay this binary value onto the bit fields structured for the S-register:

|     | 0           | 1 | 2                   |      | 5 | 6    | 9 | 10    | 15 |
|-----|-------------|---|---------------------|------|---|------|---|-------|----|
| S = | R<br>F<br>U | P | <br> <br> <br> <br> | RFU  |   | ID#  |   | LEVE  | EL |
| S = | 0           | 1 | 1                   | 0000 |   | 0000 |   | 00110 | 01 |

You can now analyze the system status and security indicators:

- P = 1 indicates that the system is in a privileged state
- ID# (processor identity) = 0000 indicates CP channel 0
- LEVEL (interrupt priority level) = 001101 when converted to decimal (binary 001101 = decimal 13) indicates the actual priority level:

Interrupt priority level = 13

• RFU = Reserved for future use

#### OPERATING PROCEDURES FOR FULL CONTROL PANEL

This subsection describes some of the basic operating processes that may be performed with the full control panel. These sample processors also demonstrate the functionality of the various panel elements.

The functions that can be performed from the control panel are governed by the operating state of the processor. For example, in relation to program execution, when the processor is in the run state, only the limited actions of displaying registers and executing programs are possible from the control panel. When the processor is in the stop state, the actions possible are much more extensive; they consist of displaying/changing memory, displaying/changing registers, executing single instructions, restarting programs, and master clearing the processor.

Before you perform any operation from the panel (except for power on/off), you must first unlock the control panel using the panel security switch.

### Display Memory

Any memory location may be accessed and displayed on the control panel. However, memory can be displayed only when the processor is in a stop state. The memory address register (A0) is the only visible register that can be used to access memory locations from the control panel. Any visible data register may be used for reading/displaying memory data, but by convention the memory data register (B0) is usually used for this purpose and will be so used in this procedure.

The following procedure describes a method for displaying the contents of one memory location and, as an option, displaying the contents of subsequent memory locations.

1. Press Read.

This action initially places the processor in a stop state, if the processor is not as yet in this state. Then the processor is placed in read mode and instructed that the contents of the memory location addressed by the memory address register (A0) are to be displayed. The READ indicator will illuminate when the Read control key is pressed. 2. Press Select.

This action places the processor in select mode. This step is necessary only if the CHANGE indicator is lit.

- 3. Press hexadecimal-pad keys A, 0 to enter the 2-digit selection code for the memory address register. Digits A, 0 will appear in the LOCATION field of the REGISTER display.
- 4. Press Change.

This action places the processor in change mode, which must be in effect before you key in the address of the memory location to be displayed. The CHANGE indicator will illuminate when the Change control key is pressed.

- 5. Key in, via the hexadecimal-pad keys, the 4-digit hexadecimal value representing the address of the memory location to be read. This address will appear in the CONTENTS field of the REGISTER display.
- 6. Press Select.

This action returns the processor to select mode, which must be in effect before you select the memory data register. The CHANGE indicator will go off when the <u>Select control key</u> is pressed.

- 7. Press hexadecimal-pad key B to enter the first digit of the 2-digit selection code for the memory data register. The second digit need not be entered, since the hexadecimal character 0, entered in step 3, is still present in position H2. Digits B 0 will show in the LOCATION field of the REGISTER display.
- 8. Press Execute.

When this action is initiated, the data contents of the selected memory location will be loaded into the selected register (B0) and displayed in the CONTENTS field of the REGISTER display.

- 9. If successive memory locations are to be displayed using the current address of the memory address register as a base, press Plus <u>1</u>. The PLUS indicator will illuminate when the Plus <u>1</u> control key is pressed.
- 10. Press Execute.

When this action is taken, the memory address register will be incremented by 1 and the memory data of the succeeding memory location will appear in the CONTENTS field of the REGISTER display.

11. Repeat step 10 for each sequential memory location to be displayed.

### Change Memory

Any memory location may be accessed and changed from the control panel. However, memory can be changed only when the processor is in write mode. As mentioned previously, the memory address register (A0) is the only visible register that can be used to access memory locations from the control panel. Any visible data register may be used for writing/changing memory data, but by convention the memory data register (B0) is usually used for this purpose and will be so used in this procedure. The following procedure describes a method for changing the contents of one memory location and, as an option, changing the contents of subsequent memory locations.

1. Press Write.

This action initially places the processor in a stop state, if the processor is not already in this state. Then the processor is placed in write mode and instructed that the contents of the memory location addressed by the memory address register (A0) are to be changed. The WRITE indicator will illuminate when the Write control key is pressed.

2. Press Select.

This action places the processor in select mode, which must be in effect before you select the memory address register. This step is necessary only if the CHANGE indicator is lit.

- 3. Press hexadecimal-pad keys A, 0 to enter the 2-digit selection code for the memory address register. Digits A 0 will appear in the LOCATION field of the REGISTER display.
- 4. Press Change. This action places the processor in change mode, which must be in effect before you key in the address of the memory location to be changed. The CHANGE indicator will illuminate when the Change control key is pressed.
- 5. Key in, via the hexadecimal-pad keys, the 4-digit hexadecimal value representing the address of the memory location to be changed. This address will appear in the CONTENTS field of the REGISTER display.
- 6. Press Select.

This action returns the processor to select mode, which must be in effect before you select the memory data register. The CHANGE indicator will go off when the <u>Select</u> control key is pressed.

- 7. Press hexadecimal-pad key B to enter the first digit of the 2-digit selection code for the memory data register. The second digit need not be entered, since the hexadecimal character 0, entered in step 3, is still present in position H2. Digits B 0 will show in the LOCATION field of the REGISTER display.
- 8. Press Change.

This action places the processor in change mode, which must be in effect before you key in data for the memory location that is to be changed. The CHANGE indicator will illuminate when the Change control key is pressed.

- 9. Key in, via the hexadecimal-pad keys, the 4-digit hexadecimal value representing the new data that is to be entered into the memory location to be changed. The data entered will appear in the CONTENTS field of the REGISTER display.
- 10. Press Execute.

When this action is initiated, the new data contents will be loaded into the selected memory location.

11. If successive memory locations are to be changed using the current address of the memory address register as a base, press Plus 1. The PLUS indicator will illuminate when the Plus 1 control key is pressed.
12. Repeat steps 9 and 10 for each sequential memory location to be changed. Note that while in plus 1 mode (PLUS indicator lit), each time the Execute key is pressed the memory address register is incremented by one before the new data contents are loaded into the new incremented memory location.

#### Display Registers

The contents of any one of the 21 visible registers may be displayed on the control panel. A register may be displayed when the processor is in any state.

The following procedure describes a method for displaying the contents of one register. The same procedure applies regardless of the processor state.

1. Press Select.

This action places the processor in select mode, which must be in effect before you select the register to be displayed.

2. Key in, via the hexadecimal-pad keys, the 2-digit selection code (as specified in Table II-1-4) for the desired register to be displayed. The selection code will appear in the LOCATION field of the register display. When the desired selection code is keyed in, the data contents of the selected register will be displayed in the CONTENTS field of the REGISTER display. If the processor is in the run state and a register is selected, the updated contents of the register are displayed continuously if the panel is unlocked.

#### Change Registers

The contents of 18 of the 21 visible registers may be changed from the control panel (the M1, I-, and S-registers cannot be modified from the control panel). A register may be changed only when the processor is in a stop state. The following procedure describes a method for changing the contents of one register.

- 1. Press Stop if the processor is in the run state. The STOP/ STEP indicator will illuminate when the Stop control key is pressed.
- 2. Press Select.

This action places the processor in select mode, which must be in effect before selecting the register to be changed.

- 3. Key in, via the hexadecimal-pad keys, the 2-digit selection code (given in Table II-1-4) for the desired register to be changed. The selection code will appear in the LOCATION field of the REGISTER display. When the desired selection code is keyed in, the current data contents of the selected register will be displayed in the CONTENTS field of the REGISTER display.
- 4. Press Change.

This action places the processor in change mode, which must be in effect before you key in the data to the register that is to be changed. The CHANGE indicator will illuminate when the Change control key is pressed. 5. Key in, via the hexadecimal-pad keys, the hexadecimal value representing the new data that is to be entered into the selected register. The data entered will appear in the CON-TENTS field of the REGISTER display and be loaded into the selected register.

#### Stop Program Execution

While a program is running, you can stop program execution at any time by pressing <u>Stop</u>. The STOP/STEP indicator will illuminate and the RUN, READY, and TRAFFIC indicators will go out. When <u>Stop</u> is pressed, the processor completes executing the current instruction and enters the stop state. When the processor is in the stop state, the following pertinent conditions exist:

- The processor is automatically placed in step mode; i.e., it is ready to execute one instruction at a time.
- 2. The instruction register (D0) contains the instruction to be executed next.
- 3. The P-register (E0) contains an address incremented by 1 from the address of the instruction to be executed next.

Note that when a program is running and a halt instruction is encountered (RUN indicator remains lit, but TRAFFIC indicator goes out), the processor does not enter the stop state; it enters an idle condition. In this condition, the halt instruction is continuously reexecuted and the processor is subject to external interrupts, etc. To place the processor in a stop state, press the Stop key.

## Execute Single Instruction(s)

While running a program, you may wish to stop processing and step through the execution of one or more instructions. This procedure is accomplished from the control panel, as follows:

1. Press Stop.

Refer to the previous procedure, "Stop Program Execution," for relevant information concerning processor/panel status after a stop state is attained.

- 2. Determine whether the processor has stopped at a point (address) from which you wish to begin executing single instructions. Display and view the contents of the P-register (E0) using the procedure previously described for displaying registers. The P-register (E0) will contain an address incremented by 1 from the address of the instruction to be executed next. If this address is one more than the point at which you wish to start executing single instructions, proceed to step 8. However, if a new starting point is desired, continue to the next step.
- 3. Press CLeaR.

This action sets the instruction register (D0) and the P-register (E0) to zero; this step must be performed before you specify a new starting address.

NOTE: In an online environment, do not press <u>CLeaR</u>. Instead, select the instruction register (D0) and change its contents to 0000<sub>16</sub> so that peripheral devices are not affected. 4. Press Select.

This action places the processor in select mode, which must be in effect before you select the P-register (E0).

- 5. Press hexadecimal-pad keys E, 0 to enter the 2-digit selection code for the P-register. Digits E 0 will appear in the LOCATION field of the REGISTER display.
- 6. Press Change.

This action places the processor in change mode, which must be in effect before you key in the address of the instruction to be executed next. The CHANGE indicator will illuminate when the Change control key is pressed.

- 7. Key in, via the hexadecimal-pad keys, the 4-digit hexadecimal value representing the address of the next instruction to be executed. This address will be entered in the P-register and will appear in the CONTENTS field of the REGISTER display.
- 8. Press Execute.

When this action is initiated, first an attempt is made to execute the instruction contained in the instruction register (D0). If the instruction register contains an executable instruction, then that instruction is executed. After it is executed, the next succeeding instruction is placed in the instruction register, the P-register (E0) is incremented by 1, and the processor is returned to step mode.

If the instruction register (D0) contains the value zero, the one instruction addressed by the P-register (E0) is fetched and executed. The contents of the P-register are incremented by 1 and the instruction addressed by the P-register is placed into the instruction register. Finally, the contents of the P-register are incremented by 1 again (i.e., the address of the instruction residing in the instruction register, plus 1) and the processor is returned to the step mode.

 Repeat step 8 for each successive instruction to be executed singly. At any time after executing a single instruction, you may return to the run state (see the next procedure on restarting programs).

#### Restart Program

A program may be restarted from the control panel at any time and at any point after it has been stopped during execution. However, when you are restarting a program, it is your responsibility to ensure that:

- No I/O was pending at the time the machine was halted.
- The registers are restored to the values they contained when the program stopped executing.

The restart procedure is as follows:

 Determine whether the current start address is the point at which you wish to restart the program. Display the contents of the P-register (E0), using the procedure previously described for displaying registers. The P-register will contain an address incremented by 1 from the address of the instruction to be executed next. If this address is one more than the point at which you wish to restart the program, then proceed to step 7. However, if a new starting point is desired, continue to the next step. 2. Press CLeaR.

This action sets the instruction register (D0) and the P-register (E0) to zero; this step must be performed before you specify a new starting address.

3. Press Select.

This action places the processor in select mode, which must be in effect before you select the P-register (E0).

- 4. Press hexadecimal-pad keys E, 0 to enter the 2-digit selection code for the P-register. Digits E 0 will appear in the LOCATION field of the REGISTER display.
- 5. Press Change.

This action places the processor in change mode, which must be in effect before you key in the address of the instruction from which you wish to restart execution of the program. The CHANGE indicator will illuminate when the <u>Change</u> control key is pressed.

- 6. Key in, via the hexadecimal-pad keys, the 4-digit hexadecimal value representing the restart address. This address will be entered into the P-register and will appear in the CONTENTS field of the REGISTER display.
- 7. Press Ready.

This action places the processor in ready mode; i.e., it instructs the processor that program execution is to begin when the Execute key is pressed. The READY indicator will illuminate and the STOP indicator will go out when the Ready control key is pressed.

8. Press Execute.

When this action is initiated, the processor is placed in a run state and will attempt to start executing the program beginning with the instruction contained in the instruction register (D0).

If the instruction register contains an executable instruction, program execution will begin with the instruction specified by the instruction register. If the instruction register contains the value zero, program execution will begin with the instruction addressed by the P-register (E0).

The RUN and TRAFFIC indicators will illuminate after the  $\underline{E}$ xecute key is pressed.

Program execution will continue until a software halt is encountered or the Stop, Read or Write key is pressed.

## Master Clear

The master clear procedure is used to set or restore the processor to a standard initialized state as a prelude to certain functions such as a boot-strap procedure. The following procedure indicates the master clearing operation:

1. Press Stop if the processor is not already in the stop state. Master clear is only operative when the processor is not in the run state. The STOP/STEP indicator will illuminate when the Stop control key is pressed. 2. Press CLeaR.

The specific functions that are activated by pressing <u>CLeaR</u> are listed in Table II-1-2, under the description of the CLeaR control key.

#### DESCRIPTION OF BASIC CONTROL PANEL

The basic control panel provides a means of powering up and initializing the system. An initialize switch on the panel can be used to master clear the system, cause all QLT's to run, and then bootstrap into memory a bootstrap record that automatically causes bootstrapping and loading of the program specified in the bootstrap record. The processor then begins program execution. Refer to Appendix F for the procedure for loading a program using the basic control panel. A layout of the entire basic control panel appears in Figure II-1-3.

## Functional Elements of Basic Control Panel

The following functional areas may be identified on the basic control panel:

- Power/panel security switches (used also with the full control panel)
- 2. An initialize switch
- 3. Indicator lamps

#### POWER/PANEL SECURITY SWITCHES

Two switches are located on the left side of the panel, one for system power, the other for panel security. Refer to Table II-1-6 for a description of each switch.

Table II-1-6. Basic Control Panel Power/Panel Security Switches

| Switches       | Description                                                                                                    |
|----------------|----------------------------------------------------------------------------------------------------|
| Power          | A two-position switch that engages or disengages system<br>power. Place switch up for power on, down for power<br>off. When power is switched on, the DC ON indicator<br>will illuminate after dc power is attained. Also dur-<br>ing power-up, the master clear procedure is automati-<br>cally performed (refer to "Master Clear" earlier in<br>this section). |
| Panel Security | A two-position switch that is activated by inserting<br>the panel key and turning left for panel lock, right<br>for panel unlock. When panel is locked, the initialize<br>switch is inoperable.                                                                                                    |

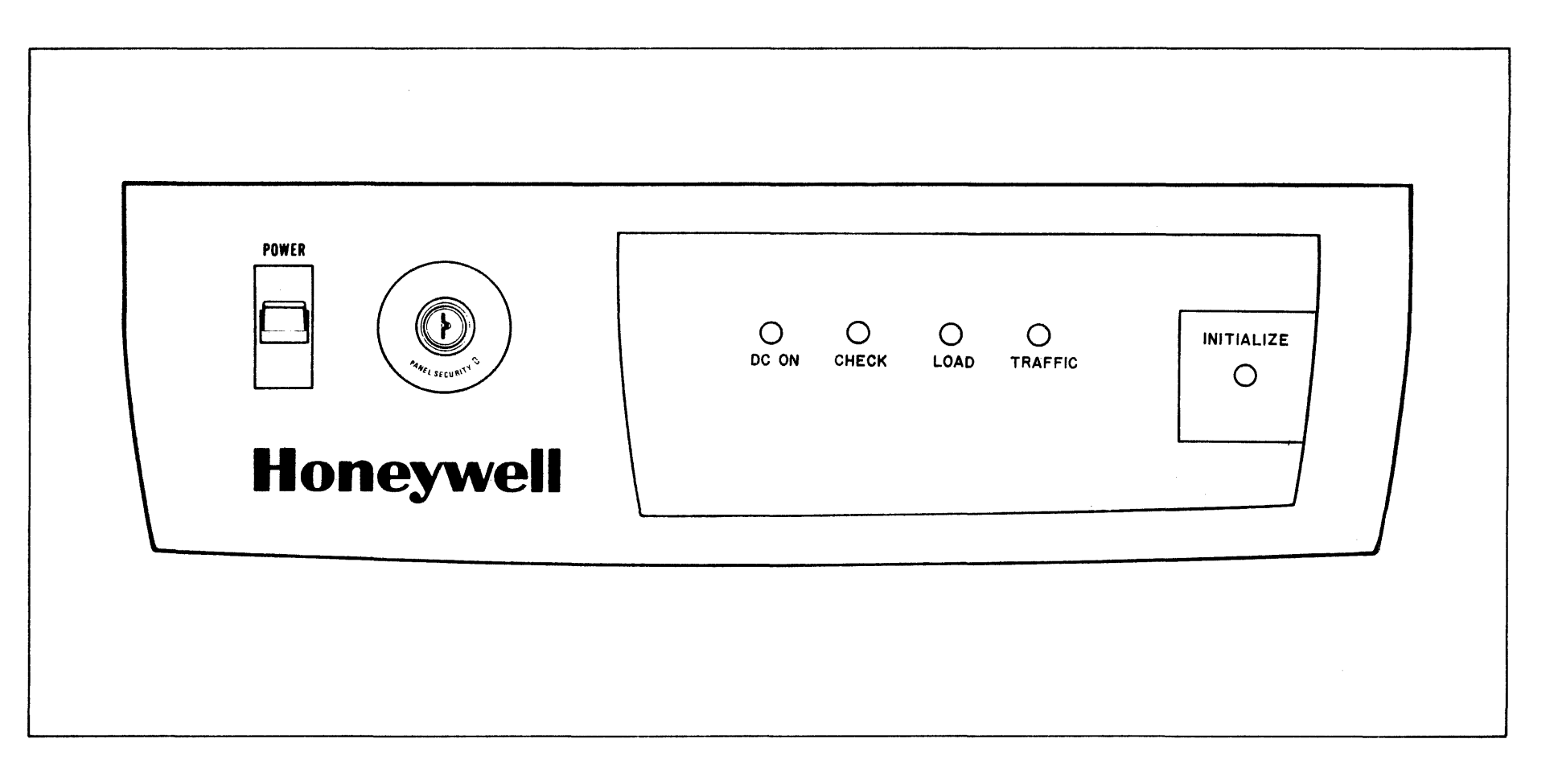

Figure II-1-3. Layout of Basic Control Panel

#### INITIALIZE SWITCH ON BASIC CONTROL PANEL

The initialize switch is a push switch on the right side of the control panel. If the panel is unlocked, pressing the initialize switch initializes the system, runs the central processor QLT, places the central processor in load mode, and causes bootstrapping of the bootstrap record into memory. The bootstrap device channel number is  $0400_{16}$ . The bootstrap record causes the program to be read into memory, relocating it according to the relocation factor preset in the bootstrap record.

NOTE: It is the user's responsibility to prevent the program being loaded from overlaying the hardware dedicated memory area.

The program then begins execution. (See Appendix F for the procedure for loading a program using the basic control panel.)

## INDICATOR LAMPS ON BASIC CONTROL PANEL

Four illuminating lamps are located in the center portion of the panel. These lamps indicate status and operating mode of the system. Refer to Table II-1-7 for a description of each indicator lamp.

| Indicator | Description                                                                                                    |
|-----------|----------------------------------------------------------------------------------------------------|
| DC ON     | When lit, this lamp indicates that operational dc power is on in the system.                                                                                                    |
| CHECK     | When lit, this diagnostic lamp indicates that at<br>least one bus element has not successfully com-<br>pleted its logic test (QLT) or a bus element is<br>not properly plugged into the bus. |
| LOAD      | Lamp illuminates when processor is placed in load<br>mode. Lamp goes off when load operation is suc-<br>cessfully completed.                                                                 |
| TRAFFIC   | When lit, this lamp indicates that the processor is executing instructions.                                                                                                    |

Table II-1-7. Basic Control Panel Indicator Lamps

#### SECTION 2

#### OPERATOR COMMUNICATION WITH THE SOFTWARE

Two-way communication between the operator and the system is achieved by means of the control panel (described in Section 1 above) and keyboard input/ output devices (the KSR-33 teleprinter, the Keyboard Typewriter Console, and the CRT Keyboard Console Unit). Input can also be submitted to the system through other peripherals.

## SYSTEM PROGRAMS

When you are loading and running a system program, you must submit commands to the software through a device that was assigned as the command input device during the loading process. Possible devices include:

- System console (a KSR-like device whose channel number is stored in the loader communication area in memory)
- Another KSR-like device, card reader or disk specified as the command input device

If the assigned command input device is the system console or another KSR-like device, you can carry on an interactive dialog with a system program, in this form:

- You submit commands to the program through the device keyboard.
- The program displays responses to commands, informational messages and error messages on the device.

If the assigned command input device is the card reader or a disk, you submit commands on cards or disk, and the program displays these commands on the system console. When an error occurs, the program displays an error message on the system console and returns control to the Command Processor.

The alternative command input devices that can be assigned to a particular system program are listed under the section that describes operating procedures for that program (see Part III).

#### APPLICATION PROGRAMS

During loading of an online or offline application program, you can submit commands to the software through a KSR-like device used as an operator's console (the channel number of the device must have been stored in the loader communication area during loading), or if a card reader, disk, or another KSR-like device has been designated as the command input device, through that device. If you are configuring and loading an online application, you can submit commands to the loaded Configuration Load Manager (CLM) through the same command input device you used in loading the CLM, or you can assign a different command input device to CLM during the loading process.

Once the online application loaded by the CLM is executing, you can conduct an interactive dialog initiated by any task running under the Executive, using a KSR-like device assigned as an operator's console (see the Executive and Input/ Output manual). Possible communications devices include the KSR terminal, CRT terminal, and visual information projection (VIP) system (see the Planning and Building an Online Application manual). When the communications subsystem is included in an online configuration, you can assign a KSR-like communications terminal as an operator's console. Communications terminals are not supported in an offline environment.

## SECTION 3

## PERIPHERAL SETUP AS RELATED TO SOFTWARE OPERATIONS

This section presents restrictions and special notes on the use of peripherals with the software. Comments on the use of KSR-like devices (KSR-33, Keyboard Typewriter Console, or CRT Keyboard Console Unit) apply to both offline and online environments, including the configuration in which the peripheral is being used as a communications device.

## CHANNEL NUMBERS

Devices attached to the Multiple Device Controller (MDC) are software addressable via channel numbers. Channel numbers are physically set for a particular system prior to or at installation time. Software is independent of channel numbers and may accommodate any setting.

## ERROR MESSAGES ON KSR-LIKE DEVICES

If error messages are assigned to a KSR-like device and either the device is inoperable or no error message is printed on the device, then the ensuing results are unspecified. Under these conditions, no other way exists to inform the user of a device error and a halt may not be executed.

## TELEPRINTER (KSR-33)

#### System Operation of KSR-33

The control switch must be set to the LINE position in order to use the terminal with the system.

#### Carriage Return

Each time the carriage return key is pressed, a second or echo carriage return is generated by the system firmware. The double shift motion of the carriage should cause no concern or alarm.

#### Special Editing Characters

The system treats characters @ and CAN as special characters. These characters are allocated the following functions:

@ (shift P): Delete one or more characters, one character at a time, in reverse order; for example,

TSET@@@EST = TEST

To produce the @ character on the KSR, press and hold the SHIFT key and then press the P key. CAN (CTRL X): Delete entire line just keyed in. To produce the CAN character on the KSR press and hold the CTRL key and then press the X key. The CAN character is the nonprintable control character of X. Since the offline Debugger works in character mode, the characters @ and CAN cannot perform their special functions in this mode.

The  $\$  character causes the characters @, CAN, CR and  $\$  to be treated as data input and not as editing characters.

#### KEYBOARD TYPEWRITER CONSOLE

#### Movement of Print Head

When characters are typed slowly (at a rate of 0.8 seconds or more per character), after each key is pressed the print head will move four characters to the right, to provide visibility of the last character typed. At normal typing speed, the print head does not move to the right after each key is pressed.

#### DISKETTE

## Read/Write Errors on a Diskette

During program development, program execution terminates when uncorrectable read or write errors are encountered on the diskette. An error is specified only after three retries have been unsuccessfully attempted and control is returned to the Command Processor or the individual component.

#### Write Protection

Since diskettes do not have write protection, precautionary measures should be taken to prevent inadvertent destruction of useful information.

#### Defective Sectors

When a new or used diskette is being initialized (using the volume initialization command in Utility Set 1) and an abnormal number of sectors (15 to 35) are detected and reported as defective, this may be due to the improper seating of the diskette device head. If this condition occurs, you should first reseat the diskette (remove the diskette from the device and reenter it into the same or a different diskette device) and perform volume initialization again. If the problem persists, try replacing the diskette with an alternate diskette, since the original diskette may be defective. If the problem continues after you have replaced the diskette, notify your Honeywell service representative.

## Read/Write Errors on a Cartridge Disk

During program development, program execution terminates when uncorrectable read or write errors are encountered on a cartridge disk. An error is specified only after four retries have been unsuccessfully attempted, and control is returned to the Command Processor or the individual component.

#### Write Protection

A write protect switch on the cartridge disk can be set by the operator.

#### Defective Sectors

When a new or used cartridge disk is being initialized (using the volume initialization command in Utility Set 1) and an abnormal number of sectors (15 to 128) are detected and reported as defective, this may be due to the improper seating of the disk device head. If this condition occurs, you should first reseat the cartridge disk (remove the disk from the device and reenter it into the same or a different disk device) and perform volume initialization again. If the problem persists, try replacing the cartridge disk with an alternate disk, since the original disk may be defective. If the problem continues after you have replaced the cartridge disk, notify your Honeywell service representative.

#### CARD READER

#### Card Code Set

The only card code set supported by the system software is the American Standard Code for Information Exchange (ASCII).

#### Card Reader Error

When a card reader error is encountered, as indicated by the appropriate error message, the last card read, i.e., the last card in hopper, is the card in error.

#### PAPER TAPE READER/PUNCH (ASR-33)

#### Incomplete Paper Tape Operation

If a paper tape operation is interrupted due to a physical cause (for example, if the tape tears), the operation cannot be completed. In an online environment, a device time-out occurs, but the ASR remains in tape read mode.

## Paper Tape Loading

When multiple modules are to be loaded from the same paper tape, it is recommended that these modules be located on one paper tape strip. Sufficient space should be left between modules on the same tape.

# PART III

# **OPERATING PROCEDURES FOR SYSTEM PROGRAMS**

5

-

## SECTION 1

## BOOTSTRAPPING AND LOADING SYSTEM PROGRAMS

All system programs are loaded in the same way, using the Disk Loader, Command Processor, and system console. The procedure for bootstrapping and loading a system program is described in this section. Each of the remaining sections in this part discusses the program-specific information required to load a particular program, including the file requirements and the commands to be submitted to the Command Processor before the system program is loaded.

If you are loading two or more system programs in sequence, you need perform the full bootstrapping and loading procedure only for the first program in the sequence; see "Sequential Running of System Programs" in this section for the procedures to follow under those circumstances.

The types of error and informational messages issued by system programs on the system console or another KSR-like device used as a command input device are discussed in this section. The specific messages issued by each system program are listed later in this part in the section that describes the program.

Loader halts specified in this section are described in Appendix A, "Disk Loader."

## BOOTSTRAPPING AND LOADING PROCEDURE FOR SYSTEM PROGRAMS

Bootstrapping and loading a system program into memory involves:

- Invocation of the bootstrapping procedure which causes the boot loader to be loaded into memory
- Use of the boot loader to load the Disk Loader, which loads the Offline Trap Handler and the Command Processor into memory
- Submission of commands to the Command Processor that contain information to be used in loading and running the system program
- Loading of the system program by the Disk Loader, which then turns control over to the program

Bootstrapping and loading a system program, summarized in Figure III-1-1, consists of these phases (as described in the following subsections):

- Mounting the system program disk volume (if necessary)
- Performing one of two possible bootstrapping procedures
- Performing loading of the system program

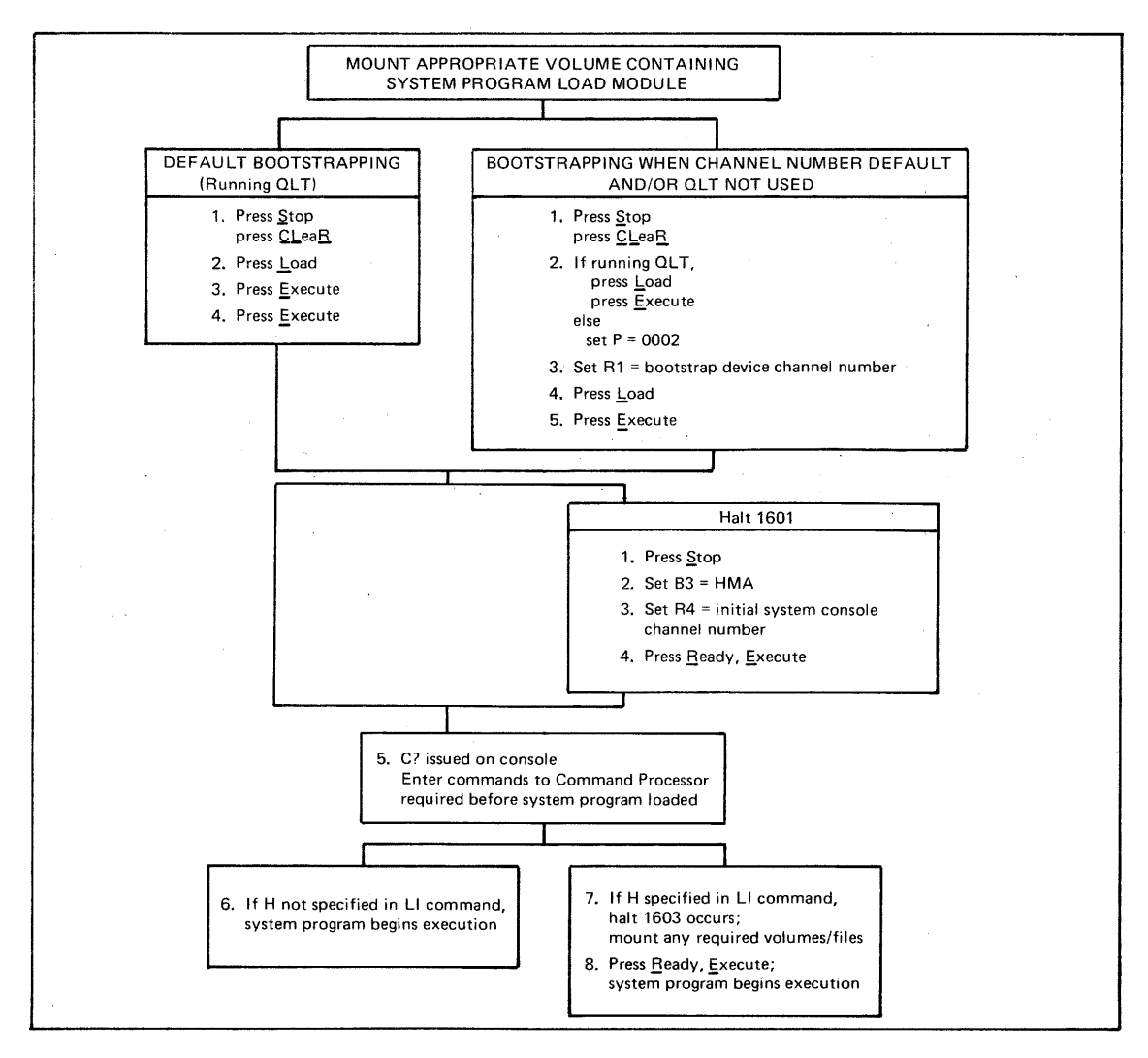

Figure III-1-1. Procedure for Bootstrapping and Loading System Program

In the bootstrapping and loading steps that follow, the values for the high memory address and the system console channel number that were set in the bootstrap record and boot loader when they were created by the Bootstrap Generator are referred to as "default" values because they can be modified through the control panel. The indicator setting for loader halt 1601 as preset in the boot loader during bootstrap generation cannot be modified during bootstrapping and loading.

Control panel operations specified in this part are described in detail under "Control Panel," Section 1 of Part II of this manual. All registers used in the following procedures are identified by selection code in Table II-1-4, "Register Selection Codes."

## Mounting System Program Disk Volume

Before you bootstrap and load a system program, determine whether the disk volume containing the appropriate system program load module is mounted. This volume must include the bootstrap record, boot loader and the file that contains the Disk Loader, the Offline Trap Handler, and the system program. If the volume is not mounted, mount it either on a device whose channel number is 0400<sub>16</sub> (the default bootstrap device channel number) or on another appropriate device to be used in bootstrapping.

#### Bootstrapping Phase for System Programs

Control panel operation causes the bootstrap record to be read into memory from the peripheral device on which it is stored; the bootstrap record then loads the boot loader. The LOAD indicator lamp goes on when the Load key is pressed, and will remain on until the bootstrapping routine jumps to the first location of the bootstrap record.

Perform one of the following two bootstrapping procedures as described in the next two subsections:

- Default bootstrapping: Use this procedure if you wish to perform the Quality Logic Test (QLT) and use the default bootstrap device channel number (0400<sub>16</sub>). (The QLT clears memory; therefore, do not perform the QLT if you need to preserve the contents of memory.)
- Bootstrapping when channel number default and/or QLT not used: Perform this procedure if you wish to change the bootstrap device channel number and/or omit the QLT.

#### DEFAULT BOOTSTRAPPING

The default bootstrapping procedure is as follows:

- Perform master clear operation, automatically setting the Pregister to 0000<sub>16</sub>.
- 2. Press Load.
- Press Execute. The QLT will be run, setting register Rl to the default bootstrap device channel number and the P-register to 0002<sub>16</sub>.
- 4. Press Execute, causing the bootstrap record to be loaded into memory. The bootstrap record loads the boot loader, which places the default high memory address in register B3 and the default system console channel number in register R4. The boot loader halts if the indicator for loader halt 1601 was set in the boot loader when it was created by Bootstrap Generator. At loader halt 1601, proceed to step 1 of the loading phase. If no halt occurs, the boot loader automatically loads the Disk Loader as in step 5 of the loading phase.

BOOTSTRAPPING WHEN CHANNEL NUMBER DEFAULT AND/OR OLT NOT USED

The bootstrapping procedure described below permits you to use a different bootstrap device channel number and/or omit the QLT.

- 1. Perform master clear operation.
- If you are running the QLT, press Load and then Execute (the QLT sets the P-register to 0002<sub>16</sub>); otherwise, set the P-register to 0002<sub>16</sub>.
- 3. Set the bootstrap record device channel number in register Rl as follows:
  - a. If you are using a channel number other than the default channel number, place the desired channel number in register Rl.

- b. If you are using the default channel number but are not running the QLT, place the default channel number 0400 in register Rl. (If you are using the default channel<sup>16</sup> number and are running the QLT, the QLT places the default channel number in register Rl.)
- 4. Press Load.
- 5. Press Execute, causing the bootstrap record to be loaded into memory. The bootstrap record loads the boot loader, which places the default high memory address in register B3 and the default system console channel number in register R4.
  - NOTE: Although the bootstrap record on a fixed cartridge disk cannot be bootstrapped directly into memory, this device can be used as the system load device by invoking the following procedure:

At step 3a above, enter in register Rl the cartridge disk unit channel number, specifying a l in the loworder byte (e.g., 0401<sub>16</sub>). Pressing Load and Execute causes the bootstrap record and boot loader to be read from the removable cartridge disk. (All other programs, including the Disk Loader, Offline Trap Handler, and the program specified in the removable cartridge disk boot loader, will be searched for and loaded from the fixed cartridge disk.)

The boot loader halts if the indicator for loader halt 1601 was preset in the boot loader. At loader halt 1601, proceed to step 1 of the loading phase. If no halt occurs, the boot loader automatically loads the Disk Loader, as in step 5 of the loading phase.

#### Loading Phase for System Programs

After you have completed one of the two alternative bootstrapping procedures described above, perform the following loading procedure:

- 1. At loader halt number 1601, press Stop, placing the central processor in the stop state, unless you wish to use the defaults for the high memory address and system console channel number.
- Enter in register B3 the high memory address, unless you are using the default value.
- 3. Enter in register R4 the channel number of the KSR-like device you are using as the initial system console, unless you are using the default value.
- 4. If you have performed steps 1 through 3, press <u>Ready</u>, then Execute.
- 5. The Disk Loader is loaded into high memory. The Disk Loader loads the Offline Trap Handler, and then loads the Command Processor, which issues the system console message C?, indicating that it is ready to receive input.

Enter commands to the Command Processor through the system console (or the specified command input device) as required to load the system program you wish to run. For the commands that can be submitted to the Command Processor before a particular system program is loaded, see the section covering programspecific information for that program later in this part. Specify the halt option (H) for the load initialize (LI) command if all required volumes or files have not been made available.

6. If you do not specify the halt option (H) in the load initialize command to the Command Processor, the loader loads the system program and turns control over to it to start program execution.

- 7. If you specify the halt option (H) in the load initialize command to the Command Processor, the Disk Loader loads the specified system program and then halts (halt number 1603 in register R1). Make available to the system program any other required volumes or files that are not already mounted.
- 8. Press Ready, then Execute. The system program will begin execution.

#### SEQUENTIAL RUNNING OF SYSTEM PROGRAMS

When you wish to run two or more system programs in sequence (for example, when you want to run the Editor and the Assembler one after the other), you need perform bootstrapping only once, as part of the procedure for loading the first component in the sequence.

When each system program reaches completion, it returns to the Command Processor level; the Command Processor then issues the system console message C?. When the system component returns to the Command Processor level, the attach table in memory remains intact. The only commands you need submit to the Command Processor to load the next system program are attach commands for those attachments which must be changed or added, and the load command specifying the component to be loaded. You can submit all of the commands in batch mode, if you have specified a disk or card reader as the command input device for the Command Processor (through an EX command).

NOTE: All loading of system programs must be accomplished from the same type of device.

If attach table is overlayed, when the system program returns to the Command Processor level and the system console message C? is issued, you must submit all attach commands to the Command Processor required for the next component to be loaded. (If you are using default values for logical file numbers 02 and 04, you need not specify those values.)

At completion of a system program, the program cannot return to the Command Processor level if the disk volume containing the system programs has been demounted from the device from which the system program was loaded. A loader halt (halt number 1612 in register R1) will occur at completion of the system program to permit you to remount the system program disk volume. Mount the volume, then press Ready and Execute.

#### MESSAGES ISSUED BY SYSTEM PROGRAMS

The system programs issue error and informational messages through the system console or another KSR-like device, if it is assigned as the command input device. All messages issued by each system program are listed in this part of the manual. To locate the messages issued by a particular system program, turn to the section in this part that describes program-specific information for that system program. Each section contains tables of messages issued by that system program. The following types of messages can be issued:

- 1. Error messages printed on the system console or another KSR-like command input device in one of two formats:
  - a. Coded error messages, beginning with a code number (six hexadecimal digits in parentheses), and optionally including other information on the same line
  - b. Uncoded error messages, consisting of text only
- 2. Informational messages, always issued as text

All messages for a specific system program are grouped into two types of tables for convenient reference:

- Coded error messages, arranged numerically
- Uncoded messages (both error and informational), arranged alphabetically

Each table lists the format of each message, the condition that caused the message to be generated, and any operator action required.

The code used in coded error messages has the format

## (xxyyzz)

where xx represents the number of the component reporting the error, yy is the category of the error, and zz is the number of the error within the specified category. The values that can appear in the code are described in Appendix G, "Explanation of Error Message Codes."

Abbreviations that appear in these error message tables include:

lfn - Logical file number (two decimal digits)

cccc - Channel number (four hexadecimal digits)

sswd - Software status word (four hexadecimal digits)

The software status word (ZIRST1 of an IORB) is described in the Executive and Input/Output manual.

When you are submitting commands through the system console or another KSRlike command input device in interactive mode, any error or informational message generated is issued in response to the command which has just been submitted.

## SECTION 2 COMMAND PROCESSOR

The Command Processor is a system program used during the loading of other system programs and optionally offline application programs from disk. Commands can be entered to the Command Processor through the system console or a specified command input device. The Command Processor uses the command input to establish, or modify, certain control information in memory that is referred to during the loading and execution of the next program.

#### OPERATING PROCEDURES FOR COMMAND PROCESSOR

Initial loading of the Command Processor requires that the following steps be taken:

- 1. Mount the disk volume that contains the Command Processor.
- 2. Perform the bootstrapping and loading procedure described in Section 1 of this part. During this procedure, the Disk Loader loads the Command Processor into memory.
- 3. Enter commands to the Command Processor. (See Figure III-2-1 later in this section.)

After the Command Processor has been loaded into memory, it can be invoked by performing step 3.

## Command Processor File Requirements

Table III-2-1 describes the files used during loading and execution of the Command Processor.

| File    | Device Type to<br>Which the File<br>Can Be Assigned                                                                                   | Comments                                                                                                    |
|---------|----------------------------------------------------------------------------------------------------|----------------------------------------------------------------------------------------------------|
| Program | Disk; can be a diskette<br>or cartridge disk                                                                                          | Required file. This is the file from<br>which the Command Processor is<br>loaded. The name of the file and the<br>member name of the Command Processor<br>are provided to the Disk Loader as it<br>is loaded.                                                                                        |
| Command | KSR-like device; can be<br>the system console or<br>another KSR or CRT<br>Disk; can be a diskette<br>or cartridge disk<br>Card Reader | Required file. The Command Proces-<br>sor's command input device is the<br>system console unless a different<br>device is specified in an EX command.<br>If a disk or card reader is the com-<br>mand input device, messages from the<br>Command Processor are issued through<br>the system console. |

#### Input to Command Processor

Figure III-2-1 illustrates the input commands that can be entered to the Command Processor immediately before another program is loaded. The load command must always be entered. The other commands must be entered only if appropriate information does not exist in the loader communication area and attach table after the Command Processor is loaded into memory. For detailed information regarding the elements in input commands to the Command Processor, see the Command Processor section of the Program Development Tools manual.

| Command Type    | Command Format                                                              |  |
|-----------------|-----------------------------------------------------------------------------|--|
| Load Initialize | LI▲ {rel[,H]}                                                               |  |
| Attach          | AT▲ Ifn {,sdncccc [, {file-name }<br>,=Ifn,                                 |  |
| Load            | member-name $\Delta$ argument [, argument 2]                                |  |
| ELEMENT         |                                                                             |  |
| rel             | Relocation factor                                                           |  |
| н               | Causes a halt to occur immediately after the program is loaded              |  |
| lfn             | Logical file number                                                         |  |
| sdn             | Symbolic device name                                                        |  |
| CCCC            | Number of channel on which symbolic device located                          |  |
| file-name       | Name of the disk file to be attached to specified logical file number       |  |
| volume-id       | Name of the disk volume to be attached to specified logical file number     |  |
| member-name     | Name of a program (a member of a partitioned file) to be loaded into memory |  |
| argument        | An argument placed in memory for program use after it is loaded.            |  |

Figure III-2-1. Commands That Can Be Entered to Command Processor

## MESSAGES ISSUED BY COMMAND PROCESSOR

Table III-2-2 describes the error and informational messages issued by the Command Processor. These messages are listed alphabetically. For a discussion of these messages, see "Messages Issued by System Programs" in Section 1 of this part.

| Message                       | Condition                                                                                            | Operator Action                                                                                                    |
|-------------------------------|----------------------------------------------------------------------------------------------------|----------------------------------------------------------------------------------------------------|
| CDR RD ERR                    | Read error on command input device.                                                                  | Prepare device so it can be<br>used and then enter GO<br>command.                                                                                          |
| CHANNEL CONFIG<br>TABLE FULL  | Channel configuration table<br>is full; i.e., 10 CC com-<br>mands have been specified.               | Specify DC command to<br>remove specified channel<br>configuration table entries<br>or IC command to remove all<br>entries and then reenter CC<br>command. |
| CMD DEV NOT<br>OPERATIONAL    | Command input device is not operational.                                                             | Prepare device so it can be<br>used and then enter GO<br>command.                                                                                          |
| CMD FILE NOT FOUND            | Designated command file cannot be found.                                                             | Reenter EX command, speci-<br>fying correct file name.                                                                                                    |
| CMD INPUT STREAM<br>EXHAUSTED | The end of the command file has been reached.                                                        | No operator action required.                                                                                                    |
| CMD MEMBER NOT<br>FOUND       | Specified member of the<br>command file on the command<br>input device cannot be<br>found.           | Reenter EX command, speci-<br>fying correct member name.                                                                                                   |
| DEV NOT OPERATIONAL           | Device on specified channel<br>is not operational.                                                   | Prepare device so it can be<br>used or ignore error mes-<br>sage and enter GO command.                                                                     |
| DSK RD ERR                    | Read error on command input device.                                                                  | Prepare device so it can be<br>used and then enter GO<br>command.                                                                                          |
| INPUT REQ<br>TIME-OUT         | Time-out has occurred on KSR-like input device.                                                      | Enter desired command.                                                                                                    |
| INVALID CHANNEL NO            | Requested channel number is illegal or not available in configuration.                               | Reenter corrected command.                                                                                                    |
| INVALID COMMAND               | Format of command line is illegal.                                                                   | Reenter corrected command.                                                                                                    |
| INVALID DEVICE<br>FOR CMD     | Invalid command input device specified.                                                              | Reenter corrected command.                                                                                                    |
| INVALID HEX DIGIT             | Relocation factor contains<br>an invalid hexadecimal<br>character.                                   | Reenter corrected command.                                                                                                    |
| INVALID KEYWORD               | Character other than H was<br>specified in load initial-<br>ize (LI) command.                        | Reenter corrected command.                                                                                                    |
| INVALID LFN                   | Logical file number<br>attached is not from 00<br>through 99.                                        | Reenter corrected command.                                                                                                    |
| INVALID LOAD DEVICE           | Specified device for load<br>file is not same as boot-<br>strap device.                              | Reenter corrected command.                                                                                                    |
| INVALID REL FACTOR            | Relocation factor contains more than four hexadecimal characters.                                    | Reenter corrected command.                                                                                                    |
| INVALID SDN                   | Symbolic device name speci-<br>fied is not one of the<br>following: DSK, ASR, KSR,<br>LPT, SPT, CDR. | Reenter corrected command.                                                                                                    |

| Message                           | Condition                                                                                                    | Operator Action                                                                              |
|-----------------------------------|----------------------------------------------------------------------------------------------------|----------------------------------------------------------------------------------------------|
| LOAD DEV CANNOT BE<br>DETACHED    | Logical file number 00 cannot be detached.                                                                                                    | No operator action required.                                                                 |
| = LOGICAL FILE IS<br>NOT ATTACHED | An attach command was<br>specified in the format<br>lfn,=lfn <sub>1</sub> .<br>The file identified by lfn <sub>1</sub><br>was not previously<br>attached. | Enter missing attach<br>command and then reenter<br>attach command that caused<br>the error. |
| NO CMD ENTERED                    | Only spaces were typed<br>before carriage return.                                                                                                    | Reenter command correctly.                                                                   |
| sdn NOT ON CHANNEL                | Symbolic device indicated<br>by sdn is not on the speci-<br>fied channel.                                                                                 | Reenter corrected command.                                                                   |
| PARAMETER ERR                     | Specified parameter<br>(operand) contains an error<br>or command exceeds eight<br>characters.                                                             | Reenter corrected command.                                                                   |
| PARAMETER MISSING                 | Required parameter<br>(operand) missing.                                                                                                    | Reenter corrected command.                                                                   |
| PROGRAM NOT FOUND                 | Specified member to be loaded cannot be found.                                                                                                    | Reenter corrected load command.                                                              |
| TOO MANY PARAMETERS               | Extra parameter(s)<br>(operand) has been speci-<br>fied.                                                                                                  | Reenter corrected command.                                                                   |
| TYPE GO TO CONTINUE               | A command other than GO<br>was entered at a WAIT or<br>DEV NOT OPERATIONAL<br>condition.                                                                  | To continue processing,<br>enter GO.                                                         |

# SECTION 3

EDITOR

#### OPERATING PROCEDURES FOR EDITOR

Prior to executing the Editor, the following steps must be taken:

- 1. Mount the disk volume that contains the Command Processor and the Editor.
- 2. Perform the bootstrapping and loading procedure described in Section 1 of this part, if necessary. During this procedure, the Disk Loader loads the Command Processor into memory.
- 3. (Optional) Mount the disk volume that contains the old master. When creating a new source module (without changing an existing source module), omit this step.
- 4. (Optional) Mount the disk volume that will contain the Editor output; if only a listing is desired, omit this step.
- 5. Make available the devices for the command and list files, if applicable.
- 6. Enter commands to the Command Processor (see Figure III-3-1 later in this section); this attaches the peripheral devices and causes the Editor to be loaded into memory.
- 7. Enter Editor initialization commands. (See "Initializing the Editor" later in this section.)
- NOTE: If a required disk volume cannot be mounted because there is no empty disk drive, either (1) change disk volumes when the typeout MEMBERS? is issued or (2) designate in the load initialize command that the Editor is to halt after it is loaded into memory; when the halt occurs, demount the disk volume that contains the Editor and mount the required volume on that drive.

Editor commands are described in the Program Development Tools manual.

#### Editor File Requirements

Table III-3-1 describes the files used during loading and execution of the Editor. Files are assigned to devices in attach commands to the Command Processor, as described below.

| File                       | Device Types to<br>Which the File<br>Can Be Assigned | Comments                                                                                                    |
|----------------------------|------------------------------------------------------|----------------------------------------------------------------------------------------------------|
| Program                    | Disk                                                 | Required file. The program file is the<br>file from which the Editor is loaded. The<br>name of this file is provided to the Disk<br>Loader during bootstrapping. This file can<br>be reassigned by the AT 00 command to the<br>Command Processor. The member name EDIT<br>must be specified in the load command to<br>the Command Processor.                                                                                                    |
| Input<br>(Source Modules)  | Disk                                                 | Required file only when altering an<br>existing source module. Assigned by the<br>AT 01 command to the Command Processor;<br>modules to be edited must reside in the<br>file specified in this command. The member<br>name of the source module to be edited must<br>be specified in the 01 initialization com-<br>mand. To return to the Command Processor<br>so that you can designate a different file<br>as the input file, enter the quit initial-<br>ization command. (See "Initializing the<br>Editor" later in this section.) |
| List<br>(Edited Files)     | Printer<br>System Console<br>KSR or CRT              | Optional file. Assigned by AT 02 command<br>to the Command Processor. A listing is<br>produced when the print command is<br>specified.                                                                                                    |
| Output<br>(Source Modules) | Disk                                                 | Required file for creating a new source<br>module; optional if only a listing is<br>desired. Assigned by AT 03 command to the<br>Command Processor. The output file can<br>reside on the same disk volume as the input<br>file. The member name of the resulting<br>source module must be specified in the 03<br>initialization command (see "Initializing<br>the Editor" later in this section); the<br>output member name can be the same as the<br>input member name.                                                              |
|                            |                                                      | There must be space on the output file for<br>two work members; one of those members will<br>become the final version of the edited<br>module. Therefore, be sure that the output<br>file contains twice as much space as the<br>final edited module will require.                                                                                                    |
| Command                    | System Console<br>KSR or CRT<br>Disk<br>Card Reader  | Required file. The system console is<br>assumed to be the command input device<br>unless a different device is specified in<br>an AT 04 command to the Command Processor.                                                                                                    |
|                            |                                                      | If a card reader or disk device is the<br>command input device, all messages from<br>the Editor are issued through the system<br>console.                                                                                                    |

### Input to Command Processor Before Editor is Loaded

Before the Editor is loaded into memory, one or more commands must be entered to the Command Processor. Figure III-3-1 illustrates the input commands that can be entered to the Command Processor immediately before the Editor is loaded. The load command must always be entered. The other commands must be entered only if appropriate information does not exist in the loader communication area and attach table after the Command Processor is loaded into memory. In Figure III-3-1, the classification of commands as "required" applies only to those situations where the appropriate information does not already exist in memory. For detailed information regarding the elements in input commands to the Command Processor, see the Command Processor section of the Program Development Tools manual.

| Command                                      | Command Format                                                            | Required or<br>Optional           |
|----------------------------------------------|---------------------------------------------------------------------------|-----------------------------------|
| Load Initialize                              | LI normal options                                                         | Optional                          |
| Attach (Program File)                        | AT 00,DSKcccc,file-name                                                   | Optional                          |
| Attach (Input File)                          | AT 01,DSKcccc,file-name                                                   | Optional                          |
| Attach (List File)                           | AT 02,sdncccc                                                             | Optional                          |
| Attach (Output File)                         | AT 03,DSKcccc,file-name                                                   | Optional                          |
| Attach (Command File)                        | AT 04,sdncccc[,file-name]                                                 | Optional                          |
| Load                                         | $EDIT[\Delta member-name]$                                                | Required                          |
| NOTE: If the AT 04 comm<br>the member that c | nand specifies a disk, you must spec<br>contains the Editor commands. The | cify the name of<br>e member name |

Figure III-3-1. Input to Command Processor Before Editor is Loaded

After the load command has been entered, pressing RETURN causes the program named in the load command (EDIT) to be loaded into memory.

#### Initializing the Editor

After the Editor is loaded into memory, there is a typeout MEMBERS?. The Editor must then be initialized by entering initialization commands through the command input device. (If the command input device is a card reader or disk, no operator response is necessary. The initialization commands must be included at the beginning of the card deck or at the beginning of the member of the disk file that contains Editor commands.) The initialization commands are listed below; they can be entered in any order except for the GO command, which must be entered last. (The initialization commands are described in detail in the Program Development Tools manual.) If an error occurs, the typeout MEMBERS? is reissued and you must reenter the initialization command that caused the error.

```
01 member-name (optional); if specified, the AT 01 command must have
been specified
03 member-name (optional); if specified, the AT 03 command must have
been specified
INCLUDE (optional)
LL nnn (optional)
SUPPRESS (optional)
GO (required)
```

To terminate the current execution of the Editor, enter QT or QUIT; control is passed to the loader, which will reload the Command Processor. You can then attach different files, if desired. After the Editor is reloaded, you must reenter the initialization commands.

## MESSAGES ISSUED BY EDITOR

The Editor issues coded error messages and uncoded error and informational messages; these messages are described in Tables III-3-2 and III-3-3, respectively. Coded messages are listed numerically; uncoded messages are listed alphabetically. For a discussion of these messages, see "Messages Issued by System Programs" in Section 1 of this part, and Appendix G.

| Message |                                        |                                                                                                    |                                                                                                    |
|---------|----------------------------------------|----------------------------------------------------------------------------------------------------|----------------------------------------------------------------------------------------------------|
| Code    | Other Information                      | Condition                                                                                                    | Operator Action                                                                                                    |
| 19nnnn  | CCCC SSWd<br>R TO RETRY,<br>A TO ABORT | Printer or card reader on<br>the specified channel<br>number is no longer<br>operational.<br>If the condition is cor-<br>rected and R is entered,<br>processing resumes where<br>it stopped; otherwise, no<br>more output is produced<br>for the current execution<br>of the Editor and control<br>returns to the Command<br>Processor | Determine and correct<br>the problem; i.e., be<br>sure that the printer is<br>not out of paper or the<br>card reader is not out<br>of cards. To retry,<br>enter R. If the problem<br>cannot be corrected,<br>abort the current execu-<br>tion of the Editor by<br>entering A. |
| 190001  | FATAL ERROR lfn                        | Fatal error. The typeout<br>MEMBERS? is reissued.                                                                                                    | Either (1) enter QT,<br>reload the Editor, and<br>retry, or (2) reboot the<br>system, reload the<br>Editor, and retry. If<br>the error message is<br>reissued, contact your<br>Honeywell service<br>representative.                                                           |

Table III-3-2. Coded Error Messages Issued by Editor

| Message |                   |                                                                                                    |                                                                                                    |
|---------|-------------------|----------------------------------------------------------------------------------------------------|----------------------------------------------------------------------------------------------------|
| Code    | Other Information | Condition                                                                                                    | Operator Action                                                                                                    |
| 190002  | MBR NOT FND 01    | Old master member name<br>(designated in 01 command<br>line) cannot be found.<br>The typeout MEMBERS? is<br>reissued.         | Either (1) reenter com-<br>mand and designate cor-<br>rect member name, or (2)<br>return control to the<br>Command Processor by<br>entering QT, and then<br>attach a different file,<br>or (3) mount a different<br>disk volume. |
| 190003  | FATAL ERR lfn     | Fatal error. The typeout MEMBERS? is reissued.                                                                                | See the operator action for error code 190001.                                                                                                    |
| 190004  | NO DATA SPACE lfn | No data space available<br>in disk output file, so a<br>new member cannot be<br>created. The typeout<br>MEMBERS? is reissued. | Enter QT, reallocate and<br>reinitialize the disk<br>output file by using<br>utility commands, and<br>then reload the Editor.<br>(Utility commands are<br>described in the Utility<br>Programs manual.)                          |
| 190005  | NO INDX SPACE lfn | No index space available<br>in disk file, so a new<br>member cannot be created.<br>The typeout MEMBERS? is<br>reissued.       | Enter QT, reallocate and<br>reinitialize the disk<br>file by using utility<br>commands, and then re-<br>load the Editor.<br>(Utility commands are<br>described in the Utility<br>Programs manual.)                               |
| 190006  | FATAL ERR lfn     | Fatal error. The typeout<br>MEMBERS? is reissued.                                                                             | See the operator action for error code 190001.                                                                                                    |
| 19000A  | FILE NOT FND lfn  | Designated file cannot be<br>found in the disk on the<br>channel number specified.<br>The typeout MEMBERS? is<br>reissued.    | If the wrong disk is<br>mounted, mount the cor-<br>rect disk and then<br>continue entering com-<br>mands.                                                                                                    |
|         |                   |                                                                                                    | If the correct disk is<br>mounted but an attach<br>command was specified<br>incorrectly, enter QT.<br>After the typeout C?,<br>reenter the attach com-<br>mand and reload the<br>Editor.                                         |
| 19000C  | FILE NOT PART lfn | File is not partitioned.                                                                                                    | Either (1) enter QT and<br>specify a partitioned<br>file in attach command<br>that caused the error,<br>or (2) reallocate the<br>file so that it is<br>partitioned.                                                              |

| Message |                                          |                                                                                                    |                                                                                                    |
|---------|------------------------------------------|----------------------------------------------------------------------------------------------------|----------------------------------------------------------------------------------------------------|
| Code    | Other Information                        | Condition                                                                                                    | Operator Action                                                                                                    |
| 190101  | cccc sswd                                | Channel number designated<br>in cccc is being used to<br>process an outstanding<br>request. If the system<br>console or another KSR-<br>like device is the com-<br>mand input device, there<br>is a typeout E? to desig-<br>nate that an Editor com-<br>mand can be entered.                                                                                    | Either (1) enter B to<br>restart the edit or (2)<br>reload the Editor. If<br>the error message is<br>reissued, contact your<br>Honeywell representa-<br>tive.                           |
| 190102  | cccc sswd                                | Invalid physical address<br>passed by Editor to<br>driver. cccc probably is<br>an invalid channel num-<br>ber. If the system<br>console or another KSR-<br>like device is the com-<br>mand input device, there<br>is a typeout E? to<br>designate that an Editor<br>command can be entered.                                                                     | Either (1) enter B to<br>restart the edit or (2)<br>reload the Editor. If<br>the error message is<br>reissued, contact your<br>Honeywell representa-<br>tive.                           |
| 190104  | cccc sswd                                | Invalid parameter(s)<br>passed by Editor to driver<br>(internal error). If the<br>system console or another<br>KSR-like device is the<br>command input device,<br>there is a typeout E? to<br>designate that an Editor<br>command can be entered.                                                                                                    | Either (1) enter B to<br>restart the edit or (2)<br>reload the Editor. If<br>the error message is<br>reissued, contact your<br>Honeywell representa-<br>tive.                           |
| 190105  | CCCC SSWd<br>[R TO RETRY,<br>A TO ABORT] | Device on channel number<br>cccc is unavailable.<br>If the device on cccc is<br>a printer or card reader,<br>the retry message is<br>issued.<br>If the device on cccc is<br>a disk and the system<br>console or another KSR-<br>like device is the com-<br>mand input device, there<br>is a typeout E? to<br>indicate that an Editor<br>command can be entered. | If the retry message is<br>issued, take the<br>appropriate action.<br>If there is a typeout<br>E?, check the disk on<br>channel number cccc and<br>then enter B to restart<br>the edit. |
| 190106  | CCCC SSWd<br>[R TO RETRY,<br>A TO ABORT] | Time-out has occurred in<br>the device on channel<br>number cccc.<br>If the device on cccc is<br>a printer or card reader,<br>the retry message is<br>issued.                                                                                                    | If the retry message is<br>issued, take the<br>appropriate action.<br>If there is a typeout<br>E?, check the disk on<br>chanel number cccc and<br>then enter B to restart<br>the edit.  |

| Message          |                                          |                                                                                                    |                                                                                                    |
|------------------|------------------------------------------|----------------------------------------------------------------------------------------------------|----------------------------------------------------------------------------------------------------|
| Code             | Other Information                        | Condition                                                                                                    | Operator Action                                                                                                    |
| 190106<br>(cont) |                                          | If the device on cccc is<br>a disk and the system<br>console or another KSR-<br>like device is the com-<br>mand input device, there<br>is a typeout E? to indi-<br>cate that an Editor com-<br>mand can be entered.                   |                                                                                                    |
| 190107           | CCCC SSWD<br>[R TO RETRY,<br>A TO ABORT] | Hardware error in device<br>on channel number cccc.<br>Status bits specified by<br>sswd.                                                                                                    | If the retry message is<br>issued, take the<br>appropriate action.                                                                                                    |
|                  |                                          | If the device on cccc is<br>a printer or card reader,<br>the retry message is<br>issued.                                                                                                    | If there is a typeout<br>E?, check the disk on<br>channel number cccc and<br>then enter B to restart<br>the edit.                                                          |
|                  |                                          | If the device on cccc is<br>a disk and the system<br>console or another KSR-<br>like device is the com-<br>mand input device, there<br>is a typeout E? to indi-<br>cate that an Editor com-<br>mand can be entered.                   |                                                                                                    |
| 190F01           | TRUNC AFTER n<br>CHARS                   | A line was read from the<br>old master that contains<br>more than n characters;<br>i.e., more than the<br>number of characters<br>designated in the LL<br>initialization command.<br>Subsequent characters are<br>truncated.          | No operator action<br>required.                                                                                                    |
| 190F02           | ADJ INCLUDES                             | Consecutive *READ com-<br>mands were not separated<br>by at least one non-*READ<br>command or comment line.<br>The designated member(s)<br>are inserted into the new<br>master, but the *READ<br>command line(s) are not<br>deleted.  | No operator action<br>required.                                                                                                    |
| 190F03           | NO COM MBR                               | AT 04 command assigned<br>command file to disk, but<br>valid member name not<br>specified in load com-<br>mand. Control returns to<br>Command Processor.                                                                              | Reenter the load com-<br>mand, including as an<br>argument the member name<br>of the disk file, or<br>detach the AT 04 command<br>and reassign it to a<br>KSR-like device. |
| 190F04           | ATTACH ERR lfn                           | No 01 or 03 initializa-<br>tion command was speci-<br>fied or an 01 or 03<br>initialization command<br>was specified but the<br>corresponding AT 01 or<br>AT 03 attachment was not<br>specified. The typeout<br>MEMBERS? is reissued. | Enter an Ol or O3<br>initialization command<br>or return control to the<br>Command Processor by<br>entering QT and then<br>enter the AT Ol or AT O3<br>command.            |

| Message                               | Condition                                                                                                    | Operator Action                                                                                                    |
|---------------------------------------|----------------------------------------------------------------------------------------------------|----------------------------------------------------------------------------------------------------|
| CMD ERR<br>command                    | Last command entered contains an<br>error. Command error is printed<br>below message.                                     | Determine the error and<br>reenter the corrected com-<br>mand.                                                                                             |
| DO YOU WISH<br>TO DELETE<br>memname ? | The output file already contains<br>a member that has the member<br>name specified in the 03 ini-<br>tialization command. | Enter Y or N:                                                                                                    |
|                                       |                                                                                                    | Y - Old member is deleted and<br>output work member is<br>renamed so that it has<br>the member name specified<br>in 03 initialization<br>command.          |
|                                       |                                                                                                    | N - Old member is not deleted<br>and there is a typeout of<br>the message OUTPUT MEMBER<br>IS EDWORKO.                                                     |
| MEMBERS?                              | Request for an initialization<br>command; i.e., 01, 03, LL,<br>INCLUDE, SUPPRESS, GO, or QUIT.                            | Enter the desired initializa-<br>tion command(s).                                                                                                    |
| OUTPUT MEMBER<br>IS EDWORKO           | Work member has the Honeywell-<br>designated member name EDWORKO.                                                         | No operator action required.<br>This member may be renamed by<br>specifying the rename (RN)<br>utility command before the<br>next execution of the Editor. |
| SEARCH FAILED                         | A condition specified in the<br>command could not be met within<br>the character positions/lines<br>searched.             | No operator action required.                                                                                                    |
| 0 LEN - DEL                           | The last command entered created<br>a line that contains no data;<br>i.e., a line of zero length.<br>The line is deleted. | No operator action required.                                                                                                    |

## SECTION 4

## MACRO PREPROCESSOR

## OPERATING PROCEDURES FOR MACRO PREPROCESSOR

Before executing the Macro Preprocessor, take the following steps:

- 1. Mount the disk volume that contains the Macro Preprocessor and the Command Processor.
- 2. Perform the bootstrapping and loading procedure described in Section I of this part, if necessary. During this procedure, the Disk Loader loads the Command Processor into memory.
- 3. If the disk is not already mounted, mount the disk volume that contains the source module to be expanded.
- 4. (Optional) Mount the disk volume that contains the macro library file or files.
- 5. If the disk is not already mounted, mount the disk volume that will contain the Macro Preprocessor output.
- 6. Enter commands to the Command Processor (see Figure III-4-1 later in this section); this attaches the required devices and causes the Macro Preprocessor to be loaded into memory and executed.
- NOTE: If a required disk volume cannot be mounted because there is no empty drive, designate in the load initialize command to the Command Processor that the Macro Preprocessor is to halt after it is loaded into memory. When halt number 1603 occurs, demount the disk volume that contains the Macro Preprocessor and mount the required volume on that drive.

#### Macro Preprocessor File Requirements

Table III-4-1 describes required and optional files and volumes used during loading and execution of the Macro Preprocessor. Files are assigned to devices in attach commands to the Command Processor, as described below. Table III-4-1. Files Used During Loading and Execution of Macro Preprocessor

| File    | Device Types to<br>Which the File<br>Can be Assigned | Comments                                                                                                    |
|---------|------------------------------------------------------|----------------------------------------------------------------------------------------------------|
| Program | Disk                                                 | Required file. The program file is the file from<br>which the Macro Preprocessor is loaded. The name<br>of this file is provided to the Disk Loader dur-<br>ing loading. This file can be reassigned by the<br>AT 00 command to the Command Processor. The mem-<br>ber name MACRO must be specified in the load com-<br>mand to the Command Processor.                                                           |
| Input   | Disk                                                 | Required file. Assigned by AT 05 and optional AT 06 commands to the Command Processor. The AT 05 command is required; it assigns the file containing the source module to be expanded. The member name of the unexpanded input source module must be specified as the first argument in the load command.                                                                                                    |
|         |                                                      | The AT 06 command is optional; it assigns the<br>volume containing input macro library files. All<br>macro library files must reside on the same disk<br>volume. The volume name (the volume-id field in<br>the volume label) must be specified in the AT 06<br>command. If no macro library files are to be<br>used, detach any volume or file attached to log-<br>ical file number 06.                         |
| Output  | Disk                                                 | Required file. Assigned by AT 01 command to the<br>Command Processor. The output file can reside on<br>the same disk volume as the input file specified<br>in the AT 05 command. The output file member con-<br>taining the expanded assembly language source<br>statements will have the same member base name as<br>the unexpanded input source module specified as<br>the first argument in the load command. |

## Input to Command Processor Before Macro Preprocessor is Loaded

Before the Macro Preprocessor is loaded into memory, one or more commands must be entered to the Command Processor. Figure III-4-1 illustrates the input commands that can be entered to the Command Processor immediately before the Macro Preprocessor is loaded. The load command must always be entered. The other commands must be entered only if appropriate information does not exist in the loader communication area and the attach table after the Command Processor is loaded into memory. In Figure III-4-1, the classification of commands as "required" applies only to those situations where the appropriate information does not already exist in memory.
| Command Type                       | Command Format                                           | Required or<br>Optional |
|------------------------------------|----------------------------------------------------------|-------------------------|
| Load Initialize                    | LI normal options                                        | Optional                |
| Attach (Program File)              | AT 00,DSKcccc,file-name                                  | Optional                |
| Attach (Output File)               | AT 01,DSKcccc,file-name                                  | Required                |
| Attach (Input File)                | AT 05,DSKcccc,file-name                                  | Required                |
| Attach (Optional Input File)       | AT 06,DSKcccc,volume-id                                  | Optional                |
| Load                               | MACRO∆arg <sub>1</sub> [,arg <sub>2</sub> ] <sup>a</sup> | Required                |
| a<br>arg, designates the member na | ame of the input source module to                        | be expanded.            |
| This member name comprises         | one to six alphanumeric characters                       | and must not            |
| include a suffix. Optional argu    | memts are listed in Table 111-4-2.                       |                         |

Figure III-4-1. Input to Command Processor Before Macro Preprocessor is Loaded

For detailed information regarding the elements in input commands to the Command Processor, see the Command Processor section of the Program Development Tools manual.

After the load command has been entered, pressing RETURN causes the program named in the load command (MACRO) to be loaded into memory.

| Argument | Meaning                                                                                                    |
|----------|----------------------------------------------------------------------------------------------------|
| OA       | Overwrite attach table. Instructs the Macro Preprocessor to<br>use as additional work storage the memory space reserved for<br>the attach table and the Disk Loader; when the Macro Pre-<br>processor reaches completion, Disk Loader halt 1604 occurs.<br>Pressing Execute causes the Command Processor to be reload-<br>ed. Default is exit to Disk Loader, preserving file attach-<br>ments. |
| IC       | Include controls. Instructs the Macro Preprocessor to in-<br>clude as comment statements in the expanded source output<br>all macro control statements, inline macro routines, macro<br>calls, and all statements that contain error flag(s). De-<br>fault is exclusion of such comments from the expanded source<br>output.                                                                    |
| МС       | Macro calls. Instructs the Macro Preprocessor to include<br>all macro call statements as comment statements in the ex-<br>panded source output. Default is exclusion of such com-<br>ments from the expanded source output.                                                                                                    |

Table III-4-2. Macro Preprocessor Arguments

# MESSAGES ISSUED BY MACRO PREPROCESSOR

The Macro Preprocessor issues coded error messages and uncoded informational messages. Coded error messages are listed numerically and described in Table III-4-3. Uncoded informational messages are listed alphabetically in Table III-4-4. For a discussion of these messages, see "Messages Issued by System Programs" in Section 1 of this part and see Appendix G.

| Table | III-4-3. | Coded | Error        | Messages | Issued | Βv  | Macro  | Preprocessor |
|-------|----------|-------|--------------|----------|--------|-----|--------|--------------|
| Tabte | · J.     | coucu | <b>TTTOT</b> | repades  | TDDaca | L Y | FIGCLO | I TOPLOCODOC |

| M      | essage               |                                                                                                    |                                                                                                    |
|--------|----------------------|----------------------------------------------------------------------------------------------------|----------------------------------------------------------------------------------------------------|
| Code   | Other<br>Information | Condition                                                                                                    | Operator Action                                                                                                    |
| 230001 | lfn                  | Fatal error. Control<br>returns to Command<br>Processor.                                                                                                    | <ol> <li>Reload the Macro Preprocessor<br/>and retry.</li> <li>If the error message is re-<br/>issued, call your Honeywell<br/>service representative.</li> </ol>                                                                                                    |
| 230002 | lfn                  | Either (1) the member<br>name specified in a<br>load command cannot<br>be found, (2) a mem-<br>ber-name specified<br>in a LIBM statement<br>cannot be found in<br>the specified library<br>file, or (3) the out-<br>put member specified<br>for the output file<br>already exists. Con-<br>trol returns to Com-<br>mand Processor. | Use the list utility command to<br>determine whether (1) the source<br>member is in the attached input<br>file, or (2) the member-names<br>specified in the LIBM statements<br>are in the specified library<br>files in the input volume attach-<br>ed to lfn 06.<br>If the output member name already<br>exists, use the delete utility<br>command to delete the member con-<br>tained in the file specified in<br>the AT 01 command.<br>(Utility commands are described<br>in the Utility Programs manual.) |
| 230003 | lfn                  | Fatal error. Control<br>returns to Command<br>Processor.                                                                                                    | See operator action for error code 230001.                                                                                                    |
| 230004 | lfn                  | Output member has<br>filled available<br>data space in parti-<br>tioned disk file.<br>Control returns to<br>Command Processor.                                                                                                    | Reallocate and reinitialize the<br>disk volume by using utility<br>commands, and then retry <sup>a</sup> the<br>macro procedure. (These commands<br>are described in the Utility<br>Programs manual.)                                                                                                    |
| 230005 | lfn                  | Output member cannot<br>be assigned to disk<br>because there is no<br>index space avail-<br>able.                                                                                                    | Reallocate and reinitialize the<br>disk volume by using the utility<br>commands and then retry <sup>a</sup> the<br>macro procedure. (These commands<br>are described in the Utility Pro-<br>grams manual.)                                                                                                    |
| 230006 | lfn                  | Fatal error. Control<br>returns to Command<br>Processor.                                                                                                    | See operator action for error code 230001.                                                                                                    |

| M          | essage      |                                                                                                    |                                                                                                    |
|------------|-------------|----------------------------------------------------------------------------------------------------|----------------------------------------------------------------------------------------------------|
| Code       | Information | Condition                                                                                                    | Operator Action                                                                                                    |
| 23000A     | lfn         | A file that has been<br>attached cannot be<br>found in the index<br>of the designated<br>disk volume. Con-<br>trol returns to Com-<br>mand Processor. | Obtain a listing of the files on<br>the designated disk volume by<br>using the list utility command.<br>(See the Utility Programs man-<br>ual.)                                            |
| 23000C     | lfn         | A file that has been<br>attached is not par-<br>titioned. Control<br>returns to Command<br>Processor.                                                 | Be sure that the input and out-<br>put files are partitioned. To<br>determine whether a file is par-<br>titioned, use the list utility<br>command. (See the Utility Pro-<br>grams manual.) |
| 230101     | cccc sswd   | Channel number desig-<br>nated in cccc is<br>being used to process<br>an outstanding re-<br>quest.                                                    | Retry <sup>a</sup> the macro procedure.                                                                                                    |
| 230102     | cccc sswd   | Invalid channel num-<br>ber specified by<br>cccc. Control re-<br>turns to Command<br>Processor.                                                       | Determine the correct channel<br>number and retry <sup>a</sup> the macro pro-<br>cedure.                                                                                                   |
| <br>230104 | cccc sswd   | Invalid parameter<br>passed by Macro<br>Preprocessor to<br>driver (internal<br>error). Control re-<br>turns to Command<br>Processor.                  | See operator action for error code 230001.                                                                                                    |
| 230105     | cccc sswd   | Device on channel<br>number cccc is not<br>ready. Control re-<br>turns to Command<br>Processor.                                                       | Be sure that the door on the<br>disk device is closed. Retry <sup>a</sup><br>the macro procedure.                                                                                          |
| 230106     | cccc sswd   | Device time-out de-<br>tected by disk<br>driver.                                                                                                    | Retry <sup>a</sup> the macro procedure.<br>If the error message is reissued,<br>there probably is a hardware<br>error.                                                                     |
| 230107     | cccc sswd   | Hardware error in<br>device on channel<br>number cccc. Status<br>bits specified by<br>sswd.                                                           | Retry <sup>a</sup> the macro procedure; the<br>hardware error may be inter-<br>mittent.                                                                                                    |

| Message |       |                                                                                                    |                                                                                                    |
|---------|-------|----------------------------------------------------------------------------------------------------|----------------------------------------------------------------------------------------------------|
|         | Other | Condition                                                                                                    | Operator Action                                                                                                    |
| Code    |       | Condition                                                                                                    | Operator Action                                                                                                    |
| 230F01  |       | Member name not de-<br>signated in load com-<br>mand; the first (or<br>only) argument of<br>the load command<br>must designate the<br>member name of the<br>source module to be<br>expanded. | Retry <sup>a</sup> the macro procedure.                                                                                                    |
| 230F02  |       | Invalid argument<br>specified in load<br>command.                                                                                                    | To determine what arguments can<br>be specified, see Table III-4-2.<br>Retry <sup>a</sup> the macro procedure.                                                                                                    |
| 230F03  |       | A file or volume re-<br>quired by the Macro<br>Preprocessor is not<br>attached.                                                                                                    | To obtain a printout of the files<br>and volumes currently attached,<br>use the print attachments com-<br>mand, which is described in the<br>Program Development Tools man-<br>ual. Be sure that an input file<br>and an output file are attached.<br>Be sure that a macro library<br>volume is attached if library<br>macro routines are being refer-<br>enced.<br>Retry <sup>a</sup> the macro procedure.                                                                                                    |
| 230F05  |       | No END statement in input member.                                                                                                    | Specify an END statement at the<br>end of the input member. Retry <sup>a</sup><br>the macro procedure.                                                                                                    |
| 230F07  |       | All available main<br>storage has been<br>exhausted.                                                                                                    | <ul> <li>Perform one of the following:</li> <li>1. Retry<sup>a</sup> the macro procedure, after restructuring the input program to reduce: <ul> <li>a. the number and/or length of inline macro routines,</li> <li>b. the number and/or length of macro parameter and/or variable values, or</li> <li>c. the number of library macro routines whose names are being made available for reference.</li> </ul> </li> <li>2. If additional memory is available, allocate more memory to the Macro Preprocessor by relocating it to a lower memory address (i.e., specify a smaller relocation factor in the load initialize command) and retry<sup>a</sup> the macro procedure.</li> </ul> |

| M                                                                                                    | essage               |                                                                                                    |                                                                                                    |
|----------------------------------------------------------------------------------------------------|----------------------|----------------------------------------------------------------------------------------------------|----------------------------------------------------------------------------------------------------|
| Code                                                                                                    | Other<br>Information | Condition                                                                                                    | Operator Action                                                                                                    |
|                                                                                                    |                      |                                                                                                    | <ol> <li>Specify the OA argument in<br/>the load initialize command<br/>and retry<sup>a</sup> the macro pro-<br/>cedure.</li> </ol>                           |
| 230F08                                                                                                    |                      | An ENDM statement<br>does not appear at<br>the end of a library<br>input member, or at<br>the end of an inline<br>macro routine.                                                                                                    | Specify an ENDM statement at the<br>end of either the library input<br>member or macro routine, as<br>appropriate. Retry <sup>a</sup> the macro<br>procedure. |
| 230F09                                                                                                    |                      | The name of the<br>volume mounted on<br>the device attached<br>to logical file num-<br>ber 06 is not the<br>volume name desig-<br>nated in the AT 06<br>command. (The two<br>volume names are com-<br>pared whether or not<br>reference is made to<br>the library-resident<br>macro routine(s).) | Make the necessary correction<br>and retry <sup>a</sup> the macro procedure.                                                                                  |
| <sup>a</sup> If the argument OA was specified in the load command, reenter all of the commands to the Command Processor. Otherwise, reenter the command that caused the error and the load command. |                      |                                                                                                    |                                                                                                    |

Table III-4-4. Uncoded Informational Messages Issued by Macro Preprocessor

| Message     | Condition                                                                                                    | Operator Action              |
|-------------|----------------------------------------------------------------------------------------------------|------------------------------|
| ERROR(S)    | At least one nonfatal error condition<br>was detected during the macro proce-<br>dure. This message is issued imme-<br>diately before the Macro Preprocessor<br>releases control of the central pro-<br>cessor. | No operator action required. |
| MACRO rrrr  | The Macro Preprocessor (for Release<br>rrrr) is executing. This message is<br>issued immediately after control of<br>the central processor is released to<br>the Macro Preprocessor.                            | No operator action required. |
| NO ERROR(S) | No nonfatal errors were detected dur-<br>ing the macro procedure. This mes-<br>sage is issued immediately before the<br>Macro Preprocessor releases control<br>of the central processor.                        | No operator action required. |

# SECTION 5

#### ASSEMBLER

#### OPERATING PROCEDURES FOR ASSEMBLER

Prior to executing the Assembler, the following steps must be taken:

- 1. Mount the disk volume that contains the Assembler and the Command Processor.
- 2. Perform the bootstrapping and loading procedure described in Section 1 of this part, if necessary. During this procedure, the Disk Loader loads the Command Processor into memory.
- 3. If the disk is not already mounted, mount the disk volume that contains the source statements to be processed.
- 4. (Optional) Mount the disk volume that will contain the Assembler output.
- 5. (Optional) Make available the device for the list file.
- 6. Enter commands to the Command Processor (see Figure III-5-1 later in this section); this attaches the peripheral devices and causes the Assembler to be loaded into memory and executed.
- NOTE: If a required disk volume cannot be mounted because there is no empty drive, designate in the load initialize command that the Assembler is to halt after it is loaded into memory. When the halt occurs, demount the disk volume that contains the Assembler and mount the required volume on that drive.

#### Assembler File Requirements

Table III-5-1 describes the files used during loading and execution of the Assembler. Files are assigned to devices in attach commands to the Command Processor, as described below.

| File                        | Device Types to<br>Which the File<br>Can be Assigned | Comments                                                                                                    |
|-----------------------------|------------------------------------------------------|----------------------------------------------------------------------------------------------------|
| Program                     | Disk                                                 | Required file. The program file is the<br>file from which the Assembler is loaded.<br>The name of this file is provided to<br>the Disk Loader during bootstrapping.<br>This file can be reassigned by the AT 00<br>command to the Command Processor. The<br>member name ASM must be specified in the<br>load command to the Command Processor.                                                                                                    |
| Input<br>(Source Module)    | Disk                                                 | Required file. Assigned by AT 01 com-<br>mand to the Command Processor. This<br>file contains assembly language source<br>statements.                                                                                                    |
| List<br>(Assembler Listing) | Disk<br>Printer                                      | Optional file. Assigned by AT 02 com-<br>mand to the Command Processor. If the<br>list file is assigned to disk, it must<br>not be in the same file as the output<br>file; i.e., the file name specified in<br>the AT 02 command must not be the same<br>as that specified in the AT 03 command.<br>If the list file is assigned to disk, it<br>will have the same member base name as<br>the input source module specified as the<br>first argument in the load command.                          |
| Output<br>(Object Modules)  | Disk                                                 | Optional file. Assigned by AT 03 com-<br>mand to the Command Processor. If the<br>list file is assigned to disk, the out-<br>put file must not be in the same file<br>as the list file; i.e., the file name<br>specified in the AT 03 command must not<br>be the same as that specified in the<br>AT 02 command. The output file member<br>containing the object text will have<br>the same member base name as the input<br>source module specified as the first<br>argument in the load command. |

# Input to Command Processor Before Assembler is Loaded

Before the Assembler is loaded into memory, one or more commands must be entered to the Command Processor. Figure III-5-1 illustrates the input commands that can be entered to the Command Processor immediately before the Assembler is loaded. The load command must always be entered. The other commands must be entered only if appropriate information does not exist in the loader communication area and attach table after the Command Processor is loaded into memory. In Figure III-5-1, the classification of commands as "required" applies only to those situations where the appropriate information does not already exist in memory. For detailed information regarding the elements in input commands to the Command Processor, see the Command Processor section of the Program Development Tools manual.

| Command Type                                                                                        | Command Format                                                                                                    | Required or<br>Optional             |
|----------------------------------------------------------------------------------------------------|----------------------------------------------------------------------------------------------------|-------------------------------------|
| Load Initialize                                                                                     | LI normal options                                                                                                    | Optional                            |
| Attach (Program F                                                                                   | ile) AT 00,DSKcccc,file-name                                                                                                    | Optional                            |
| Attach (Input File                                                                                  | e) AT 01,DSKcccc,file-name                                                                                                    | Required                            |
| Attach (List File)                                                                                  | ) AT 02,sdncccc[,file-name]                                                                                                    | Optional                            |
| Attach (Output Fi                                                                                   | le) AT 03,DSKcccc,file-name                                                                                                    | Optional                            |
| Load                                                                                                | $ASM\Delta arg_1[, arg_2]^a$                                                                                                    | Required                            |
| <sup>a</sup> arg <sub>1</sub> designates<br>be assembled. T<br>numeric characte<br>arguments are li | the member name of the source mo<br>his member name comprises one to<br>rs and must <u>not</u> include a suffix<br>sted in Table III-5-2. | dule to<br>six alpha-<br>. Optional |

Figure III-5-1. Input to Command Processor Before Assembler is Loaded

After the load command has been entered, pressing RETURN causes the program named in the load command (ASM) to be loaded into memory.

| Argument        | Meaning                                                                           |  |  |
|-----------------|-----------------------------------------------------------------------------------|--|--|
| LE              | List error lines only.                                                            |  |  |
| NL              | Suppress listing (overrides LE argument<br>and LIST Assembler control statement). |  |  |
| NO              | Suppress object text.                                                             |  |  |
| NOTE: Ass<br>in | NOTE: Assembler arguments can be entered<br>in any order.                         |  |  |

Table III-5-2. Assembler Arguments

#### MESSAGES ISSUED BY ASSEMBLER

The Assembler issues coded error messages and an uncoded informational message. Coded error messages are listed numerically and described in Table III-5-3. The uncoded informational message is listed in Table III-5-4. For a discussion of these messages, see "Messages Issued by System Programs" in Section 1 of this part, and Appendix G.

Table III-5-3. Coded Error Messages Issued by Assembler

| Message |                      |                                         |                                                                                                    |
|---------|----------------------|-----------------------------------------|----------------------------------------------------------------------------------------------------|
| Code    | Other<br>Information | Condition                               | Operator Action                                                                                                 |
| 100001  | lfn                  | Fatal error. Control returns to Command | <ol> <li>Reload the Assembler<br/>and retry.</li> </ol>                                                         |
|         |                      | Processor.                              | <ol> <li>If the error message<br/>is reissued, call<br/>your Honeywell ser-<br/>vice representative.</li> </ol> |

# Table III-5-3 (cont). Coded Error Messages Issued by Assembler

| Message |                      |                                                                                                    |                                                                                                    |
|---------|----------------------|----------------------------------------------------------------------------------------------------|----------------------------------------------------------------------------------------------------|
| Code    | Other<br>Information | Condition                                                                                                    | Operator Action                                                                                                    |
| 100002  | lfn                  | Either (1) the member<br>name specified in a load<br>command cannot be found,<br>or (2) the output member<br>specified for the list<br>or output file already<br>exists. Control returns<br>to Command Processor. | Use the list utility com-<br>mand to determine whether<br>the source member is in<br>the attached input file.<br>(See the Utility Programs<br>manual.)<br>If the list or output<br>member name already ex-<br>ists, use the delete<br>utility command to delete<br>the member contained in<br>the file specified in the<br>AT 02 or AT 03 command.<br>(Utility commands are<br>described in the<br>Utility Programs manual.) |
| 100003  | lfn                  | Fatal error. Control<br>returns to Command<br>Processor.                                                                                                    | See operator action for<br>error code 100001.                                                                                                    |
| 100004  | lfn                  | List member or object<br>output member has<br>filled available data<br>space in partitioned<br>disk file. Control<br>returns to Command<br>Processor.                                                             | Reallocate and reinitial-<br>ize the disk volume by<br>using utility commands,<br>and then retry the<br>assembly procedure.<br>(Utility commands are<br>described in the Utility<br>Programs manual.)                                                                                                    |
| 100005  | lfn                  | List member or object<br>output member cannot be<br>assigned to disk because<br>there is no index space<br>available.                                                                                             | Reallocate and reinitial-<br>ize the disk volume by<br>using utility commands,<br>and then retry the<br>assembly procedure.<br>(Utility commands are<br>described in the Utility<br>Programs manual.)                                                                                                    |
| 100006  | lfn                  | Fatal error. Control<br>returns to Command<br>Processor.                                                                                                    | See operator action for<br>error code 100001.                                                                                                    |

| Message |                                                                 |                                                                                                    |                                                                                                    |
|---------|-----------------------------------------------------------------|----------------------------------------------------------------------------------------------------|----------------------------------------------------------------------------------------------------|
| Code    | Other<br>Information                                            | Condition                                                                                                    | Operator Action                                                                                                    |
| 10000A  | lfn                                                             | A file that has been<br>attached cannot be<br>found in the index of<br>the designated disk<br>volume. Control re-<br>turns to Command<br>Processor.                                                               | Obtain a listing of the<br>files on the designated<br>disk volume by using<br>the list utility command.<br>(See the Utility Pro-<br>grams manual.)                                                                                                    |
| 10000C  | lfn                                                             | A file that has been<br>attached is not par-<br>titioned. Control re-<br>turns to Command<br>Processor.                                                                                                    | Be sure that the input<br>and output files, and the<br>list file (if assigned<br>to disk) are partitioned.<br>To determine whether a<br>file is partitioned, use<br>the list utility command.<br>(See the Utility Programs<br>manual.)                           |
| 100101  | cccc sswd                                                       | Channel number desig-<br>nated in cccc is being<br>used to process an<br>outstanding request.                                                                                                    | Retry the assembly pro-<br>cedure.                                                                                                    |
| 100102  | cccc sswd                                                       | Invalid channel number<br>specified by cccc.<br>Control returns to<br>Command Processor.                                                                                                    | Determine the correct<br>channel number and then<br>retry the assembly pro-<br>cedure.                                                                                                    |
| 100104  | cccc sswd                                                       | Invalid parameter<br>passed by Assembler<br>to driver (internal<br>error). Control re-<br>turns to Command<br>Processor.                                                                                          | See operator action for<br>error code 100001.                                                                                                    |
| 100105  | CCCC SSWd<br>[READY PRINTER,<br>TYPE R TO RETRY,<br>A TO ABORT] | Device on channel<br>number cccc is not<br>ready.<br>If the device on cccc<br>is a disk, control<br>returns to Command<br>Processor.<br>If the device on<br>cccc is a printer,<br>the retry message<br>is issued. | If a disk caused the<br>error, be sure that the<br>door on the disk device<br>is closed. Retry the<br>assembly procedure.<br>If the printer caused<br>the error, prepare the<br>printer so that it can<br>be used. To resume<br>Assembler operation,<br>enter R. |

| Message |                                                                 |                                                                                                    |                                                                                                    |
|---------|-----------------------------------------------------------------|----------------------------------------------------------------------------------------------------|----------------------------------------------------------------------------------------------------|
| Code    | Other<br>Information                                            | Condition                                                                                                    | Operator Action                                                                                                    |
| 100106  | CCCC SSWd<br>[READY PRINTER,<br>TYPE R TO RETRY,<br>A TO ABORT] | Device time-out de-<br>tected by disk driver<br>or printer driver. If<br>the device on cccc is<br>a printer, the retry<br>message is issued.                                             | If the printer was not<br>ready, prepare it so it<br>can be used. To resume<br>Assembler execution,<br>enter R.<br>If a disk caused the<br>error, retry the<br>Assembly procedure.                                                                                                    |
|         |                                                                 |                                                                                                    | If the error message is<br>reissued, there prob-<br>ably is a hardware<br>error.                                                                                                    |
| 100107  | cccc sswd                                                       | Hardware error in de-<br>vice on channel number<br>cccc. Status bits<br>specified by sswd.                                                                                               | Retry the assembly pro-<br>cedure; the hardware<br>error may be inter-<br>mittent.                                                                                                    |
| 100F01  |                                                                 | Member name not desig-<br>nated in load command;<br>the first (or only)<br>argument of the load<br>command must designate<br>the member name of the<br>source module to be<br>assembled. | Retry the assembly procedure.                                                                                                    |
| 100F02  |                                                                 | Invalid argument spec-<br>ified in load command.                                                                                                    | To determine what argu-<br>ments can be specified,<br>see Table III-5-2.<br>Retry the assembly pro-<br>cedure.                                                                                                    |
| 100F03  |                                                                 | A file required by the<br>Assembler is not at-<br>tached.                                                                                                    | To obtain a printout of<br>the files currently<br>attached, use the print<br>attachments command,<br>which is described in<br>the Program Development<br>Tools manual. Be sure<br>that an input file is<br>attached. A list file<br>and an output file are<br>optional, depending on<br>the Assembler options<br>selected. Retry the<br>assembly procedure. |

| Table | III-5-3 | (cont). | Coded | Error | Messages | Issued | by | Assembler |
|-------|---------|---------|-------|-------|----------|--------|----|-----------|
|-------|---------|---------|-------|-------|----------|--------|----|-----------|

| Message |                      |                                                                              |                                                                                                    |
|---------|----------------------|------------------------------------------------------------------------------|----------------------------------------------------------------------------------------------------|
| Code    | Other<br>Information | Condition                                                                    | Operator Action                                                                                                    |
| 100F04  |                      | Symbol table overflow.                                                       | Either (1) rewrite the<br>source module so that<br>some labels are temporary<br>rather than permanent,<br>(2) rewrite the source<br>module so that it is<br>several smaller modules,<br>or (3) if additional<br>memory is available,<br>allocate more memory to<br>the Assembler by relocat-<br>ing it to a lower memory<br>address. The Assembler<br>can be relocated by spec-<br>ifying a relocation<br>factor in the load in-<br>itialize command. Retry<br>the assembly procedure. |
| 100F05  |                      | No END Assembler-<br>control statement in<br>input member                    | Specify an END statement<br>at the end of the input<br>member. Retry the<br>assembly procedure.                                                                                                    |
| 100F06  |                      | Listing and object<br>output members as-<br>signed to the same<br>disk file. | Retry the assembly pro-<br>cedure. Be sure to<br>alter either the AT 02<br>or AT 03 command so that<br>the list and object out-<br>put members are in<br>different disk files.                                                                                                    |

# Table III-5-4. Uncoded Informational Message Issued by Assembler

| Message  | Condition                                            | Operator Action              |  |  |
|----------|------------------------------------------------------|------------------------------|--|--|
| ASM-rrrr | The Assembler (for<br>Release rrrr) is<br>executing. | No operator action required. |  |  |

#### SECTION 6

# FORTRAN COMPILER

#### OPERATING PROCEDURES FOR FORTRAN COMPILER

Prior to executing the FORTRAN Compiler, the following steps must be taken:

- 1. Mount the disk volume that contains the Command Processor and the FORTRAN Compiler.
- 2. Perform the bootstrapping and loading procedure described in Section 1 of this part, if necessary. During this procedure, the Disk Loader loads the Command Processor into memory.
- 3. If the disk is not already mounted, mount the disk volume that contains the input to the compiler. If there is no empty drive on which to mount the volume, demount the volume that contains the Command Processor.
- 4. (Optional) Mount the disk volume that will contain compiler output.
- 5. Make available the device for the list file.
- 6. Enter commands to the Command Processor (see Figure III-6-1); this attaches the peripheral devices and causes the compiler to be loaded into memory and executed.
- NOTE: If a required disk volume cannot be mounted because there is no empty drive, designate in the load initialize command that the compiler is to halt after it is loaded into memory. When the halt occurs, demount the disk volume that contains the compiler and mount the required volume on that drive.

#### FORTRAN Compiler File Requirements

Table III-6-1 describes the files used during loading and execution of the FORTRAN Compiler. Files are assigned in attach commands to the Command Processor, as described below.

# Input to Command Processor Before FORTRAN Compiler is Loaded

Before the FORTRAN Compiler is loaded into memory, one or more commands must be entered to the Command Processor. Figure III-6-1 illustrates the input commands that can be entered to the Command Processor immediately before the compiler is loaded. The load command must always be entered. The other commands must be entered only if appropriate information does not exist in the loader communication area and attach table after the Command Processor is loaded into memory. In Figure III-6-1, the classification of commands as "required" applies only to those situations where the appropriate information does not already exist in memory. For detailed information regarding the elements in input commands to the Command Processor, see the Command Processor section of the Program Development Tools manual.

| File                                    | Device Types to<br>Which the File<br>Can Be Assigned | Comments                                                                                                    |
|-----------------------------------------|------------------------------------------------------|----------------------------------------------------------------------------------------------------|
| Program                                 | Disk                                                 | Required file. The program file is the<br>file from which the compiler is loaded.<br>The name of this file is provided to the<br>Disk Loader during bootstrapping. This<br>file can be reassigned by the AT 00 com-<br>mand to the Command Processor. The<br>member name FORTRAN must be specified in<br>the load command to the Command Processor.                                                  |
| Input<br>(Source Modules)               | Disk                                                 | Required file. Assigned by AT 01 command<br>to the Command Processor. A member of<br>this file contains FORTRAN source state-<br>ments.                                                                                                    |
| List<br>(Compiler Listing)              | Disk<br>Printer                                      | Optional file. Assigned by AT 02 command<br>to the Command Processor. If the list<br>file is assigned to disk, it must not be<br>in the same file as the output file;<br>i.e., the file specified in the AT 02<br>command must not be the same as that<br>specified in the AT 03 command.                                                                                                    |
| Output<br>(Object or<br>Source Modules) | Disk                                                 | Optional file. Assigned by AT 03 command<br>to the Command Processor. A member of<br>this file contains object text that can<br>be linked by the Linker, or assembly<br>language source statements that can be<br>processed by the Assembler. If the list<br>file is assigned to disk, the file<br>specified in the AT 03 command must not<br>be the same as that specified in the AT<br>02 command. |

| Command Type                                                                                                    | Command Format                                                                                                    | Required or<br>Optional |
|----------------------------------------------------------------------------------------------------|----------------------------------------------------------------------------------------------------|-------------------------|
| Load Initialize                                                                                                  | LI normal options                                                                                                    | Optional                |
| Attach (Program File)                                                                                            | AT 00, PROGFILE, DSKcccc, file-name                                                                                          | Optional                |
| Attach (Input File)                                                                                              | AT 01,DSKcccc,file-name                                                                                                    | Required                |
| Attach (List File)                                                                                               | AT 02,sdncccc[,file-name]                                                                                                    | Optional                |
| Attach (Output File)                                                                                             | AT 03,DSKcccc,file-name                                                                                                    | Optional                |
| Load                                                                                                    | FORTRAN∆arg <sub>1</sub> [arg <sub>2</sub> ] <sup>a</sup>                                                                    | Required                |
| <sup>a</sup> arg <sub>1</sub> designates the member<br>must comprise one to six a<br>Optional arguments are list | er name of the source module to be compiled. T<br>Iphanumeric characters and not include the .F suf<br>red in Table III-6-2. | his member nam<br>fix.  |

Figure III-6-1. Input to Command Processor Before FORTRAN Compiler is Loaded

After the load command has been entered, pressing RETURN causes the program named in the load command (FORTRAN) to be loaded into memory.

| Argument | Meaning                                                                                                    |  |  |  |
|----------|----------------------------------------------------------------------------------------------------|--|--|--|
| AS       | Assembler source output; default is object output.                                                                                                    |  |  |  |
| LE       | List errors only.                                                                                                    |  |  |  |
| LO       | List object output. Object text listings will be interspersed with source text listings.                                                                                                    |  |  |  |
| NL       | Suppress all listings. Default is a listing of the source module and error diagnostics.                                                                                                    |  |  |  |
| NO       | Suppress object output; need not be specified if AS is specified.                                                                                                    |  |  |  |
| SI       | Short integer and logical variables; each integer and logical variable is one word. Default is two words.                                                                                                  |  |  |  |
| WRK=n    | Object-time workspace for FORTRAN main programs; must be a<br>l- to 4-digit decimal number from 1 to 9999. For more<br>detailed information, see Section 4 of the FORTRAN manual.<br>Default is 256 words. |  |  |  |
| NOTE: F  | NOTE: FORTRAN Compiler arguments can be entered in any order.                                                                                                    |  |  |  |

# MESSAGES ISSUED BY FORTRAN COMPILER

The FORTRAN Compiler issues coded error messages through the system console; these messages are listed numerically and described in Table III-6-3. For a discussion of these messages, see "Messages Issued by System Programs" in Section 1 of this part, and Appendix G.

| Message |                     |                                                                                                    |                                                                                                    |
|---------|---------------------|----------------------------------------------------------------------------------------------------|----------------------------------------------------------------------------------------------------|
| Code    | Other Information   | Condition                                                                                                    | Operator Action                                                                                                    |
| 140001  | FATAL ERR           | Fatal error. Control<br>returns to Command<br>Processor.                                                                    | <ol> <li>Reload FORTRAN<br/>Compiler and retry.</li> <li>If the error message<br/>is reissued, call<br/>your Honeywell<br/>service representa-<br/>tive.</li> </ol>                                                       |
| 140002  | MBR CONFLICT<br>lfn | Input: File member name<br>not found.<br>Output: File member<br>already exists. Control<br>returns to Command<br>Processor. | Input: Reenter the com-<br>mand, designating an-<br>other file member name.<br>Output: Delete the<br>duplicate file member<br>name by using the delete<br>utility command<br>described in the Utility<br>Programs manual. |
| 140003  | FATAL ERR           | Fatal error. Control<br>returns to Command<br>Processor.                                                                    | See operator action for error code 140001.                                                                                                    |

Table III-6-3. Error Messages Issued by FORTRAN Compiler

| Message |                          |                                                                                                    |                                                                                                    |
|---------|--------------------------|----------------------------------------------------------------------------------------------------|----------------------------------------------------------------------------------------------------|
| Code    | Other Information        | Condition                                                                                                    | Operator Action                                                                                                    |
| 140004  | NO DATA<br>SPACE lfn     | No data space available<br>in disk output file for<br>either a new member or<br>file. Control returns to<br>Command Processor.                             | Reallocate and reinitial-<br>ize the disk output file<br>by using utility com-<br>mands, and then reload<br>the FORTRAN Compiler and<br>retry. (Utility com-<br>mands are described in<br>the Utility Programs<br>manual.) |
| 140005  | NO INDEX<br>SPACE lfn    | No index space available<br>for either new members or<br>files. Control returns<br>to Command Processor.                                                   | Reallocate and reinitial-<br>ize the disk file by<br>using utility commands,<br>and then reload the<br>FORTRAN Compiler and<br>retry. (Utility com-<br>mands are described in<br>the Utility Programs<br>manual.)          |
| 140006  | FATAL ERR                | Fatal error. Control<br>returns to Command<br>Processor.                                                                                                   | See operator action for error code 140001.                                                                                                    |
| 14000A  | PART FILE<br>NOT FND lfn | Designated partitioned<br>file cannot be located<br>in the disk on the<br>channel number specified.<br>Control returns to Com-<br>mand Processor.          | Correct the file or<br>mount correct disk<br>volume and reload the<br>FORTRAN Compiler.                                                                                                    |
| 14000C  | FILE NOT<br>PART lfn     | File is not partitioned.                                                                                                    | Either (1) specify a<br>partitioned file in<br>attach command that<br>caused error, or (2)<br>reallocate the file so<br>that it is partitioned.                                                                            |
| 140101  | cccc sswd                | Channel whose number is<br>designated in cccc is<br>being used to process an<br>outstanding request.<br>Control returns to<br>Command Processor.           | Check validity of attach<br>table entries. Reload<br>the FORTRAN Compiler.<br>(The attach table is<br>described in Planning<br>and Building an Online<br>Application manual.)                                              |
| 140102  | cccc sswd                | Invalid physical address<br>passed by component to<br>driver. cccc is probably<br>an invalid channel num-<br>ber. Control returns to<br>Command Processor. | Check validity of attach<br>table entries. Reload<br>the FORTRAN Compiler.<br>(The attach table is<br>designated in Planning<br>and Building Online<br>Application manual.)                                                |
| 140104  | cccc sswd                | Invalid parameter passed<br>by component to driver<br>(internal error). Con-<br>trol returns to Command<br>Processor.                                      | Check validity of attach<br>table entries. Reload<br>the FORTRAN Compiler.<br>(The attach table is<br>described in Planning<br>and Building an Online<br>Application manual.)                                              |

.

| Message |                   |                                                                                                    |                                                                                                    |
|---------|-------------------|----------------------------------------------------------------------------------------------------|----------------------------------------------------------------------------------------------------|
| Code    | Other Information | Condition                                                                                                    | Operator Action                                                                                                    |
| 140105  | cccc sswd         | Device specified by cccc<br>is unavailable. If the<br>device is a printer, a<br>halt occurs; otherwise,<br>control returns to<br>Command Processor.                       | Check validity of attach<br>table entries. If a<br>printer is used, press<br>Execute; otherwise, re-<br>Toad the FORTRAN<br>Compiler. (The attach<br>table is described in<br>Planning and Building an<br>Online Application<br>manual.) |
| 140106  | cccc sswd         | Time-out has occurred in<br>the device on channel<br>number cccc. If the<br>device is a printer, a<br>halt occurs; otherwise,<br>control returns to<br>Command Processor. | Check validity of attach<br>table entries. If a<br>printer is used, press<br>Execute; otherwise, re-<br>Toad the FORTRAN<br>Compiler. (The attach<br>table is described in<br>Planning and Building an<br>Online Application<br>manual.) |
| 140107  | cccc sswd         | Hardware error in device<br>on channel number cccc.<br>Status bits specified by<br>sswd. Control returns to<br>Command Processor.                                         | Check validity of attach<br>table entries. Reload<br>the FORTRAN Compiler.<br>(The attach table is<br>described in Planning<br>and Building an Online<br>Application manual.)                                                            |
| 140F01  |                   | Member name not desig-<br>nated in load command<br>line. Control returns to<br>Command Processor.                                                                         | Reload the FORTRAN<br>Compiler, specifying the<br>member name in the load<br>command line.                                                                                                    |
| 140F02  |                   | Invalid argument speci-<br>fied in load command<br>line. Control returns to<br>Command Processor.                                                                         | Reload the FORTRAN<br>Compiler, specifying a<br>correct argument in the<br>load command line.                                                                                                    |
| 140F03  |                   | A file required by the<br>compiler is not attached.<br>Control returns to Com-<br>mand Processor.                                                                         | Attach the required file<br>by specifying the<br>appropriate attach com-<br>mand. Reload the<br>FORTRAN Compiler.                                                                                                    |
| 140F04  |                   | Insufficient memory<br>(i.e., table overflow)<br>for Compiler operation.                                                                                                  | Reboot and reload<br>FORTRAN Compiler, spe-<br>cifying more memory for<br>use by FORTRAN Compiler.                                                                                                    |
| 140F05  |                   | Fatal compilation. Con-<br>trol returns to Command<br>Processor.                                                                                                    | Correct source code,<br>reload FORTRAN Compiler,<br>and recompile.                                                                                                    |

#### SECTION 7

### COBOL COMPILER

#### OPERATING PROCEDURES FOR COBOL COMPILER

Prior to executing the COBOL Compiler, the following steps must be taken:

1. Prepare the disk devices for the compiler work files and the optional object output file. The compiler work files are relative files; the object output file is a partitioned file and must be formatted for partitioned access.

When allocating space on a disk, the amount of space required is determined by the size and content of the COBOL program. An average COBOL program requires the following disk space for each 100 source lines:

> COBWRK - 50 sectors LABELS - 2 sectors OBJECT OUTPUT - 25 sectors

- 2. Mount the disk volume that contains the Command Processor and the COBOL Compiler. Depending on the amount of disk space available, this volume may also contain other files required by the compiler.
- 3. Perform the bootstrapping and loading procedure described in Section 1 of this part, if necessary. During this procedure, the Disk Loader loads the Command Processor into memory.
- 4. If the disk is not already mounted, mount the disk volume that contains the input to the compiler and other files required for compilation.
- 5. (Optional) Make available the device for the list file.
- Enter commands to the Command Processor (see Figure III-7-1); this attaches the peripheral devices and causes the compiler to be loaded into memory and executed.

#### COBOL Compiler File Requirements

Table III-7-1 describes the files used during loading and execution of the COBOL Compiler. Files are assigned in attach commands to the Command Processor, as described below.

#### Input to Command Processor Before COBOL Compiler is Loaded

Before the COBOL Compiler is loaded into memory, one or more commands must be entered to the Command Processor. Figure III-7-1 illustrates the input commands that can be entered to the Command Processor immediately before the compiler is loaded. The load command must always be entered. The other commands must be entered only if appropriate information does not exist in the loader communication area and attach table after the Command Processor is loaded into memory. In Figure III-7-1, the classification of commands as "required" applies only to those situations where the appropriate information does not already exist in memory. For detailed information regarding the elements in input commands to the Command Processor, see the Command Processor section of the Program Development Tools manual.

| Table | III-7-1. | Files | Used | During | Loading | and | Execution | of | COBOL | Compiler |
|-------|----------|-------|------|--------|---------|-----|-----------|----|-------|----------|
|       |          |       |      |        |         |     |           |    |       |          |

| File                       | Device Types to<br>Which the File<br>Can Be Assigned | Comments                                                                                                    |
|----------------------------|------------------------------------------------------|----------------------------------------------------------------------------------------------------|
| Program                    | Disk                                                 | Required file. The program<br>file is the file from which<br>the compiler is loaded. The<br>name of this file is pro-<br>vided to the Disk Loader<br>during bootstrapping. This<br>file cannot be reassigned<br>by the AT 00 command to the<br>Command Processor. The mem-<br>ber name COBOL must be spec-<br>ified in the load command to<br>the Command Processor. |
| Input<br>(Source Module)   | Disk                                                 | Required file. Assigned by<br>AT 01 command to the Command<br>Processor. This file con-<br>tains COBOL source statements.                                                                                                    |
| List<br>(Compiler Listing) | Disk<br>Printer                                      | Optional file. Assigned by<br>AT 02 command to the Command<br>Processor. If the list file<br>is assigned to disk, it must<br>be a member of a partitioned<br>file and it must not be in the<br>same file as the output file;<br>i.e., the file specified in<br>the AT 02 command must not be<br>the same as that specified in<br>the AT 03 command.                  |
| Output<br>(Object Modules) | Disk                                                 | Optional file. Assigned by<br>AT 03 command to the Command<br>Processor. This file contains<br>object modules that can be<br>linked by the Linker. If the<br>list file is assigned to disk,<br>the file specified in the AT<br>03 command must not be the<br>same as that specified in the<br>AT 02 command.                                                         |

Table III-7-1 (cont). Files Used During Loading and Execution of COBOL Compiler

| File                              | Device Types to<br>Which the File<br>Can Be Assigned | Comments                                                                                                    |
|-----------------------------------|------------------------------------------------------|----------------------------------------------------------------------------------------------------|
| COBWRK<br>(Compiler<br>Work File) | Disk                                                 | Required file. Assigned by<br>AT 06 command to the<br>Command Processor. This<br>relative file contains the<br>intermediate representation<br>of the COBOL source program<br>that is used during the com-<br>pilation procedure. |
| LABELS<br>(Compiler<br>Work File) | Disk                                                 | Required file. Assigned by<br>AT 05 command to the<br>Command Processor. This<br>relative file contains para-<br>graph names used by several<br>compiler phases.                                                                 |

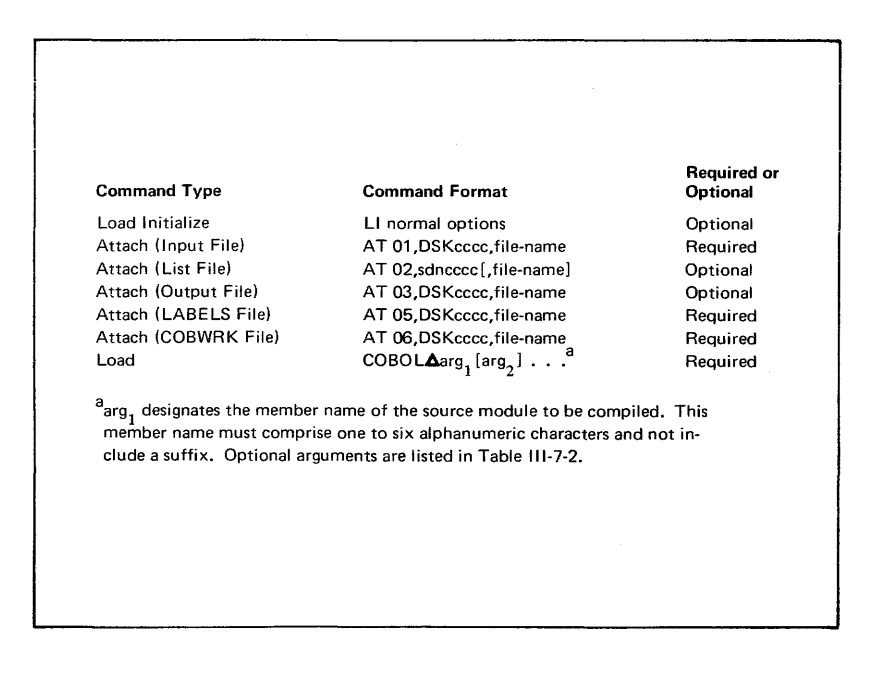

Figure III-7-1. Input to Command Processor Before COBOL Compiler is Loaded

After the load command has been entered, pressing RETURN causes the program named in the load command (COBOL) to be loaded into memory.

# Table III-7-2. COBOL Compiler Arguments

| Argument Meaning                                  |                                                                                                    |
|---------------------------------------------------|----------------------------------------------------------------------------------------------------|
| LE                                                | List errors only.                                                                                                    |
| $^{ m LD}$                                        | List data map, source text, and errors.                                                                                                    |
| LO                                                | List object text, data map, source text, and errors.                                                                                                    |
| NL                                                | Suppress all listings. Default is<br>a listing of the source module and<br>error diagnostics. In either case,<br>there is a console typeout of the<br>number of errors found.                                                                                                    |
| NO                                                | Suppress object output.                                                                                                    |
| DB                                                | Compile debugging lines as comments,<br>ignoring the WITH DEBUGGING MODE<br>clause.                                                                                                    |
| NOTE: A<br>fo<br>ar<br>na<br>pi<br>en<br>th<br>LE | load command may contain a maximum of<br>ur arguments, including the first<br>gument, which indicates the member<br>me of the source module to be com-<br>led; additional arguments can be<br>tered in any order. Only one of<br>e following arguments may be entered:<br>, LD, LO, NL. |

# MESSAGES ISSUED BY COBOL COMPILER

The COBOL Compiler issues coded error messages and uncoded error and information messages through the system console; these messages are described in Tables III-7-3 and III-7-4, respectively. Coded messages are listed numerically; uncoded messages are listed alphabetically. For a discussion of these messages, see "Messages Issued by System Programs" in Section 1 of this part, and Appendix G.

Table III-7-3. Coded Error Messages Issued By COBOL Compiler

| Message |                      |                                                          |          |                                                                                                    |
|---------|----------------------|----------------------------------------------------------|----------|----------------------------------------------------------------------------------------------------|
| Code    | Other<br>Information | Condition                                                |          | Operator Action                                                                                                    |
| 260001  | lfn                  | Fatal error. Control<br>returns to Command<br>Processor. | 1.<br>2. | Reload the COBOL Compiler<br>and retry.<br>If the error message is<br>reissued, call your<br>Honeywell service repre-<br>sentative. |

| Message |                      |                                                                                                    |                                                                                                    |
|---------|----------------------|----------------------------------------------------------------------------------------------------|----------------------------------------------------------------------------------------------------|
| Code    | Other<br>Information | Condition                                                                                                    | Operator Action                                                                                                    |
| 260002  | lfn                  | Either (1) the member<br>name specified in a<br>load command cannot be<br>found, or (2) the out-<br>put member specified<br>for the list or output<br>file already exists.<br>Control returns to<br>Command Processor. | Use the list utility command to<br>determine whether the source<br>member is in the attached input<br>file. If the list or output<br>member name already exists, use<br>the delete utility command to<br>delete the member contained in<br>the file specified in the AT 02<br>or AT 03 command. (Utility<br>commands are described in the<br>Utility Programs manual.) |
| 260003  | lfn                  | Fatal error. Control<br>returns to Command<br>Processor.                                                                                                    | See operator action for error code 260001.                                                                                                    |
| 260004  | lfn                  | List member or object<br>output member has<br>filled available data<br>space in partitioned<br>disk file. Control<br>returns to Command<br>Processor.                                                                  | Reallocate and reinitialize the<br>disk volume by using utility<br>commands and then retry the<br>compilation procedure. (Utility<br>commands are described in the<br>Utility Programs manual.)                                                                                                    |
| 260005  | lfn                  | List member or object<br>output member cannot<br>be assigned to disk<br>because there is no<br>index space available.                                                                                                  | Reallocate and reinitialize the<br>disk volume by using utility<br>commands, and then retry the<br>compilation procedure. (Utility<br>commands are described in the<br>Utility Programs manual.)                                                                                                    |
| 260006  | lfn                  | Fatal error. Control<br>returns to Command<br>Processor.                                                                                                    | See operator action for error code 260001.                                                                                                    |
| 26000A  | lfn                  | A partitioned file that<br>has been attached can-<br>not be found in the in-<br>dex of the designated<br>disk volume. Control<br>returns to Command<br>Processor.                                                      | Obtain a listing of the files on<br>the designated disk volume by<br>using the list utility command.<br>(See the Utility Programs man-<br>ual.)                                                                                                    |
| 26000C  | lfn                  | A file that has been<br>attached is not par-<br>titioned. Control<br>returns to Command<br>Processor.                                                                                                    | Be sure that the input and out-<br>put files, and the list file<br>(if assigned to disk) are par-<br>titioned. To determine whether<br>a file is partitioned, use the<br>list utility command. (See the<br>Utility Programs manual.)                                                                                                    |
| 260101  | lfn                  | Channel number desig-<br>nated for file attached<br>to lfn is being used to<br>process an outstanding<br>request.                                                                                                    | Retry the compilation procedure.                                                                                                    |

| Message |                      |                                                                                                    |                                                                                                    |
|---------|----------------------|----------------------------------------------------------------------------------------------------|----------------------------------------------------------------------------------------------------|
| Code    | Other<br>Information | Condition                                                                                                    | Operator Action                                                                                                    |
| 260102  | lfn                  | Invalid channel number<br>specified for file at-<br>tached to lfn. Control<br>returns to Command Pro-<br>cessor.                                                                                                    | Retry the compilation procedure.                                                                                                    |
| 260104  | lfn                  | Invalid parameter<br>passed by compiler to<br>driver (internal er-<br>ror). Control returns<br>to Command Processor.                                                                                                    | See operator action for error<br>code 260001.                                                                                                    |
| 260105  | lfn                  | Device to which lfn is<br>attached is not ready.<br>If the device is a<br>disk, control returns<br>to Command Processor.<br>If the device is a<br>printer, a halt occurs,<br>followed by the mes-<br>sage: R TO RETRY, A<br>TO ABORT. | See operator action for error<br>code 260106.                                                                                                    |
| 260106  | lfn                  | Device time-out de-<br>tected by disk driver<br>or printer driver. If<br>the device attached to<br>lfn is a printer, a<br>halt occurs, followed<br>by the message: R TO<br>RETRY, A TO ABORT.                                         | If the attached device is a<br>printer, prepare it for use and<br>then type R (followed by return<br>carriage) to continue, or type A<br>(followed by return carriage) to<br>return to command level. If the<br>device is a disk, then a hard-<br>ware failure has occurred; in<br>this case, type A to return to<br>command level. |
| 260107  | lfn                  | Hardware error on de-<br>vice attached to lfn.                                                                                                    | Retry the compilation procedure;<br>the hardware error may be in-<br>termittent.                                                                                                    |

Table III-7-4. Uncoded Error and Informational Messages Issued By COBOL Compiler

| Message                  | Condition                                                                        | Operator Action              |
|--------------------------|----------------------------------------------------------------------------------|------------------------------|
| BES2 COBOL<br>VERSION nn | An informational message<br>giving the numbered (nn)<br>version of the compiler. | No operator action required. |
| INVALID ARG<br>IGNORED   | Invalid argument has been specified in the load command.                         | No operator action required. |

| Message                       | Condition                                                                                                    | Operator Action                                                                                                   |
|-------------------------------|----------------------------------------------------------------------------------------------------|----------------------------------------------------------------------------------------------------|
| lfn NOT ATTACHED              | A file required by the<br>compiler is not at-<br>tached. 1fn may have<br>values 01, 02, 03, 05,<br>or 06.                                                                 | Attach the required file by<br>entering the appropriate<br>attach command and then re-<br>enter the load command. |
| NO ARGS SUPPLIED              | No arguments were spec-<br>ified in the load com-<br>mand.                                                                                                    | Reenter the load command,<br>specifying the correct<br>arguments.                                                 |
| NO CODE GENERATED             | Fatal errors occurred<br>during compilation;<br>no object output is<br>produced.                                                                                          | The results of compilation<br>cannot be linked and<br>executed.                                                   |
| nnnn ERRORS                   | A count of source pro-<br>gram errors detected<br>by the compiler is<br>printed at the end of<br>compilation.                                                             | No operator action required.                                                                                      |
| SOURCE NAME MAX<br>IS 6 BYTES | The first argument in<br>the load command is<br>incorrect. It must be<br>the name of the source<br>member attached to<br>lfn 01 and it must not<br>exceed six characters. | Reenter the load command<br>with the correct arguments.                                                           |

#### SECTION 8

# LINKER

# OPERATING PROCEDURES FOR LINKER

Prior to executing the Linker, the following steps must be taken:

- 1. Mount the disk volume that contains the Command Processor and the Linker.
- 2. Perform the bootstrapping and loading procedure described in Section 1 of this part, if necessary. During this procedure, the Disk Loader loads the Command Processor into memory.
- 3. If the disk volume(s) are not already mounted, mount the disk volume(s) that contain some or all of the object modules to be linked. If there are not enough disk drives, demount a disk volume after it is used so that another volume can be mounted on that drive.
- 4. (Optional) Mount the disk volume(s) that will contain the Linker output. Both the object modules to be linked and the resulting load module(s) can be on the same disk volume.
- 5. Make available the devices for the command and list files, if applicable.
- 6. Enter commands to the Command Processor (see Figure III-8-1); this causes the peripheral devices to be attached and the Linker to be loaded into memory.
- NOTE: If a required disk volume cannot be mounted because there is no empty drive, designate in the load initialize command that the Linker is to halt after it is loaded into memory. When the halt occurs, demount the disk volume that contains the Linker and mount the required volume on that drive. If there still are not enough drives, enter the appropriate Linker command (i.e., IN or OUT), demount a disk volume after it is used by the Linker, and use that drive.

Linker commands are described in the Program Development Tools manual.

#### Linker File Requirements

Table III-8-1 describes the files used during loading and execution of the Linker. Files are assigned to devices in attach commands to the Command Processor as described below.

# Input to Command Processor Before Linker is Loaded

Before the Linker is loaded into memory, one or more commands must be entered to the Command Processor. Figure III-8-1 illustrates the input commands that can be entered to the Command Processor immediately before the Linker is loaded. The load command must always be entered. The other commands must be entered only if appropriate information does not exist in the loader communication area and attach table after the Command Processor is loaded into memory. In Figure III-8-1, the classification of commands as "required" applies only to those situations where the appropriate information does not already exist in memory. For detailed information regarding the elements in input commands to the Command Processor, see the Command Processor section of the Program Development Tools manual.

| Table | III-8-1.       | Files | Used | During  | Loading | and | Execution | of | Linker |
|-------|----------------|-------|------|---------|---------|-----|-----------|----|--------|
| 10010 | <b>TTT 0 T</b> |       | 0004 | 2 a = 1 |         |     |           |    |        |

| File                      | Device Types to<br>Which the File<br>Can be Assigned | Comments                                                                                                    |
|---------------------------|------------------------------------------------------|----------------------------------------------------------------------------------------------------|
| Program                   | Disk                                                 | Required file. The program file is the<br>file from which the Linker is loaded.<br>The name of this file is provided to<br>the Disk Loader during bootstrapping.<br>This file can be reassigned by the<br>AT 00 command to the Command Processor.<br>The member name LINKER must be speci-<br>fied in the load command to the Command<br>Processor. |
| Input<br>(Object Modules) | Disk                                                 | Required file. Assigned by AT 01 and<br>AT 05 commands to the Command Pro-<br>cessor. The AT 01 command is required;<br>the other is optional. Each file can<br>reside on the same disk volume or on<br>different volumes.                                                                                                    |
|                           |                                                      | An IN command can be specified during<br>execution of the Linker to change the<br>name of any previously attached input<br>file.                                                                                                    |
|                           |                                                      | The names of specific object modules<br>to be linked are specified in LINKNA<br>object-module and LINKA object-module<br>commands to the Linker.                                                                                                    |
| List<br>(Link Maps)       | System Console<br>KSR or CRT                         | Optional file. Assigned by the AT 02 command to the Command Processor.                                                                                                    |
|                           | Printer<br>Disk                                      | If the list file is assigned to disk,<br>use the print utility (PT) command to<br>obtain a copy of the contents of the<br>list file.                                                                                                    |
| Output<br>(Load Modules)  | Disk                                                 | Optional file. Assigned by the AT 03<br>command to the Command Processor.<br>The input and output files can be on<br>the same disk volume.                                                                                                    |
|                           |                                                      | An OUT command to the Linker can be<br>used to change the name of the output<br>file.                                                                                                    |

Table III-8-1 (cont). Files Used During Loading and Execution of Linker

| File    | Device Types to<br>Which the File<br>Can be Assigned | Comments                                                                                                    |
|---------|------------------------------------------------------|----------------------------------------------------------------------------------------------------|
|         |                                                      | The name of each load module that is<br>not an overlay is declared in a sepa-<br>rate NAME command to the Linker.                                                                                                    |
|         |                                                      | The name of each load module that <u>is</u><br>an overlay is declared in a separate<br>OVLY command to the Linker.                                                                                                    |
| Command | System Console<br>KSR or CRT<br>Disk<br>Card Reader  | Required file. The system console is<br>assumed to be the command input de-<br>vice unless a different device is spe-<br>cified in an AT 04 command to the<br>Command Processor.                                                                                    |
|         |                                                      | If a disk device or card reader is the<br>command input device, messages from the<br>Linker are issued through the system<br>console. If a disk is the command in-<br>put device, the member name of the<br>command file must be designated in the<br>load command. |

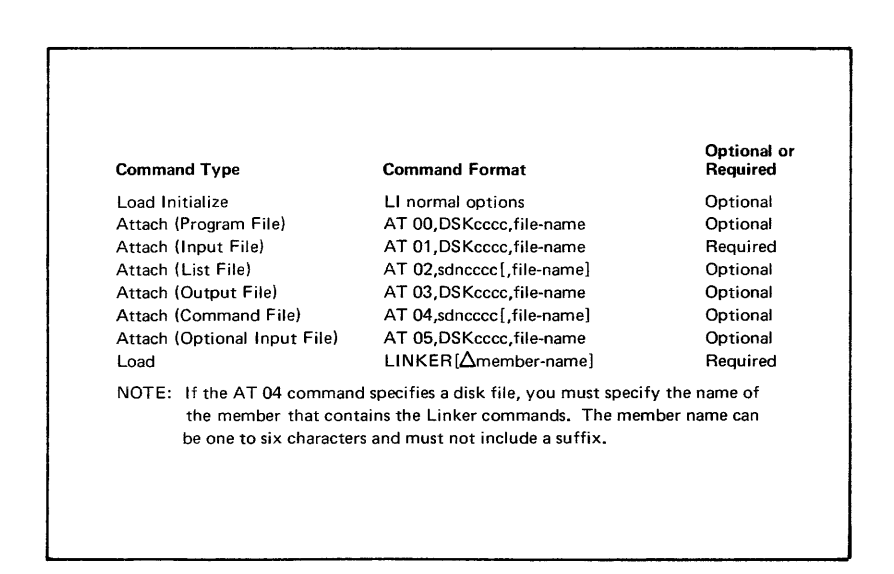

Figure III-8-1. Input to Command Processor Before Linker is Loaded

After the load command has been entered, pressing RETURN causes the program named in the load command (LINKER) to be loaded into memory.

# MESSAGES ISSUED BY LINKER

The Linker issues coded error messages and uncoded error and informational messages; these messages are described in Tables III-8-2 and III-8-3, respectively. Coded messages are listed numerically; uncoded messages are listed alphabetically. For a discussion of these messages, see "Messages Issued by System Programs" in Section 1 of this part, and Appendix G.

| M      | essage                |                                                                                                    |                                                                                                    |
|--------|-----------------------|----------------------------------------------------------------------------------------------------|----------------------------------------------------------------------------------------------------|
|        | Other                 | 4                                                                                                    |                                                                                                    |
| Code   | Information           | Condition                                                                                                    | Operator Action                                                                                                    |
| 110001 | FATAL ERROR           | Fatal error.                                                                                                    | Either (1) reload the Linker, and<br>retry, or (2) reboot the system,<br>reload the Linker, and retry. If<br>error message is reissued, con-<br>tact your Honeywell service rep-<br>resentative.                                                                                     |
| 110003 | FATAL ERROR           | Fatal error.                                                                                                    | See operator action for error code 110001.                                                                                                    |
| 110004 |                       | No data space on output<br>file. Linking con-<br>tinues, but no load<br>module(s) are created.                                                                   | Reallocate and reinitialize space<br>in the output file by using<br>utility commands, and then retry<br>the linking procedure. (Utility<br>Commands are described in the<br>Utility Programs manual.)                                                                                |
| 110005 |                       | No index space avail-<br>able. Linking con-<br>tinues, but no load<br>module(s) are created.                                                                     | If additional load modules are<br>desired, reallocate and reini-<br>tialize the file and retry the<br>linking procedure.                                                                                                    |
| 110006 | FATAL ERROR           | Fatal error.                                                                                                    | See operator action for error code 110001.                                                                                                    |
| 11000A | FILE NOT<br>FOUND lfn | Designated file cannot<br>be found in the disk<br>on the channel number<br>specified.                                                                            | If the wrong disk is mounted,<br>mount the correct disk and then<br>continue entering commands.<br>If the correct disk is mounted<br>but an attach command was spe-<br>cified incorrectly, enter QT.<br>After the typeout C?, reenter the<br>attach command and reload the<br>Linkor |
| 11000C | FILE NOT<br>PART lfn  | File is not partition-<br>ed.                                                                                                    | Either (1) enter QT and specify<br>a partitioned file in attach<br>command that caused error, or<br>(2) reallocate the file so that<br>it is partitioned.                                                                                                    |
| 110101 | cccc sswd             | Channel number desig-<br>nated in cccc is being<br>used to process an<br>outstanding request.<br>Control returns to<br>Command Processor.                        | Retry the linking procedure.                                                                                                    |
| 110102 | cccc sswd             | Invalid physical ad-<br>dress passed by Linker<br>to driver. cccc prob-<br>ably is an invalid<br>channel number. Con-<br>trol returns to Com-<br>mand Processor. | Retry the linking procedure.                                                                                                    |

# Table III-8-2 (cont). Coded Error Messages Issued by Linker

| Message |             |                                                                                                    |                                                                                                    |
|---------|-------------|----------------------------------------------------------------------------------------------------|----------------------------------------------------------------------------------------------------|
| 0.1.    | Other       | Con tition                                                                                                    |                                                                                                    |
| Code    | Information | Condition                                                                                                    | Operator Action                                                                                                    |
| 110104  | cccc sswd   | Invalid parameter(s)<br>passed by Linker to<br>driver (internal error).<br>Control returns to<br>Command Processor.                                                                                     | Retry the linking procedure.                                                                                                    |
| 110105  | cccc sswd   | Device on channel num-<br>ber cccc is unavail-<br>able. If the device<br>on cccc is a printer,<br>the READY PRINTER<br>message is issued;<br>otherwise, control re-<br>turns to Command Pro-<br>cessor. | If the device on cccc is a print-<br>er, prepare the printer so that<br>it can be used and then take the<br>appropriate action.<br>If there is a console typeout C?,<br>retry the linking procedure. |
| 110106  | cccc sswd   | Time-out has occurred<br>in the device on<br>channel number cccc.<br>If a printer is on<br>cccc, the READY<br>PRINTER message is<br>issued; otherwise,<br>control returns to<br>Command Processor.      | If the device on cccc is a print-<br>er, prepare the printer so that<br>it can be used and then take the<br>appropriate action.<br>If there is a console typeout C?,<br>retry the linking procedure. |
| 110107  | cccc sswd   | Hardware error in de-<br>vice on channel num-<br>ber cccc. Status bits<br>are specified by sswd.<br>If the device on cccc<br>is a printer, the                                                          | If the device on cccc is a print-<br>er, prepare the printer so that<br>it can be used and then take the<br>appropriate action.<br>If there is a console typeout C?,<br>retry the linking procedure. |
|         |             | READY PRINTER message<br>is issued; otherwise,<br>control returns to<br>Command Processor.                                                                                                    |                                                                                                    |

Table III-8-3. Uncoded Error and Informational Messages Issued By Linker

| Message                                             | Condition                                                                                                    | Operator Action                                               |
|-----------------------------------------------------|----------------------------------------------------------------------------------------------------|---------------------------------------------------------------|
| ATTACH ERRA $\begin{pmatrix} 01\\05 \end{pmatrix}$  | Either no file attached<br>to 01, or one of the<br>files attached to 01 or<br>05 not found. Control<br>returns to Command Pro-<br>cessor. | Make the necessary corrections<br>and retry the link process. |
| ATTACH ERR 03, NO<br>LINK-OUTPUT WILL<br>BE CREATED | Either no file attached<br>to 03, or file speci-<br>fied not found. Link-<br>ing continues, but no<br>load module(s) are<br>created.      | No operator action required.                                  |

| Message                                           | Condition                                                                                                    | Operator Action                                                                                                    |
|---------------------------------------------------|----------------------------------------------------------------------------------------------------|----------------------------------------------------------------------------------------------------|
| CMD ERR                                           | Command error. If the<br>command file is a disk<br>or an imbedded command<br>caused the error, the<br>error message is pre-<br>ceded by a typeout of<br>the command that<br>caused the error; if<br>multiple commands were<br>on the line, the entire<br>line is typed. | If the command file is a disk<br>or an imbedded command caused<br>the error, no operator action<br>is possible.<br>If there are multiple commands<br>on the command line, determine<br>the cause of the error and re-<br>enter the corrected command. |
|                                                   | If there are multiple<br>commands on the command<br>line in which the error<br>occurred, preceding<br>commands are processed,<br>but the command that<br>caused the error and<br>subsequent commands are<br>ignored.                                                    |                                                                                                    |
| DISK LFN 02 IO ERR,<br>NO LIST FILE               | List file will not be<br>created by Linker. Pre-<br>ceding error code desig-<br>nates cause of problem.<br>Linking continues, but<br>no maps can be created.                                                                                                    | Look up the meaning of the<br>error code in Table III-8-2.                                                                                                    |
| FL file-name NOT FND                              | File specified in IN or<br>OUT command not found.<br>Linking continues, but<br>the previously attached<br>file is used.                                                                                                    | No operator action required.                                                                                                    |
| HMA mmmm EXCEEDED                                 | Specified or default<br>high memory address<br>exceeded by load<br>module.                                                                                                    | No operator action required.                                                                                                    |
| IMG UNDEF                                         | Undefined symbols exist-<br>ed when the load module<br>was closed. Special re-<br>cords that identify the<br>undefined symbols are<br>generated as part of the<br>load module.                                                                                          | No operator action required.                                                                                                    |
| IN IO ERR<br>(preceded by coded<br>error message) | Input file cannot be<br>read. Error code indi-<br>cates cause of problem.<br>Control returns to Com-<br>mand Processor.                                                                                                    | Look up the meaning of the<br>error code in Table III-8-2<br>and perform the specified<br>operator action.                                                                                                    |

| Message                                                              | Condition                                                                                                    | Operator Action                                                                                                    |
|----------------------------------------------------------------------|----------------------------------------------------------------------------------------------------|----------------------------------------------------------------------------------------------------|
| INV OBJ<br>(preceded by first 15<br>characters of invalid<br>record) | Assembler or compiler<br>output module contains<br>an invalid record.<br>Control returns to<br>Command Processor.                                                                           | Reassemble/recompile module<br>and retry linking process.                                                                                                    |
| IST CMD ERR                                                          | External symbol name<br>specified in IST com-<br>mand was not defined<br>during linking pro-<br>cedure. The load<br>module will not con-<br>tain an initializa-<br>tion start address.      | No operator action required.                                                                                                    |
| LFN (02), (03) SAME<br>FL. LIST FL NOT<br>OPENED                     | List and output files,<br>designated by LFN 02<br>and LFN 03, respec-<br>tively, were assigned<br>to the same file.<br>Only the output file<br>has been opened. No<br>maps can be produced. | No operator action required.<br>If maps are desired, respecify<br>the AT 02 or AT 03 command and<br>the load command.                                                               |
| MNT lfn FL<br>file-name                                              | An IN or OUT command<br>was specified. A<br>halt occurs. Linker<br>is ready to process<br>new file.                                                                                         | Mount disk volume that contains<br>file designated in file-name.<br>To continue, press <u>E</u> xecute.                                                                             |
| NO COMMAND FILE                                                      | Invalid device speci-<br>fied as command file<br>in AT 04 command.<br>Control returns to<br>Command Processor.                                                                              | Reenter corrected AT 04 com-<br>mand.                                                                                                    |
| NO IMAGE<br>(preceded by message<br>110004 or 110005)                | Look up the meaning of<br>error message ll0004/<br>ll0005 in Table<br>III-8-2. Linking con-<br>tinues, but no load<br>module(s) are created.                                                | No operator action required.                                                                                                    |
| NO LIST FILE-NO MAPS                                                 | AT 02 command was not<br>specified; i.e., no<br>list file was assigned.                                                                                                    | No operator action required.                                                                                                    |
| NO NAME-NO IMAGE                                                     | NAME command was not<br>specified. Linking<br>continues, but no load<br>module will be created.                                                                                             | To create a load module,<br>specify an END statement and<br>then specify the NAME command<br>and reenter the Linker com-<br>mand(s) that designate which<br>modules will be linked. |

Table III-8-3 (cont). Uncoded Error and Informational Messages Issued by Linker

| Message                                                                                                    | Condition                                                                                                    | Operator Action                                                                                                    |
|----------------------------------------------------------------------------------------------------|----------------------------------------------------------------------------------------------------|----------------------------------------------------------------------------------------------------|
| NO NAME-NO LIST FILE<br>ON DISK (followed by<br>NO NAME-NO IMAGE<br>message)                                                | No name specified, so<br>list file will not be<br>on disk.                                                                                                    | No operator action required.                                                                                                |
| object module name<br>NOT FND                                                                                               | Object module requested<br>in command cannot be<br>found.                                                                                                    | If STEP mode is in effect, de-<br>termine the correct object<br>module name and reenter the<br>command.                     |
| READY PRINTER, REPLY<br>R TO RETRY, A TO<br>ABORT, C TO CONTINUE<br>WITHOUT LIST FL<br>(preceded by coded<br>error message) | Printer is not opera-<br>tional.                                                                                                    | Take the appropriate action.                                                                                                |
| TBL OV                                                                                                    | Symbol table overflow.<br>Control returns to<br>Command Processor.                                                                                                    | Allocate more memory to the<br>Linker, or purge symbols that<br>are no longer required.                                     |
| UNDEF OFFSET                                                                                                    | External reference with<br>offset, to a symbol not<br>yet defined, was en-<br>countered in an object<br>module being linked.<br>Control returns to<br>Command Processor. | Link the modules in a dif-<br>ferent order, or correct the<br>source text and reassemble or<br>recompile the object module. |
#### SECTION 9

#### CROSS-REFERENCE PROGRAM

#### OPERATING PROCEDURES FOR CROSS-REFERENCE PROGRAM

Prior to executing the Cross-Reference Program, the following steps must be taken:

- 1. Mount the disk volume that contains the Command Processor and the Cross-Reference Program.
- 2. Perform the bootstrapping and loading procedure described in Section 1 of this part, if necessary. During this procedure, the Disk Loader loads the Command Processor into memory.
- 3. If the disk is not already mounted, mount the disk volume that contains the source module(s) to be processed.
- 4. Make available the device for the list file, if applicable.
- Enter commands to the Command Processor (see Figure III-9-1); this attaches the peripheral devices and causes the Cross-Reference Program to be loaded into memory.

#### Cross-Reference Program File Requirements

Table III-9-1 describes the files used during loading and execution of the Cross-Reference Program. Files are assigned to devices in attach commands to the Command Processor, as described below.

#### Input to Command Processor Before Cross-Reference Program is Loaded

Before the Cross-Reference Program is loaded into memory, one or more commands must be entered to the Command Processor. Figure III-9-1 illustrates the input commands that can be entered to the Command Processor immediately before the Cross-Reference Program is loaded. The load command must always be entered. The other commands must be entered only if appropriate information does not exist in the loader communication area and attach table after the Command Processor is loaded into memory. In Figure III-9-1, the classification of commands as "required" applies only to those situations where the appropriate information does not already exist in memory. For detailed information regarding the elements in input commands to the Command Processor, see the Command Processor section in the Program Development Tools manual.

## Table III-9-1. Files Used During Loading and Execution of Cross-Reference Program

| File                                 | Device Types to<br>Which the File<br>Can Be Assigned | Comments                                                                                                    |
|--------------------------------------|------------------------------------------------------|----------------------------------------------------------------------------------------------------|
| Program                              | Disk                                                 | Required file. The program file is the<br>file from which the Cross-Reference Program<br>is loaded. The name of this file is pro-<br>vided to the Disk Loader during boot-<br>strapping. This file can be reassigned by<br>the AT 00 command to the Command Processor.<br>The member name XREF must be specified in<br>the load command to the Command Processor. |
| Input<br>(Source Modules)            | Disk                                                 | Required file. Assigned by AT Ol command<br>to the Command Processor. Assembly<br>language source modules to be processed by<br>the Cross-Reference Program must reside on<br>this file.                                                                                                    |
| List<br>(Cross-Reference<br>Listing) | Printer<br>System Console<br>KSR or CRT              | Required file. Assigned by AT 02 command to the Command Processor.                                                                                                    |

| Comma                 | nd Type                  | Command Format          | Required or<br>Optional |
|-----------------------|--------------------------|-------------------------|-------------------------|
| Attach (Program File) |                          | AT 00,DSKcccc,file-name | Optional                |
| Attach                | (Input File)             | AT 01,DSKcccc,file-name | Required                |
| Attach                | (List File)              | AT 02,sdncccc           | Required                |
| Load                  |                          | XREF∆member-name        | Required                |
| NOTE:                 | e of the<br>Cross-<br>ne |                         |                         |

Figure III-9-1. Input to Command Processor Before Cross-Reference Program is Loaded

After the load command has been entered, pressing RETURN causes the program named in the load command (XREF) to be loaded into memory.

#### MESSAGES ISSUED BY CROSS-REFERENCE PROGRAM

The Cross-Reference Program issues coded error messages; these messages are listed numerically and described in Table III-9-2. For a discussion of these messages, see "Messages Issued by System Programs" in Section 1 of this part, and Appendix G.

| Message |                                        |                                                                                                    |                                                                                                    |
|---------|----------------------------------------|----------------------------------------------------------------------------------------------------|----------------------------------------------------------------------------------------------------|
| Code    | Other Information                      | Condition                                                                                                    | Operator Action                                                                                                    |
| 18nnnn  | CCCC SSWd<br>R TO RETRY,<br>A TO ABORT | Printer on the specified<br>channel is no longer<br>operational. If the<br>condition is corrected<br>and R is entered, pro-<br>cessing resumes where it<br>stopped; if A is entered,<br>no more output is pro-<br>duced for the current<br>execution of the Cross-<br>Reference Program and<br>control returns to the<br>Command Processor. | Determine and correct<br>the problem; i.e., be<br>sure that the printer is<br>not out of paper.<br>To retry, enter R. If<br>the problem cannot be<br>corrected, abort the<br>current execution of the<br>Cross-Reference Program<br>by entering A. |
| 180001  | FATAL ERR lfn                          | Fatal error. Control<br>returns to Command<br>Processor.                                                                                                    | Either (1) reload the<br>Cross-Reference Program,<br>and retry, or (2) reboot<br>the system, reload the<br>Cross-Reference Program,<br>and retry. If error<br>message is reissued,<br>contact your Honeywell<br>service representative.            |
| 180002  | MBR NOT<br>FND 01                      | Member not found in 01<br>(the attached input<br>file). Control returns<br>to Command Processor.                                                                                                    | Reenter the AT 01 com-<br>mand and specify the<br>correct member name.                                                                                                    |
| 180003  | FATAL ERR lfn                          | Fatal error. Control<br>returns to Command<br>Processor.                                                                                                    | See operator action for error code 180001.                                                                                                    |
| 180006  | FATAL ERR lfn                          | Fatal error. Control<br>returns to Command<br>Processor.                                                                                                    | See operator action for error code 180001.                                                                                                    |
| 18000A  | FILE NOT<br>FND 01                     | The designated file can-<br>not be found in 01, or 01<br>is not partitioned.<br>Control returns to<br>Command Processor.                                                                                                    | If the wrong disk is<br>mounted, mount the cor-<br>rect disk and then enter<br>the remainder of the<br>commands that invoke the<br>Cross-Reference Program.                                                                                        |
|         |                                        |                                                                                                    | If the correct disk is<br>mounted but the file is<br>not partitioned, parti-<br>tion the file by using<br>the initialize file<br>function, which is<br>described in the Utility<br>Programs manual.                                                |
|         |                                        |                                                                                                    | If the correct disk is<br>mounted but the AT 01<br>command was specified<br>incorrectly, reenter the<br>AT 01 command and reload<br>the Cross-Reference<br>Program.                                                                                |

| Message |                        |                                                                                                    |                                                                                                    |
|---------|------------------------|----------------------------------------------------------------------------------------------------|----------------------------------------------------------------------------------------------------|
| Code    | Other Information      | Condition                                                                                                    | Operator Action                                                                                                    |
| 18000C  | FILE NOT<br>PART lfn   | The file found is not<br>partitioned. Control<br>returns to Command<br>Processor.                                                                                                    | Either (1) specify a<br>partitioned file in<br>attach command that<br>caused error, or (2)<br>reallocate the file so<br>that it is partitioned. |
| 180101  | cccc sswd              | Channel number designated<br>in cccc is being used to<br>process an outstanding<br>request. Control returns<br>to Command Processor.                                                                         | May be an intermittent<br>hardware error; to<br>retry, reload the Cross-<br>Reference Program.                                                  |
| 180102  | cccc sswd              | Invalid physical address<br>submitted by component to<br>driver. cccc is probably<br>an invalid channel<br>number. Control returns<br>to Command Processor.                                                  | May be an intermittent<br>hardware error; reload<br>the Cross-Reference<br>Program.                                                             |
| 180104  | cccc sswd              | Invalid parameter(s)<br>passed by component to<br>driver (internal error).<br>Control returns to<br>Command Processor.                                                                                       | May be an intermittent<br>hardware error. Reload<br>the Cross-Reference<br>Program.                                                             |
| 180105  | cccc sswd              | Device on channel number<br>cccc is unavailable. If<br>the device on cccc is a<br>printer, a halt occurs.<br>Otherwise, control<br>returns to Command<br>Processor.                                          | If a halt occurs, press<br>Execute to retry.<br>After the typeout C?,<br>reload the Cross-<br>Reference Program.                                |
| 180106  | cccc sswd              | Time-out has occurred in<br>the device on channel<br>number cccc. If the<br>device on cccc is a<br>printer, a halt occurs;<br>otherwise, control<br>returns to Command<br>Processor.                         | If a halt occurs, press<br>Execute to retry.<br>After the typeout C?,<br>reload the Cross-<br>Reference Program.                                |
| 180107  | cccc sswd              | Hardware error in device<br>on channel number cccc.<br>Status bits are specified<br>by sswd. If the device<br>on cccc is a printer, a<br>halt occurs; otherwise,<br>control returns to<br>Command Processor. | If a halt occurs, press<br>Execute to retry.<br>After the typeout C?,<br>reload the Cross-<br>Reference Program.                                |
| 180F01  | TRUNC AFTER<br>n CHARS | A line was read that con-<br>tains more than 80 char-<br>acters. Only 80 charac-<br>ters were read; subse-<br>quent characters were<br>truncated.                                                            | No operator action<br>required.                                                                                                    |

| Table | III-9-2 | (cont). | Coded | Error | Messages | Issued | by | Cross-Reference | Program |
|-------|---------|---------|-------|-------|----------|--------|----|-----------------|---------|
|-------|---------|---------|-------|-------|----------|--------|----|-----------------|---------|

| Message |                   |                                                                                                    |                                                                                          |  |
|---------|-------------------|----------------------------------------------------------------------------------------------------|------------------------------------------------------------------------------------------|--|
| Code    | Other Information | Condition                                                                                                    | Operator Action                                                                          |  |
| 180F02  | MEMORY FULL       | There is no available<br>space in memory. There<br>is a typeout on the<br>system console of the<br>contents of memory that<br>have already been pro-<br>cessed by the Cross-<br>Reference Program and<br>then control returns to<br>Command Processor. | No operator action<br>required.                                                          |  |
| 180F03  | NO INPUT          | Load command did not<br>include valid member name<br>of source module to be<br>processed by Cross-<br>Reference Program.<br>Control returns to<br>Command Processor.                                                                                   | Reenter load command,<br>including member name of<br>source module to be pro-<br>cessed. |  |

#### SECTION 10

### UTILITY SETS 1, 2, AND 3

Utility Sets 1, 2, and 3 are three utility programs, each consisting of a number of utility functions, that are described in the Utility Programs manual.

#### OPERATING PROCEDURES FOR UTILITY SETS 1, 2, AND 3

Before you load any one of the three utility programs, take the following steps:

- 1. Mount the disk volume containing the Command Processor and the utility program, if the volume is not already mounted.
- 2. Perform the bootstrapping and loading procedure for system programs described in Section 1 of this part, if necessary. During this procedure, the Disk Loader loads the Command Processor into memory.
- 3. Make available any volumes/files required for the particular utility functions to be performed (see "Volume/File Requirements for Utility Sets 1, 2, and 3" below). Specify these volumes/ files in attach commands to the Command Processor.
- 4. Enter the commands to the Command Processor required before the utility program is loaded into memory (see "Input to Command Processor Before Utility Set 1, 2, or 3 is Loaded" below); this attaches the peripherals and causes the utility program to be loaded into memory.

During execution of a utility program, submit commands to the program through the specified command input device. The utility program commands are specified in the Utility Programs manual.

#### Volume/File Requirements for Utility Sets 1, 2, and 3

Volume and file requirements for Utility Sets 1, 2, and 3 depend on the particular function or functions to be performed when the utility program is loaded. The volume and file assignments specific to the individual functions of each utility program can be determined from the format requirements for each utility program command, as specified in the Utility Programs manual.

#### Input to Command Processor Before Utility Set 1, 2, or 3 Is Loaded

Logical file number 00 is restricted in meaning for Utility Sets 1, 2, and 3; it is used to attach the program file containing the utility program, as follows:

#### AT 00,DSKcccc,file-name

III-10-1

The AT 00 command need be specified only if the appropriate information does not already exist in the loader communication area of memory.

The load command must be submitted for each utility program. It specifies the member name of the utility program, as listed below.

| Member Name      | Utility Program                |
|------------------|--------------------------------|
| UTILL1<br>UTILL2 | Utility Set l<br>Utility Set 2 |
| UTILL3           | Utility Set 3                  |

Utility Sets 1, 2, and 3 do not recognize logical file numbers 01 through 99 as having any special significance; any volume or device can be attached to any of these logical file numbers. For logical file numbers 01 through 99 the volume name (the volume-id field in the volume label) must be specified in each attach command to the Command Processor that specifies a disk, with the exception that the file name must be specified if the command input device is a disk.

The command file for Utility Sets 1, 2, and 3 can be assigned to the system console, a card reader, or a disk. If the command input device is a disk, the commands are stored in a partitioned file member on the disk volume.

To assign the command file to a disk or card reader:

- 1. Assign the device to any logical file number from 01 through 99 in an attach command to the Command Processor. If the device is a disk, specify in the attach command the name of the file that contains the member in which the commands are stored.
- 2. Specify the logical file number described in step 1 above as the first argument of the load command to the Command Processor for that utility program. If the device is a disk, specify the name of the member containing the commands as the second argument of the load command. The format for the load command if the command file is on disk or cards is:

UTILL  $\begin{pmatrix} 1\\2\\3 \end{pmatrix}$   $\Delta lfn[,member-name]$ 

If no logical file number appears in the load command, the command file is assigned, by default, to the system console.

The format of input commands to the Command Processor is specified in Section 2 of this part. Detailed information on commands to the Command Processor is given in the Command Processor section of the Program Development Tools manual.

#### MESSAGES ISSUED BY UTILITY SETS 1, 2, AND 3

The three utility sets issue coded error messages and uncoded error and information messages; these messages are listed in Tables III-10-1 and III-10-2, respectively. Coded messages are arranged numerically; uncoded messages are arranged alphabetically.

For a discussion of these messages, see "Messages Issued by System Programs" in Section 1 of this part. Also see Appendix G, "Explanation of Error Message Codes."

Table III-10-1. Coded Error Messages Issued by Utility Sets 1, 2, and 3

| Message |                   |                                                                                                    |                                                                                                    |
|---------|-------------------|----------------------------------------------------------------------------------------------------|----------------------------------------------------------------------------------------------------|
| Code    | Other Information | Condition                                                                                                    | Operator Action                                                                                                    |
| 120001  | SYSTEM ERROR      | Utility program error.<br>Program returns to com-<br>mand level.                                                                                       | Either (1) retry the com-<br>mand; or (2) enter QT,<br>reload utility program,<br>and retry; or (3) reboot<br>the system, reload the<br>program, and retry. If<br>error message is reis-<br>sued, contact your<br>Honeywell service<br>representative. |
| 120003  | SYSTEM ERROR      | Utility program error.<br>Program returns to com-<br>mand level.                                                                                       | See the operator action for error code 120001.                                                                                                    |
| 120005  | SYSTEM ERROR      | Utility program error.<br>Program returns to com-<br>mand level.                                                                                       | See the operator action for error code 120001.                                                                                                    |
| 120006  | SYSTEM ERROR      | Utility program error.<br>Program returns to com-<br>mand level.                                                                                       | See the operator action for error code 120001.                                                                                                    |
| 120101  | cccc sswd         | Channel number designated<br>in cccc is being used to<br>process an outstanding<br>request. Program returns<br>to command level.                       | Retry the command.                                                                                                    |
| 120102  | cccc sswd         | Invalid physical address<br>passed by component to<br>driver. cccc is probably<br>an invalid channel num-<br>ber. Program returns to<br>command level. | Retry the command.                                                                                                    |
| 120104  | cccc sswd         | Invalid parameter passed<br>by component to driver<br>(internal error). Pro-<br>gram returns to command<br>level.                                      | Retry the command.                                                                                                    |

| Message |                   |                                                                                                    |                                                                                                    |
|---------|-------------------|----------------------------------------------------------------------------------------------------|----------------------------------------------------------------------------------------------------|
| Code    | Other Information | Condition                                                                                                    | Operator Action                                                                                                  |
| 120105  | cccc sswd         | Device on channel number<br>cccc is unavailable. If<br>it is a line printer or<br>card reader, program<br>issues informational mes-<br>sage and waits for reply.<br>If it is a disk, program<br>returns to command level.             | If line printer or card<br>reader, ready the device<br>and reply to message.<br>If disk, retry the com-<br>mand. |
| 120106  | cccc sswd         | Time-out has occurred in<br>the device on channel<br>number cccc. If it is a<br>printer or card reader,<br>program issues informa-<br>tional message and waits<br>for reply. If it is a<br>disk, program returns to<br>command level. | If printer or card<br>reader, ready the device<br>and reply to message.<br>If a disk, retry the<br>command.      |
| 120107  | cccc sswd         | Hardware error in device<br>on channel number cccc.<br>Status bits are specified<br>by sswd. Program returns<br>to command level.                                                                                                    | Retry the command.                                                                                               |
| 120F11  |                   | Attempt was made to<br>reference a sector beyond<br>the bounds of the unit<br>(file or volume).                                                                                                    | Correct and resubmit the entire command.                                                                         |
| 120F13  |                   | A directory entry con-<br>taining a file-type code<br>unknown to the system has<br>been encountered.                                                                                                    | Correct and resubmit the entire command.                                                                         |

| Message                            | Related Utility<br>Command(s) | Condition                                                                                                    | Operator Action                                          |
|------------------------------------|-------------------------------|----------------------------------------------------------------------------------------------------|----------------------------------------------------------|
| DATA WILL BE<br>TRUNCATED          | СР                            | The destination file<br>is not large enough<br>to store the data<br>contained in the<br>source file. The<br>end-of-data pointer<br>is set to the<br>physical end of the<br>destination file. | No operator action<br>required. For<br>information only. |
| DECIMAL FIELD ERROR                | All                           | Nonnumeric character<br>encountered in a<br>numeric field, or<br>the field exceeds<br>65,535.                                                                                                | Resubmit the<br>entire command.                          |
| DEFECTIVE SECTOR<br>INDEX OVERFLOW | IN,AL,DL                      | More than 64 sectors<br>have been flagged as<br>being defective.                                                                                                    | No operator action<br>required. For<br>information only. |

| Message                 | Related Utility<br>Command(s) | Condition                                                                                                    | Operator Action                                           |
|-------------------------|-------------------------------|----------------------------------------------------------------------------------------------------|-----------------------------------------------------------|
| DEVICE TYPES DIFFER     | CM,CP                         | The devices speci-<br>fied in the command<br>are of different<br>types. Program<br>returns to command<br>level.                                | Correct and resub-<br>mit the entire<br>command.          |
| END OF COMMAND FILE     | All                           | End of file indica-<br>tor has been encoun-<br>tered on the command<br>file. Control<br>returns to Command<br>Processor.                       | No operator action<br>required. For<br>information only.  |
| FATAL HARDWARE<br>ERROR |                               | Follows all 1201xx<br>error messages.                                                                                                    | See appropriate<br>1201xx message for<br>operator action. |
| FILE ALLOCATED          | AL                            | The request to allo-<br>cate a file by the<br>previous AL command<br>has been completed.                                                       | No operator action<br>required. For<br>information only.  |
| FILE ALREADY EXISTS     | AL,RN                         | An AL or RN request<br>specifies a result-<br>ant file name that<br>already exists on<br>the specified<br>volume.                              | Correct and resub-<br>mit the entire<br>command.          |
| FILE COPIED             | CP                            | The request to copy<br>a file by the pre-<br>vious CP command has<br>been completed.                                                           | No operator action<br>required. For<br>information only.  |
| FILE DELETED            | DL                            | The request to<br>delete a file by the<br>previous DL command<br>has been completed.                                                           | No operator action<br>required. For<br>information only.  |
| FILE INITIALIZED        | IN                            | The request to ini-<br>tialize a file by<br>the previous IN<br>command has been<br>completed.                                                  | No operator action<br>required. For<br>information only.  |
| FILE LENGTHS DIFFER     | СМ                            | The files being<br>compared contain a<br>different number of<br>sectors. Only the<br>number of sectors in<br>the smaller file are<br>compared. | No operator action<br>required. For<br>information only.  |
| FILE RENAMED            | RN                            | The request to re-<br>name a file by the<br>previous RN command<br>has been completed.                                                         | No operator action<br>required. For<br>information only.  |
| FILE TYPES DIFFER       | CM,CP                         | The command cannot<br>be performed because<br>the specified files<br>are of different<br>types.                                                | Correct and resub-<br>mit the entire<br>command.          |

| Message                                                                        | Related Utility<br>Command(s)                                  | Condition                                                                                                    | Operator Action                                                                         |
|--------------------------------------------------------------------------------|----------------------------------------------------------------|----------------------------------------------------------------------------------------------------|-----------------------------------------------------------------------------------------|
| FILE XXXXXXXXXXXX<br>NOT FOUND                                                 | All commands<br>accepting a<br>file name as an<br>operand      | The file specified<br>in the message was<br>not found on the<br>specified volume.                                                                                                    | Correct and resub-<br>mit the entire<br>command.                                        |
| FILE XXXXXXXXXXXX<br>SECTOR XXXX<br>UNLIKE<br>FILE XXXXXXXXXXXX<br>SECTOR XXXX | СМ                                                             | The specified<br>relative sector(s)<br>are nonmatching<br>between the two<br>specified files.                                                                                                    | No operator action<br>required. For<br>information only.                                |
| FILES COMPARED                                                                 | СМ                                                             | The request to<br>compare files by the<br>previous CM command<br>has been completed.                                                                                                    | No operator action<br>required. For<br>information only.                                |
| INDEX SPACE NOT<br>AVAILABLE                                                   | CP,XF                                                          | Index space needed<br>to accept the<br>required number of<br>member names is not<br>available.                                                                                                    | Correct and resub-<br>mit the entire<br>command.                                        |
| INVALID COMMAND                                                                | All                                                            | The first two char-<br>acters are not valid<br>utility commands for<br>this utility set.                                                                                                    | Load the appro-<br>priate utility set<br>and/or resubmit<br>the corrected com-<br>mand. |
| INVALID COMMAND<br>FILE                                                        | All                                                            | Logical file number<br>in load command is<br>>99, or device asso-<br>ciated with lfn is<br>neither disk nor<br>card reader.                                                                                                    | Correct and resub-<br>mit entire command.                                               |
| INVALID FIELD<br>LENGTH                                                        | All                                                            | Alphabetic field<br>exceeds maximum<br>allowable length.                                                                                                    | Resubmit the cor-<br>rected command.                                                    |
| INVALID FILE TYPE                                                              | LD,IN; all<br>commands<br>operating on<br>partitioned<br>files | File was not parti-<br>tioned when it<br>should have been,<br>was a partitioned<br>file specified in an<br>LD command, or was a<br>relative file with<br>deletable records<br>specified and was to<br>be initialized for<br>partitioned access. | Correct and resub-<br>mit the entire<br>command.                                        |
| INVALID LFN                                                                    | All                                                            | The logical file<br>number is not in the<br>range of 0 through<br>99, or is not<br>attached.                                                                                                    | Resubmit the entire command.                                                            |
| INVALID OPERAND<br>TYPE                                                        | All                                                            | Invalid logical file<br>name for the com-<br>mand.                                                                                                    | Resubmit the entire corrected command.                                                  |

| Message                          | Related Utility<br>Command(s)                       | Condition                                                                                                    | Operator Action                                          |  |
|----------------------------------|-----------------------------------------------------|----------------------------------------------------------------------------------------------------|----------------------------------------------------------|--|
| INVALID RECORD<br>LENGTH         | AL,IN                                               | Either (1) the<br>record length was<br>greater than 65,535<br>bytes for a relative<br>file as specified in<br>an AL command, or<br>(2) the IN command<br>specified a file<br>whose record length<br>was not equal to the<br>size of one sector. | Correct and resub-<br>mit the entire<br>command.         |  |
| MEMBER ALREADY<br>EXISTS         | CP,XF,RN                                            | The file already<br>contains the member<br>name specified as<br>output in the com-<br>mand.                                                                                                    | Correct and resub-<br>mit the entire<br>command.         |  |
| MEMBER COMPARED                  | СР                                                  | The request to<br>compare individual<br>members by the pre-<br>vious CM command has<br>been completed.                                                                                                    | No operator action<br>required. For<br>information only. |  |
| MEMBER COPIED                    | СР                                                  | The request to copy<br>an individual member<br>by the previous CP<br>command has been<br>completed.                                                                                                    | No operator action<br>required. For<br>information only. |  |
| MEMBER DELETED                   | DL                                                  | The request to<br>delete a member by<br>the previous DL<br>command has been<br>completed.                                                                                                    | No operator action<br>required. For<br>information only. |  |
| MEMBER NOT FOUND                 | Any command<br>accepting an<br>input member<br>name | The member specified<br>as an input operand<br>cannot be found in<br>the input file.                                                                                                    | Correct and resub-<br>mit the entire<br>command.         |  |
| MEMBER RENAMED                   | RN                                                  | The request to<br>rename a member by<br>the previous RN<br>command has been<br>completed.                                                                                                    | No operator action<br>required. For<br>information only. |  |
| MEMBER XXXXXXX<br>BEING COMPARED | СМ                                                  | The named members of<br>the files specified<br>in the CM command<br>are being compared.                                                                                                    | No operator action<br>required. For<br>information only. |  |
| MEMBER XXXXXXX<br>BEING COPIED   | СР                                                  | The member named is<br>being copied to the<br>output file.                                                                                                    | No operator action<br>required. For<br>information only. |  |
| MEMBER XXXXXXX<br>BEING IGNORED  | СР                                                  | The member named is<br>in the input file<br>and is not being<br>copied to the output<br>file because a ver-<br>sion of the member<br>already exists and<br>the replace option<br>was not specified in<br>the CP command.                        | No operator action<br>required. For<br>information only. |  |

| Message                                        | Related Utility<br>Command(s) | Condition                                                                                                    | Operator Action                                                    |
|------------------------------------------------|-------------------------------|----------------------------------------------------------------------------------------------------|--------------------------------------------------------------------|
| MEMBER XXXXXXX<br>BEING REPLACED               | СР                            | The member named is<br>being replaced in<br>the output file by<br>the version from the<br>input file because<br>the replace option<br>was specified in the<br>CP command.                                                                                                    | No operator action<br>required. For<br>information only.           |
| MEMBER XXXXXXXX<br>NOT ON FILE<br>XXXXXXXXXXXX | СМ                            | The named member<br>cannot be found in<br>the named file<br>although it exists<br>in the other file<br>specified in the CM<br>command.                                                                                                    | No operator action<br>required. For<br>information only.           |
| MEMBERS DO NOT<br>MATCH                        | СМ                            | The file members<br>specified in the CM<br>command do not con-<br>tain identical data<br>records.                                                                                                    | No operator action<br>required. For<br>information only.           |
| MEMBERS XXXXXXX<br>AND XXXXXXX<br>COMPARE      | СМ                            | The named members of<br>the files specified<br>in the CM command<br>are identical in<br>contents. If all<br>members of two files<br>were compared, this<br>message is issued<br>for each pair of<br>members with like<br>names that have<br>identical contents.               | No operator action<br>required. For<br>information only.           |
| MEMBERS XXXXXXX<br>AND XXXXXXX<br>DIFFER       | СМ                            | The named members of<br>the files specified<br>in the CM command<br>are not identical in<br>contents. If all<br>members of two files<br>were compared, this<br>message is issued<br>for each pair of<br>members with like<br>names that do not<br>have identical<br>contents. | No operator action<br>required. For<br>information only.           |
| MEMBERS XXXXXXX<br>DO NOT MATCH                | СМ                            | The named members of<br>the files specified<br>in the CM command do<br>not contain identi-<br>cal data records.                                                                                                    | No operator action<br>required. For<br>information only.           |
| NON-HONEYWELL<br>VOLUME MOUNTED                | All                           | An attempt has been<br>made to access a<br>non-Honeywell<br>volume.                                                                                                    | Mount Honeywell<br>volume and resub-<br>mit the entire<br>command. |
| NUMERIC FIELD ERROR                            | All                           | Non-hexadecimal<br>digit in a numeric<br>field or the range<br>exceeds FFFF.                                                                                                    | Resubmit the<br>entire command.                                    |

## Table III-10-2 (cont).

## Uncoded Error and Informational Messages Issued by Utility Sets 1, 2, and 3

| Message                                         | Related Utility<br>Command(s)           | Condition                                                                                                    | Operator Action                                                                                                    |
|-------------------------------------------------|-----------------------------------------|----------------------------------------------------------------------------------------------------|----------------------------------------------------------------------------------------------------|
| READY DEVICE<br>REPLY R TO RETRY,<br>A TO ABORT |                                         | The printer device<br>or card reader is<br>not operational.                                                                                                    | Ready the printer<br>or card reader, if<br>possible. Reply<br>"R" to retry the<br>request; "A" to<br>return to command<br>level.                                                                                    |
| RECORD LENGTHS<br>DIFFER                        | СР                                      | The input and output<br>files have different<br>record lengths.                                                                                                    | No operator action<br>required. For<br>information only.                                                                                                    |
| REMOTE EXTENT<br>BLOCK ERROR                    | CM,CP,DL,LD,<br>LS,PT                   | A volume directory<br>entry which should<br>contain a remote<br>extent block does<br>not.                                                                           | No operator action<br>required. For<br>information only.                                                                                                    |
| SECTOR XXXX<br>UNREADABLE                       | All commands<br>accepting disk<br>input | The sector specified<br>(by either a volume-<br>relative or file-<br>relative sector<br>number, depending on<br>the command) cannot<br>be read.                     | No operator action<br>required. The<br>utility program<br>continues unless<br>the problem is in<br>the system-<br>maintained area.<br>When the request<br>has been completed,<br>the command can be<br>resubmitted. |
| SECTOR XXXX<br>UNWRITABLE                       | All commands<br>with disk<br>output     | The sector specified<br>(by either a volume-<br>relative or file-<br>relative sector<br>number, depending on<br>the command) cannot<br>be written.                  | The utility program<br>returns to command<br>level. Resubmit<br>the command.                                                                                                    |
| SECTORS XXXX<br>DEFECTIVE                       | IN,AL,DL                                | The volume-relative<br>sectors specified in<br>the error message<br>are defective.                                                                                  | No operator action<br>required. For<br>information only.                                                                                                    |
| SPACE NOT AVAILABLE                             | IN                                      | Sufficient data<br>space is not avail-<br>able to accommodate<br>at least one sector<br>of data for each<br>member.                                                 | Correct and resub-<br>mit the entire<br>command.                                                                                                    |
| SPACE NOT AVAILABLE                             | CP,XF                                   | Sufficient data<br>space in the output<br>file is not avail-<br>able to accomplish<br>the request.                                                                  | Correct and resub-<br>mit the entire<br>command.                                                                                                    |
| UNABLE TO FIND<br>COMMAND FILE                  | All                                     | The file named in<br>the attach command<br>for the command file<br>could not be found,<br>or the file member<br>named in the load<br>command could not be<br>found. | Correct and resub-<br>mit entire<br>command.                                                                                                    |

| Message                                      | Related Utility<br>Command(s) | Condition                                                                                                    | Operator Action                                                               |
|----------------------------------------------|-------------------------------|----------------------------------------------------------------------------------------------------|-------------------------------------------------------------------------------|
| UNABLE TO FORMAT<br>VOLUME                   | IN                            | The volume cannot be<br>formatted in its<br>entirety. The<br>utility program<br>returns to the com-<br>mand level.    | Resubmit the command.                                                         |
| UNABLE TO READ<br>COMMAND FILE               | All                           | A read error occur-<br>red while the com-<br>mand file was being<br>read. Control<br>returns to Command<br>Processor. | Correct the error.<br>Reload the utility<br>program and retry<br>the command. |
| UNABLE TO READ<br>VOLUME BIT MAP             | AL,DL,IN,LS                   | The volume bit map<br>cannot be read. The<br>utility program<br>returns to the com-<br>mand level.                    | Resubmit the command.                                                         |
| UNABLE TO READ<br>VOLUME DIRECTORY           |                               | The volume directory<br>cannot be read.<br>Program returns to<br>command level.                                       | Resubmit the command.                                                         |
| UNABLE TO READ<br>VOLUME LABEL               | All                           | The volume label<br>cannot be read. The<br>utility program<br>returns to command<br>level.                            | Resubmit the command.                                                         |
| UNABLE TO WRITE<br>VOLUME BIT MAP            | AL,DL                         | The volume bit map<br>cannot be written.<br>The utility program<br>returns to command<br>level.                       | Resubmit the command.                                                         |
| UNABLE TO WRITE<br>VOLUME LABEL              | IN                            | The volume label<br>cannot be written.<br>The utility program<br>returns to command<br>level.                         | Resubmit the command.                                                         |
| UTILITY SET n -<br>RELEASE rrr<br>UTIL READY |                               | The named utility<br>program has been<br>loaded and is ready<br>for a command.                                        | Submit a command.                                                             |
| VOLUME COPIED                                | СР                            | The request to copy<br>a volume by the<br>previous CP command<br>has been completed.                                  | No operator action<br>required. For<br>information only.                      |
| VOLUME INITIALIZED                           | IN                            | The request to ini-<br>tialize a volume by<br>the previous IN<br>command has been<br>completed.                       | No operator action<br>required. For<br>information only.                      |
| VOLUME RENAMED                               | RN                            | The request to re-<br>name a volume by the<br>previous RN command<br>has been completed.                              | No operator action<br>required. For<br>information only.                      |

| Message                      | Related Utility<br>Command(s) | Condition                                                                                                    | Operator Action                                                                                   |
|------------------------------|-------------------------------|----------------------------------------------------------------------------------------------------|---------------------------------------------------------------------------------------------------|
| VOLUME XXXXXX NOT<br>MOUNTED | All                           | A request has been<br>made to access a<br>volume that has not<br>been mounted or<br>whose volume-id does<br>not match the volume<br>name specified in<br>the attach entry. | Mount the correct<br>volume or correct<br>the attach entry<br>and resubmit the<br>entire command. |
| VOLUMES COMPARED             | СР                            | The request to<br>compare volumes by<br>the previous CP<br>command has been<br>completed.                                                                                  | No operator action<br>required. For<br>information only.                                          |

#### SECTION 11

#### BOOTSTRAP GENERATOR

Bootstrap Generator is a utility program whose functions are described in the Utility Programs manual. The two types of output produced by Bootstrap Generator are:

- A bootstrap record containing preset parameter values, loaded into memory during bootstrapping and loading of a program or component. (A bootstrap record created by Bootstrap Generator must be placed on each disk or paper tape on which a loadable program or component is stored.)
- A special bootstrap record named MDUMP, used to obtain a memory dump on a diskette for later printing.

This section describes the operating procedures for loading Bootstrap Generator. The use of a bootstrap record in bootstrapping and loading a particular program or component into memory is described in the section of this manual that presents operating procedures for that program or component.

The steps in using the MDUMP bootstrap record to perform a memory dump are given in Appendix E.

#### OPERATING PROCEDURES FOR BOOTSTRAP GENERATOR

Before executing Bootstrap Generator, take the following steps:

- 1. Mount the disk volume containing the Command Processor and Bootstrap Generator, if the volume is not already mounted.
- 2. Perform the bootstrapping and loading procedure for system programs specified in Section 1 of this part, if necessary. During this procedure, the Disk Loader loads the Command Processor into memory.
- 3. Mount the volume containing the input file for Bootstrap Generator, if an input file is required.
- 4. Mount the volume or make available the device for the output file for Bootstrap Generator.
- 5. Make available the devices for the list and command files, as needed.
- 6. Enter the commands to the Command Processor required before Bootstrap Generator is loaded into memory (see "Input to Command Processor Before Bootstrap Generator Is Loaded" below); this attaches the peripherals and causes Bootstrap Generator to be loaded into memory.

During execution of Bootstrap Generator, submit commands to the program through the specified command input device. The Bootstrap Generator commands are specified in the Utility Programs manual.

#### Volume/File Assignments for Bootstrap Generator

The volume/file assignments used during execution of Bootstrap Generator are described in Table III-11-1. These volumes and files are assigned to devices in attach commands to the Command Processor. (See the Program Development Tools manual for a description of assignment of files using the Command Processor.)

| Table | III-11-1. | Volumes/Files | Used By | v Bootstrap | Generator  |
|-------|-----------|---------------|---------|-------------|------------|
|       |           | VOLUMOD/IIIOD | 00000   | , Doococrap | 0011010001 |

| File    | Device Types to<br>Which the File<br>Can Be Assigned | Comments                                                                                                    |
|---------|------------------------------------------------------|----------------------------------------------------------------------------------------------------|
| Program | Disk                                                 | The file from which Bootstrap Generator is<br>loaded. An attach (AT) command to the<br>Command Processor for logical file number<br>00 is needed only if the program file name<br>and channel number are not specified in<br>the loader communication area. The member<br>name BTGEN must be specified in the load<br>command to the Command Processor.                                                                                                    |
|         |                                                      | If output is to an ASR, Bootstrap Generator<br>will automatically call and load Utility<br>Set 2.                                                                                                    |
| Input   | Disk                                                 | Optional volume. Assigned by AT command to<br>logical file number 01. An input volume<br>containing the member TRPHND (the offline<br>trap handler) must be specified if the out-<br>put is assigned to an ASR attached to log-<br>ical file number 03. No input volume or<br>file is required if the output is assigned<br>to a disk.                                                                                                    |
| List    | System Console<br>KSR or CRT<br>Printer              | Required only if the DFT parameter is given<br>the value Y or N; in this case, the list<br>file is used to print the status of the<br>specialized bootstrap record being created<br>by the Bootstrap Generator. Assigned by AT<br>command to the Command Processor to log-<br>ical file number 02. If the AT 02 command<br>is not specified, the list file is assigned<br>to the system console, whose channel number<br>is specified in the loader communication<br>area. |

Table III-11-1 (cont). Volumes/Files Used By Bootstrap Generator

| File    | Device Types to<br>Which the File<br>Can Be Assigned | Comments                                                                                                    |
|---------|------------------------------------------------------|----------------------------------------------------------------------------------------------------|
| Output  | Disk<br>ASR                                          | Required volume/file. Assigned by AT 03<br>command to the Command Processor. If the<br>output is assigned to a disk, the volume<br>name (the volume-id field in the volume<br>directory) must be specified in the AT 03<br>command; the output will be a specialized<br>bootstrap record stored at the beginning<br>of that volume. |
|         |                                                      | If the bootstrap record MDUMP is to be created, the output must be assigned to a diskette.                                                                                                    |
|         |                                                      | If the output file is on an ASR, the out-<br>put punched on paper tape consists of a<br>specialized bootstrap record followed by<br>the Paper Tape Loader.                                                                                                    |
| Command | System Console<br>KSR or CRT<br>Card Reader<br>Disk  | Required file. The system console whose<br>channel number is in the loader communica-<br>tion area is assumed to be the command<br>input device unless another device is<br>specified in an AT 04 command to the Com-<br>mand Processor.                                                                                            |
|         |                                                      | When the command file is assigned to a disk,<br>the name of the member that contains the<br>commands must be specified in the load<br>command.                                                                                                    |

#### Input to Command Processor Before Bootstrap Generator Is Loaded

Figure III-ll-l illustrates the full set of commands that can be submitted to the Command Processor immediately before Bootstrap Generator is loaded. The load command must always be entered. The other commands should be entered, as required, provided appropriate information does not exist in the loader communication area and attach table after the Command Processor is loaded into memory.

If the bootstrap record being created is to be placed on a disk, the volume name is specified in the AT 03 command to the Command Processor.

If the command file is assigned to a disk, the load command line for Bootstrap Generator must contain an argument specifying the name of the command file member that contains the commands to be submitted to Bootstrap Generator. The format for this load command line is:

 $BTGEN \Delta member-name$ 

| Command Type          | Command Format            | Optional or<br>Required |
|-----------------------|---------------------------|-------------------------|
| Load Initialize       | LI normal options         | Optional                |
| Attach (Program File) | AT 00,DSKcccc,file-name   | Optional                |
| Attach (Input File)   | AT 01,DSKcccc,volume-id   | Optional                |
| Attach (List File)    | AT 02,sdncccc             | Optional                |
| Attach (Output File)  | AT 03,sdncccc[,volume-id] | Required                |
| Attach (Command File) | AT 04,sdncccc[,file-name] | Optional                |
| Load                  | BTGEN[\Deltamember-name]  | Required                |

Figure III-11-1. Input to Command Processor Before Bootstrap Generator Is Loaded

For detailed information on input commands to the Command Processor, see the Command Processor section of the Program Development Tools manual.

#### MESSAGES ISSUED BY BOOTSTRAP\_GENERATOR

Bootstrap Generator issues coded error messages and uncoded error and informational messages; these messages are listed in Tables III-ll-2 and III-ll-3, respectively. Coded messages are arranged numerically; uncoded messages are arranged alphabetically.

For a discussion of these messages, see "Messages Issued By System Programs" in Section 1 of this part. Also see Appendix G, "Explanation of Error Message Codes."

Table III-11-2. Coded Error Messages Issued By Bootstrap Generator

| Message |                      |                                                                        |                                                                                                    |
|---------|----------------------|------------------------------------------------------------------------|----------------------------------------------------------------------------------------------------|
| Code    | Other<br>Information | Condition                                                              | Operator Action                                                                                                    |
| 300001  |                      | Bootstrap Generator error.<br>Program returns to Command<br>Processor. | Either reload Bootstrap<br>Generator and retry; or<br>reboot the system, reload<br>Bootstrap Generator, and<br>retry. If error message<br>is reissued, contact your<br>Honeywell service repre-<br>sentative. |
| 300003  |                      | Bootstrap Generator error.<br>Program returns to Command<br>Processor. | See the operator action<br>for error code 300001.                                                                                                    |

| M      | essage               |                                                                                                    |                                                           |
|--------|----------------------|----------------------------------------------------------------------------------------------------|-----------------------------------------------------------|
| Code   | Other<br>Information | Condition                                                                                                    | Operator Action                                           |
| 300006 |                      | Bootstrap Generator error.<br>Program returns to Command<br>Processor.                                                                                   | See the operator action<br>for error code 300001.         |
| 300101 | cccc sswd            | Channel number designated<br>in cccc is being used to<br>process an outstanding<br>request. Program returns<br>to Command Processor.                     | Reload Bootstrap Gener-<br>ator and retry the<br>command. |
| 300102 | cccc sswd            | Invalid physical address<br>passed by component to<br>driver. cccc is probably<br>an invalid channel number.<br>Program returns to Command<br>Processor. | Reload Bootstrap Gener-<br>ator and retry the<br>command. |
| 300104 | cccc sswd            | Invalid parameter passed<br>by component to driver<br>(internal error). Pro-<br>gram returns to Command<br>Processor.                                    | Reload Bootstrap Gener-<br>ator and retry the<br>command. |
| 300105 | cccc sswd            | Device on channel number<br>cccc is unavailable.<br>Program returns to<br>Command Processor.                                                             | Reload Bootstrap Gener-<br>ator and retry the<br>command. |
| 300106 | cccc sswd            | Time-out has occurred in<br>device on channel number<br>cccc. Program returns<br>to Command Processor.                                                   | Reload Bootstrap Gener-<br>ator and retry the<br>command. |
| 300107 | cccc sswd            | Hardware error in device<br>on channel number cccc.<br>Status bits are specified<br>by sswd. Program returns<br>to Command Processor.                    | Reload Bootstrap Gener-<br>ator and retry the<br>command. |

| Message                          | Condition                                                                                                    | Operator Action                                                                                                    |
|----------------------------------|----------------------------------------------------------------------------------------------------|----------------------------------------------------------------------------------------------------|
| ASR BOOTSTRAP<br>BLOCK TOO LARGE | Fatal error. Bootstrap<br>block is larger than 250<br>words. Control returns<br>to Command Processor.                              | No operator action possible.                                                                                                    |
| CMD MEMBER<br>NAME MISSING       | The member name of the<br>command file was not<br>entered in load command.                                                         | Enter correct load command.                                                                                                    |
| DUMP FILE NOT<br>FOUND           | File named DUMPFILE is<br>not allocated in the<br>volume named DMPVOL.                                                             | Allocate DUMPFILE on DMPVOL<br>and reload Bootstrap<br>Generator.                                                                                           |
| GO?                              | Request for response to<br>question: is bootstrap<br>record status listing<br>acceptable?                                          | Reply N, not acceptable;<br>Y, acceptable (create<br>bootstrap record); or Q,<br>return to Command Processor<br>(without creating a boot-<br>strap record). |
| INPUT FILE NOT<br>ATTACHED       | No volume is attached to lfn 01.                                                                                                   | Attach input volume to lfn Ol.<br>Output file must be an ASR.<br>Reload Bootstrap Generator.                                                                |
| INVALID INPUT<br>DEVICE          | Unsupported device is attached to lfn 01.                                                                                          | Attach correct device to<br>lfn 01. Reload Bootstrap<br>Generator.                                                                                          |
| INVALID LIST<br>FILE             | Device to which list file<br>assigned is not a KSR,<br>CRT or line printer.                                                        | Attach list file to valid<br>device. Reload Bootstrap<br>Generator.                                                                                         |
| INVALID OUTPUT<br>DEVICE         | Unsupported device is attached to lfn 03.                                                                                          | Attach correct device to<br>lfn 03. Reload Bootstrap<br>Generator.                                                                                          |
| INVALID OUTPUT<br>FILE           | Invalid file is attached to 1fn 03.                                                                                                | Attach correct file to lfn<br>03. Reload Bootstrap<br>Generator.                                                                                            |
| INVALID<br>PARAMETER(S)          | Invalid parameters en-<br>tered. Control does<br>not return to Command<br>Processor if command<br>input device is a KSR or<br>CRT. | If the command input device<br>is a KSR or CRT, reenter<br>parameters. Otherwise,<br>correct the command file<br>and reload Bootstrap<br>Generator.         |
| INVALID VOLUME<br>NAME           | The volume named DMPVOL is not mounted.                                                                                            | Mount DMPVOL and reload<br>Bootstrap Generator.                                                                                                    |
| OUTPUT FILE<br>NOT ATTACHED      | No file is attached to<br>lfn 03.                                                                                                  | Attach output file to lfn<br>03. Reload Bootstrap<br>Generator.                                                                                             |
| PARAM?                           | Request for entry of parameter values.                                                                                             | Enter parameter values.                                                                                                    |

Table III-11-3 (cont). U

Uncoded Error and Informational Messages Issued By Bootstrap Generator

| Message                               | Condition                                                                                                    | Operator Action                                                                                                    |
|---------------------------------------|----------------------------------------------------------------------------------------------------|----------------------------------------------------------------------------------------------------|
| PARAM. NOT<br>ENTERED                 | Parameters have not been<br>submitted to Bootstrap<br>Generator.                                                     | If the command input device<br>is a KSR or CRT, enter the<br>parameters. Otherwise,<br>correct the command file and<br>reload Bootstrap Generator. |
| PARAMETER(S)<br>ERROR $P_n$ $[, P_n]$ | Parameter(s) listed were<br>incorrect as entered;<br>n represents any number<br>from 1 through 9.                    | Resubmit corrected parameter(s).                                                                                                    |
| VOLUME NOT<br>MOUNTED                 | No volume is mounted with<br>a volume name correspond-<br>ing to the volume-id<br>specified in an attach<br>command. | Mount correct volume and reload Bootstrap Generator.                                                                                               |

.

## SECTION 12

#### DUMP EDIT

Dump Edit is a utility program whose functions are described in the Utility Programs manual.

#### OPERATING PROCEDURES FOR DUMP EDIT

Before executing Dump Edit, take the following steps:

- 1. Mount the disk volume containing the Command Processor and Dump Edit, if the volume is not already mounted.
- 2. Perform the bootstrapping and loading procedure for system programs specified in Section 1 of this part, if necessary. During this procedure, the Disk Loader loads the Command Processor into memory.
- 3. Mount the volume containing the input file for Dump Edit; this volume must be named DMPVOL and must contain the file DUMPFILE in which a memory dump is stored.
- 4. Make available the devices for the list and command files, as required.
- 5. Enter the commands to the Command Processor required before Dump Edit is loaded into memory (see "Input to Command Processor Before Dump Edit Is Loaded" below); this attaches the peripherals and causes Dump Edit to be loaded into memory.

During execution of Dump Edit, submit commands to the program through the specified command input device. The Dump Edit commands are specified in the Utility Programs manual.

#### File Assignments for Dump Edit

The file assignments used during execution of Dump Edit are described in Table III-12-1. These files are assigned to devices in attach commands to the Command Processor. (See the Program Development Tools manual for a description of assignment of files using the Command Processor.)

#### Input to Command Processor Before Dump Edit is Loaded

Figure III-12-1 illustrates the full set of commands that can be submitted to the Command Processor immediately before Dump Edit is loaded. The load command must always be entered. The other commands should be entered, as required, provided appropriate information does not exist in the loader communication area and attach table after the Command Processor is loaded into memory.

| File    | Device Types to<br>Which the File<br>Can Be Assigned | Comments                                                                                                    |
|---------|------------------------------------------------------|----------------------------------------------------------------------------------------------------|
| Program | Disk                                                 | The file from which Dump Edit is loaded.<br>An attach (AT) command to the Command<br>Processor for logical file number 00 is<br>needed only if the program file name and<br>channel number are not specified in the<br>loader communication area. The member<br>name DPEDIT must be specified in the<br>load command to the Command Processor. |
| Input   | Diskette                                             | Required file. Assigned by AT command<br>to logical file number 01. The file<br>name DUMPFILE must be specified in the<br>AT 01 command.                                                                                                    |
| List    | Line Printer<br>Serial Printer                       | Required file. Assigned by AT 02 com-<br>mand to the Command Processor.                                                                                                    |
| Command | System Console<br>KSR or CRT                         | Required file. Specified in an AT 04<br>command to the Command Processor. If no<br>AT 04 command is specified, the system<br>console whose channel number is in the<br>loader communication area is assumed to<br>be the command input device.                                                                                                 |

| Command Type          | Command Format          | Optional or<br>Required |
|-----------------------|-------------------------|-------------------------|
| Load Initialize       | LI normal options       | Optional                |
| Attach (Program File) | AT 00,DSKcccc,file-name | Optional                |
| Attach (Input File)   | AT 01,DSKcccc,DUMPFILE  | Required                |
| Attach (List File)    | AT 02,sdncccc           | Required                |
| Attach (Command File) | AT 04,KSRcccc           | Optional                |
| Load                  | DPEDIT                  | Bequired                |

Figure III-12-1. Input to Command Processor Before Dump Edit Is Loaded

The file name DUMPFILE must be specified in the AT 01 command to the Command Processor. The input diskette whose channel number is specified in the AT 01 command must contain the bootstrap record MDUMP and the volume DMPVOL, in which DUMPFILE is located. A memory dump to DUMPFILE must have been made before Dump Edit is loaded. For detailed information on input commands to the Command Processor, see the Command Processor section of the Program Development Tools manual.

#### MESSAGES ISSUED BY DUMP EDIT

Dump Edit issues coded error messages and uncoded error and informational messages; these messages are listed in Tables III-12-2 and III-12-3, respectively. Coded messages are arranged numerically; uncoded messages are arranged alphabetically.

| Message |                      |                                                                                                    |                                                       |
|---------|----------------------|----------------------------------------------------------------------------------------------------|-------------------------------------------------------|
| Code    | Other<br>Information | Condition                                                                                                    | Operator Action                                       |
| 250001  | FATAL ERROR lfn      | Fatal error. Control returns<br>to Command Processor.                                                                                                    | Reload Dump Edit and retry.                           |
| 250003  | FATAL ERROR lfn      | Fatal error. Control returns<br>to Command Processor.                                                                                                    | Reload Dump Edit and retry.                           |
| 25000A  | FILE NOT FOUND 01    | DUMPFILE cannot be found on<br>the diskette. Control re-<br>turns to Command Processor.                                                                                               | Correct the error,<br>reload Dump Edit,<br>and retry. |
| 250102  | cccc sswd            | Invalid physical address<br>passed by Dump Edit to driver<br>(internal error). Control<br>returns to Command Processor.                                                               | Reload Dump Edit and<br>retry.                        |
| 250104  | cccc sswd            | Invalid parameter(s) passed<br>by Dump Edit to driver (in-<br>ternal error). Control re-<br>turns to Command Processor.                                                               | Reload Dump Edit and retry.                           |
| 250105  | cccc sswd            | Device (either diskette or<br>KSR) is unavailable. Con-<br>trol returns to Command Pro-<br>cessor. (Message not ap-<br>plicable to printer.)                                          | Reload Dump Edit and<br>retry.                        |
| 250106  | cccc sswd            | Time-out has occurred in the<br>device on channel number<br>cccc. Control returns to<br>Command Processor.                                                                            | Reload Dump Edit and<br>retry.                        |
| 250107  | cccc sswd            | Hardware error other than<br>read, search or seek error<br>in device on channel number<br>cccc. Status bits are spe-<br>cified by sswd. Control<br>returns to Command Pro-<br>cessor. | Reload Dump Edit and<br>retry.                        |

Table III-12-2. Coded Error Messages Issued By Dump Edit

| Message |                      |                                                                                                    | ·                                                               |
|---------|----------------------|----------------------------------------------------------------------------------------------------|-----------------------------------------------------------------|
| Code    | Other<br>Information | Condition                                                                                                    | Operator Action                                                 |
| 250F01  | ATTACH ERROR lfn     | The device assigned to the<br>specified logical file num-<br>ber is not attached or is<br>attached incorrectly. Con-<br>trol returns to Command Pro-<br>cessor. | Attach the device<br>correctly, reload<br>Dump Edit, and retry. |
| 250F02  | OPEN ERROR lfn       | Unable to open the device<br>assigned to the specified<br>logical file number. Con-<br>trol returns to Command Pro-<br>cessor.                                  | Correct the error,<br>reload Dump Edit,<br>and retry.           |

Table III-12-3. Uncoded Error and Informational Messages Issued by Dump Edit

| Message                                                              | Condition                                                                                                    | Operator Action                                                                                                    |
|----------------------------------------------------------------------|----------------------------------------------------------------------------------------------------|----------------------------------------------------------------------------------------------------|
| DPEDIT OF nnK DUMP,<br>READY FOR "GO"                                | Dump Edit is ready to accept<br>a GO command; nn is a deci-<br>mal number representing the<br>size of the memory area<br>dumped.                                        | Submit a GO or QT command.                                                                                                    |
| DUMP COMPLETE                                                        | Printing of memory dump is completed.                                                                                                    | No operator action re-<br>quired. For information<br>only.                                                                                                    |
| INCORRECT ENTRY<br>START OVER                                        | Syntax error. Invalid GO<br>command was submitted or in-<br>valid nonhexadecimal value<br>was entered for size of trap<br>save area or contents of<br>P- or S-register. | After Dump Edit issues a<br>READY FOR "GO" message,<br>resubmit corrected entry.                                                                                                    |
| READY PRINTER<br>REPLY C TO CONTINUE,<br>R TO RESTART, A TO<br>ABORT | The printer device is not operational.                                                                                                    | Ready printer if possible.<br>Enter C to continue print-<br>ing from current posi-<br>tion; R to reprint entire<br>dump (starting with page<br>1); or A to return to com-<br>mand level (where GO or<br>QT can be submitted). |

For a discussion of these messages, see "Messages Issued by System Programs" in Section 1 of this part. Also see Appendix G, "Explanation of Error Message Codes."

#### SECTION 13

#### PROGRAM PATCH

Program Patch is a utility program whose functions are described in the Utility Programs manual.

#### OPERATING PROCEDURES FOR PROGRAM PATCH

Before executing Program Patch, take the following steps:

- 1. Mount the disk volume containing the Command Processor and Program Patch, if the volume is not already mounted.
- 2. Perform the bootstrapping and loading procedure for system programs specified in Section 1 of this part, if necessary. During this procedure, the Disk Loader loads the Command Processor into memory.
- 3. Mount the volume containing the input file for Program Patch and any volume containing patch members that may be required.
- 4. Mount the volume containing the output file for Program Patch, if the file is required and is on a different volume from the input file.
- 5. Make available the devices for the list and command files, as needed.
- 6. Enter the commands to the Command Processor required before Program Patch is loaded into memory (see "Input to Command Processor Before Program Patch Is Loaded" below); this attaches the peripherals and causes Program Patch to be loaded into memory.

During execution of Program Patch, submit commands to the utility program as specified in "Program Patch" in the Utility Programs manual.

#### Program Patch File Requirements

Table III-13-1 lists and describes the files used by Program Patch. These files are assigned to devices in attach commands to the Command Processor, as described below.

Table III-13-1. Files Used During Loading and Execution of Program Patch

| File                               | Device Types to<br>Which the File                   | Commonts                                                                                                    |
|------------------------------------|-----------------------------------------------------|----------------------------------------------------------------------------------------------------|
|                                    | can be Assigned                                     |                                                                                                    |
| Program                            | Disk                                                | The file from which Program Patch is loaded.<br>An attach (AT) command to the Command Pro-<br>cessor for logical file number 00 is needed<br>only if the program file name and channel<br>number are not specified in the loader com-<br>munication area. The member name PATCH<br>must be specified in the load command to the<br>Command Processor.                                      |
| Input (Object or<br>Image Modules) | Disk                                                | Required file. Assigned by AT command to<br>any logical file number except 00, 02, 04.<br>File containing member to be patched or<br>from which patches are to be deleted. If an<br>AP command is to be executed, a second input<br>file (containing a patch member) must be<br>assigned to a different logical file number.<br>Each file can reside on a separate disk<br>pack.           |
| List                               | System Console<br>KSR or CRT<br>Printer             | Required only if an LP command is to be<br>executed. Assigned to logical file number<br>02 by AT command to the Command Processor;<br>if this command is unspecified, the list<br>file is assigned to the system console,<br>whose channel number is specified in the<br>loader communication area.                                                                                        |
| Output (Object or<br>Image Module) | Disk                                                | Required file. Assigned by AT command to either:                                                                                                    |
|                                    |                                                     | <ol> <li>The same logical file number as the<br/>input file, or</li> </ol>                                                                                                    |
|                                    |                                                     | <ol> <li>Any other logical file number except<br/>00, 02, 04.</li> </ol>                                                                                                    |
|                                    |                                                     | If the output is assigned to a separate<br>logical file number, the file can reside on<br>a separate disk pack.                                                                                                    |
| Command                            | System Console<br>KSR or CRT<br>Card Reader<br>Disk | Required file. Assigned to logical file<br>number 04 by AT command to the Command<br>Processor; this AT command is not needed if<br>the command file is assigned to the system<br>console on the channel number specified in<br>the loader communications area. If a disk<br>is the command input device, the member<br>name of the command file must be specified<br>in the load command. |

#### Input to Command Processor Before Program Patch is Loaded

Figure III-13-1 illustrates the full set of commands that can be submitted to the Command Processor immediately before Program Patch is loaded. The load command must always be entered. The other commands should be entered, as required, provided appropriate information does not exist in the loader communication area and attach table after the Command Processor is loaded into memory. If a file is assigned to a disk, the file name must be specified in the appropriate attach command to the Command Processor.

| Command Type                    | Command Format          | Optional or<br>Required |
|---------------------------------|-------------------------|-------------------------|
| Load Initialize                 | LI normal options       | Optional                |
| Attach (Program File)           | AT 00,DSKcccc,file-name | Optional                |
| Attach (Input File or<br>Files) | AT nn,DSKcccc,file-name | Required                |
| Attach (List File)              | AT 02,sdncccc           | Optional                |
| Attach (Output File)            | AT nn,DSKcccc,file-name | Optional                |
| Attach (Command File)           | AT 04,sdncccc           | Optional                |
| Load                            | PATCH[\[ member-name]   | Required                |

Figure III-13-1. Input to Command Processor Before Program Patch is Loaded

If the command file is assigned to a disk, the load command line for Program Patch must contain an argument specifying the name of the command file member that contains the patch commands, separated from the name PATCH by a space.

For detailed information on input commands to the Command Processor, see the Command Processor section of the Program Development Tools manual.

## MESSAGES ISSUED BY PROGRAM PATCH

Program Patch issues coded error messages and uncoded error and informational messages; these messages are listed in Tables III-13-2 and III-13-3, respectively. Coded messages are arranged numerically; uncoded messages are arranged alphabetically.

For a description of system programs messages, see "Messages Issued by System Programs" in Section 1 of this part. Also see Appendix G.

Table III-13-2. Coded Error Messages Issued By Program Patch

| Message |                      |                                                                                                   |                                                                                                    |
|---------|----------------------|---------------------------------------------------------------------------------------------------|----------------------------------------------------------------------------------------------------|
| Code    | Other<br>Information | Condition                                                                                         | Operator Action                                                                                                    |
| 210001  | FATAL ERR            | Program Patch error.<br>Patch returns to<br>Command Processor<br>level.                           | <ol> <li>Reload Patch and retry.</li> <li>If the error message is<br/>reissued, call your Honey-<br/>well service representive.</li> </ol> |
| 210002  | MEMBER NOT FOUND     | Specified member<br>not found in input<br>file. Patch re-<br>turns to Command<br>Processor level. | Correct the error and reload<br>Program Patch.                                                                                             |

|        | Message           |                                                                                                    |                                                                                                    |
|--------|-------------------|----------------------------------------------------------------------------------------------------|----------------------------------------------------------------------------------------------------|
| Code   | Information       | Condition                                                                                                    | Operator Action                                                                                                    |
| 210002 | DUPLICATE MEMBER  | Duplicate member<br>exists in output<br>file. Patch re-<br>turns to Command<br>Processor level.                                                      | Correct the error and reload<br>Program Patch.                                                                                                    |
| 210003 | FATAL ERR         | Program Patch error.<br>Patch returns to<br>Command Processor<br>level.                                                                              | See the operator action for<br>error code 210001.                                                                                                    |
| 210004 | NO DATA SPACE     | Output file has no<br>data space avail-<br>able for the patch.<br>Patch returns to<br>Command Processor<br>level.                                    | Correct the file and reload<br>Program Patch.                                                                                                    |
| 210005 | NO INDEX SPACE    | Output file has no<br>index space avail-<br>able for addi-<br>tional member names.<br>Patch returns to<br>Command Processor<br>level.                | Correct the file and reload<br>Program Patch.                                                                                                    |
| 210006 | FATAL ERR         | Program Patch error.<br>Patch returns to<br>Command Processor<br>level.                                                                              | See operator action for error<br>code 210001.                                                                                                    |
| 21000A | FILE NOT FND lfn  | File specified by<br>lfn is not a par-<br>titioned disk file<br>or is not found on<br>disk device. Patch<br>returns to Command<br>Processor level.   | Correct the file or mount<br>correct disk volume, and re-<br>load Program Patch.                                                                                |
| 21000C | FILE NOT PART lfn | The file found is not partitioned.                                                                                                    | Either (1) enter QT and specify<br>a partitioned file in the at-<br>tach command that caused error,<br>or (2) reallocate the file so<br>that it is partitioned. |
| 210101 | cccc sswd         | Channel number de-<br>signated in cccc is<br>being used to pro-<br>cess an outstanding<br>request. Patch re-<br>turns to Command<br>Processor level. | Reload Program Patch.                                                                                                    |

|        | Message              |                                                                                                    |                                                                                                    |
|--------|----------------------|----------------------------------------------------------------------------------------------------|----------------------------------------------------------------------------------------------------|
| Code   | Other<br>Information | Condition                                                                                                    | Operator Action                                                                                                 |
| 210102 | cccc sswd            | Invalid physical ad-<br>dress passed by com-<br>ponent to driver,<br>cccc is probably an<br>invalid channel<br>number. Patch re-<br>turns to Command<br>Processor level.                                | Reload Program Patch.                                                                                           |
| 210104 | cccc sswd            | Invalid parameter<br>passed by component<br>to driver (internal<br>error). Patch re-<br>turns to Command<br>Processor level.                                                                            | Reload Program Patch.                                                                                           |
| 210105 | cccc sswd            | Device on channel<br>number cccc is un-<br>available. If de-<br>vice is line<br>printer or card<br>reader, Patch halts.<br>If device is disk,<br>Patch returns to<br>Command Processor<br>level.        | If line printer or card reader,<br>press <u>R</u> eady, then <u>E</u> xecute. If<br>disk, reload Program Patch. |
| 210106 | cccc sswd            | Time-out has oc-<br>curred in the device<br>on channel number<br>cccc. If device is<br>printer or card<br>reader, Patch halts.<br>If device is disk,<br>Patch returns to<br>Command Processor<br>level. | If printer or card reader,<br>press Ready, then Execute.<br>If disk, reload Program Patch.                      |
| 210107 | cccc sswd            | Hardware error in<br>device on channel<br>number cccc. Status<br>bits are specified<br>by sswd. Patch re-<br>turns to Command<br>Processor level.                                                       | Reload Program Patch.                                                                                           |

| Message                    | Related<br>Utility<br>Command(s)   | Condition                                                                                                    | Operator Action                                                                       |
|----------------------------|------------------------------------|----------------------------------------------------------------------------------------------------|---------------------------------------------------------------------------------------|
| DUPLICATE PATCH ID         | AP,HP                              | The patch-id specified<br>by the previous com-<br>mand already exists in<br>the input member.<br>This patch is ignored<br>and Program Patch con-<br>tinues.                                                                                             | No operator action re-<br>quired. Message for in-<br>formation only.                  |
| INPUT FILE NOT<br>ATTACHED |                                    | Required input file<br>not attached. Patch<br>returns to Command<br>Processor level.                                                                                                    | Program Patch terminates.<br>Attach input file and<br>reload Program Patch.           |
| INVALID COMMAND            | All                                | An invalid Patch com-<br>mand was submitted or<br>a slash character (/)<br>was not submitted as<br>the first character on<br>the HP data line.                                                                                                    | Correct the command and resubmit it.                                                  |
| INVALID HEX DIGIT          | НР                                 | An invalid hexadeci-<br>mal digit was speci-<br>fied as part of an HP<br>command.                                                                                                    | Correct the command and resubmit it.                                                  |
| INVALID ITEM TYPE          | All                                | An invalid object or<br>load module is en-<br>countered during<br>creation of the out-<br>put module. The in-<br>valid item type is in<br>the original member<br>and is probably a<br>previous patch.<br>Patch returns to Com-<br>mand Processor level. | Re-create the input<br>module with original<br>patches and reload Pro-<br>gram Patch. |
| INVALID KEYWORD            | EP                                 | -ALL was not specified<br>correctly in the EP<br>command. Patch re-<br>turns to command<br>level.                                                                                                    | Correct the appropriate<br>command and resubmit<br>it.                                |
| INVALID LFN                | AP,<br>initial<br>patch<br>command | The logical file num-<br>ber (lfn) specified<br>in the add patch com-<br>mand or the initial<br>patch command (out-<br>put member) is not<br>in the range of 01<br>$\leq$ 99.                                                                           | Correct the appropriate<br>command and resubmit it.                                   |
# Table III-13-3 (cont). Uncoded Error and Informational Messages Issued By Program Patch

| Message                          | Related<br>Utility<br>Command(s) | Condition                                                                                                    | Operator Action                                                                        |
|----------------------------------|----------------------------------|----------------------------------------------------------------------------------------------------|----------------------------------------------------------------------------------------|
| INVALID PARAMETER                | All                              | One of the parameters<br>(operands) submitted<br>in a Patch command is<br>invalid.                                                                                                   | Correct the parameter<br>(operand) and resubmit<br>the command.                        |
| INVALID TEXT TYPE                | AP                               | The module containing<br>the patches does not<br>contain the same type<br>of text (object/<br>image) as the member<br>to be patched. Patch<br>returns to Command<br>Processor level. | Correct the module if<br>necessary and reload<br>Program Patch.                        |
| OUTPUT FILE NOT<br>ATTACHED      |                                  | Required output file<br>is not attached.<br>Patch returns to Com-<br>mand Processor level.                                                                                           | Program Patch is termi-<br>nated. Attach output<br>file and reload Program<br>Patch.   |
| PATCH ID TABLE<br>OVERFLOW       | All                              | More than 50 patches<br>are applied to one<br>module. Patch re-<br>turns to Command Pro-<br>cessor level.                                                                            | Remove patches as<br>necessary. Reload Pro-<br>gram Patch.                             |
| TRANSACTION FILE<br>NOT ATTACHED | AP                               | Transaction file con-<br>taining member(s)<br>required by add patch<br>command is not at-<br>tached. Patch re-<br>turns to Command Pro-<br>cessor level.                             | Program Patch is termi-<br>nated. Attach required<br>file and reload Program<br>Patch. |

#### DEBUGGER (OFFLINE)

The Debugger is an offline utility program whose functions are described in the Utility Programs manual.

The Debugger can be loaded in one of three forms:

- 1. As a separate load module, not linked to a user-written offline application program.
- 2. As part of a load module in which it is prelinked to a userwritten offline application program, with the starting address of the Debugger being the initial address of the load module. The starting address of the Debugger must have been specified in the START command to the Linker when the load module was created.
- 3. As part of a load module in which it is prelinked to a userwritten offline application program, with the starting address of the user-written program being the initial address of the load module. The starting address of the user-written program must have been specified in the START command to the Linker when the load module was created.

The procedure for loading the Debugger in each of the above forms is described below.

#### LOADING THE OFFLINE DEBUGGER AS A SEPARATE LOAD MODULE

To load the Debugger when it is not prelinked to a user-written offline application program, take the following steps:

- Mount the disk volume containing the Debugger, if the volume is not already mounted.
- 2. Perform the bootstrapping and loading procedure for system programs as described in Section 1 of this part, if necessary. During this procedure, the Disk Loader loads the Command Processor into memory.
- 3. Enter the commands to the Command Processor that cause the Debugger to be loaded (see "Input to Command Processor Before Debugger Is Loaded" below). Specify the halt option in the load initialize command to the Command Processor.
- 4. The Debugger is then loaded and the loader halts in response to the halt option specified in the load initialize command. Enter the following before the Debugger begins execution:
  - a. Set register Rl to contain the channel number of the KSR-like device to be used to submit commands to the Debugger. (This device can be the system console or any other KSR or CRT used as a command input device.)

- b. Set register R2 to contain the channel number of a line or serial printer.
- c. Set the P-register to the starting address of the Debugger.
- 5. To cause the Debugger to begin execution, press Execute.

During execution of the Debugger, submit commands to the Debugger as specified in "Debugger" in the Utility Programs manual.

#### Input to Command Processor Before Debugger Is Loaded

The only commands to the Command Processor required for loading the Debugger are the load initialize command, the attach command that attaches to logical file number 00 the program file containing the Debugger, and the load command DEBUG. The AT 00 command need be specified only if the program file name is not already stored in the loader communication area.

If you have not attached the program file, enter the following commands to the Command Processor to load the Debugger.

LI H[,rel] AT 00,DSKcccc,file-name DEBUG

#### Setting Registers Before Debugger Begins Execution

It is necessary to specify the halt option (H) in the load initialize command so that you can set registers Rl and R2 to the channel numbers of the KSR and line or serial printer, respectively, and set the P-register to the starting address of the Debugger, before the Debugger begins execution.

## LOADING THE PRELINKED DEBUGGER WHEN IT IS THE INITIAL COMPONENT OF THE LOAD MODULE

When the Debugger is linked to a user-written offline application program and the starting address of the Debugger is the initial address of the load module, the loading procedure is the same as though the Debugger were to be loaded as a separate load module, not linked to the user-written program (see "Loading the Offline Debugger as a Separate Load Module" above). The load command to the Command Processor must specify the name of the load module.

To start the user-written program once the Debugger has begun execution, use the debugging command \$R, the restart command.

## LOADING THE PRELINKED DEBUGGER WHEN IT IS NOT THE INITIAL COMPONENT OF THE LOAD MODULE

When the Debugger is linked to a user-written offline application program and the starting address of the user-written program is the initial address of the load module, the Debugger can be entered only through the program to which it is linked. The following call to the Debugger must be written in the program:

### LNJ \$B5,ZHDBGI

Before the program calls the Debugger, it must enter the channel numbers of the KSR and line or serial printer in registers Rl and R2, respectively.

The procedure for loading the user-written offline application program is given in Part V of this manual.

#### MESSAGES ISSUED BY THE OFFLINE DEBUGGER

The Debugger issues only two messages, as specified in Table III-14-1. These messages are issued on the system console or other KSR-like command and input device, whichever is on the channel whose number is specified in register R1.

| Message     | Condition                                                                  | Operator Action                                                                  |
|-------------|----------------------------------------------------------------------------|----------------------------------------------------------------------------------|
| DEBUG READY | The Debugger is ready to accept commands.                                  | Submit debugging commands, be-<br>ginning on the next line after<br>the message. |
| U?          | The Debugger detects an error<br>related to the last command<br>submitted. | Correct the error and resubmit<br>the command.                                   |

Table III-14-1. Messages Issued By Offline Debugger

## PART IV

## **OPERATING PROCEDURES FOR ONLINE APPLICATIONS**

#### METHODS OF LOADING ONLINE APPLICATIONS

Configuring and loading an online application program is a continuous process, consisting of the following steps:

- The loader loads the Configuration Load Manager (CLM).
- The CLM configures the online application in response to commands submitted to the CLM.
- The CLM loads the load modules to be used in the online application and initializes the system.

The CLM may be stored either on a disk or on paper tape. Loading the CLM from a disk is described in Section 2 of this part. Included in the section are separate procedures for the following:

- Bootstrapping and loading the CLM from a disk using the Disk Loader, Command Processor, and operator's console
- Bootstrapping and loading the CLM from a disk using the Disk Loader and control panel (including basic control panel)

Section 3 covers the third alternative procedure:

• Bootstrapping and loading the CLM from paper tape, using the Paper Tape Loader and control panel

The process by which the CLM configures and constructs an online application program is described in detail in the Planning and Building an Online Application manual. The format descriptions of commands to be submitted to the CLM are included in that manual. The initial assignment of the CLM command file to a specific device occurs during bootstrapping and loading of the CLM (as described in Sections 2 and 3 of Part IV).

Control panel operations specified in this part are described in detail under "Control Panel," Section 1 of Part II of this manual. All registers used in the following procedures are identified by selection code in Table II-1-4, "Register Selection Codes."

Loader halts specified in the following procedures are described in Appendix A, "Disk Loader," and Appendix B, "Paper Tape Loader," as appropriate.

Error messages issued to the operator by the CLM are listed in Section 4 of Part IV; online error messages are listed in Section 5.

#### BOOTSTRAPPING AND LOADING ONLINE APPLICATIONS FROM DISK

The procedures for bootstrapping and loading the Configuration Load Manager (CLM) using the Disk Loader are described in this section. The two ways to load the CLM from a disk are:

- Using the operator's console and the Command Processor
- Using the control panel, without the Command Processor

Each of the above bootstrapping and loading procedures is discussed separately below.

Once the CLM is loaded, it accepts commands from a command input stream that cause it to load the CLM load modules, configure the online application, and then load the load modules that constitute the online application: the Executive modules, I/O drivers, and user-written application program.

#### BOOTSTRAPPING AND LOADING CLM FROM DISK USING CONSOLE

Bootstrapping and loading the CLM into memory using the Disk Loader and the operator's console involves:

- Invocation of the bootstrapping procedure which causes the boot loader to be loaded into memory
- Use of the boot loader to load the Disk Loader, which loads the Offline Trap Handler and the Command Processor into memory
- Submission of commands to the Command Processor that contain information to be used in loading and running the CLM
- Loading of the CLM by the Disk Loader, which then turns control over to the CLM

Parameter values preset in the bootstrap record and boot loader when they were created by Bootstrap Generator are used during bootstrapping and loading. The values for the high memory address and operator's console channel number that were preset in the bootstrap record and boot loader are referred to as "default" values in the bootstrapping and loading procedures that follow, because they can be modified through the control panel. The indicator setting for loader halt 1601 that was preset in the boot loader cannot be modified during bootstrapping and loading. Bootstrapping and loading the CLM from disk using the operator's console, summarized in Figure IV-2-1, consists of these phases (as described in the following subsections):

- Mounting the required disk volume(s)
- Performing one of two possible bootstrapping procedures
- Performing loading of the CLM

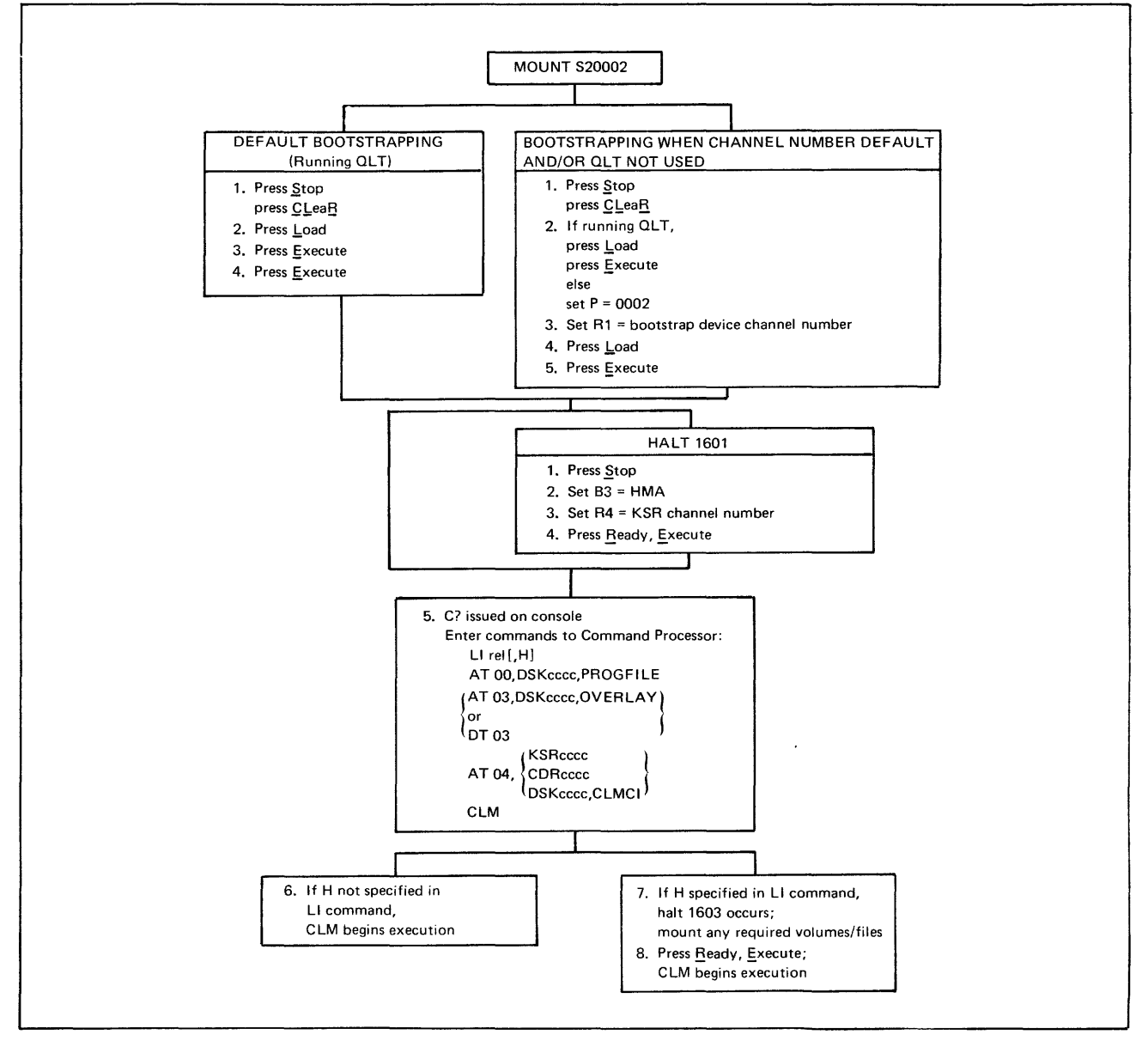

Figure IV-2-1. Procedure for Bootstrapping and Loading CLM From Disk Using Console

#### Mounting Required Disk Volume(s)

Before you bootstrap and load the CLM, mount the disk volume initially identified by the volume name S20002 either on a device whose channel number is 0400<sub>16</sub> (the default bootstrap device channel number) or on another appropriate device to be used in bootstrapping. This volume includes the bootstrap record and boot loader and the file named PROGFILE that contains the Disk Loader, the

Offline Trap Handler, the Command Processor, and the CLM load modules, and device drivers. If any of the load modules required during the configuration phase (LACT command) is on a separate disk, mount that disk on the appropriate channel.

#### Bootstrapping Phase for CLM on Disk

Control panel operation causes the bootstrap record to be read into memory from the peripheral device on which it is stored; the bootstrap record then loads the boot loader. The LOAD indicator lamp goes on when the Load key is pressed, and will remain on until the bootstrapping routine jumps to the first location of the bootstrap record.

Perform one of the following two bootstrapping procedures as described in the next two subsections:

- Default bootstrapping: Use this procedure if you wish to perform the Quality Logic Test (QLT) and use the default bootstrap device channel number (0400<sub>16</sub>). (The QLT clears memory; therefore, do not perform the QLT if you need to preserve the contents of memory.)
- Bootstrapping when channel number default and/or QLT not used: Perform this procedure if you wish to change the bootstrap device channel number and/or omit the QLT.

#### DEFAULT BOOTSTRAPPING

The default bootstrapping procedure is as follows:

- 1. Perform master clear operation, automatically setting the P-register to  $0000_{16}$ .
- 2. Press Load.
- 3. Press Execute. The QLT will be run, setting register Rl to the default bootstrap device channel number and the P-register to  $0002_{16}$ .
- 4. Press Execute, causing the bootstrap record to be loaded into memory. The bootstrap record loads the boot loader, which places the default high memory address in register B3 and the default operator's console channel number in register R4. The boot loader halts if the indicator for loader halt 1601 was set in the boot loader when it was created by Bootstrap Generator. At loader halt 1601, proceed to step 1 of the loading phase. If no halt occurs, the boot loader automatically loads the Disk Loader as in step 5 of the loading phase.

#### BOOTSTRAPPING WHEN CHANNEL NUMBER DEFAULT AND/OR QLT NOT USED

The bootstrapping procedure described below permits you to use a different bootstrap device channel number and/or omit the QLT.

- 1. Perform master clear operation.
- 2. If you are running the QLT, press Load and then Execute (the QLT sets the P-register to 0002 16); otherwise, set the P-register to 0002 16.
- 3. Set the bootstrap record device channel number in register Rl as follows:
  - a. If you are using a channel number other than the default channel number, place the desired channel number in register Rl.

- b. If you are using the default channel number but are not running the QLT, place the default channel number 0400 in register Rl. (If you are using the default channel<sup>16</sup> number and are running the QLT, the QLT places the default channel number in register Rl.)
- 4. Press Load.
- 5. Press Execute, causing the bootstrap record to be loaded into memory. The bootstrap record loads the boot loader, which places the default high memory address in register B3 and the default operator's console channel number in register R4.
  - NOTE: Although the bootstrap record on a fixed cartridge disk cannot be bootstrapped directly into memory, this device can be used as the system load device by invoking the following procedure:

At step 3a above, enter in register Rl the cartridge disk unit channel number, specifying a l in the low-order byte (e.g., 0401\_6). Pressing Load and Execute causes the bootstrap record and boot loader to be read from the removable cartridge disk. (All other programs, including the Disk Loader, Offline Trap Handler, and the program specified in the removable cartridge disk boot loader, will be searched for and loaded from the fixed cartridge disk.)

The boot loader halts if the indicator for loader halt 1601 was preset in the boot loader. At loader halt 1601, proceed to step 1 of the loading phase. If no halt occurs, the boot loader automatically loads the Disk Loader, as in step 5 of the loading phase.

#### Loading Phase for CLM From Disk Using Console

After you have completed one of the two alternative bootstrapping procedures described above, perform the following loading procedure:

- 1. If loader halt number 1601 occurs, press Stop, placing the central processor in the stop state.
- 2. Enter in register B3 the high memory address, unless you are using the default value.
- 3. Enter in register R4 the channel number of the KSR-like device you are using as the operator's console, unless you are using the default value.
- 4. If you have performed steps 1 through 3, press Ready, then Execute.
- 5. The Disk Loader is loaded into high memory. The Disk Loader loads the Offline Trap Handler, and then loads the Command Processor, which issues the system console message C? through the operator's console, indicating that it is ready to receive input.

Enter commands to the Command Processor through the operator's console (or any other device specified as the command input device), to load the CLM. See Figure IV-2-2 for the commands to be submitted to the Command Processor before the CLM is loaded. You must specify a CLM relocation factor in the load initialize (LI) command. See the Release Bulletin for the value of the CLM relocation factor. The overlay file need be assigned only if overlaying is to be performed. Specify the halt option (H) in the load initialize command if all required volumes/files have not been made available (see "Making the Appropriate Load Modules Available for an Online Application" below).

6. If you do not specify the halt option (H) in the load initialize command to the Command Processor, the Disk Loader will load the CLM and turn control over to it.

- 7. If you specify the halt option (H) in the load initialize command to the Command Processor, the Disk Loader will load the CLM and then halt (halt number 1603 in register Rl). Mount the appropriate volume or device required to satisfy the attach command to the Command Processor for the CLM command file (logical file number 04) in Figure IV-2-2. Make available on the appropriate channels any load modules required for configuring the online application that have not already been mounted (see "Making Appropriate Load Modules Available for Online Application" below).
- 8. Press Ready, then Execute. Control is turned over to the CLM.

| Command Type                | Command Format                              | Comments                                                            |
|-----------------------------|---------------------------------------------|---------------------------------------------------------------------|
| Load Initialize             | LI rel [,H]                                 | rel - CLM relocation factor                                         |
| Attach (Program File)       | AT 00,DSKcccc,PROGFILE                      | cccc - channel number of<br>program file disk                       |
| Attach (Overlay File)<br>or | AT 03,DSKcccc,OVERLAY                       | cccc - channel number of<br>overlay file disk                       |
| Detach (Overlay File)       | DT 03                                       | Required only if previously<br>attached                             |
| Attach (Command File)       | AT 04, {KSRcccc<br>CDRcccc<br>DSKcccc,CLMCI | cccc - channel number of<br>device containing command<br>input file |
| Load                        | CLM                                         |                                                                     |

Figure IV-2-2. Input to Command Processor Before Configuration Load Manager is Loaded

#### Making Appropriate Load Modules Available for Online Application

Before the CLM begins execution, you should mount the disk volume(s) containing the load modules to be loaded by the CLM; these load modules are the ones specified in the ADMOD, DEVICE, COMM, TTY, VIP and BSC commands to be submitted to the CLM for that particular online application. Certain load modules, if required, must be located in the file PROGFILE (that includes the CLM) on the disk on the same channel from which CLM was loaded; these modules are:

- Communications module ZGQCDS (CLM data structures/cleanup)
- DEVICE, COMM, TTY, VIP and BSC drivers (for which no additional ADMOD commands were issued)

All other load modules to be used in configuring the online application must be on the same type of device as is used for bootstrapping, but can be on devices on different channels.

The load modules are loaded by the CLM in the order in which they are specified in the ADMOD, DEVICE, COMM, TTY, VIP and BSC commands. See the Planning and Building an Online Application manual for a detailed description of the commands to the CLM.

#### BOOTSTRAPPING AND LOADING CLM FROM DISK USING CONTROL PANEL

The CLM can be loaded from a disk into memory using a control panel and the Disk Loader. The full control panel must be used if operator intervention is required during bootstrapping and loading. If no operator intervention is required, loading can be performed using either the full control panel, or, if available, the basic control panel. (See Appendix F for a description of loading using the basic control panel.)

Bootstrapping and loading the CLM into memory using the control panel and the Disk Loader, involves:

- Invocation of the bootstrapping procedure which causes the boot loader to be loaded into memory
- Using the boot loader to load the Disk Loader which loads the Offline Trap Handler. The Disk Loader then enters into memory information required to load the CLM.
- Loading of the CLM by the Disk Loader which then turns control over to the CLM.

Parameter values preset in the bootstrap record and boot loader when they were created by Bootstrap Generator are used in loading the CLM from disk. The file name PROGFILE and member name CLM must be preset in the bootstrap record.

If loading of the CLM without operator intervention is to occur (i.e., none of the parameter values preset in the bootstrap record and boot loader are to be modified, and no halts are required), only the following actions are needed to load the CLM from disk using the full control panel:

- Mounting the required disk volume(s)
- Performing one of two possible bootstrapping procedures (as described below), causing the CLM to be loaded without additional operator intervention

(See the Planning and Building an Online Application manual for a description of the bootstrap record used in loading of the CLM from disk without operator intervention.)

If operator intervention is permitted during loading, the following parameter values that were stored in the bootstrap record and boot loader can be modified through the full control panel at loader halt 1601:

- High memory address
- Relocation factor
- Program loading device channel number
- Load and halt option (indicator setting for loader halt 1603)

The values preset in the bootstrap record and boot loader for these modifiable parameters are referred to as "default" values in the bootstrapping and loading procedures given below.

The complete operation for bootstrapping and loading the CLM from disk using the control panel, summarized in Figure IV-2-3, consists of these phases (as described in the following subsections):

- Mounting the required disk volume(s)
- Performing one of two possible bootstrapping procedures
- Performing loading of the CLM

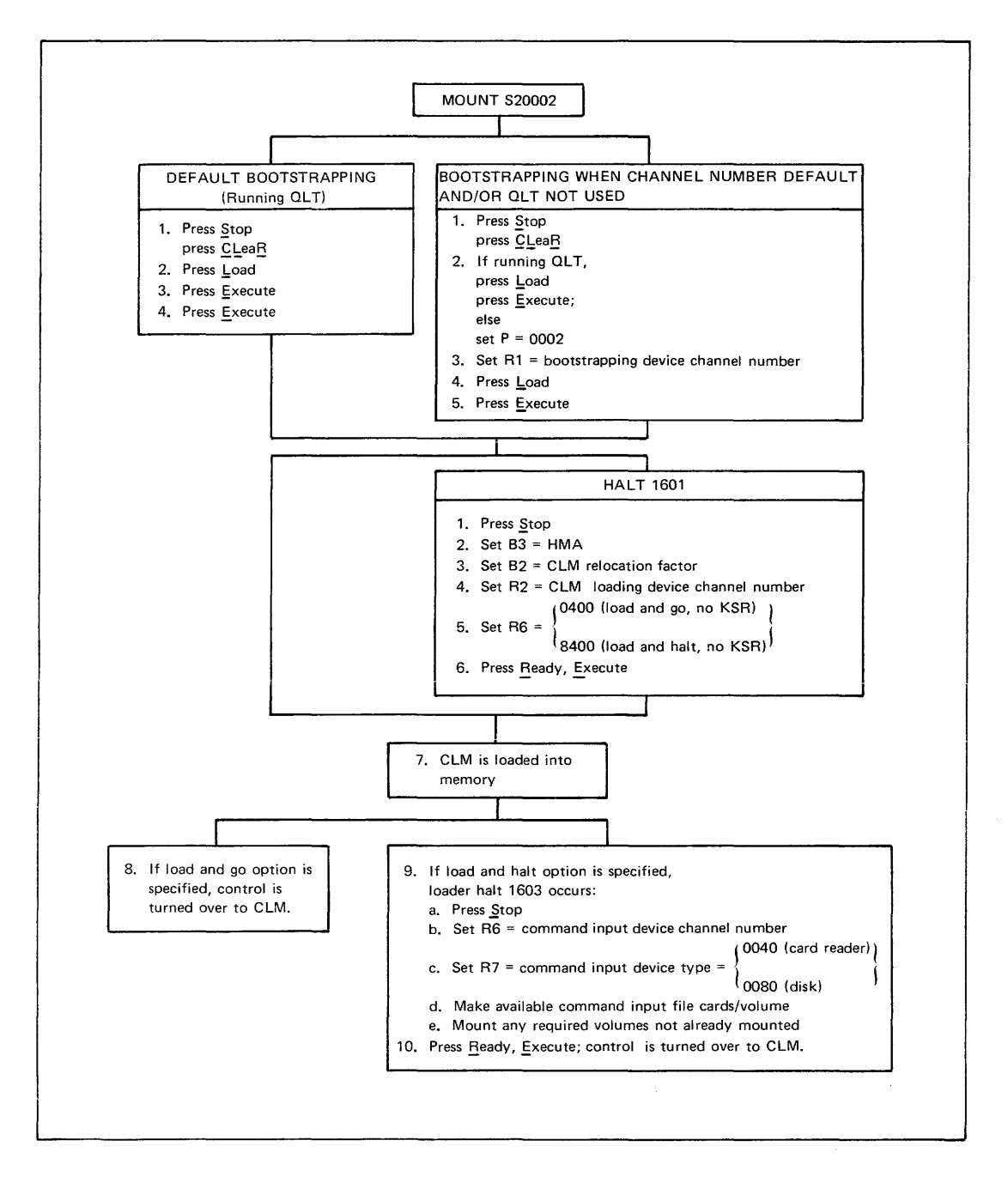

Figure IV-2-3. Procedure for Bootstrapping and Loading CLM From Disk Using Control Panel

#### Mounting Required Disk Volume(s)

Before you bootstrap and load the CLM, mount the disk volume initially identified by the volume name S20002 either on a device whose channel number is  $0400_{16}$  (the default bootstrap device channel number) or on another appropriate device to be used in bootstrapping. This volume includes the bootstrap record and boot loader and the file named PROGFILE that contains the Disk Loader, the Offline Trap Handler, the Command Processor, and the CLM load modules and device drivers. If any of the load modules required during the configuration phase (LACT command) is on a separate disk, mount that disk on the appropriate channel. If no operator intervention is expected during CLM operation, the CLM command file and the overlay file (if needed) must be on the same disk as CLM.

#### Bootstrapping Phase for CLM on Disk

Control panel operation causes the bootstrap record to be read into memory from the peripheral device on which it is stored; the bootstrap record then loads the boot loader. The LOAD indicator lamp goes on when the Load key is pressed, and will remain on until the bootstrapping routine jumps to the first location of the bootstrap record.

Perform one of the following two bootstrapping procedures as described in the next two subsections:

- Default bootstrapping: Use this procedure if you wish to perform the Quality Logic Test (QLT) and use the default bootstrap device channel number (0400<sub>16</sub>). (The QLT clears memory; therefore, do not perform the QLT if you need to preserve the contents of memory.)
- Bootstrapping when channel number default and/or QLT not used: Perform this procedure if you wish to change the bootstrap device channel number and/or omit the QLT.

#### DEFAULT BOOTSTRAPPING

The default bootstrapping procedure is as follows:

- Perform master clear operation, automatically setting the Pregister to 0000<sub>16</sub>.
- 2. Press Load.
- 3. Press Execute. The QLT will be run, setting register Rl to the default bootstrap device channel number and the P-register to  $0002_{16}$ .
- 4. Press Execute, causing the bootstrap record to be loaded into memory. The bootstrap record loads the boot loader, which places the default high memory address in register B3. The boot loader halts if loader halt 1601 was preset in the boot loader when it was created by Bootstrap Generator. At loader halt 1601, proceed to step 1 of the loading phase. If no halt occurs, the boot loader automatically loads the Disk Loader as in step 7 of the loading phase.

BOOTSTRAPPING WHEN CHANNEL NUMBER DEFAULT AND/OR QLT NOT USED

The bootstrapping procedure described below permits you to use a different bootstrap device channel number and/or omit the QLT.

- 1. Perform master clear operation.
- If you are running the QLT, press Load and then Execute (the QLT sets the P-register to 0002<sub>16</sub>); otherwise, set the P-register to 0002<sub>16</sub>.
- 3. Set the bootstrap record device channel number in register Rl, as follows:
  - a. If you are using a channel number other than the default channel number, place the desired channel number in register Rl.
  - b. If you are using the default channel number but are not running the QLT, place the default channel number 0400 in register Rl. (If you are using the default channel<sup>16</sup> number and are running the QLT, the QLT places the default channel number in register Rl.)
- 4. Press Load.
- 5. Press Execute, causing the bootstrap record to be loaded into memory. The bootstrap record loads the boot loader, which places the default high memory address in register B3.
  - NOTE: Although the bootstrap record on a fixed cartridge disk cannot be bootstrapped directly into memory, this device can be used as the system load device by invoking the following procedure: At step 3a above, enter in register Rl the cartridge disk unit channel number, specifying a 1 in the low-order byte (e.g., 0401<sub>16</sub>). Pressing Load and Execute causes the bootstrap record and boot loader to be read from the removable cartridge disk. (All other programs, including the Disk Loader, Offline Trap Handler, and the program specified in the removable cartridge disk boot loader, will be searched for and loaded from the fixed cartridge disk.)

The boot loader halts if the indicator for loader halt 1601 was preset in the boot loader. At loader halt 1601, proceed to step 1 of the loading phase. If no halt occurs, the boot loader automatically loads the Disk Loader, as in step 5 of the loading phase.

#### Loading Phase for CLM From Disk Using Control Panel

After you have completed one of the two alternative bootstrapping procedures described above, perform the following loading procedure:

- 1. If loader halt 1601 occurs, press Stop to place the central processor in the stop state.
- 2. Enter the high memory address in register B3, unless you are using the default value.
- 3. Enter in register B2 the relocation factor to be added to all relocatable addresses in the CLM, unless you wish to use the relocation factor that was set in the bootstrap record by the Bootstrap Generator. See the Release Bulletin for the value of the CLM relocation factor.
- 4. Enter in register R2 the channel number of the device from which the CLM is to be loaded unless you are using the default value.
- 5. Specify either the load and go or load and halt option unless you are using the default value. Enter one of the following bit masks for the loader indicator word in register R6:

0400 - Load and go, no KSR

8400 - Load and halt, no KSR

The load and halt option permits you to mount the command input device on a different channel from the one being used to load the CLM (see step 9 below).

- 6. Press Ready, then Execute.
- 7. The boot loader loads the Disk Loader which loads the Offline Trap Handler and the CLM.
- 8. If the load and go option was specified, control is turned over to the CLM.
- 9. If the load and halt option was specified, the loader halts (halt number 1603 in register R1):
  - a. Press Stop.
  - b. Enter in register R6 the channel number of the device containing the command input file.
  - c. Enter in register R7 the command input device type as follows: 0040<sub>16</sub> - Card reader 0080<sub>16</sub> - Disk
  - d. If necessary, make the cards containing the command file available on the card reader, or mount the volume containing the command file, as appropriate.
  - e. Make available on the appropriate channels any load modules required for configuring the online application that have not already been mounted (see "Making Appropriate Load Modules Available for Online Application" below).
- 10. Press Ready and then Execute. Control is turned over to the CLM.

#### Making Appropriate Load Modules Available for Online Application

Before the CLM begins execution, you should mount the disk volume(s) containing the load modules to be loaded by the CLM; these load modules are the ones specified in the ADMOD, DEVICE, COMM, TTY, VIP and BSC commands to be submitted to the CLM for that particular online application. Certain load modules, if required, must be in the file PROGFILE (that contains the CLM) on the device on the same channel from which CLM was loaded; these modules are:

- Communications module ZGQCDS (CLM data structures/cleanup)
- DEVICE, COMM, TTY, VIP and BSC drivers (for which no additional ADMOD commands were issued)

All other load modules to be used in configuring the online application must be

on the same type of device as is used for bootstrapping, but can be on devices on different channels.

The load modules are loaded by the CLM in the order in which they are specified in the ADMOD, DEVICE, COMM, TTY, VIP and BSC commands. See Planning and Building an Online Application for a detailed description of the commands to the CLM.

#### BOOTSTRAPPING AND LOADING ONLINE APPLICATIONS FROM PAPER TAPE

The procedures for bootstrapping and loading the Configuration Load Manager (CLM) from paper tape using the Paper Tape Loader and the control panel are described in this section. Once loaded, the CLM accepts commands from a command input stream that cause it to:

- Configure the online application
- Load the load modules that constitute the online application (the Executive modules, I/O drivers, and user-written application program)

Bootstrapping and loading the CLM from paper tape into memory, using the Paper Tape Loader, involves:

- Invocation of the bootstrapping procedure, which causes the bootstrap record to be loaded into memory
- Use of the bootstrap record to load the Paper Tape Loader, which loads the Offline Trap Handler
- Loading of the CLM by the Paper Tape Loader, which then turns control over to the CLM

If operator intervention is required during bootstrapping and loading from paper tape, the full control panel must be used. If no operator intervention is required, loading can be performed using either the full control panel, or, if available, the basic control panel. (See Appendix F for a description of loading using the basic control panel.)

Parameter values preset in the bootstrap record when it was created by Bootstrap Generator are used in loading the CLM from paper tape.

If the CLM is to be loaded without operator intervention (i.e., none of the parameter values preset in the bootstrap record are to be modified, and no halts are required), only the following actions are needed to load the CLM from paper tape using the full control panel:

- Mounting the required load modules on the ASR
- Performing one of two possible bootstrapping procedures (as described below), causing the CLM to be loaded without additional operator intervention.

(See the Planning and Building an Online Application manual for a description of the bootstrap record used in loading the CLM from paper tape without operator intervention.)

If operator intervention is permitted during loading, the following parameter values stored in the bootstrap record can be modified through the control panel during loading if loader halt 1601 occurs:

- High memory address
- Operator's console channel number

If loader halt 1602 occurs, these parameter values can be modified through the control panel:

• Relocation factor

• Load and halt option (indicator setting for loader halt 1603)

The values that were preset in the bootstrap record for these modifiable parameters are referred to as "default" values in the bootstrapping and loading procedures given below.

The complete operation for bootstrapping and loading the CLM from paper tape, summarized in Figure IV-3-1, consists of these phases (as described in the following subsections):

- Making the required load modules available on the paper tape reader (ASR)
- Performing one of two possible bootstrapping procedures
- Performing loading of the CLM

#### MAKING LOAD MODULES REQUIRED FOR ONLINE APPLICATION AVAILABLE ON PAPER TAPE

Before you perform the bootstrapping and loading procedure, you must make the information required for the online application available on a paper tape reader (ASR) connected either to channel number 0400<sub>16</sub> (the default channel number for bootstrapping) or to another appropriate channel number to be used in bootstrapping. The paper tapes must appear in the following order in the reader:

- 1. Bootstrap record followed by Paper Tape Loader and Offline Trap Handler
- 2. Configuration Load Manager (CLM) and CLM modules (in the order specified in the LACT commands)
- 3. The system load modules and online application program load modules (in the order specified in the ADMOD, DEVICE, COMM, TTY, VIP and BSC commands)

You must specify the CLM and system load modules that you wish to use in your online application in the ADMOD, DEVICE, COMM, TTY, VIP, and BSC commands you submit to the CLM. All load modules used in configuring the online application must be on the same type of device as is used in bootstrapping.

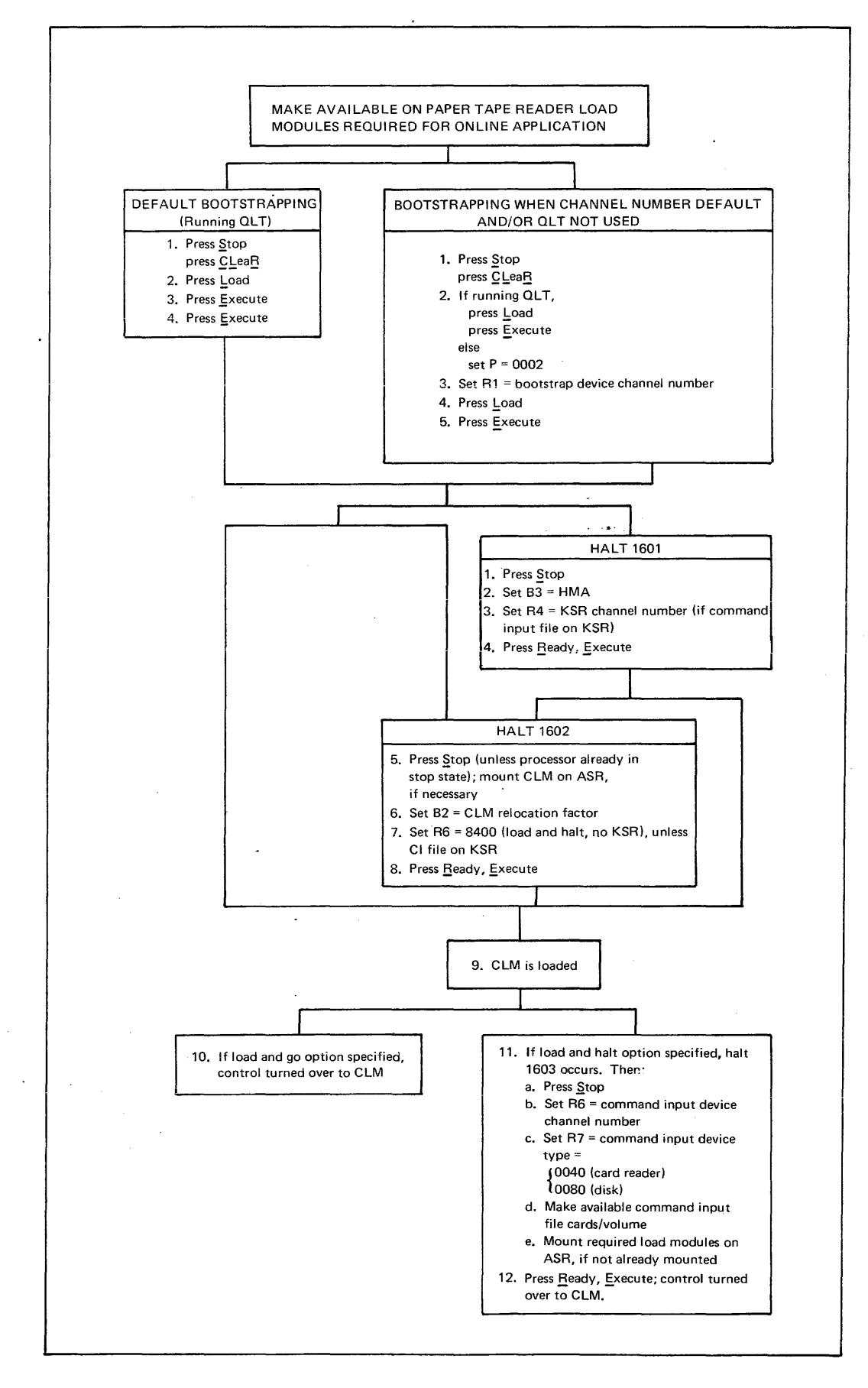

Figure IV-3-1. Procedure for Bootstrapping and Loading CLM From Paper Tape Using Control Panel

Because the paper tape reader is a serial input device, you must mount the CLM and system load modules and application program load module in the order in which the CLM is to load them. The CLM loads load modules in the order in which they are specified in the ADMOD, DEVICE, COMM, TTY, VIP, and BSC commands. Refer to "Order of Loading CLM Modules" below for the order in which CLM modules are loaded.

#### BOOTSTRAPPING PHASE FOR CLM ON PAPER TAPE

Control panel operation causes the bootstrap record to be read into memory from the peripheral device on which it is stored. The LOAD indicator lamp goes on when the Load key is pressed, and will remain on until the bootstrapping routine jumps to the first location of the bootstrap record.

Perform one of the following two bootstrapping procedures as described in the next two subsections:

- <u>Default bootstrapping</u>: Use this procedure if you wish to perform the Quality Logic Test (QLT) and use the default bootstrap device channel number (0400<sub>16</sub>). (The QLT clears memory; therefore, do not perform the QLT if you need to preserve the contents of memory.)
- Bootstrapping when channel number default and/or QLT not used: Perform this procedure if you wish to change the bootstrap device channel number and/or omit the QLT.

#### Default Bootstrapping

The default bootstrapping procedure is as follows:

- Perform master clear operation, automatically setting the P-register to 0000<sub>16</sub>.
- 2. Press Load.
- Press Execute. The QLT will be run, setting register Rl to the default bootstrap device channel number and the P-register to 0002<sub>16</sub>.
- 4. Press Execute, causing the bootstrap record to be loaded into memory. The bootstrap record places the default high memory address in register B3 and the default operator's console channel number in register R4. The bootstrap record automatically loads the Paper Tape Loader, which in turn loads the Offline Trap Handler, unless loader halt l601 occurs. If halt 1601 occurs, proceed to step 1 of the loading phase. If halt 1602 occurs, proceed to step 5. If no halt occurs, proceed to step 9. (Loader halt numbers are stored in register R1.)

#### Bootstrapping When Channel Number Default and/or QLT Not Used

The bootstrapping procedure described below permits you to use a different bootstrap device channel number and/or omit the QLT.

- 1. Perform master clear operation.
- If you are running the QLT, press Load and then Execute (the QLT sets the P-register to 0002<sub>16</sub>); otherwise, set the P-register to 0002<sub>16</sub>.

- Set the bootstrap record device channel number in register Rl, as follows:
  - a. If you are using a channel number other than the default channel number, place the desired channel number in register Rl.
  - b. If you are using the default channel number but are not running the QLT, place the default channel number 0400 in register Rl. (If you are using the default channel number and are running the QLT, the QLT places the default channel number in register Rl.)
- 4. Press Load.
- 5. Press Execute, causing the bootstrap record to be loaded into memory. The bootstrap record places the default high memory address in register B3 and the default operator's console channel number in register R4. The bootstrap record automatically loads the Paper Tape Loader, which in turn loads the Offline Trap Handler, unless loader halt 1601 occurs. If halt 1601 occurs, proceed to step 1 of the loading phase. If halt 1602 occurs, proceed to step 5. If no halt occurs, proceed to step 9. (Loader halt numbers are stored in register R1.)

#### LOADING PHASE FOR CLM FROM PAPER TAPE

After you have completed one of the two alternative bootstrapping procedures described above, perform the following loading procedure:

- 1. If loader halt 1601 occurs, press Stop, placing the central processor in the stop state; perform steps 2 through 4.
- Enter in register B3 the high memory address, unless you are using the default value.
- 3. If you are using the KSR as an operator's console, enter in register R4 the KSR channel number, unless you are using the default value.
- 4. If you have performed steps 1 through 3, press Ready, then Execute, causing the Paper Tape Loader and Offline Trap Handler to be loaded into high memory.
- If loader halt 1602 occurs, press Stop, unless the processor is already in the stop state (see step 1 above). Mount the CLM on the ASR, if it is not already mounted. Perform steps 6 through 9.
- 6. Enter in register B2 the relocation factor to be added to all relocatable addresses in the program being loaded, unless you wish to use the default value preset in the bootstrap record. See the Release Bulletin for the value of the CLM relocation factor.
- 7. If you are not using a KSR-like device as an operator's console for the submission of commands to the CLM, specify the load and halt option by entering the following bit mask for the loader indicator word in register R6:

8400<sub>16</sub> - Load and halt, no KSR

The load and halt option permits you to specify the command input file device type and channel number after the CLM has been loaded (see step 12 below).

 If you have performed steps 5 through 7, press <u>Ready</u>, then Execute.

- 9. The Paper Tape Loader loads the CLM, which is the next load module on the paper tape reader.
- 10. If the load and go indicator is set, the loader turns control over to the CLM.
- 11. If the load and halt indicator is set, the loader halts
   (halt 1603 in register Rl). Then:
  - a. Press Stop
  - b. Enter in register R6 the channel number of the device containing the command input file
  - c. Enter in register R7 the command input device type as follows: 0040<sub>16</sub> - Card reader 0080<sub>16</sub> - Disk
  - d. Make the cards containing the command input file available on the card reader, or mount the volume containing the command input file, as appropriate
  - e. Mount on the paper tape reader the load modules required for the online application, if they are not already mounted
- 12. Press Ready, then Execute. Control is transferred to the CLM, which loads the remaining load modules required to create the online application.

If all load modules are not on the same paper tape, continue to mount tapes and restart the paper tape reader manually when the end of tape of the previous load module causes the reader to stop.

#### ORDER OF LOADING CLM MODULES

The order in which CLM modules are loaded depends on whether the high memory address (HMA) is 1FFF (8K) or greater. The two cases are described below. In the following description, EXTEN designates a CLM module you can design to interpret commands that are specific to your application.

#### Loading Order When HMA Is 1FFF

The order of loading CLM modules when HMA is lFFF is given in Figure IV-3-2. In this figure, the CLM modules following D\$EXTENn are loaded only as needed and in the order specified in the LACT commands. Therefore, commands to the CLM must be issued in groups (as in Table IV-3-1) in the order of the LACT commands. If HMA is lFFF, the C\$ load modules are loaded in order after the QUIT command is issued.

### Loading Order When HMA Is Greater Than 1FFF

The order of loading CLM modules when HMA is greater than lFFF is given in Figure IV-3-3. All the CLM load modules are loaded before the CLM requests any system configuration commands; therefore, system commands need not be grouped.

| CLM<br>CLM2<br>D\$CLMST1<br>D\$CLMST2<br>(D\$COMM) <sup>a</sup><br>(D\$CLMFIL) <sup>b</sup><br>(D\$CLMBUF) <sup>C</sup><br>(D\$EXTEN1) <sup>d</sup>                                                             |
|----------------------------------------------------------------------------------------------------|
| :<br>(D\$EXTENn) <sup>d</sup><br>CLMST1<br>CLMST2<br>(COMM) <sup>a</sup><br>(CLMFIL) <sup>b</sup><br>(CLMBUF) <sup>c</sup><br>(EXTEN1) <sup>d</sup>                                                             |
| :<br>(EXTENn) <sup>d</sup><br>C\$CLMST1 (There is no C\$CLMST2.)<br>(C\$COMM) <sup>a</sup><br>(C\$CLMFIL) <sup>b</sup><br>(C\$CLMBUF) <sup>c</sup><br>(C\$EXTEN1) <sup>d</sup><br>:<br>(C\$EXTENn) <sup>d</sup> |
| <sup>a</sup> Loaded only if LACT command for COMM is issued.                                                                                                    |
| <sup>b</sup> Loaded only if LACT command for CLMFIL is issued.                                                                                                    |
| <sup>C</sup> Loaded only if LACT command for CLMBUF is issued.                                                                                                    |
| <sup>d</sup> Loaded only if LACT command for EXTENn is issued.                                                                                                    |
|                                                                                                    |

| Figu  | re IV-3-2 | 2. ( | order of | E Loading | CLM M | lodules | When  | HMA   | Is | lfff   |
|-------|-----------|------|----------|-----------|-------|---------|-------|-------|----|--------|
| Table | IV-3-1.   | CLM  | System   | Commands  | Group | ed By I | Inter | preti | ve | Module |

| Interpretive<br>Module        | CLM<br>Commands                                                         | Interpretive<br>Module                             | CLM<br>Commands                                                                 |
|-------------------------------|-------------------------------------------------------------------------|----------------------------------------------------|---------------------------------------------------------------------------------|
| CLMST1                        | SYS<br>OIM<br>TSA<br>CLOCK<br>DATE<br>TASK<br>DEVICE                    | CLMST2<br>CLMBUF <sup>a</sup><br>COMM <sup>a</sup> | IOS<br>EQLRN<br>ATLRN<br>BUFSPACE<br>COMM                                       |
| CLMFIL <sup>a</sup><br>CLMST2 | FILMGR<br>DEVFILE<br>ATFILE<br>FMDISK<br>ADMOD<br>PRMOD<br>ELOC<br>EVAL |                                                    | TTY<br>VIP<br>BSC<br>MODEM<br>LTPDEF<br>LTP0<br>LTP1<br>LTP2<br>LTP3<br>STATION |
| <sup>a</sup> Name spec        | ified in LAC                                                            | command.                                           |                                                                                 |

| CLM<br>CLM2<br>D\$CLMST1<br>D\$CLMST2<br>(D\$COMM)a<br>(D\$CLMFIL)b<br>(D\$CLMBUF)C<br>(D\$EXTEN1)d<br>CLMST1<br>CLMST2<br>(COMM)a<br>(CLMFIL)b<br>(CLMFIL)b<br>(CLMBUF)C |                                                                                |
|----------------------------------------------------------------------------------------------------|--------------------------------------------------------------------------------|
| (EXTENI)d<br>:<br>:<br>(EXTEN2)d<br>C\$CLMST1<br>(C\$COMM)a<br>(C\$CLMBUF)c<br>(C\$EXTENI)d<br>:<br>:<br>(C\$EXTENN)d                                                     | (There is no C\$CLMST2.)                                                       |
| <sup>a</sup> Loaded only<br><sup>b</sup> loaded only                                                                                                    | if LACT command for COMM is issued.                                            |
| <sup>C</sup> Loaded only<br><sup>d</sup> Loaded only                                                                                                    | if LACT command for CLMBUF is issued.<br>if LACT command for EXTENn is issued. |

Figure IV-3-3. Order of Loading CLM Modules When HMA Is Greater Than 1FFF

#### ERROR REPORTING BY CONFIGURATION LOAD MANAGER

The Configuration Load Manager (CLM) detects command errors and load erros. Messages issued by the CLM are described in Table IV-4-1. Each error code that begins with CFGLD is a command error; all other errors are load errors.

If a command error occurs and an operator's console is available, an error message is issued through the console. If a device other than the operator's console is the command input device, the error message is issued through the operator's console and is preceded by a typeout of the command that caused the error.

If a command error occurs and no operator's console is available, register Rl contains the error code, and register R2 may contain additional information.

If a load error occurs, the system halts and does <u>not</u> cause a typeout of an error code. For each load error, register Rl contains the error code, and register R2 may contain additional information. Register B4 contains a pointer to the high memory address of the loader. HMA-6 and HMA-3 contains the name of the module to be loaded, and HMA-12 to HMA-7 contains the name of the file in which the module is located.

After determining the error code, determine the cause of the error using Table IV-4-1.

Symbols and abbreviations used in CLM error messages include:

 $\Delta$  - Space

n - Number of operand that contains error (consists of four hexadecimal digits).

sswd - Software status word (consists of four hexadedimal digits)

The software status word is described in the Executive and Input/Output manual.

| Message    |                      |                                                                                                    |
|------------|----------------------|----------------------------------------------------------------------------------------------------|
| Code       | Other<br>Information | Condition                                                                                                    |
| 0106       |                      | Operator's console or another KSR-like device has<br>been waiting approximately 4 minutes for input.<br>System halts. To continue, press Ready and then<br>press Execute.                                                                |
| CFGLDA1301 |                      | Command mnemonic was misspelled, or it does not begin in the first position of the line.                                                                                                    |
| CFGLDA1302 | n                    | Nondecimal digit specified in nth operand, or, if<br>a KSR-like device is the command input device, a<br>command line contained more than 40 characters.                                                                                 |
| CFGLDA1303 | n                    | Decimal number specified in nth operand is too large; must be $\leq$ 65529.                                                                                                    |
| CFGLDA1304 | n                    | Nonhexadecimal digit specified in nth operand.                                                                                                    |
| CFGLDA1305 | n                    | Hexadecimal number in nth operand is too large;<br>single-word (X-type) hexadecimal number contains<br>more than four digits, or double-word (D-type)<br>hexadecimal number contains more than eight<br>digitis.                         |
| CFGLDA1306 | n                    | ASCII character string in nth operand is too long;<br>the end of the line has been reached, or more than<br>64 characters were specified without specifying<br>a string termination character (a single quote).                          |
| 1307       |                      | Command cannot be read. System halts. Determine<br>whether the command input device is operational.<br>To retry, press <u>R</u> eady and then press <u>Execute</u> .                                                                     |
| 1309       |                      | Fatal error; system halts.                                                                                                    |
| 130A       | sswd                 | Command input device cannot be opened. System<br>halts. The command input device type probably is<br>incorrect.                                                                                                    |
| 130B       |                      | Operator's console not operational so error code<br>cannot be issued through it. System halts.<br>Register R2 contains the error code that desig-<br>nates the cause of the error. Reload the Con-<br>figuration Load Manager and retry. |
| 130C       | sswd                 | File that contains overlay cannot be opened.<br>System halts. Register R2 contains error code:<br>0 indicates that AT 03 entry missing from attach<br>table; any other value indicates a disk error.                                     |
| CFGLDA130F |                      | Either one or more operands are missing, or an<br>operand was specified incorrectly. An operand<br>must comprise strings of ASCII characters, or<br>decimal or hexadecimal integers.                                                     |

| Message      |             |                                                                                                    |
|--------------|-------------|----------------------------------------------------------------------------------------------------|
| Colo         | Other       | Condition                                                                                                    |
| Code         | Information |                                                                                                    |
| CFGLDA1310   |             | SYS command error. Highest logical resource number too large; value specified in hilrn operand must be $\leq 255$ .                                                                                                    |
| CFGLDA1311   |             | SYS command error. Lowest priority level too large; value specified in lolevel operand must be $\leq 62$ .                                                                                                    |
| CFGLDA1312   |             | SYS command error. Lowest priority level too small; value specified in lolevel operand must be $\geq 6$ .                                                                                                    |
| CFGLDA1313   |             | SYS command error. Value other than SAF desig-<br>nated as model.                                                                                                    |
| CFGLDA1314   |             | SYS command error. High memory address too<br>large; address designated in himem operand is<br>higher than ending address of the loader.                                                                                |
| CFGLDA1315   |             | SYS command error. himem operand specified in-<br>correctly; must be a double-word hexadecimal<br>integer.                                                                                                    |
| CFGLDA1316   |             | SYS command error. SYS must precede all CLM commands except for IOS, LACT, and ELACT.                                                                                                    |
| CFGLDA1318   |             | TRAP command error. Invalid trap vector number specified in trap number operand; must be $\leq 46$ .                                                                                                    |
| CFGLDA1319   |             | CLOCK command error. Invalid line frequency specified in hz operand; must be 50 to 60.                                                                                                    |
| CFGLDA131A   |             | CLOCK command error. Invalid value specified in scan-cycle operand; must be 8, 16, 25, 33, 50, or 100.                                                                                                    |
| [CFGLDA]131F | •           | Multiply-defined symbol; it is either a load error<br>or an ELOC or EVAL command error. If a load<br>error occurs, the system halts. To ignore the<br>error, press Ready, then Execute.                                 |
| CFGLD∆1320   |             | ELOC command error. Address specified incor-<br>rectly in absolute-address operand; must be a<br>double-word hexadecimal integer.                                                                                       |
| 1321         |             | Configuration work area overlap; data structures<br>require more memory than is available. System<br>halts. Reallocate memory so that more memory<br>is available for data structures, or use fewer<br>data structures. |
| 1323         |             | Block size of zero was requested. System halts.<br>Register B5 contains location of the request.                                                                                                    |

| Me         | ssage       |                                                                                                    |
|------------|-------------|----------------------------------------------------------------------------------------------------|
|            | Other       |                                                                                                    |
| Code       | Information | Condition                                                                                                    |
| CFGLDA1324 |             | DEVICE command error. Invalid value specified in<br>device-type operand; must be one of the follow-<br>ing: KSR, ASR, LPT, SPT, CDR, DSK, FCD, or RCD.                                                                        |
| CFGLDA1325 |             | Logical resource number too high; value speci-<br>fied in lrn operand of DEVICE, STATION, TASK,<br>ATLRN, EQLRN, TTY, VIP, BSC, or LTPn command<br>exceeds value specified in hilrn operand of SYS<br>command.                |
| CFGLDA1326 |             | Level too large. Value specified in level op-<br>erand of DEVICE, TASK, ATLRN, TTY, VIP, BSC, or<br>LTPn command exceeds value specified in lolevel<br>operand of SYS command.                                                |
| CFGLDA1327 |             | Level too small. Value specified in level op-<br>erand of DEVICE, TASK, ATLRN, TTY, VIP, BSC, or<br>LTPn command is less than 5.                                                                                              |
| CFGLDA1328 |             | Duplicate logical resource number. Value speci-<br>fied in lrn operand of DEVICE, STATION, TASK,<br>ATLRN, EQLRN, TTY, VIP, BSC, or LTPn command has<br>already been assigned to another device of a<br>different type.       |
| CFGLDA1329 |             | Duplicate level. Level specified in DEVICE,<br>TASK, ATLRN, TTY, VIP, BSC, or LTPn command was<br>assigned in a previous command.                                                                                             |
| CFGLDA132A |             | DEVICE command error. Duplicate channel; the<br>channel specified has already been assigned to<br>another device in a TTY, VIP, BSC, DEVICE, or<br>LTPn command.                                                              |
| CFGLDA132B |             | Priority level specified in OIM, DEVICE, TASK,<br>ATLRN, TTY, VIP, BSC, or LTPn command has been<br>reserved for exclusive use by another task.                                                                               |
| CFGLDA132C |             | DEVICE command error. Reference logical<br>resource number does not match logical resource<br>number specified in previous DEVICE command<br>with the same level and channel number.                                          |
| CFGLDA132D |             | The reference logical resource number (designa-<br>ted in label operand) matches a logical resource<br>number in previous DEVICE command that also in-<br>cludes a label.                                                     |
| 132E       |             | System halts after configuration loading is<br>completed so that desired changes can be made;<br>this halt occurs only if QUIT HLT was specified.<br>To execute the loaded program(s), press Ready<br>and then press Execute. |
| CFGLDA132F |             | Command error. A file name, module name, or label string is too long.                                                                                                    |

### Table IV-4-1 (cont). Error Messages Issued By Configuration Load Manager

| Message    |             |                                                                                                    |  |  |  |
|------------|-------------|----------------------------------------------------------------------------------------------------|--|--|--|
|            | Other       |                                                                                                    |  |  |  |
| Code       | Information | Condition                                                                                                    |  |  |  |
| CFGLDA1330 |             | BUFSPACE command error; system halts. More than 32K words of memory requested for blocks.                                                                                                    |  |  |  |
| CFĠLD∆1331 |             | DEVICE command error. DEVICE command that con-<br>tains reference logical resource number is not<br>preceded by a DEVICE command including that log-<br>ical resource number.                                                                                                    |  |  |  |
| CFGLDA1332 |             | EQLRN command error. The old logical resource<br>number was not assigned in a previous TASK,<br>DEVICE, ATLRN, EQLRN, TTY, VIP, BSC, LTPn, or<br>STATION command.                                                                                                    |  |  |  |
| 1333       |             | Load error. Overlays cannot be loaded because a disk device was not specified in a DEVICE com-<br>mand. System halts. To ignore the message (and not load overlays), press Ready, then Execute.                                                                                                    |  |  |  |
| 1334       |             | Load error. Wrong overlay device channel number<br>specified; overlays can reside only on disk de-<br>vices. To ignore the message (and not load<br>overlays), press <u>Ready</u> , then <u>Execute</u> .                                                                                                    |  |  |  |
| 1335       |             | Load error. System encountered unresolved symbol that was defined using P-relative addressing. System halts.                                                                                                    |  |  |  |
| 1340       |             | Load error; requested module cannot be located.<br>System halts. Verify that the correct module<br>name and file name were designated. (File name<br>is not applicable if loading from cards or paper<br>tape.) HMA-12 to HMA-7 contain the file name;<br>HMA-6 to HMA-3 contain the module name. Make<br>the persent correction(a)                                                  |  |  |  |
|            |             | The procedure for resuming loading is determined<br>by the medium from which the module is being<br>loaded, and whether it was necessary to correct<br>the file and/or module names.                                                                                                    |  |  |  |
|            |             | Module and FileModule or FileMediumNames Were CorrectName Was Incorrect                                                                                                    |  |  |  |
|            |             | Cards Cards for a load Precede card just<br>module are out of read (should be<br>order. Place the sequence number 1)<br>cards in the cor- with an EOF card,<br>rect order, pre- and put those<br>cede them with an cards back into<br>EOF card, and put card reader.<br>them back into Press Ready and<br>card reader. Press then press Execute.<br>Ready and then<br>press Execute. |  |  |  |

| Me         | ssage       | _                                                                                                    |                                                                                                    |                                                                                                    |
|------------|-------------|----------------------------------------------------------------------------------------------------|----------------------------------------------------------------------------------------------------|----------------------------------------------------------------------------------------------------|
| Codo       | Other       |                                                                                                    | Condition                                                                                                    |                                                                                                    |
| code       | Information |                                                                                                    | Condition                                                                                                    |                                                                                                    |
|            |             | Medium                                                                                                    | Module and File<br>Names Were Correct                                                                                                    | Module or File<br>Name Was Incorrect                                                                                                    |
|            |             | Paper Tape                                                                                                    | Position tape to<br>beginning of load<br>module. Press<br>Ready and then<br>press Execute.                                                                                                    | Position tape to<br>beginning of load<br>module. Press<br>Ready and then<br>press Execute.                                                                   |
|            |             | Disk                                                                                                    | Mount disk volume<br>that contains load<br>module to be<br>loaded into mem-<br>ory. Press Ready<br>and then press<br>Execute.                                                                       | Press Ready and<br>then press<br>Execute.                                                                                                    |
| 1341       |             | Load error<br>This error<br>defined syn<br>is complet<br>Ready and<br>Cified, ex<br>pleted. I<br>ing is com<br>and a halt | ; unresolved symbol(<br>message is issued e<br>mbol is encountered<br>ed. To ignore the m<br>then press Execute.<br>ecution begins after<br>f QUIT HLT was speci<br>pleted the error cod<br>occurs. | s). System halts.<br>ach time an un-<br>and after loading<br>message, press<br>If QUIT was spe-<br>loading is com-<br>fied, after load-<br>te 132E is issued |
| 1342       |             | Load error<br>enough to<br>command(s)                                                                                     | <ul> <li>Residual main mem</li> <li>include buffer(s) de</li> <li>System halts.</li> </ul>                                                                                                    | ory not large<br>fined in BUFSPACE                                                                                                    |
| CFGLDA1343 |             | FILMGR com<br>after a DE                                                                                                  | mand error. FILMGR<br>VFILE, FMDISK, or AI                                                                                                    | command was issued<br>FILE command.                                                                                                    |
| CFGLDA1344 |             | FILMGR com<br>operand ex                                                                                                  | mand error. Value s<br>ceeds 255.                                                                                                    | pecified in max-lfn                                                                                                    |
| CFGLDA1345 |             | DEVFILE co<br>in device-<br>following:<br>KSI, KSO,<br>VIPO, BSC,                                                         | mmand error. Invali<br>name operand; must b<br>KSR, ASR, TTR, TTF<br>ASI, ASO, TTY, TTYI,<br>BCI, BCO.                                                                                              | d value specified<br>be one of the<br>, LPT, SPT, CDR,<br>TTYO, VIP, VIPI,                                                                                   |
| CFGLD∆1346 |             | DEVFILE co<br>in double                                                                                                   | mmand error. Invali<br>operand.                                                                                                    | d value specified                                                                                                    |
| CFGLDA1347 |             | DEVFILE co<br>in share o                                                                                                  | mmand error. Invali<br>perand.                                                                                                    | d value specified                                                                                                    |
| CFGLDA1348 |             | FMDISK com<br>too high;<br>ceeds valu                                                                                     | mand error. Logical<br>value specified in l<br>e in hilrn operand c                                                                                                    | resource number<br>rn operand ex-<br>of SYS command.                                                                                                    |
| CFGLDA1349 |             | FMDISK com<br>for disk-t                                                                                                  | mand error. Invalid<br>ype operand.                                                                                                    | value specified                                                                                                    |

| Message    |                      |                                                                                                    |                                                                                                    |
|------------|----------------------|----------------------------------------------------------------------------------------------------|----------------------------------------------------------------------------------------------------|
| Code       | Other<br>Information |                                                                                                    | Condition                                                                                                    |
| CFGLDA134A |                      | ATFILE comman<br>high; value s<br>value specifi<br>mand.                                                                                                    | nd error. Logical file number too<br>specified in lfn operand exceeds<br>ed in max-lfn operand of FILMGR com-                                                                   |
| 134B       |                      | Current load module's initialization code detec-<br>ted an error; load module cannot be initialized.<br>Register R2 contains error identifier. Correct<br>the error and then reload the system. |                                                                                                    |
|            |                      | Contents of R2                                                                                                    | Meaning                                                                                                    |
|            |                      | 1301                                                                                                    | OIM command missing.                                                                                                    |
|            |                      | 8005                                                                                                    | Requested MLCP is unavailable.                                                                                                    |
|            |                      | 8006                                                                                                    | MLCP time-out.                                                                                                    |
|            |                      | 8007                                                                                                    | MLCP hardware error.                                                                                                    |
|            | · ·                  | 8008                                                                                                    | User-written LTP has called the<br>CLM communication initialization<br>subroutines. \$Rl contains an in-<br>valid function number; must be<br>from 0 through 4.                 |
|            |                      | 800B                                                                                                    | There is not enough room in the<br>MLCP RAM to load the requested<br>module.                                                                                                    |
|            |                      | 800C                                                                                                    | Line adapter type id does not match<br>the protocol configured on that<br>line; e.g., an asynchronous device<br>was configured on a synchronous<br>communications line adapter. |
|            |                      | 8040                                                                                                    | The TTY line-type processor was<br>loaded into memory, but no TTY's<br>were configured.                                                                                         |
|            |                      | 8050                                                                                                    | A VIP was configured as a full du-<br>plex device.                                                                                                    |
| CFGLDA134C |                      | BUFSPACE command error. No value specified for<br>number element of "size, number" operand.                                                                                                    |                                                                                                    |
| CFGLDA134D |                      | BUFSPACE command error. No value specified for size operand.                                                                                                    |                                                                                                    |
| CFGLDA134E |                      | FILMGR command error. Value specified in con-<br>current calls operand cannot be 0.                                                                                                    |                                                                                                    |
| CFGLDA134F |                      | FILMGR command error. Value specified in con-<br>current opens operand cannot be 0.                                                                                                    |                                                                                                    |

| Message    |             |                                                                                                    |
|------------|-------------|----------------------------------------------------------------------------------------------------|
|            | Other       |                                                                                                    |
| Code       | Information | Condition                                                                                                    |
| CFGLDA1350 |             | DEVFILE command error. Logical resource number<br>(lrn) not specified in previous DEVICE, TTY, VIP,<br>BSC, LTPn, or STATION command.                                                                                                    |
| CFGLDA1351 |             | DEVFILE command error. Duplicate logical re-<br>source number (lrn); lrn already designated in<br>a TASK command.                                                                                                    |
| CFGLDA1352 |             | DEVFILE command error. Incorrect logical re-<br>source number (lrn) specified for device name.<br>To determine correct lrn, check corresponding<br>DEVICE, TTY, VIP, BSC, LTPn, or STATION command.                                                                                    |
| CFGLDA1353 |             | BUFSPACE command error. "Size, number" operand pairs omitted.                                                                                                    |
| CFGLDA1354 |             | BUFSPACE command error. Duplicate name spe-<br>cified in space-name operand.                                                                                                    |
| CFGLD1355  |             | DATE command error. Invalid operand specified;<br>either a nonnumeric character was entered, or<br>the incorrect number of characters were entered.                                                                                                    |
| CFGLD1356  |             | DEVFILE command error. Logical resource number<br>(lrn) too large; must be equal or less than the<br>value specified in hilrn operand of SYS command.                                                                                                    |
| CFGLDA1357 |             | LACT command error. Extension module size greater than lK words.                                                                                                    |
| 1358       |             | Load error. Overlay load module contains<br>initialization code; this is not permitted. To<br>ignore the message, press Ready, then Execute.                                                                                                    |
| 1359       | sswd        | Load error. An error occurred while trying to<br>write an overlay on a disk. System halts.<br>Register R2 contains the status. 000F indicates<br>that the file is too small to contain the over-<br>lay; reallocate the file so it is larger. Any<br>other value indicates disk error. |
| 135A       |             | Load error. The last two characters of an<br>overlay name are not decimal digits. System<br>halts.                                                                                                    |
| 135B       |             | Load error. Overlay contains an undefined sym-<br>bol. System halts.                                                                                                    |
| Message    |                      |                                                 |                                                                                                    |
|------------|----------------------|-------------------------------------------------|----------------------------------------------------------------------------------------------------|
| Code       | Other<br>Information |                                                 | Condition                                                                                                    |
| CFGLDA1380 | sswd                 | Communication<br>Register R2 c<br>described bel | configuration table command error.<br>contains the status, which is<br>cow:                                                                                                    |
|            |                      | Contents of R2                                  | Meaning                                                                                                    |
|            |                      | 1                                               | COMM command was specified more than once.                                                                                                    |
|            |                      | 2                                               | Interrupt priority level specified<br>in the COMM command is not in the<br>range permitted or was specified<br>in a previous command.                                                                                                    |
|            |                      | 3                                               | A CLM communication command was<br>issued before the COMM command.<br>The COMM command must be issued<br>and must precede all of the follow-<br>ing commands:                                                                                                    |
|            |                      |                                                 | TTY MODEM<br>VIP LTPDEF<br>BSC LTPn<br>STATION                                                                                                    |
|            |                      | 4                                               | Invalid lrn specified in a commun-<br>ication device command.                                                                                                    |
|            |                      | 5                                               | Invalid priority level specified in a communication device command.                                                                                                    |
|            |                      | 6                                               | Priority level specified in a com-<br>munication device command is out<br>of the allowable range or was pre-<br>viously specified in a DEVICE,<br>TASK, COMM, or OIM command.                                                                                                    |
|            |                      | 7                                               | Invalid channel number specified in a communication device command.                                                                                                    |
|            |                      | 8                                               | Modem type number specified in a<br>MODEM, TTY, VIP, BCS, or LTP (0-3)<br>command is less than 0 or greater<br>than 15, or the modem type number<br>specified in a communication de-<br>vice command (TTY, VIP, BSC, or<br>LTP (0-3)) is not 0, 1, 2, or<br>previously defined by a MODEM<br>command. |
|            |                      | 9                                               | Speed operand of a TTY or LTP (0-3) command is not one of the supported speeds.                                                                                                    |

| Message                  |                      |                        |                                                                                             |
|--------------------------|----------------------|------------------------|---------------------------------------------------------------------------------------------|
| Code                     | Other<br>Information |                        | Condition                                                                                   |
|                          |                      | Contents of<br>R2<br>A | Meaning<br>Character set operand of a BSC com-<br>mand is not ASCII, EBSCID, or<br>TEBCDIC. |
|                          |                      | В                      | Duplex operand of a LTP (0-3) com-<br>mand is not FDX or HDX.                               |
| CFGLDA1381<br>CFGLDA13FF | sswd                 | User extensio          | on errors.                                                                                  |

## SECTION 5 ERROR REPORTING BY ONLINE APPLICATIONS

Each coded error message issued through the operator's console has the format xxyyzz, where

xx - Component code

yy - Error category

zz - Specific error code

These elements are described in more detail in Appendix G.

If the operator's console is not available, error messages may be issued through registers Rl and R3. The contents of these registers correspond to the error code format listed above, as follows:

Rl - yyzz R3 - 00xx

Some error messages contain the following additonal information:

lev1 - Priority level (two decimal digits)

lfn - Logical file number (two decimal digits)

cccc - Channel number (four hexadecimal digits)

sswd - Software status word (four hexadecimal digits)

dswd - Device specific word (four hexadecimal digits)

If the message is being issued through registers, see Appendix C of the Executive and Input/Output manual to determine the registers through which this additional information is issued.

The software status word and the device specific word are described in the Executive and Input/Output manual.

After determining the error code, determine the cause of the error by looking up the error code in the appropriate online error code table. There is one set of tables for interpreting online error messages, regardless of whether messages are issued through the operator's console or through registers. No operator action is indicated in any of the tables in this section; error messages should be given to the programmer. Except where specified otherwise in the following paragraphs, online error messages are issued through the operator's console, if available; otherwise, they are issued through registers. FORTRAN error messages are described in Tables IV-5-1 and IV-5-2; each code begins with component number 15. Table IV-5-1 describes codes issued by FORTRAN run-time I/O routines. These messages are not issued if the optional error specified (ERR=) was specified in an I/O statement. Table IV-5-2 describes codes issued by FORTRAN intrinsic functions.

COBOL error messages issued at run-time are described in Table IV-5-3.

File Manager coded error messages are described in Table IV-5-4. Uncoded error messages issued by the File Manager are described in Table IV-5-5. File Manager error messages are visible to the operator only if the application program calls the File Manager entry of the Executive error reporter.

Physical I/O error messages are described in Table IV-5-6. The first two digits (the component number) of each physical I/O error code are variable; component number 22 designates that the File Manager is reporting the error; component number 80 through FF designates which user component is reporting the error.

- NOTES: 1. Since the File Manager (designated by component number 22) may report a physical I/O error or the application may report a file management error, the value of yy (the error category) designates whether the error code is in Table IV-5-4 or IV-5-6. If component number 22 is followed by 01, refer to the physical I/O table (Table IV-5-6); if the error category code is 02, refer to the File Manager table (Table IV-5-4). Physical I/O error messages beginning with 2201 are always reported by the File Manager.
  - Error codes for errors detected by user components should begin with component number 80 through FF, followed by 0F and the specific error code (see Table IV-5-6). It is recommended that user components follow this convention for reporting errors.

Overlay Loader error messages are described in Table IV-5-7. These messages are issued only through registers.

Operator Interface Manager error messages are described in Table IV-5-8.

Online Debugger error messages are described in Table IV-5-9.

| Message | Condition                                                                                       |
|---------|-------------------------------------------------------------------------------------------------|
| 150201  | Illegal file name.                                                                              |
| 150202  | Concurrent open commands exceed number of save areas.                                           |
| 150203  | Illegal operation.                                                                              |
| 150204  | File is in busy state.                                                                          |
| 150205  | Illegal parameter.                                                                              |
| 150206  | Illegal logical file number.                                                                    |
| 150207  | File not opened.                                                                                |
| 150208  | File already opened.                                                                            |
| 150209  | File not located in referenced volume.                                                          |
| 15020A  | File incorrectly positioned for requested operation.                                            |
| 15020B  | Hardware error generated from referenced device.                                                |
| 15020C  | Requested volume not present.                                                                   |
| 15020D  | Maximum record limit exceeded.                                                                  |
| 150F01  | Record length exceeds available buffer space.                                                   |
| 150F02  | Record length specified in FORTRAN OPEN statement does not match actual physical record length. |
| 150F03  | End of file reached, but no end path is specified in FORTRAN program.                           |
| 150F04  | Record type conflict: formatted versus unformatted.                                             |
| 150F05  | Invalid count parameter specified in BACKSPACE statement.                                       |
| 150F06  | Input/output list (iolist) demands exceed record length.                                        |
| 150F07  | Media error during previous I/O request in which specified unit number was requested.           |
| 150F08  | Unformatted WRITE without any iolist.                                                           |
| 150F21  | Illegal format character.                                                                       |
| 150F22  | Illegal format character sequence.                                                              |
| 150F23  | Unequal number of matching parentheses.                                                         |
| 150F24  | Integer constant missing from Hollerith type descriptor.                                        |
| 150F25  | Input of Hollerith type data is illegal.                                                        |
| 150F26  | Input of apostrophe type data is illegal.                                                       |
| 150F27  | Invalid data for E or F format descriptor.                                                      |
| 150F28  | Integer constant missing for X-field descriptor.                                                |
| 150F29  | Data type does not correspond with indicated data.                                              |
| 150F2A  | Integer width is 0.                                                                             |
| 150F2B  | Logical field contains blank characters.                                                        |
| 150F2C  | Logical field is not either true or false.                                                      |
| 150F2D  | Integer or real data value too large.                                                           |
| 150F2E  | Illegal value for exponent.                                                                     |
| 150F2F  | Integer value specified in FORMAT statement is too large.                                       |
| 150F30  | Too many embedded parentheses.                                                                  |
| 1 ,     |                                                                                                 |

## Table IV-5-2. Coded Error Messages Issued By FORTRAN Intrinisic Functions

| Message | Condition                                                            |
|---------|----------------------------------------------------------------------|
| 150F41  | Value exceeds maximum ranges for EXPonent.                           |
| 150F42  | Zero (0) argument for intrinsic function ALOG.                       |
| 150F43  | Negative argument for intrinsic function ALOG.                       |
| 150F44  | Argument too large for intrinsic function SIN.                       |
| 150F45  | Negative argument for intrinsic function SQRT.                       |
| 150F46  | Origin cannot be an argument for ATAN2.                              |
| 150F47  | The second argument for the intrinsic function MOD cannot be zero.   |
| 150F48  | The second argument for the intrinsic function AMOD cannot be zero.  |
| 150F49  | The second argument for the intrinsic function ISION cannot be zero. |
| 150F4A  | The second argument for the intrinsic function SIGN cannot be zero.  |

Table IV-5-3. Error Message Issued By COBOL AT Run Time

| Message                       | Condition                                                                                                    |
|-------------------------------|----------------------------------------------------------------------------------------------------|
| CONV ERR ON SOURCE LINE nnnnn | The result of converting a<br>numeric field to binary is<br>either negative or exceeds<br>32,767. The condition gen-<br>erally occurs during conver-<br>sion of an identifier used<br>in the following: (1) a<br>PERFORM statement, (2) a<br>SET statement, (3) sub-<br>scripting, and (4) relative<br>I/O statement (converting the<br>RELATIVE KEY). |

## Table IV-5-4. Coded Error Messages Issued By File Manager

| Message                                                                                     |                      |                                                                                                    |
|---------------------------------------------------------------------------------------------|----------------------|----------------------------------------------------------------------------------------------------|
| Code                                                                                        | Other<br>Information | Condition                                                                                                    |
| xx0000                                                                                      |                      | No error.                                                                                                    |
| xx0201                                                                                      | levl lfn             | Invalid path name specified in attach file (ATFILE) com-<br>mand. Path name includes invalid characters or the in-<br>correct number of characters. Correct application code.                                                                   |
| xx0202                                                                                      | levl lfn             | Too many files opened. Number of files opened cannot<br>exceed value specified in concurrent opens operand of<br>file manager (FILMGR) command. (1) Program may retry<br>later, and/or (2) operator can respecify FILMGR command<br>and reload. |
| xx0203                                                                                      | levl lfn             | Function error. Nonexistent function specified, or func-<br>tion not valid for type of file referenced.                                                                                                    |
| xx0204                                                                                      | levl lfn             | File busy. File specified to be opened is nonshareable<br>and already opened. Program should retry after the file<br>is closed.                                                                                                    |
| xx0205                                                                                      | levl lfn             | Invalid operand other than lfn or function. Correct application code.                                                                                                    |
| xx0206                                                                                      | levl lfn             | Logical file number too large. Correct application code.                                                                                                    |
| xx0207                                                                                      | levl lfn             | Invalid logical file number; lfn references a file that<br>is not opened, so designated function cannot be performed.<br>Open file or reenter command, designating a different lfn.                                                             |
| xx0208                                                                                      | levl lfn             | File designated by lfn already opened. Program should retry after file is closed.                                                                                                    |
| xx0209                                                                                      | levl lfn             | File not found, or another file create function was issued for the same file, so the file already exists.                                                                                                    |
| xx020A                                                                                      | levl lfn             | Position error. Reference to illegal location in file;<br>i.e., beyond end of data or end of allocated space.                                                                                                    |
| xx020B                                                                                      | levl lfn             | Media error; a nonrecoverable physical I/O error occurred during the last I/O operation completed.                                                                                                    |
| xx020C                                                                                      | levl lfn             | Drives busy; there are no available drives on which to mount the specified disk volume. Retry later.                                                                                                    |
| xx020D                                                                                      | levl lfn             | Position error. Requested function references a record<br>that is located beyond maximum number of bytes estab-<br>lished for this usage of the file.                                                                                           |
| xx020E                                                                                      | levl lfn             | Deleted record detected.                                                                                                    |
| xx020F                                                                                      | levl lfn             | Position error. Reference to location beyond the end of allocated space.                                                                                                    |
| NOTE: Physical I/O error codes issued by the File Manager<br>are described in Table IV-5-6. |                      |                                                                                                    |

| Message                    |                                                              | Condition                                                                               |
|----------------------------|--------------------------------------------------------------|-----------------------------------------------------------------------------------------|
| MOUNT                      | $\begin{cases} DSK \\ RCD \\ FCD \end{cases} \text{ volume}$ | Mount the specified disk volume on channel<br>number cccc; answer GO, wait (WT), or NO. |
| ON CCCC ANS: GO,<br>WT, NO |                                                              |                                                                                         |

Table IV-5-6. Physical I/O Error Messages

| Message                                                                                |                                             |                                                                                                    |  |
|----------------------------------------------------------------------------------------|---------------------------------------------|----------------------------------------------------------------------------------------------------|--|
| Code                                                                                   | Other Information                           | Condition                                                                                                    |  |
| $xx0\left\{ {1 \atop F} \right\}00$                                                    | levl cccc sswd dswd                         | No error.                                                                                                    |  |
| $x \ge 0 \left\{ \begin{array}{c} 1 \\ F \end{array} \right\} 0 1$                     | levl cccc sswd dswd                         | Request block already busy.<br>Program logic error in task code.                                                 |  |
| $xx0\left\{\begin{array}{c}1\\F\end{array}\right\}02$                                  | levl cccc sswd dswd                         | Logical resource number (lrn) invalid; may<br>be a configuration error. Correct config-<br>uration or task code. |  |
| $xx0\left\{ {1 \atop F} \right\}03$                                                    | levl cccc sswd dswd                         | Illegal wait.<br>Program logic error in task code.                                                               |  |
| $\mathbf{x} \times 0 \left\{ \begin{array}{c} 1 \\ \mathbf{F} \end{array} \right\} 04$ | levl cccc sswd dswd                         | Invalid parameter(s) passed by component to<br>driver, (internal error).<br>Program logic error in task code.    |  |
| $x \ge 0 \left\{ \begin{array}{c} 1 \\ F \end{array} \right\} 05$                      | levl cccc sswd dswd                         | Device not ready; prepare device so that it can be used.                                                         |  |
| $x \ge 0 \left\{ \begin{array}{c} 1 \\ F \end{array} \right\} 0 6$                     | levl cccc sswd dswd                         | Device time-out.<br>Program should retry later.                                                                  |  |
| $\mathbf{x} \mathbf{x} 0 \left\{ 1_{\mathbf{F}} \right\} 07$                           | levl cccc sswd dswd                         | Hardware error. Status bits specified by sswd.                                                                   |  |
| $x \ge 0 \left\{ \begin{array}{c} 1 \\ F \end{array} \right\} 0 8$                     | levl cccc sswd dswd                         | Device disabled. Program logic error.                                                                            |  |
| $x \ge 0 \left\{ \begin{array}{c} 1 \\ F \end{array} \right\} 09$                      | levl cccc sswd dswd                         | File mark encountered.                                                                                           |  |
| $xx0 {1 \\ F} 0A$                                                                      | levl cccc sswd dswd                         | Controller unavailable. Run controller test and verification.                                                    |  |
| $xx0\left\{\begin{array}{c}1\\F\end{array}\right\}0B$                                  | levl cccc sswd dswd                         | Device unavailable.                                                                                              |  |
| $xx0 {1 \\ F} 0C$                                                                      | levl cccc sswd dswd                         | Inconsistent request.                                                                                            |  |
| NOTE: xx - Designates which component is reporting the error.<br>Possible values are:  |                                             |                                                                                                    |  |
|                                                                                        | 22 - File Manager<br>80-FF - User component |                                                                                                    |  |

| Message | Condition                                                                                                    |
|---------|----------------------------------------------------------------------------------------------------|
| 0000    | No error.                                                                                                    |
| 0F01    | Invalid function code. Function code not in the range $0 \le FC \le 3$ .                                                                 |
| 0F02    | Invalid overlay ID. Overlay ID not in the range O <id<max<99.<br>or requested overlay not configured.</id<max<99.<br>                    |
| 0F03    | Illegal parameter. Overlay control table could not be located.<br>Register B3 identifies the relative location zero of<br>the root code. |
| 0F04    | Illegal load address. Attempt made to implicitly load a floatable overlay.                                                               |
| 0F05    | Illegal start address. Start address not within the bounds of the overlay.                                                               |
| 0F06    | Relocation error. Attempt made to relocate a nonrelocatable overlay.                                                                     |
| 0F07    | Nonrecoverable media error.                                                                                                    |
| 0F08    | Start error. Attempt made to start an overlay that has not been loaded.                                                                  |

## Table IV-5-8. Operator Interface Manager Error Messages

| Message                   | Condition                                                                                                  |
|---------------------------|----------------------------------------------------------------------------------------------------|
| QUERY STALLED, NO FREE ID | Ten ID's have already been specified.                                                                      |
| NO QUERY FOR ANSWER n     | Message identifier incorrect.<br>(See the Executive and Input/<br>Output manual for OIM dialog.)           |
| n INVALID                 | Invalid message identifier<br>specified. (See the Executive<br>and Input/Output manual for<br>OIM dialog.) |

| Message       | Condition                                                                                                    |
|---------------|----------------------------------------------------------------------------------------------------|
| ACTIVE BP     | Breakpoint specified in Sn command has already been set.                                                                                |
| ADDR ERR      | Address specified in DP, DH, Sn, or CH command is higher than the highest memory address configured.                                    |
|               | DP or DH command - Display includes last full<br>print line that did not<br>exceed highest memory ad-<br>dress configured.              |
|               | CH command - Specified values placed in<br>memory through the last<br>configured word.                                                  |
|               | Sn command - Breakpoint not set.                                                                                                    |
| CMD ERR       | Illegal operation code specified, invalid param-<br>eters specified, or En command is imbedded in a<br>predefined command line Dn.      |
| CMD INACTIVE  | En, Pn, Ln, or P* command error; specified or all command lines are null.                                                               |
| CMD IO ERR    | En command error; an I/O error occurred while at-<br>tempting to read specified command line. The<br>command line will not be executed. |
| DISK INACTIVE | No disk work file location specified in an SF command.                                                                                  |
| EXP ERR       | Part of an expression is illegal.                                                                                                    |
| ILL INST      | GO command error; breakpoint was set at an invalid<br>location. To proceed, clear the breakpoint and<br>enter the GO command.           |
| INACTIVE BP   | Cn command error; specified breakpoint is not active,<br>or                                                                             |
|               | L* command error; no breakpoints are active,<br>or                                                                                      |
|               | GO command error; the active level is not at a breakpoint.                                                                              |
| INV LEVEL     | AS command error; the active level has no ISA to use in referencing registers.                                                          |
| INV LRN       | Illegal logical resource number (lrn) specified<br>in an SF command, or an lrn expression was spec-<br>ified incorrectly.               |

| Message  | Condition                                                                                                    |
|----------|----------------------------------------------------------------------------------------------------|
| IO ERR   | Input/output error occurred while executing a command.                                                            |
| OVLY ERR | Error occurred while trying to read the overlay<br>required by a command, or the incorrect overlay<br>was loaded. |
| TOO LONG | Sn, Dn, or DT command line exceeds 126 characters, or                                                             |
|          | VH command error; an expression was too long to be printed on one line.                                           |

# PART V

# **OPERATING PROCEDURES FOR OFFLINE APPLICATIONS**

### SECTION 1

## METHODS OF LOADING OFFLINE APPLICATIONS

Before a user-written offline application program can be loaded, it must be linked with the appropriate offline drivers, if they are required, to form a load module. The load module can be stored on either a disk or paper tape. The process of building an offline application program is described in the Executive and Input/Output manual.

Depending on the medium on which the offline application load module is stored, it can be loaded into memory by either the Disk Loader or the Paper Tape Loader. Two possible ways of loading the offline application from a disk are specified in Section 2 of this part, which includes separate procedures for each case, as follows:

- Bootstrapping and loading the offline application from a disk, using the Disk Loader, Command Processor, and operator's console
- Bootstrapping and loading the offline application from a disk, using the Disk Loader and control panel (including basic control panel)

Section 3 of this part specifies the third procedure:

• Bootstrapping and loading the offline application from paper tape, using the Paper Tape Loader and control panel

Control panel operations specified in this part are described in detail under "Control Panel" in Section 1 of Part II of this manual. All registers used in the following procedures are identified by selection code in Table II-1-4, "Register Selection Codes."

Loader halts specified in the following procedures are described in Appendix A, "Disk Loader," and Appendix B, "Paper Tape Loader," as appropriate.

During program execution, the operating procedures for the user-written offline application are determined by the program itself.

#### SECTION 2

### BOOTSTRAPPING AND LOADING OFFLINE APPLICATIONS FROM DISK

The procedures for bootstrapping and loading an offline application program using the Disk Loader are described in this section. The two ways to load an offline application from a disk are:

- Using the operator's console and the Command Processor
- Using the control panel, without the Command Processor

Use of the Command Processor and operator's console in loading an offline application program permits flexibility in file assignment during development and test of the program. If file attachments are not required after the program has been tested, the program can be loaded from a disk using only the control panel, provided the program name was stored in the bootstrap record on the disk when the record was created by the Bootstrap Generator utility program. (Bootstrap Generator is described in the Utility Programs manual.)

Each of the above bootstrapping and loading procedures is discussed separately below.

## BOOTSTRAPPING AND LOADING OFFLINE APPLICATIONS FROM DISK USING CONSOLE

Bootstrapping and loading an offline application program into memory using the Disk Loader and the operator's console involves:

- 1. Invocation of the bootstrapping procedure, which causes the boot loader to be loaded into memory
- 2. Use of the boot loader to load the Disk Loader, which loads the Offline Trap Handler and the Command Processor into memory
- 3. Submission of commands to the Command Processor that contain information to be used in loading and running the offline application program
- 4. Loading of the offline application program by the Disk Loader, which then turns control over to the program

Bootstrapping and loading an offline application, as summarized in Figure V-2-1, consists of these phases (as described in the following subsections):

- Mounting the required disk volume(s)
- Performing one of two possible bootstrapping procedures
- Performing loading of the offline application program

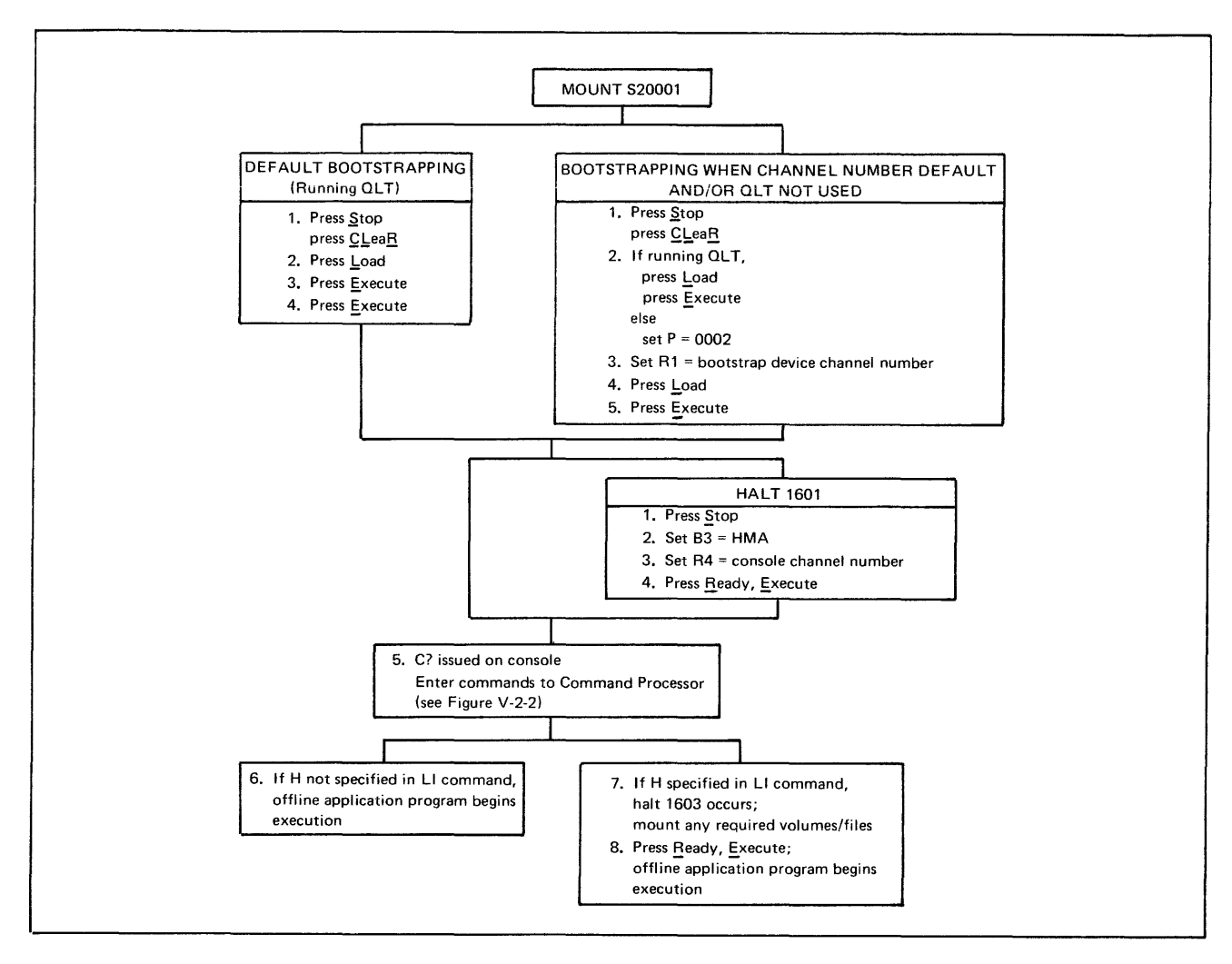

Figure V-2-1. Procedure for Bootstrapping and Loading Offline Application From Disk Using Console

Parameter values preset in the bootstrap record and boot loader when they were created by Bootstrap Generator are used during bootstrapping and loading. The values for the high memory address and operator's console channel number that were preset in the bootstrap record and boot loader are referred to as "default" values in the bootstrapping and loading steps that follow, because they can be modified through the control panel. The indicator setting for loader halt 1601 as preset in the boot loader during bootstrap generation cannot be modified during bootstrapping and loading.

## Mounting Required Disk Volumes

Before you bootstrap and load the offline application program, determine whether the disk volume initially identified by the volume name S20001 is mounted. This volume includes the bootstrap record and boot loader and the file named PROGFILE that contains the Disk Loader, the Offline Trap Handler, and the Command Processor. If the volume is not mounted, mount it either on a device whose channel number is 0400<sub>16</sub> (the default bootstrap device channel number) or on another appropriate device to be used in bootstrapping. When the offline application program you are loading resides on a disk volume other than volume S20001, mount that volume before you reach the loading phase of the bootstrapping and loading procedure. This disk volume must be of the same type as the bootstrap device. Before executing the program, determine that all files specified in commands to the Command Processor during loading have been mounted on the appropriate channels.

#### Bootstrapping Phase for Offline Application on Disk

Control panel operation causes the bootstrap record to be read into memory from the peripheral device on which it is stored; the bootstrap record then loads the boot loader. The LOAD indicator lamp goes on when the Load key is pressed, and will remain on until the bootstrapping routine jumps to the first location of the bootstrap record.

Perform one of the following two bootstrapping procedures as described in the next two subsections:

- Default bootstrapping: Use this procedure if you wish to perform the Quality Logic Test (QLT) and use the default bootstrap device channel number (0400<sub>16</sub>). (The QLT clears memory; therefore, do not perform the QLT if you need to preserve the contents of memory.)
- Bootstrapping when channel number default and/or QLT not used: Perform this procedure if you wish to change the bootstrap device channel number and/or omit the QLT.

#### DEFAULT BOOTSTRAPPING

The default bootstrapping procedure is as follows:

- Perform master clear operation, automatically setting the Pregister to 0000<sub>16</sub>.
- 2. Press Load.
- 3. Press Execute. The QLT will be run, setting register Rl to the default bootstrap device channel number and the P-register to  $0002_{16}$ .
- 4. Press Execute, causing the bootstrap record to be loaded into memory. The bootstrap record loads the boot loader, which places the default high memory address in register B3 and the default operator's console channel number in register R4. The boot loader halts if loader halt 1601 was preset in the boot loader when it was created by the Bootstrap Generator. At loader halt 1601, proceed to step 1 of the loading phase. If no halt occurs, the boot loader automatically loads the Disk Loader as in step 5 of the loading phase.

#### BOOTSTRAPPING WHEN CHANNEL NUMBER DEFAULT AND/OR QLT NOT USED

The bootstrapping procedure described below permits you to use a different bootstrap device channel number and/or omit the QLT.

- 1. Perform master clear operation.
- 2. If you are running the QLT, press Load and then Execute (the QLT sets the P-register to  $0002_{16}$ ); otherwise, set the P-register to  $0002_{16}$ .

- Set the bootstrap record device channel number in register Rl, as follows:
  - a. If you are using a channel number other than the default channel number, place the desired channel number in register Rl.
  - b. If you are using the default channel number but are not running the QLT, place the default channel number 0400 in register Rl. (If you are using the default channel<sup>16</sup> number and are running the QLT, the QLT places the default channel number in register Rl.)
- 4. Press Load.
- 5. Press Execute, causing the bootstrap record to be loaded into memory. The bootstrap record loads the boot loader, which places the default high memory address in register B3 and the default operator's console channel number in register R4. The boot loader halts if loader halt 1601 was preset in the boot loader when it was created by the Bootstrap Generator. At loader halt 1601, proceed to step 1 of the loading phase. If no halt occurs, the boot loader automatically loads the Disk Loader as in step 5 of the loading phase.

## Loading Phase for Offline Application From Disk Using Console

After you have completed one of the two alternative bootstrapping procedures described above, perform the following loading procedure:

- 1. If loader halt number 1601 occurs, press Stop, placing the central processor in the stop state.
- 2. Enter in register B3 the high memory address, unless you are using the default value.
- 3. Enter in register R4 the channel number of the KSR-like device you are using as the operator's console, unless you are using the default value.
- 4. If you have performed steps 1 through 3, press <u>Ready</u>, then Execute.
- 5. The Disk Loader is loaded into high memory. The Disk Loader loads the Offline Trap Handler, and then loads the Command Processor, which issues the message C? through the operator's console, indicating that it is ready to receive input.

Enter commands to the Command Processor through the operator's console (or any other device specified as the command input device), as required to load the offline application program you wish to run. See below, "Input to Command Processor Before Offline Application Is Loaded," for a full set of commands that can be submitted to the Command Processor before the program is loaded. Specify the halt option (H) in the load initialize (LI) command if any required volumes/files have not been made available.

- 6. If you do not specify the halt option (H) in the load initialize command to the Command Processor, the Disk Loader will load the offline application program and turn control over to it to start program execution.
- 7. If you specify the halt option (H) in the load initialize command to the Command Processor, the Disk Loader will load the offline application program and then halt (halt number 1603 in register Rl). Make any other required volumes or files that are not already mounted available to the offline application.
- 8. Press Ready, then Execute. The offline application will begin execution.

### Input to Command Processor Before Offline Application Program Is Loaded

Figure V-2-2 illustrates the input commands to the Command Processor that can be entered through the operator's console before an offline application program is loaded. The load command must always be entered. Other commands should be entered only if appropriate information does not exist in the loader communication area or attach table area after the Command Processor is loaded into memory. For detailed information regarding the format of commands to the Command Processor, see "Command Processor" in the Program Development Tools manual.

| Command Type          | Command Format             |
|-----------------------|----------------------------|
| Load Initialize       | LI [ret] [,H]              |
| Attach (Program File) | AT 00,DSKcccc,file-name    |
| Attach (Other Files)  | AT Ifn,sdncccc[,file-name] |
| Load                  | member-name                |

## Figure V-2-2. Input to Command Processor Before Offline Application Program Is Loaded

#### BOOTSTRAPPING AND LOADING OFFLINE APPLICATION FROM DISK USING CONTROL PANEL

An offline application program can be loaded into memory from a disk, using a control panel and the Disk Loader. The full control panel must be used if operator intervention is required during bootstrapping and loading. If no operator intervention is required, loading can be performed using either the full control panel, or, if available, the basic control panel. (See Appendix F for a description of loading using the basic control panel.)

Bootstrapping and loading an offline application program into memory, using the control panel and the Disk Loader, involves:

- Invocation of the bootstrapping procedure which causes the boot loader to be loaded into memory.
- Using the boot loader to load the Disk Loader, which loads the Offline Trap Handler. The Disk Loader then enters into memory information required to load the offline application.
- Loading of the application program by the Disk Loader, which then turns control over to the program.

Parameter values preset in the bootstrap record and boot loader when they were created by Bootstrap Generator are used in loading the offline application from disk. The program must have been identified by file and member name in the boot loader when the boot loader was created by Bootstrap Generator, and the KSR parameter in the bootstrap record (representing the operator's console channel number) must have been preset to zero. If loading without operator intervention is to occur (i.e., none of the parameter values in the bootstrap record and boot loader are to be modified, and no halts are required), only the following actions are needed to load the offline application from disk using the full control panel:

- Mounting the required disk volume(s)
- Performing one of two possible bootstrapping procedures (as described below), causing the program to be loaded without additional operator intervention

During loading, if loader halt 1601 occurs, the following parameter values that were stored in the bootstrap record and boot loader can be modified through the full control panel:

- High memory address
- Relocation factor
- Program loading device channel number
- Load and halt option (indicator setting for loader halt 1603)

The values that were preset in the bootstrap record and boot loader for these modifiable parameters are referred to as "default" values in the bootstrapping and loading procedures that follow.

The complete operation for bootstrapping and loading an offline application from disk using the control panel, summarized in Figure V-2-3, consists of these phases (as described in the following subsections):

- Mounting the required disk volume
- Performing one of two possible bootstrapping procedures
- Performing loading of the offline application program

### Mounting Required Disk Volume

Before you bootstrap and load the offline application, determine whether a disk volume that includes the bootstrap record and boot loader and a file named PROGFILE containing the Disk Loader and the Offline Trap Handler is mounted. If the volume is not mounted, mount it either on a device whose channel number is  $0400_{16}$  (the default bootstrap device channel number) or on another appropriate device to be used in bootstrapping.

## Bootstrapping Phase for Offline Application on Disk

Control panel operation causes the bootstrap record to be read into memory from the peripheral device on which it is stored; the bootstrap record then loads the boot loader. The LOAD indicator lamp goes on when the Load key is pressed, and will remain on until the bootstrapping routine jumps to the first location of the bootstrap record.

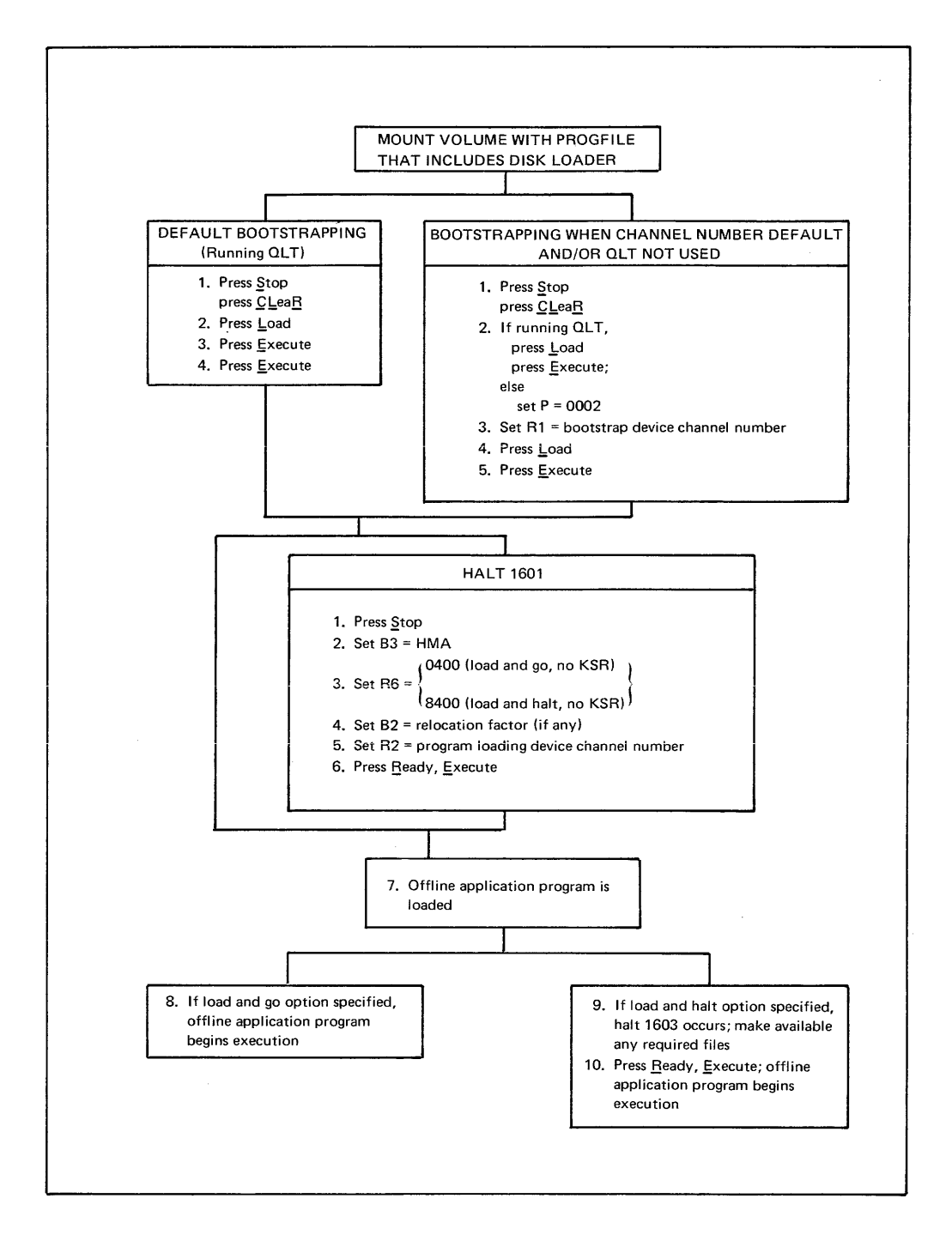

Figure V-2-3. Procedure for Bootstrapping and Loading Offline Application From Disk Using Control Panel

Perform one of the following two bootstrapping procedures as described in the next two subsections:

- Default bootstrapping: Use this procedure if you wish to perform the Quality Logic Test (QLT) and use the default bootstrap device channel number (0400<sub>16</sub>). (The QLT clears memory; therefore, do not perform the QLT if you need to preserve the contents of memory.)
- Bootstrapping when channel number default and/or QLT not used: Perform this procedure if you wish to change the bootstrap device channel number and/or omit the QLT.

## DEFAULT BOOTSTRAPPING

The default bootstrapping procedure is as follows:

- Perform master clear operation, automatically setting the Pregister to 0000<sub>16</sub>.
- 2. Press Load.
- 3. Press Execute. The QLT will be run, setting register Rl to the default bootstrap device channel number and the P-register to  $0002_{16}$ .
- 4. Press Execute, causing the bootstrap record to be loaded into memory. The bootstrap record loads the boot loader, which places the default high memory address in register B3. The boot loader halts if loader halt 1601 has been specified in the boot loader when it was created by Bootstrap Generator. At this halt, proceed to step 1 of the loading phase. If no halt occurs, the boot loader automatically loads the Disk Loader as in step 7 of the loading phase.

BOOTSTRAPPING WHEN CHANNEL NUMBER DEFAULT AND/OR OLT NOT USED

The bootstrapping procedure described below permits you to use a different

bootstrap device channel number and/or omit the QLT.

- 1. Perform master clear operation.
- If you are running the QLT, press Load and then Execute (the QLT sets the P-register to 0002<sub>16</sub>); otherwise, set the P-register to 0002<sub>16</sub>.
- 3. Set the bootstrap record device channel number in register Rl as follows:
  - a. If you are using a channel number other than the default channel number, place the desired channel number in register Rl.
  - b. If you are using the default channel number but are not running the QLT, place the default channel number 0400 in register Rl. (If you are using the default channel<sup>16</sup> number and are running the QLT, the QLT places the default channel number in register Rl.)
- Press Load.
- 5. Press Execute, causing the bootstrap record to be loaded into memory. The bootstrap record loads the boot loader, which places the default high memory address in register B3. The boot loader halts if loader halt 1601 has been specified in the boot loader when it was created by Bootstrap Generator. At this halt, proceed to step 1 of the loading phase. If no halt occurs, the boot loader automatically loads the Disk Loader as in step 7 of the loading phase.

After you have completed one of the two alternative bootstrapping procedures described above, perform the following loading procedure:

- If loader halt number 1601 occurs, press <u>Stop</u> to place the central processor in the stop state.
- 2. Enter in register B3 the high memory address, unless you are using the default value.
- 3. Enter in register R6 the appropriate bit mask of the loader indicator word, unless you are using the default indicator setting for loader halt 1603 that was preset in the boot loader by the Bootstrap Generator. The loader indicator word is described in Appendix A. Bit 5 of the word must be set to 1 to indicate that the operator's console is not present. Enter one of the following in register R6:

0400 - Load and go, no KSR

8400 - Load and halt, no KSR

The load and halt option causes loader halt 1603 to occur; the halt can be used to make available any volumes/files not already mounted (see step 9).

- 4. Enter in register B2 the relocation factor to be added to all relocatable addresses in the program being loaded, if you wish to relocate the program in memory. If the relocation factor is not entered, the default value that was set in the boot loader is assumed.
- 5. Enter in register R2 the channel number of the device from which the program is to be loaded, unless you are using the default value.
- 6. If you have performed steps 1 through 5, press <u>Ready</u>, then Execute.
- 7. The boot loader reads the Disk Loader into memory. The loader loads the Offline Trap Handler and then places the file name, member name, program device channel number, relocation factor, and loader indicator word in the loader communication area. The loader then loads the offline application program.
- 8. If the load and go indicator is set, the loader turns control over to the offline application program which begins execution.
- 9. If the load and halt indicator is set, the loader halts (halt number 1603 in register R1). Make available to the program any other required files that are not already mounted.
- 10. After loader halt number 1603, press Ready, then Execute. The offline application program will begin execution.

·

#### SECTION 3

#### BOOTSTRAPPING AND LOADING OFFLINE APPLICATIONS FROM PAPER TAPE

The procedures for bootstrapping and loading an offline application program from paper tape using the Paper Tape Loader and the control panel are described in this section. The Command Processor is not used when the offline application is loaded from paper tape.

Bootstrapping and loading the offline application from paper tape into memory, using the Paper Tape Loader, involves:

- Invocation of the bootstrapping procedure, which causes the bootstrap record to be loaded into memory
- Use of the bootstrap record to load the Paper Tape Loader, which loads the Offline Trap Handler
- Loading of the offline application by the Paper Tape Loader, which then turns control over to the offline application

Parameter values preset in the bootstrap record when it was created by Bootstrap Generator are used in loading the offline application from paper tape.

If loading without operator intervention is to occur (i.e., the parameter values preset in the bootstrap record during bootstrap generation are to be used, and no halts are to occur), only the following actions are required to load an offline application from paper tape using a full control panel:

- Making the required load modules available on the ASR
- Performing one of two possible bootstrapping procedures (as described below), causing the program to be loaded without additional operator intervention

A basic control panel, if available, can be used to load an offline application, provided no operator entries are required during bootstrapping and loading (see Appendix F).

During loading, if loader halt 1601 occurs, the following parameter values stored in the bootstrap record can be modified through the full control panel:

- High memory address
- Operator's console channel number

If loader halt 1602 occurs, the preset values of the following parameters can be modified:

- Relocation factor
- Indicator setting for loader halt 1603 (the load and halt option)

The values that were preset in the bootstrap record for these modifiable parameters are referred to as "default" values in the bootstrapping and loading procedures that follow.

The complete operation for bootstrapping and loading an offline application from paper tape, summarized in Figure V-3-1, consists of these phases (as described in the following subsections):

- Making the required load modules available on the ASR
- Performing one of two alternative bootstrapping procedures
- Performing loading of the offline application

#### MAKING REQUIRED OFFLINE APPLICATION LOAD MODULE AVAILABLE ON PAPER TAPE

Before you perform the bootstrapping and loading procedure, you must make the following available on paper tape:

- 1. Bootstrap record followed by Paper Tape Loader and Offline Trap Handler
- 2. User-written offline application program

The paper tape must be mounted on a paper tape reader (ASR) connected to channel number 0400<sub>16</sub> (the default bootstrap device channel number) or to another appropriate channel number to be used in bootstrapping. The load modules are loaded sequentially from the paper tape reader.

### BOOTSTRAPPING PHASE FOR OFFLINE APPLICATION ON PAPER TAPE

Control panel operation causes the bootstrap record to be read into memory from the peripheral device on which it is stored. The LOAD indicator lamp goes on when the Load key is pressed, and will remain on until the bootstrapping routine jumps to the first location of the bootstrap record.

Perform one of the following two bootstrapping procedures as described in the next two subsections:

- Default bootstrapping: Use this procedure if you wish to perform the Quality Logic Test (QLT) and use the default bootstrap device channel number (0400<sub>16</sub>). (The QLT clears memory; therefore, do not perform the QLT if you need to preserve the contents of memory.)
- Bootstrapping when channel number default and/or QLT not used: Perform this procedure if you wish to change the bootstrap device channel number and/or omit the QLT.

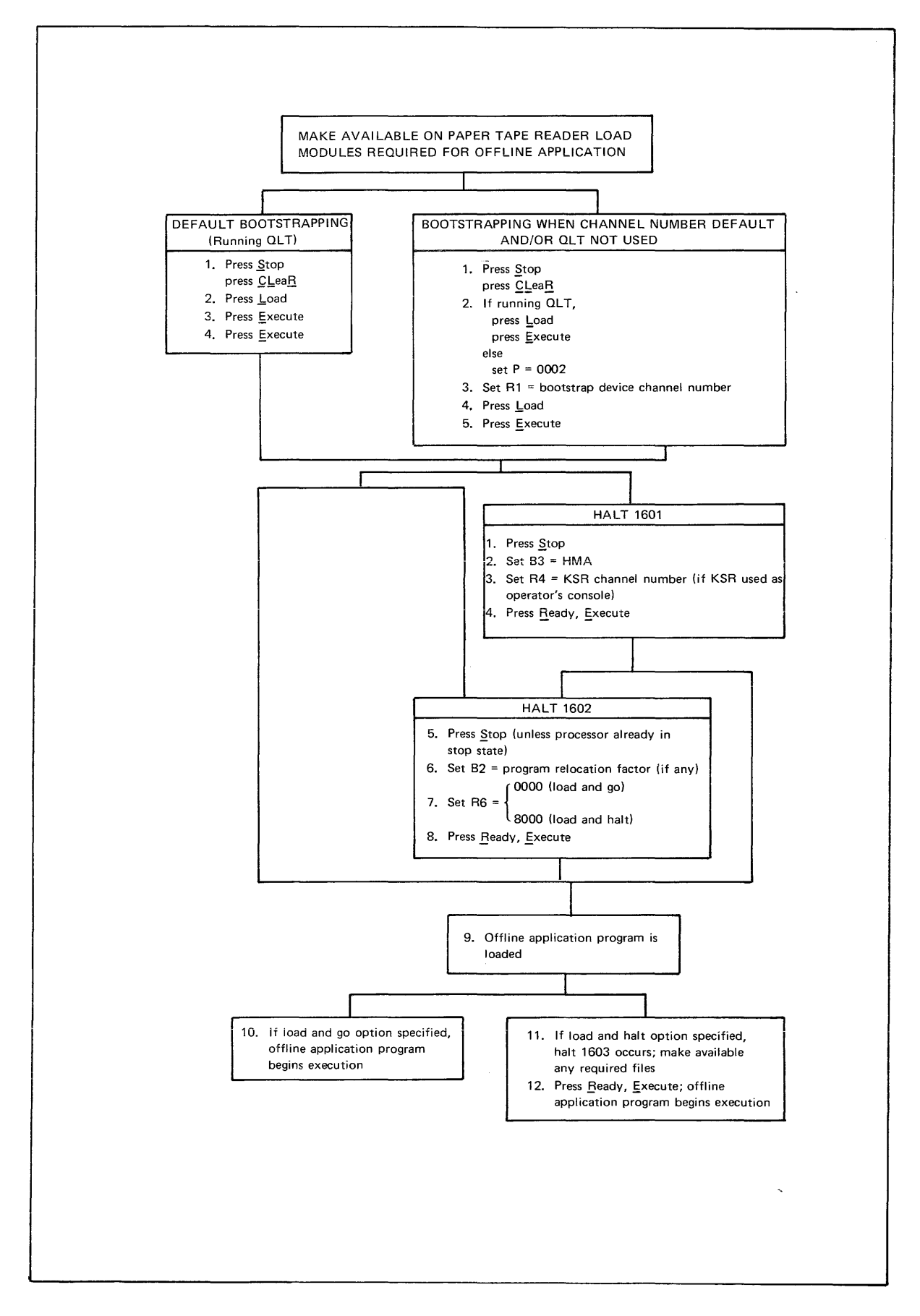

Figure V-3-1. Procedure for Bootstrapping and Loading Offline Application From Paper Tape Using Control Panel

#### Default Bootstrapping

The default bootstrapping procedure is as follows:

- Perform master clear operation, automatically setting the Pregister to 0000<sub>16</sub>.
- 2. Press Load.
- 3. Press Execute. The QLT will be run, setting register Rl to the default bootstrap device channel number and the P-register to  $0002_{16}$ .
- 4. Press Execute, causing the bootstrap record to be loaded into memory. The bootstrap record places the default high memory address in register B3 and the default operator's console channel number in register R4. The bootstrap record automatically loads the Paper Tape Loader and the loader loads the Offline Trap Handler, unless a loader halt 1601 occurs. If halt 1601 occurs, proceed to step 1 of the loading phase. If halt 1602 occurs, proceed to step 5. If no halt occurs, proceed to step 9. (Halt numbers appear in register R1.)

#### Bootstrapping When Channel Number Default and/or QLT Not Used

The bootstrap procedure described below permits you to use a different bootstrap device channel number and/or omit the QLT.

- 1. Perform master clear operation.
- 2. If you are running the QLT, press Load and then Execute (the QLT sets the P-register to 0002<sub>16</sub>); otherwise set the P-register to 0002<sub>16</sub>.
- Set the bootstrap record device channel number in register Rl, as follows:
  - a. If you are using a channel number other than the default channel number, place the desired channel number in register Rl.
  - b. If you are using the default channel number but are not running the QLT, place the default channel number 0400 in register Rl. (If you are using the default channel<sup>16</sup> number and are running the QLT, the QLT places the default channel number in register Rl.)
- Press Load.
- 5. Press Execute, causing the bootstrap record to be loaded into memory. The bootstrap record places the default high memory address in register B3 and the default operator's console channel number in register R4. The bootstrap record automatically loads the Paper Tape Loader and the loader loads the Offline Trap Handler, unless a loader halt 1601 occurs. If halt 1601 occurs, proceed to step 1 of the loading phase. If halt 1602 occurs, proceed to step 5. If no halt occurs, proceed to step 9. (Halt numbers appear in register R1.)

### LOADING PHASE FOR OFFLINE APPLICATION FROM PAPER TAPE

After you have completed one of the two alternative bootstrapping procedures described above, perform the following loading procedure:

- 1. If loader halt 1601 occurs, press Stop, placing the central processor in the stop state; perform steps 2 through 4.
- Enter in register B3 the high memory address, unless you are using the default value.

- 3. If you are using a KSR-like device as an operator's console, enter in register R4 the device channel number, unless you are using the default value.
- 4. If you have performed steps 1 through 3, press Ready, then Execute, causing the Paper Tape Loader and Offline Trap Handler to be loaded into high memory.
- 5. If loader halt 1602 occurs, press Stop, unless the processor is already in the stop state (see step 1 above); perform steps 6 through 9.
- 6. Enter in register B2 the relocation factor to be added to all relocatable addresses in the program being loaded, unless you wish to use the default value of zero.
- 7. Enter the following bit mask of the loader indicator word in register R6:

8000<sub>16</sub> - Load and halt

unless you are using the default value:

0000<sub>16</sub> - Load and go

The load and halt option can be used to mount any other files required by the offline application (see step 11 below). (The loader indicator word is described in Appendix B of this manual.)

- 8. If you have performed steps 5 through 7, press Ready, then Execute.
- 9. The Paper Tape Loader loads the offline application program, which is the next load module on the paper tape reader.
- 10. If the load and go indicator is set, the loader turns control over to the offline application program which begins execution.
- 11. If the load and halt indicator is set, the loader halts (halt 1603 in register Rl). Mount any other files required by the offline application program.
- 12. Press Ready, then Execute. The offline application program begins execution.

# **APPENDICES**

## APPENDIX A DISK LOADER

The Disk Loader resides on the system load module disk in a file called PROGFILE; the member name of the Disk Loader in PROGFILE is DSKLDR<sup>1</sup>; this load module is used with either a diskette or a cartridge disk. The bootstrap routine reads the bootstrap record into memory; the bootstrap record reads the boot loader into memory, which in turn brings the Disk Loader in and transfers control to it.

The Disk Loader selects a load module from a disk, as specified by the Command Processor or the Configuration Load Manager, or the bootstrap record (in which a program name was stored when the record was created by Bootstrap Generator). The loader loads the module, and turns control over to it.

#### LOADER STRUCTURE AND FUNCTIONS

The Disk Loader consists of several subroutines that perform the various services required in the process of loading modules into memory. The three major subroutines are:

- Loader Initialization Routine
- Command Processor Calling Sequence
- Loader

#### Loader Initialization Routine

When the boot loader finishes processing, it turns control over to the Disk Loader at the entry point of this routine. The functions of this routine are:

- Save the bootstrap channel in the loader communication area (see Table A-1).
- Save the two halt addresses in the loader communication area.
- Set values for the Disk Loader and the processor type in the loader indicator word (see Table A-2).
- Load the Offline Trap Handler (see Appendix D).
- Transfer control to the Command Processor Calling Sequence.

<sup>&</sup>lt;sup>1</sup>The Disk Loader (DSKLDR), Command Processor (CMDPRC) and Offline Trap Handler (TRPHND) modules are always loaded from the file PROGFILE on the channel used in bootstrapping.

| Entry | Location<br>(Displacement From<br>High Memory Address) | Size<br>(Words) | Description                                       |  |
|-------|--------------------------------------------------------|-----------------|---------------------------------------------------|--|
| 1     | HMA                                                    | 1               | Loader indicator word                             |  |
| 2     | HMA-2                                                  | 2               | Relocation factor                                 |  |
| 3     | HMA-6                                                  | 4               | Member name (Program identification)              |  |
| 4     | HMA-12                                                 | 6               | File name                                         |  |
| 5     | HMA-13                                                 | 1.              | Program loading channel number                    |  |
| 6     | HMA-14                                                 | 1               | Loader entry point                                |  |
| 7     | HMA-15                                                 | 1               | Reserved                                          |  |
| 8     | HMA-16                                                 | 1               | Command Processor Calling Sequence<br>entry point |  |
| 9     | HMA-17                                                 | 1               | Attach table entry point                          |  |
| 10    | HMA-19                                                 | 2               | Address of special item HALT                      |  |
| 11    | HMA-21                                                 | 2               | Address of file/member not found HALT             |  |
| 12    | HMA-22                                                 | 1               | Bootstrap channel                                 |  |
| 13    | HMA-23                                                 | 1               | Current system console channel number             |  |
| 14    | HMA-25                                                 | 2               | Loader lower boundary                             |  |
| 15    | HMA-26                                                 | 1               | Initial system console channel number             |  |

## Table A-1. Contents of the Loader Communication Area as Used With Disk Loader

Table A-2. Loader Indicator Word Contents as Used With Disk Loader

| Bit<br>Number | Values                                           |  |  |
|---------------|--------------------------------------------------|--|--|
| 0             | 0 - Execute after loading (default value)        |  |  |
|               | l - Halt after loading                           |  |  |
| 1             | 0 - Execute before returning to caller (default) |  |  |
|               | 1 - Return to caller after loading               |  |  |
| 2-4           | Reserved                                         |  |  |
| 5             | 0 - System console present (default)             |  |  |
|               | 1 - No system console                            |  |  |
| 6-7           | Reserved                                         |  |  |
| 8             | 0 - Not applicable when Disk Loader in use       |  |  |
|               | 1 - Indicates Disk Loader in use                 |  |  |
| 9-15          | Must be zeros                                    |  |  |
#### Command Processor Calling Sequence

This routine supplies the information required to load the Command Processor by placing several pieces of information into the loader communication area. The functions of this subroutine are:

- Initialize the relocation factor to the value that was set in the bootstrap record when it was created by Bootstrap Generator.
- Set the program loading channel to the value preset in the bootstrap record.
- Enter the file and member names for the Command Processor (or for any other program whose file and member names were stored in the boot-strap record).
- Transfer control to the loader.

This routine has a special function in those situations where a KSR-like device is not being used as a command input device; namely, it retrieves any information previously entered through the control panel and stored by the bootstrap routine, and places this information in the loader communication area. That information can consist of the relocation factor, loader indicator word, and/or program loading device channel number.

#### Loader

This subroutine searches the specified file for the member to be loaded. When the member is located, the loader reads the member a sector at a time, analyzes the item type, and relocates and distributes the code. It resolves backpatch chains and relocates global addresses.

When the end-of-member designator is found, the loader either turns control over to the loaded module, or comes to a halt, depending on the value of bit 0 in the loader indicator word.

### LOADING PROCESS

The loading process is the series of actions taken by the Disk Loader to bring system software and application programs into memory for execution.

The bootstrap routine loads the boot loader, and turns control over to it. The boot loader loads the default high memory address into register B3 and the default system or operator's console channel number into register R4. (Honeywell defaults for these values are  $1FF_{16}$  and  $0500_{16}$  respectively.) The boot loader then loads the Disk Loader.

The Disk Loader operates in systems that use, as well as those that do not use, a system or operator's console. To perform its functions, the Disk Loader uses information supplied to it in a structure called the loader communication area (see Table A-1). When a system or operator's console is present, the Disk Loader uses information supplied by the Command Processor to load the system and application programs needed for program development, to load the Configuration Load Manager (CLM), or to load an offline application. The Configuration Load Manager provides information to the Disk Loader for loading CLM and Executive modules and application programs required for the execution of an online application.

If a system console is not present, information normally supplied by the Command Processor is supplied by the bootstrap record and boot loader (in which parameter values were set when the records were created by Bootstrap Generator); some of these parameter values can be modified through the control panel during loading.

Once the information in the loader communication area is complete, the operation of the Disk Loader is essentially the same whether or not a system or operator's console is present.

Briefly, entering information through the control panel for the Disk Loader is done in the following way. The boot loader can halt with a value of 1601 in register Rl, if the bootstrap halt was preset in the bootstrap record. (See Table A-3 for loader halts.) At this point, you can alter the high memory address; set the bits of the loader indicator word for either a "load and go," or a "load and halt" operation, with or without system console; set the relocation factor; and specify the loading channel for the program to be loaded, if it is different from the value preset in the bootstrap record. This information is stored in a temporary area within the boot loader.

If you have entered information through the control panel, press the Ready and Execute keys in that order. The boot loader loads the Disk Loader and transfers control to the entry point of the initialization subroutine of the Disk Loader. The initialization subroutine performs the functions listed earlier in this appendix, and in so doing, provides some of the information for the loader communication area. It then transfers control to the Command Processor Calling Sequence portion of the Disk Loader.

The Command Processor Calling Sequence completes the information needed in the loader communication area. In systems that operate without a system or operator's console, this routine retrieves any information that had been entered through the control panel and stored in a temporary area in the boot loader, and places it in the loader communication area.

For systems that operate with a system or operator's console, this routine performs the functions listed earlier, thereby providing for the loading of the Command Processor.

| Halt<br>Number | Significance                                                                                                    | Operator Action                                                                                           |
|----------------|----------------------------------------------------------------------------------------------------|----------------------------------------------------------------------------------------------------|
| 1601           | Boot loader entry point halt                                                                                                    |                                                                                                    |
|                | 1. High memory address may be altered                                                                                                    | Enter HMA into B3                                                                                         |
|                | 2. If no system console:                                                                                                    |                                                                                                    |
|                | a. Loader indicator word can be set for                                                                                                    |                                                                                                    |
|                | Load and Go                                                                                                    | Enter 0400 into R6                                                                                        |
|                | or                                                                                                    |                                                                                                    |
|                | Load and Halt                                                                                                    | Enter 8400 into R6                                                                                        |
|                | b. Relocation factor can be altered                                                                                                    | Enter relocation factor into B2                                                                           |
|                | c. Program loading channel number                                                                                                    | Enter channel number into R2                                                                              |
|                | can be altered                                                                                                    | Press Execute                                                                                             |
| 1603           | Loader halt (load and halt option)                                                                                                    | Press Execute                                                                                             |
| 1604           | Software bootstrap entry point halt -<br>allows mounting of system disk on the<br>bootstrap channel device.                                                                | Press <u>E</u> xecute                                                                                     |
| 1612           | File/member not found. For systems<br>using a system console, pressing the<br>Execute key causes the Command Processor<br>module to be reloaded from the file<br>PROGFILE. | Mount the correct volume and press Execute                                                                |
| 1615           | <ol> <li>An unresolved symbol was encoun-<br/>tered in the load module, or</li> </ol>                                                                                      | <ol> <li>Press Execute to bypass<br/>item</li> </ol>                                                      |
|                | <ol> <li>A definition to be passed to the CLM<br/>was encountered and the CLM is not<br/>in memory.</li> </ol>                                                             | <ol> <li>Load the CLM and reload<br/>the module</li> </ol>                                                |
| 1616           | Loader I/O error: the loader cannot<br>complete physical transfer of the data<br>from this module.                                                                         | Press Execute to reissue I/O<br>request or try loading from<br>another similar device after<br>rebooting. |
| 1692           | Disk Loader not found                                                                                                    | Verify that correct disk is mounted and reboot the system.                                                |
| 1694           | Invalid item type encountered in load module.                                                                                                    | Relink the load module and retry the load operation.                                                      |
| 1695           | Load module size exceeds available<br>memory or relocation factor too large.                                                                                               | Correct the problem and reboot the system.                                                                |
| 1696           | Boot loader I/O error.                                                                                                    | Verify that correct disk is mounted and reboot the system.                                                |
| 16FF           | Trap occurs during offline program<br>execution (halt number is set in Rl by<br>the Offline Trap Handler).                                                                 | See Appendix D for operator action.                                                                       |

When the Command Processor Calling Sequence finishes processing, it branches to the loader entry point<sup>1</sup> (see Table A-1), turning control over to the loader routine. The loader uses the information in the loader communication area to search for and load the required program.

During internal loading, a program in memory can access the Disk Loader at this entry point (HMA-14). The executing program first enters in the loader communication area (see Table A-1) the information required for the next program to be loaded (including the program name), and then branches to the loader entry point. The loader loads the program whose name is stored in the loader communication area.

## APPENDIX B

## PAPER TAPE LOADER

The Paper Tape Loader is read into memory from paper tape by the bootstrap record that is itself read from paper tape by the bootstrap routine.

Since paper tape is a sequential medium, all of the modules to be loaded from this medium must be on the tape in the order in which they will be loaded.

## LOADER STRUCTURE AND FUNCTIONS

The Paper Tape Loader consists of two subroutines:

- Loader Initialization Routine
- Loader

## Loader Initialization Routine

When the bootstrap record finishes bringing the Paper Tape Loader into memory, it turns control over to this subroutine. The functions of this subroutine are:

- Save the bootstrap channel in the loader communication area.
- Save the two halt addresses in the loader communication area (see Table B-1).
- Load the Offline Trap Handler (see Appendix D).
- Branch to entry point 1 of the loader.

#### Loader

The loader reads a block of load text from the tape, analyzes the item type, relocates addresses and distributes code, and resolves backpatch chains.

| Entry | Location<br>(Displacement From<br>High Memory Address) | Size<br>(Words) | Description                        |
|-------|--------------------------------------------------------|-----------------|------------------------------------|
| 1     | HMA                                                    | 1               | Loader indicator word <sup>a</sup> |
| 2     | HMA-2                                                  | 2               | Relocation factor                  |
| 3     | HMA-6                                                  | 4               | File name (Program identification) |
| 4     | HMA-12                                                 | 6               | Not used for paper tape            |
| 5     | HMA-13                                                 | 1               | Bootstrap channel number           |
| 6     | HMA-14                                                 | 1               | Loader entry point 2               |
| 7     | HMA-15                                                 | 1               | Loader entry point l               |
| 8     | HMA-16                                                 | 1               | Not used for paper tape            |
| 9     | HMA-17                                                 | 1               | Not used for paper tape            |
| 10    | HMA-19                                                 | 2               | Address of special item halt       |
| 11    | HMA-21                                                 | 2               | Address of program not found halt  |
| 12    | HMA-22                                                 | 1               | Not used for paper tape            |
| 13    | HMA-23                                                 | 1               | Operator's console channel number  |
|       | <sup>a</sup> See Table B <b>-</b> 2.                   |                 |                                    |

# Table B-1. Contents of the Loader Communication Area as Used With Paper Tape Loader

Table B-2. Loader Indicator Word Contents as Used With Paper Tape Loader

| Bit<br>Number | Values                                           |
|---------------|--------------------------------------------------|
| 0             | 0 - Execute after loading (default)              |
|               | l - Halt after loading                           |
| 1             | 0 - Execute before returning to caller           |
|               | l - Return to caller after loading               |
| 2-4           | Reserved                                         |
| 5             | 0 - Operator's console present                   |
|               | 1 - No operator's console                        |
| 6-7           | Reserved                                         |
| 8-9           | Must be zeros                                    |
| 10            | 0 - Not applicable when Paper Tape Loader in use |
|               | 1 - Indicates that the Paper Tape Loader in use  |
| 11-15         | Must be zeros                                    |

#### LOADING PROCESS

The loading process using the Paper Tape Loader requires that all modules to be loaded be on the paper tape in the order in which they will be loaded.

The sequence of modules on the tape for setting up either an offline or an online application is as follows:

OfflineOnlineBootstrap RecordBootstrap RecordPaper Tape LoaderPaper Tape LoaderOffline Trap HandlerOffline Trap Handler (applicable only during<br/>initial loading of CLM)User-written programConfiguration Load Manager<br/>CLM modules needed<br/>Executive modules needed<br/>User-written programs

The information required for the loader communication area is entered through the control panel during the loading process as described below and in the procedures earlier in this manual.

When the bootstrap routine turns control over to the bootstrap record, the default high memory address is loaded into register B3 and the default operator's console channel number is loaded into register R4. (Honeywell defaults for these values are  $1FFF_{16}$  and  $0500_{16}$ , respectively). A halt can occur with the value 1601 in R1 (see Table B-3) if halt 1601 was specified in the bootstrap record when it was created. At this point, the high memory address and the operator's console channel number (if any) can be altered by entering new hexadecimal values in B3 and R4, respectively. When the Execute key is pressed, the bootstrap record reads the Paper Tape Loader into memory. If no halt 1601 occurs, the bootstrap record automatically loads the Paper Tape Loader. Control is then given to the initialization routine.

The initialization routine saves the following information in the loader communication area: the bootstrap channel number, and the addresses for special item type and program mismatch conditions (see Table B-1). It then loads the Offline Trap Handler (see Appendix D), and turns control over to the loader at entry point 1.

At entry point 1, a halt with the value 1602 in Rl can occur if so indicated in the bootstrap record when it was created by Bootstrap Generator. At this halt, a relocation factor other than the default value that was preset in the bootstrap record may be entered into B2, and the loader indicator word may be set for either a "load and go," or a "load and halt" condition. Pressing the Execute key causes this information to be placed into the loader communication area.

в-3

| Halt<br>Number | Significance                                                                                                   | Operator Action                                                                    |
|----------------|----------------------------------------------------------------------------------------------------|------------------------------------------------------------------------------------|
| 1601           | Bootstrap halt:                                                                                                |                                                                                    |
|                | 1. High memory address can be altered.                                                                         | Enter HMA in B3.                                                                   |
|                | <ol> <li>Operator's console channel number<br/>can be altered.</li> </ol>                                      | Enter console channel number<br>in R4.                                             |
| 1602           | Loader entry point 1 halt:                                                                                     |                                                                                    |
|                | 1. Relocation factor can be changed.                                                                           | Enter relocation factor in B2.                                                     |
|                | <ol> <li>Loader indicator word can be set<br/>for:</li> </ol>                                                  |                                                                                    |
|                | a. Load and Go                                                                                                 | Enter 0000 in R6.                                                                  |
|                | or                                                                                                    |                                                                                    |
|                | b. Load and Halt                                                                                               | Enter 8000 in R6.                                                                  |
| 1603           | Loader halt (load and halt option).                                                                            | Press Execute.                                                                     |
| 1612           | Result of program name mismatch.                                                                               | Mount correct paper tape on reader and press Execute.                              |
| 1615           | <ol> <li>An unresolved symbol was encoun-<br/>tered in the load module, or</li> </ol>                          | <ol> <li>Press Execute to bypass<br/>item.</li> </ol>                              |
|                | <ol> <li>A definition to be passed to the CLM<br/>was encountered and the CLM is not<br/>in memory.</li> </ol> | <ol> <li>Load the CLM and reload<br/>the module.</li> </ol>                        |
| 1616           | Loader I/O error: the loader cannot<br>complete physical transfer of the data<br>from this module.             | Press Execute to reissue $I/O$ request or try loading from another similar device. |
| 1693           | Checksum error.                                                                                                | Reboot and retry paper tape strip.                                                 |
| 1694           | Invalid item type encountered in load module.                                                                  | Relink the load module and retry the load operation.                               |
| 1695           | Load module size exceeds available<br>memory or relocation factor too large.                                   | Correct the problem and reboot the system.                                         |
| 1696           | Bootstrap record I/O error.                                                                                    | Verify that correct paper<br>tape is mounted and reboot<br>the system.             |
| 1697           | Type 01 item not found.                                                                                        | Reload paper tape and reboot the system.                                           |
| 16A4           | Invalid block size detected in load module.                                                                    | Reboot and retry. If<br>problem persists, repunch<br>paper tape.                   |
| 16FF           | Trap occurs during offline program<br>execution (halt number is set in Rl by<br>Offline Trap Handler).         | See Appendix D for operator action.                                                |

The program identification field is initialized to spaces and a branch is made to entry point 2 of the loader. At entry point 2, the loader checks the program identification field of the loader communication area. If the field has spaces in it, the loader loads the next module on the paper tape.

If an internal load<sup>1</sup> is to be performed, when the executing program branches to loader entry point 2, the loader compares the program name on the type 01 item on the tape with the name in the loader communication area, and if they do not match, causes a halt to occur with the value 1612 in Rl. To clear this halt, the correct paper tape roll must be mounted on the reader. The Execute button is pressed, the identification of the next program is checked, and, if valid, the program is loaded.

<sup>&</sup>lt;sup>1</sup>During internal loading, the Paper Tape Loader can be accessed by a program in memory. The executing program enters in the loader communication area (see Table B-1) the information required for the next program to be loaded (including the program name), and then branches to entry point 2 of the loader. The loader loads the program whose name is stored in the loader communication area.

.

## APPENDIX C

#### CARD LOADER

The Card Loader is used to load into memory an image text module punched on 80-column cards in 8-bit ASCII notation. The Card Loader then turns control over to the module loaded.

The Card Loader is read into memory from cards by the bootstrap card (the first card of the Card Loader) that is itself read from the card reader by the firmware bootstrap routine.

The Card Loader which includes the Offline Trap Handler and the program to be loaded, must be stored in sequence in the card reader hopper, since they must be loaded in sequence.

#### LOADER STRUCTURE AND FUNCTIONS

The Card Loader consists of two subroutines:

- Loader Initialization Routine
- Loader

## Loader Initialization Routine

When the bootstrap card finishes bringing the Card Loader into memory, it turns control over to this subroutine. The functions of this subroutine are:

- Save the bootstrap channel in the loader communication area
- Save the two halt addresses in the loader communication area (see Table C-1)
- Load the Offline Trap Handler (see Appendix D)
- Branch to entry point 1 of the loader

| Entry            | Location<br>(Displacement<br>from High<br>Memory Address) | Size<br>(Words) | Description                        |
|------------------|-----------------------------------------------------------|-----------------|------------------------------------|
| 1                | НМА                                                       | 1               | Loader indicator word <sup>a</sup> |
| 2                | HMA-2                                                     | 2               | Relocation factor                  |
| 3                | HMA-6                                                     | 4               | File name (program identification) |
| 4                | HMA-12                                                    | 6               | Not used for cards                 |
| 5                | HMA-13                                                    | 1               | Bootstrap channel number           |
| 6                | HMA-14                                                    | 1               | Loader entry point 2               |
| 7                | HMA-15                                                    | 1               | Loader entry point l               |
| 8                | HMA-16                                                    | 1               | Not used for cards                 |
| 9                | HMA-17                                                    | 1               | Not used for cards                 |
| 10               | HMA-19                                                    | 2               | Address of special item halt       |
| 11               | HMA-21                                                    | 2               | Address of program not found halt  |
| 12               | HMA-22                                                    | 1               | Not used for cards                 |
| 13               | HMA-23                                                    | 1               | Operator's console channel number  |
| <sup>a</sup> See | Table C <b>-</b> 2.                                       |                 |                                    |

Table C-2. Loader Indicator Word Contents as Used With Card Loader

| Bit Number | Values                                       |  |
|------------|----------------------------------------------|--|
| 0          | 0 - Execute after loading (default)          |  |
|            | l - Halt after loading                       |  |
| 1          | 0 - Execute before returning to caller       |  |
|            | l - Return to caller after loading           |  |
| 2-4        | Reserved                                     |  |
| 5          | 0 - Operator's console present               |  |
|            | l - No operator's console                    |  |
| 6-7        | Reserved                                     |  |
| 8          | Must be zero                                 |  |
| 9          | 0 - Not applicable when Card Loader in use   |  |
|            | 1 - Indicates that the Card Loader is in use |  |
| 10-15      | Must be zeros                                |  |

# Loader

The loader reads into memory one card of image text at a time; it analyzes the item type, distributes the code, relocates addresses, and resolves back-patch chains.

#### BOOTSTRAPPING AND LOADING FROM CARDS

The loading process using the Card Loader requires that the following modules be on cards in the card reader hopper in the order in which they will be loaded:

- Card Loader (which includes Offline Trap Handler)
- Program or component to be loaded

Bootstrapping and loading a program or component from cards, summarized in Figure C-1, consists of these phases (as described in the following subsections):

- Performing one of two alternative bootstrapping procedures
- Performing loading of the program

#### Bootstrapping Phase for Program on Cards

Control panel operation causes the bootstrap card to be read into memory from the card reader on which it is stored. The LOAD indicator lamp goes on when the Load key is pressed, and will remain on until the bootstrapping routine jumps to the first location of the bootstrap record.

Perform one of the following two bootstrapping procedures as described in the next two subsections:

- Default bootstrapping: Use this procedure if you wish to perform the Quality Logic Test (QLT) and use the default bootstrap device channel number (0400<sub>16</sub>). (The QLT clears memory: therefore, do not perform the QLT if you need to preserve the contents of memory.)
- Bootstrapping when channel number default and/or QLT not used: Perform this procedure if you wish to change the bootstrap device channel number and/or omit the QLT.

#### DEFAULT BOOTSTRAPPING

The default bootstrapping procedure is as follows:

- Perform master clear, automatically setting the P-register to 0000<sub>16</sub>.
- 2. Press Load.
- Press Execute. The QLT will be run, setting register Rl to the default bootstrap device channel number and the P-register to 0002<sub>16</sub>.
- 4. Press Execute, causing the bootstrap record to be loaded into memory. The bootstrap record places the default high memory address in register B3, sets registers B2, R4 and R6 to zero, and then halts (halt number 1601 in register R1). Proceed to loading phase.

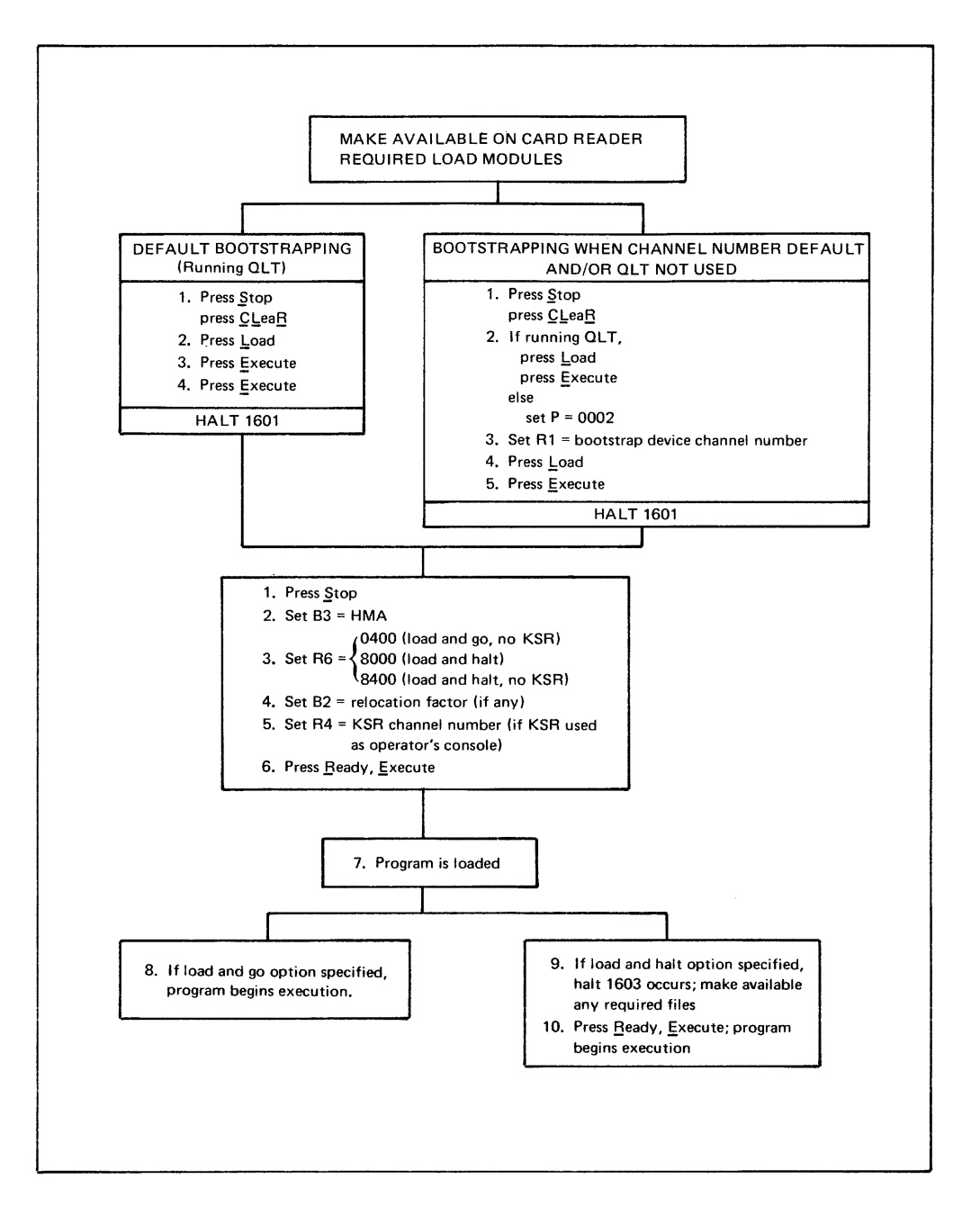

Figure C-1. Procedure for Bootstrapping and Loading a Program From Cards Using Control Panel

BOOTSTRAPPING WHEN CHANNEL NUMBER DEFAULT AND/OR QLT NOT USED

The bootstrapping procedure described below permits you to use a different bootstrap device channel number and/or omit the QLT.

- 1. Perform master clear.
- 2. If you are running the QLT, press Load and then Execute (the QLT sets the P-register to  $0002_{16}$ ); otherwise, set the P-register to  $0002_{16}$ .
- 3. Set the bootstrap record device channel number in register Rl, as follows:
  - a. If you are using a channel number other than the default channel number, place the desired channel number in register R1.
  - b. If you are using the default channel number but are not running the QLT, place the default channel number 0400 in register Rl. (If you are using the default channel number and are running the QLT, the QLT places the default channel number in register Rl.)
- 4. Press Load.
- 5. Press Execute, causing the bootstrap record to be loaded into memory. The bootstrap record places the default high memory address in register B3, sets registers B2, R4 and R6 to zero, and then halts (halt number 1601 in register R1). Proceed to loading phase.

#### Loading Phase for Program on Cards

After you have completed one of the two alternative bootstrapping procedures described above, perform the following loading procedure:

- 1. At loader halt 1601, press Stop, placing the central processor in the stop state.
- 2. Enter the high memory address in register B3, unless you are using the default value.
- 3. Enter one of the following bit masks for the loader indicator word in register R6, unless you are using the default value:

0400 - Load and go, no KSR 8000 - Load and halt 8400 - Load and halt, no KSR

The load and halt option causes loader halt 1603 to occur, permitting you to make required files available (see step 9 below).

- 4. Enter in register B2 the relocation factor to be added to all relocatable addresses in the program, unless you are using the default value.
- 5. If you are using a KSR-like device as an operator's console, enter in register R4 the KSR channel number, unless you are using the default value  $(0500_{16})$ .
- 6. Press Ready, then Execute. The bootstrap card loads the Card Loader, which in turn loads the Offline Trap Handler into memory.

- 7. The Card Loader loads the program or component which is the next load module in the card reader hopper.
- 8. If the load and go indicator is set, the loader turns control over to the program or component which begins execution.
- 9. If the load and halt indicator is set, the loader halts (halt 1603 in register R1). Make available any required files.
- 10. Press Ready, then Execute. The loader turns control over to the program or component which begins execution.

#### INVOKING CARD LOADER FROM EXECUTING PROGRAM

A loaded program or component can enter the Card Loader at either of the two loader entry points (as listed in Table C-1). If entered at entry point 1, the loader halts with 1602 in register Rl (see Table C-3 for loader halts). The operator can alter the high memory address stored in register B2 and/or the loader indicator word stored in register R6. Pressing the Execute key causes this information to be placed in the loader communication area and the program identification field to be initialized to spaces. The loader then branches to entry point 2.

| Halt Number Significance |                                                                               | Operator Action                 |
|--------------------------|-------------------------------------------------------------------------------|---------------------------------|
| 1601                     | Bootstrap card halt:                                                          |                                 |
|                          | <ol> <li>High memory address can<br/>be altered.</li> </ol>                   | Enter HMA in B3.                |
|                          | <ol> <li>Operator's console<br/>channel number can<br/>be altered.</li> </ol> | Enter KSR channel number in R4. |
|                          | <ol> <li>Relocation factor can<br/>be altered.</li> </ol>                     | Enter relocation factor in B2.  |
|                          | 4. Loader indicator word can be set for:                                      |                                 |
|                          | a. Load and go, no KSR.                                                       | Enter 0400 in R6.               |
|                          | b. Load and halt.                                                             | Enter 8000 in R6.               |
|                          | c. Load and halt, no<br>KSR.                                                  | Enter 8400 in R6.               |
| 1602                     | Loader entry point l<br>halt:                                                 |                                 |
|                          | <ol> <li>Relocation factor can<br/>be changed.</li> </ol>                     | Enter relocation factor in B2.  |
|                          | <ol> <li>Loader indicator word<br/>can be set for:</li> </ol>                 |                                 |
|                          | a. Load and halt.                                                             | Enter 8000 in R6.               |
| 1603                     | Loader halt (load and halt option).                                           | Press Execute.                  |

Table C-3. Card Loader Halts

| Halt Number | Significance                                                                                                  | Operator Action                                                                             |  |
|-------------|----------------------------------------------------------------------------------------------------|---------------------------------------------------------------------------------------------|--|
| 1611        | Type 01 item not found.                                                                                       | Press Execute to read next card.                                                            |  |
| 1612        | Result of program name mis-<br>match.                                                                         | Press Execute to read cards<br>until next type 01 item<br>card encountered.                 |  |
| 1613        | End of card deck reached.                                                                                     | Load another card deck contain-<br>ing an image text file.                                  |  |
| 1614        | End-of-file card missing.                                                                                     | Press Execute (ignore the warning).                                                         |  |
| 1615        | An unresolved symbol was<br>encountered in the load<br>module.                                                | Press Execute to bypass item.                                                               |  |
| 1616        | Loader I/O error: the<br>loader cannot complete<br>physical transfer of the<br>data from this module.         | Put the last card read back<br>into the card reader hopper.                                 |  |
| 1691        | Card deck out of sequence.                                                                                    | Correct card deck and reload.                                                               |  |
| 1692        | Sequence number field overflow.                                                                               | Reboot and retry.                                                                           |  |
| 1693        | Checksum error.                                                                                               | Reboot and retry.                                                                           |  |
| 1694        | Invalid item type encount-<br>ered in load module.                                                            | Relink the load module and re-<br>try the load operation.                                   |  |
| 1695        | Load module size exceeds<br>available memory or re-<br>location factor too large.                             | Correct the problem and reboot the system.                                                  |  |
| 1696        | Bootstrap I/O error.                                                                                          | Verify that the correct card<br>deck is in the card reader<br>hopper and reboot the system. |  |
| l6FF        | Trap occurs during offline<br>program execution (halt<br>number is set in Rl by<br>the Offline Trap Handler). | See Appendix D for operator<br>action.                                                      |  |

If an executing program enters the loader at loader entry point 2, it must first store in the loader communication area information required to load the next program (the program name, relocation factor and loader indicator word).

At entry point 2, the loader checks the program identification field of the loader communication area. If the field has spaces in it, the loader loads the next image text file in the card reader hopper. If the field contains a name, it compares that name with the program name in the type 01 item card, and, if they do not match, causes a halt to occur (halt 1612 in register R1). When the Execute key is pressed, the Card Loader bypasses all cards until the next type 01 item card is read. When a program name match is made, the Card Loader loads the specified program.

C-7

#### APPENDIX D

## USE OF THE OFFLINE TRAP HANDLER

The Offline Trap Handler, TRPHND, is loaded into memory by the initialization routines of the Disk, Paper Tape, and Card Loaders.

The functions of the trap handler are:

- Set up a register save area (see Table D-1).
- Set up a trap save area (see Table D-2).
- Set up trap vectors 1 through 16.
- Put the halt value 16FF in Rl if a trap occurs during offline program execution.
- Put the trap vector number in R3 if a trap occurs during offline program execution.
- Save registers in register save area if a trap occurs during offline program execution.
- Save information in the trap save area if a trap occurs during offline program execution.
- Cause a halt if a trap occurs during offline program execution.

When the 16FF halt occurs because of a condition that has caused a trap, the easiest way to display memory is to load the offline Debugger and print out locations 0 through  $81_{16}$  either to a printer, or to the system or operator's console.

To load the Debugger, enter the relocation factor in register B2; enter the channel number of the KSR-like device to be used by the Debugger in register Rl (the default is the system console channel number). Enter the channel number of a line or serial printer into register R2. Then press Execute.

Tables D-1 and D-2 show the contents of the register and trap save areas.

| Location<br>(Hexadecimal)                                                  | Length<br>(Words) | Contents                                                                  |
|----------------------------------------------------------------------------|-------------------|---------------------------------------------------------------------------|
| 2A<br>2B<br>2C<br>2D<br>2E<br>2F<br>30<br>31<br>32<br>33<br>34<br>35<br>26 |                   | B7<br>B6<br>B5<br>B4<br>B2<br>B1<br>I<br>R7<br>R6<br>R5<br>R4<br>R2<br>B1 |
| 30                                                                         | 1                 | M                                                                         |

Table D-1. Contents of the Register Save Area

Table D-2. Contents of the Trap Save Area

| Location<br>(Hexadecimal) | Length<br>(Words) | Contents                                                                     |
|---------------------------|-------------------|------------------------------------------------------------------------------|
| 08<br>09<br>0A<br>0B      | 1<br>1<br>1<br>1  | Next trap save area pointer<br>I-register<br>R3<br>Instruction last executed |
| 0C                        | 1                 | Z-word (see Executive and Input/                                             |
| 0D                        | 1                 | A-word (see Executive and Input/<br>Output manual)                           |
| 0E<br>0F                  | 1<br>1            | Program counter (P-register)<br>B3                                           |

After the Debugger has been used, the system must be rebooted. The debugging procedure can be used even if a trap has not occurred, by causing a halt in the following way:

- Put machine in step mode; i.e., single instruction mode.
- Press <u>CLeaR</u>.
- Change location E0 (the P-register) to 003B.
- Press Ready.
- Press Execute.

This sequence brings the system to a 16FF halt and saves the registers, after which the Debugger can be loaded as described above.

## APPENDIX E

#### PROCEDURE FOR DUMPING MEMORY USING MDUMP BOOTSTRAP RECORD

If a problem occurs during program execution, you can dump memory to a special diskette file using the bootstrap record named MDUMP. Later, you can print this memory dump from the diskette file, using the Dump Edit utility program.

Before loading a program for which a memory dump may be required, prepare the diskette on which the memory dump is to be stored:

- 1. Initialize the diskette volume DMPVOL and allocate space on it for the relative file DUMPFILE that is to contain the memory dump.<sup>1</sup>
- 2. Use Bootstrap Generator to create the MDUMP bootstrap record and place the record on the diskette DMPVOL on which the file DUMPFILE resides.

These steps are described in detail in the Bootstrap Generator section of the Utility Programs manual. Bootstrap Generator operating procedures appear in Part III of the Operator's Guide.

Once an executing program encounters a problem or a halt occurs, you can obtain a memory dump by taking these actions (as described in the following subsections):

- 1. Save the contents of registers and store in memory the size of the trap save area.
- 2. Bootstrap MDUMP, which then performs the memory dump to the diskette file DUMPFILE.
- 3. Use Dump Edit to print all or a portion of the memory dump from DUMPFILE.

### PROCEDURE FOR SAVING THE CONTENTS OF REGISTERS BEFORE DUMPING MEMORY

When the executing program halts or aborts, follow this procedure for saving the contents of registers and the size of the trap save area. (This information is printed out in edited format by the Dump Edit utility program.)

<sup>&</sup>lt;sup>1</sup>The size of DUMPFILE (in sectors) must be equal to 64 times the number of 4K modules of memory to be dumped.

- 1. Display the contents of the P-register (E0) and S-register (E7) and record them manually.
- 2. Press Stop.
- Change the contents of the memory address register (A0) to 000016.
- 4. Press Write, then Plus 1, preparatory to writing in memory locations 0001<sub>16</sub> through 0005<sub>16</sub>.
- 5. Change the contents of the memory data register (B0) to 002A<sub>16</sub>. Press Execute, causing the value 002A<sub>16</sub> to be stored in memory location 0001<sub>16</sub>. (The address 002A<sub>16</sub> is the starting location of the memory area into which the SAVE instruction loads the contents of the registers.)
- 6. Change the contents of B0 to FFFF<sub>16</sub> and press Execute, causing the mask (FFFF) for the SAVE instruction to be stored in location 0002<sub>16</sub>.

- 7. Change the contents of B0 to the value of the contents of the P-register, as recorded in step 1 above. Press Execute, causing the contents of the P-register to be stored in location 0003<sub>16</sub>.
- Change the contents of B0 to the value of the contents of the S-register, as recorded in step 1 above. Press Execute, causing the contents of the S-register to be stored in location 0004<sub>16</sub>.
- 9. Change the contents of B0 to the size of the trap save area. Press Execute, causing the TSA size to be stored in location  $0005_{16}$ .
- 10. Press Stop, CLeaR, and Execute, resetting the write mode, preparatory to performing a SAVE instruction.
- 11. Change the instruction register (D0) to 8F00<sub>16</sub> (representing the SAVE instruction).
- 12. Press Execute. The SAVE instruction is executed: the contents of all machine registers are saved in memory, starting at location 002A<sub>16</sub>.

## PROCEDURE FOR BOOTSTRAPPING MDUMP AND PERFORMING MEMORY DUMP

Perform the following procedure to bootstrap the MDUMP bootstrap record into memory; MDUMP then transfers the amount of memory image specified to the diskette file DUMPFILE.

- Mount the diskette containing MDUMP and DMPVOL on the channel to be used in bootstrapping.
- 2. Press CLeaR to clear the instruction register (D0).
- 3. Set the P-register to 000416.
- 4. Enter in register Bl the initial address of the 64-word memory area into which MDUMP is to be read.
- 5. Enter in register Rl the channel number of the bootstrap device (see step 1 above).

NOTE: To save in memory the contents of the P- and Sregisters and the size of the trap save area, perform steps 7 through 9.

- 6. Press Load, then Execute. The bootstrap record MDUMP is read into memory and a halt occurs. At this halt, register Rl contains the channel number of the diskette named DMPVOL; this diskette is now used as the output device.
- 7. Press Stop.
- 8. Enter in register R2 the value 000n<sub>16</sub>, where n represents one of the following, depending on the size of the area to be dumped:

| <u>n</u> | Memory Area to be Dumped<br>(Words) |
|----------|-------------------------------------|
|          |                                     |
| 0        | 4K                                  |
| 1        | 8K                                  |
| 2        | 12K                                 |
| 3        | 16K                                 |
| •        | •                                   |
| :        | •                                   |
| 7        | 32K                                 |
| •        | •                                   |
| :        | •                                   |
| F        | 64K                                 |

- NOTE: It is the operator's responsibility to ensure that enough space has been allocated to DUMPFILE to contain the amount of memory to be dumped.
- 9. Press Ready, then Execute. The MDUMP record performs a memory dump, causing the amount of memory image specified in step 8 above to be written on DUMPFILE. The dump is complete when an end-of-job halt occurs (see the table of halts later in this appendix).

#### MDUMP HALTS

No messages are issued during execution of MDUMP. If a halt occurs during execution, the contents of the P-register and Rl register must be displayed to determine the significance of the halt, as indicated in Table E-1.

| Register Contents                                                                  |                      |                                     |                                                              |  |
|------------------------------------------------------------------------------------|----------------------|-------------------------------------|--------------------------------------------------------------|--|
| P-register                                                                         | Rl register          | Condition                           | Operator Action                                              |  |
| 0036 <sub>16</sub> ª                                                               | = 0000 <sub>16</sub> | End of job                          | No operator action re-<br>quired. For informa-<br>tion only. |  |
| 0036 <sub>16</sub> ª                                                               | ≠ 0000 <sub>16</sub> | Disk write<br>error has<br>occurred | Perform bootstrapping<br>of MDUMP again.                     |  |
| <sup>a</sup> Address relative to the initial address of MDUMP as stored in memory. |                      |                                     |                                                              |  |

Table E-1. MDUMP Halts

## PRINTING MEMORY DUMP USING DUMP EDIT

If an installation that includes a printer is available, you can use the Dump Edit utility program to print the memory dump. See the Utility Programs manual for a description of Dump Edit and Dump Edit commands.

Operating procedures for Dump Edit and messages issued by Dump Edit are presented in Part III of the Operator's Guide. Loading and execution of Dump Edit is summarized below.

- 1. Mount the disk volume(s) containing the Command Processor and
- , Dump Edit, if necessary.
- 2. Mount the diskette volume named DMPVOL; the memory image obtained during the memory dump must be stored in the file DUMPFILE on DMPVOL.
- 3. Load the Command Processor.
- 4. Submit the following commands to the Command Processor:

AT 01,DSKcccc,DUMPFILE

AT 02,LPTcccc

DPEDIT

5. Dump Edit is loaded and issues this message on the console:

DPEDIT OF nnK DUMP, READY FOR "GO"

- 6. Submit GO command (including optional operands) to Dump Edit. (For the format of the GO command, see the Utility Programs manual.)
- 7. Dump Edit causes the printing of the memory dump from DUMPFILE. When printing is complete, Dump Edit issues these messages:

DUMP COMPLETE DPEDIT OF nnK DUMP, READY FOR "GO"

8. Enter QT command; Dump Edit returns control to the Command Processor.

#### APPENDIX F

## LOADING PROGRAMS USING BASIC CONTROL PANEL

The basic control panel (described in Part III) can be used to load a program from disk or paper tape. No operator intervention is possible during bootstrapping and loading. This loading procedure can be performed only under these circumstances:

- No halts can occur during bootstrapping and loading.
- No operator entries through the control panel are required. All bootstrapping and loading parameters required to load the program must have been preset in the applicable bootstrap record when it was created by Bootstrap Generator.

(The procedure for creating a bootstrap record using the Bootstrap Generator utility program is described in the Utility Programs manual.)

Once the operator has mounted the required load modules, unlocked the control panel, and powered up the system, he need press only the initialize switch to cause the program to be bootstrapped and loaded and automatically to begin execution.

The specific steps in bootstrapping and loading a program using the basic control panel are given below.

1. Before loading a program from disk or paper tape, check whether the bootstrap record on that disk or paper tape contains all of the parameters necessary to delineate that load environment. If not, create an appropriate bootstrap record using the Bootstrap Generator utility program. Submit to Boostrap Generator parameter values that specify the load environment in which program loading is to occur.

Specify values for the bootstrap halt (BTHLT) and load and halt (LDHLT) indicators so that halts 1601 and 1603 will not occur during bootstrapping and loading. If the bootstrap record is to be placed on paper tape, specify a value (either default or non-default) for the relocation factor (REL) and specify the value N for the load and halt (LDHLT) indicator to prevent an automatic halt 1602 from occurring during loading.

The parameters to be submitted to Bootstrap Generator when the Configuration Load Manager is to be loaded without operator intervention are listed in the Planning and Building an Online Application manual.

- 2. Make available on the appropriate device(s) the load modules required for loading the program. Table F-1 lists, for disk and paper tape, the load modules required when the Configuration Load Manager, the Command Processor, and offline application programs are to be loaded using the basic control panel. When you are loading from paper tape, it is recommended, but not necessary, that all load modules be on the same paper tape strip (see "Paper Tape Loading" in Section 3 of Part II). The device from which the bootstrap record is to be read into memory must be connected to channel number 0400<sub>16</sub>.
- 3. Unlock the basic control panel and power up the system, as follows:
  - a. Place panel security switch in unlocked position.
  - b. Place power switch in power on position. After dc power is attained, DC ON indicator illuminates.
- 4. Press initialize switch, causing:
  - a. System initialization
  - b. QLT execution
  - c. Bootstrapping of the bootstrap record from the device on channel number 040016.

The bootstrap record causes bootstrapping of the appropriate loader, which loads the Offline Trap Handler and then loads the desired program into memory. If the Disk Loader is loaded, it automatically loads the program whose name has been preset in the bootstrap record (see step 1 above). If the Paper Tape Loader is loaded, it automatically loads the next program mounted on the paper tape reader.

In either case, the loader loads the program into memory, relocating it using the value of the relocation factor preset in the bootstrap record (the actual memory location used for loading is determined by a combination of the Assembler ORG value, linker BASE value, and loader relocation factor). The loader then turns control over to the program at the program start address. If the program is an offline application, it begins execution. If it is the CLM, it configures and loads the online application, which then begins execution.

|                                                                                                    | Required Load Modules                                                                                                    |                                                                                                  |  |
|----------------------------------------------------------------------------------------------------|----------------------------------------------------------------------------------------------------|--------------------------------------------------------------------------------------------------|--|
| Program To<br>Be Loaded                                                                                                    | Disk                                                                                                    | Paper Tape <sup>a</sup>                                                                          |  |
| Configuration<br>Load Manager<br>(CLM)                                                                                                    | <ul> <li>Volume S20002 that includes:</li> <li>1. Bootstrap record and<br/>boot loader</li> <li>2. PROGFILE containing: <ul> <li>a. Disk Loader</li> <li>b. Offline Trap Handler</li> <li>c. CLM and CLM modules<sup>C</sup></li> </ul> </li> </ul>                                                                                                    | Bootstrap record<br>Paper Tape Loader<br>Offline Trap Handler<br>CLM<br>CLM modules <sup>b</sup> |  |
| Command<br>Processor<br>Offline<br>Application                                                                                                    | <pre>Volume that includes: 1. Bootstrap record and<br/>boot loader 2. Disk Loader 3. Offline Trap Handler 4. Command Processor<sup>d</sup> Volume that includes: 1. Bootstrap record and<br/>boot loader 2. PROGFILE containing:     a. Disk Loader     b. Offline Trap Handler Volume that contains offline application, if it is a sepa-<br/>rate volume</pre> | Bootstrap record<br>Paper Tape Loader<br>Offline Trap Handler<br>Offline application<br>program  |  |
| <ul> <li><sup>a</sup>Load modules must be mounted on paper tape reader in order specified.</li> <li><sup>b</sup>For the order in which CLM modules must be mounted on paper tape, see "Order of Loading CLM Modules" in Section 3 of Part IV. For the load modules that must be mounted on the paper tape reader once CLM is loaded, see "Making Load Modules Required for Online Application Available on Paper Tape" in Section 3 of Part IV.</li> </ul> |                                                                                                    |                                                                                                  |  |
| <sup>C</sup> For the load modules required on disk once CLM is loaded,<br>see "Making Appropriate Load Modules Available for Online<br>Application" in Section 2 of Part IV.                                                                                                    |                                                                                                    |                                                                                                  |  |

# Table F-1. Load Modules Required When Program Is Loaded Using Basic Control Panel

<sup>d</sup>For the procedure for loading a system program using the Command Processor, see Section 1 in Part III.

# APPENDIX G

# EXPLANATION OF ERROR MESSAGE CODES

The code used in coded error messages issued to the operator has the following format (in hexadecimal notation):

(xxyyzz)

xx - Component number yy - Error category

zz - Specific error code

The component number xx can have the following values:

| Component<br>Number | Component                    |  |
|---------------------|------------------------------|--|
| 10                  | Assembler                    |  |
| 11                  | Linker                       |  |
| 12                  | Utility sets                 |  |
| 13                  | Configuration Load Manager   |  |
| 14                  | FORTRAN Compiler             |  |
| 15                  | FORTRAN object time routines |  |
| 16                  | Loaders                      |  |
| 17                  | Command Processor            |  |
| 18                  | Cross-Reference Program      |  |
| 19                  | Editor                       |  |
| 20                  | Operator Interface Manager   |  |
| 21                  | Program Patch                |  |
| 22                  | File Manager                 |  |
| 23                  | Macro Preprocessor           |  |
| 25                  | Dump Edit                    |  |
| 26                  | COBOL Compiler               |  |
| 27                  | COBOL object time routines   |  |
| 30                  | Bootstrap Generator          |  |
| 80                  | Communications               |  |
| 81-FF               | User components              |  |

The error category code yy can have the following values:

| Category<br>Code | Cause                                      | Comments                                                       |
|------------------|--------------------------------------------|----------------------------------------------------------------|
| 00               | Logical I/O (IOS) error                    | Code can be followed by message<br>and logical file number     |
| 01               | Physical I/O error de-<br>tected by driver | Code is followed by channel number<br>and software status word |
| 02               | File Manager error                         |                                                                |
| OF               | Component-specific error                   | Text optional                                                  |

Loaders and the Configuration Load Manager may display error conditions to the operator in register Rl. The four digits displayed in this case are xxzz (where xx can be 13 for the CLM or 16 for a loader) and zz is specifically defined under the relevant component description.

## INDEX

AREA CONTENTS OF LOADER COMMUNICATION AREA AS USED WITH CARD LOADER (TBL), C-2 CONTENTS OF LOADER COMMUNICATION AREA AS USED WITH DISK LOADER (TBL), A-2 CONTENTS OF LOADER COMMUNICATION AREA AS USED WITH PAPER TAPE LOADER (TBL), B-2 CONTENTS OF THE REGISTER SAVE AREA (TBL), D-2CONTENTS OF THE TRAP SAVE AREA (TBL), D-2 ARGUMENTS ASSEMBLER ARGUMENTS (TBL), III-5-3 COBOL COMPILER ARGUMENTS (TBL), III-7-4 FORTRAN COMPILER ARGUMENTS (TBL), TTT-6-3MACRO PREPROCESSOR ARGUMENTS (TBL), III-4-3 ASSEMBLER ASSEMBLER, III-5-1 ASSEMBLER ARGUMENTS (TBL), III-5-3 ASSEMBLER FILE REQUIREMENTS, III-5-1 CODED ERROR MESSAGES ISSUED BY ASSEMBLER (TBL), III-5-3 FILES USED DURING LOADING AND EXECUTION OF ASSEMBLER (TBL), III-5-2 INPUT TO COMMAND PROCESSOR BEFORE ASSEMBLER IS LOADED, III-5-2 INPUT TO COMMAND PROCESSOR BEFORE ASSEMBLER IS LOADED (FIG), III-5-3 MESSAGES ISSUED BY ASSEMBLER, TTT-5-3 OPERATING PROCEDURES FOR ASSEMBLER, III-5-1 UNCODED INFORMATIONAL MESSAGES ISSUED BY ASSEMBLER, III-5-7 BASIC CONTROL PANEL SEE CONTROL PANEL BOOTSTRAP GENERATOR BOOTSTRAP GENERATOR, III-11-1 CODED ERROR MESSAGES ISSUED BY BOOTSTRAP GENERATOR (TBL), III-11-4 INPUT TO COMMAND PROCESSOR BEFORE BOOTSTRAP GENERATOR IS LOADED, III-11-3 INPUT TO COMMAND PROCESSOR BEFORE BOOTSTRAP GENERATOR IS LOADED (FIG), III-11-4 MESSAGES ISSUED BY BOOTSTRAP GENERATOR, III-11-4 OPERATING PROCEDURES FOR BOOTSTRAP GENERATOR, III-11-1

BOOTSTRAP GENERATOR (CONT) VOLUME/FILE ASSIGNMENTS FOR BOOTSTRAP GENERATOR, III-11-2 VOLUMES/FILES USED BY BOOTSTRAP GENERATOR (TBL), III-11-2 UNCODED ERROR AND INFORMATIONAL MESSAGES ISSUED BY BOOTSTRAP GENERATOR (TBL), III-11-6 BOOTSTRAPPING BOOTSTRAPPING PHASE FOR CLM ON DISK, IV-2-3, IV-2-8 BOOTSTRAPPING PHASE FOR CLM ON PAPER TAPE, IV-3-4 BOOTSTRAPPING PHASE FOR OFFLINE APPLICATION ON DISK, V-2-3, V-2-6 BOOTSTRAPPING PHASE FOR OFFLINE APPLICATION ON PAPER TAPE, V-3-2 BOOTSTRAPPING PHASE FOR SYSTEM PROGRAMS, III-1-3 BOOTSTRAPPING WHEN CHANNEL NUMBER DEFAULT AND/OR QLT NOT USED, III-1-3, IV-2-3, IV-2-8, IV-3-4, V-2-3, V-2-8, V-3-4, C-5 DEFAULT BOOTSTRAPPING, III-1-3, IV-2-3, IV-2-8, IV-3-4, V-2-3, V-2-8, V-3-4, C-3 BOOTSTRAPPING AND LOADING SEE LOADING CALLING COMMAND PROCESSOR CALLING SEQUENCE, A-3 CARD BOOTSTRAPPING AND LOADING FROM CARDS, C-3BOOTSTRAPPING PHASE FOR PROGRAM ON CARDS, C-3 CARD CODE SET, II-3-3 CARD LOADER, C-1 CARD LOADER HALTS (TBL), C-6 CARD READER, II-3-3 CARD READER ERROR, II-3-3 CONTENTS OF LOADER COMMUNICATION AREA AS USED WITH CARD LOADER (TBL), C-2 INVOKING CARD LOADER FROM EXECUTING PROGRAM, C-6 LOADER INDICATOR WORD CONTENTS AS USED WITH CARD LOADER (TBL), C-2 LOADING PHASE FOR PROGRAM ON CARDS, C-5 PROCEDURE FOR BOOTSTRAPPING AND LOADING A PROGRAM FROM CARDS USING CONTROL PANEL (FIG), C-4

CARRIAGE CARRIAGE RETURN, II-3-1 CHANNEL NUMBER BOOTSTRAPPING WHEN CHANNEL NUMBER DEFAULT AND/OR QLT NOT USED, III-1-3, IV-2-3, IV-2-8, IV-3-4, V-2-3, V-2-8, V-3-4, C-5 CHANNEL NUMBERS, II-3-1 CLEAR MASTER CLEAR, II-1-16 CLM BOOTSTRAPPING AND LOADING CLM FROM DISK USING CONSOLE, IV-2-1 BOOTSTRAPPING AND LOADING CLM FROM DISK USING CONTROL PANEL, IV-2-5 BOOTSTRAPPING PHASE FOR CLM ON DISK, IV-2-3, IV-2-8 BOOTSTRAPPING PHASE FOR CLM ON PAPER TAPE, IV-3-4CLM SYSTEM COMMANDS GROUPED BY INTERPRETIVE MODULE (TBL), IV-3-9 LOADING PHASE FOR CLM FROM DISK USING CONSOLE, IV-2-4 LOADING PHASE FOR CLM FROM DISK USING CONTROL PANEL, IV-2-5 LOADING PHASE FOR CLM FROM PAPER TAPE, IV-3-5 ORDER OF LOADING CLM MODULES, IV-3-6 ORDER OF LOADING CLM MODULES WHEN HMA IS GREATER THAN 1FFF (FIG), IV-3-8 ORDER OF LOADING CLM MODULES WHEN HMA IS 1FFF (FIG), IV-3-7 PROCEDURE FOR BOOTSTRAPPING AND LOADING CLM FROM PAPER TAPE USING CONTROL PANEL (FIG), IV-3-3 PROCEDURE FOR BOOTSTRAPPING AND LOADING CLM FROM DISK USING CONSOLE (FIG), IV-2-2 PROCEDURE FOR BOOTSTRAPPING AND LOADING CLM FROM DISK USING CONTROL PANEL (FIG), IV-2-7 SEE ALSO CONFIGURATION LOAD MANAGER COBOL COBOL COMPILER, III-7-1 COBOL COMPILER ARGUMENTS (TBL), III-7-4 COBOL COMPILER FILE REQUIREMENTS, III-7-1 CODED ERROR MESSAGES ISSUED BY COBOL COMPILER (TBL), III-7-4 ERROR MESSAGE ISSUED BY COBOL AT RUN TIME (TBL), IV-5-4FILES USED DURING LOADING AND EXECUTION OF COBOL COMPILER (TBL), III-7-2

COBOL (CONT) INPUT TO COMMAND PROCESSOR BEFORE COBOL COMPILER IS LOADED, III-7-1 INPUT TO COMMAND PROCESSOR BEFORE COBOL COMPILER IS LOADED (FIG), TTT-7-3 MESSAGES ISSUED BY COBOL COMPILER, III-7-4 OPERATING PROCEDURES FOR COBOL COMPILER, III-7-1 UNCODED ERROR AND INFORMATIONAL MESSAGES ISSUED BY COBOL COMPILER (TBL), III-7-6 CODE CARD CODE SET, II-3-3 EXPLANATION OF ERROR MESSAGE CODES, G-1 REGISTER SELECTION CODES (TBL), TT-1-7 CODED ERROR MESSAGES SEE MESSAGES COMMAND PROCESSOR COMMAND PROCESSOR, III-2-1 COMMAND PROCESSOR CALLING SEQUENCE, A-3 COMMAND PROCESSOR FILE REQUIREMENTS, III-2-1 COMMANDS THAT CAN BE ENTERED TO COMMAND PROCESSOR (FIG), III-2-2 ERROR AND INFORMATIONAL MESSAGES ISSUED BY COMMAND PROCESSOR (TBL), III-2-3 FILES USED DURING LOADING AND EXECUTION OF COMMAND PROCESSOR (TBL), III-2-2 INPUT TO COMMAND PROCESSOR, III-2-2 INPUT TO COMMAND PROCESSOR BEFORE ASSEMBLER IS LOADED, III-5-2 INPUT TO COMMAND PROCESSOR BEFORE BOOTSTRAP GENERATOR IS LOADED, III-11-3 INPUT TO COMMAND PROCESSOR BEFORE COBOL COMPILER IS LOADED, III-7-1 INPUT TO COMMAND PROCESSOR BEFORE CROSS-REFERENCE PROGRAM IS LOADED, III-9-1 INPUT TO COMMAND PROCESSOR BEFORE DEBUGGER IS LOADED, III-14-2 INPUT TO COMMAND PROCESSOR BEFORE DUMP EDIT IS LOADED, III-12-1 INPUT TO COMMAND PROCESSOR BEFORE EDITOR IS LOADED, III-3-3 INPUT TO COMMAND PROCESSOR BEFORE FORTRAN COMPILER IS LOADED, III-6-1 INPUT TO COMMAND PROCESSOR BEFORE LINKER IS LOADED, III-8-2

COMMAND PROCESSOR (CONT) INPUT TO COMMAND PROCESSOR BEFORE MACRO PREPROCESSOR IS LOADED, III-4-2 INPUT TO COMMAND PROCESSOR BEFORE PROGRAM PATCH IS LOADED, III-13-2 INPUT TO COMMAND PROCESSOR BEFORE UTILITY SET 1, 2, OR 3 IS LOADED, III-10-1 INPUT TO COMMAND PROCESSOR BEFORE CONFIGURATION LOAD MANAGER IS LOADED (FIG), IV-2-5 INPUT TO COMMAND PROCESSOR BEFORE OFFLINE APPLICATION PROGRAM IS LOADED, V-2-5 MESSAGES ISSUED BY COMMAND PROCESSOR. III-2-2 OPERATING PROCEDURES FOR COMMAND PROCESSOR, III-2-1 CONFIGURATION LOAD MANAGER ERROR MESSAGES ISSUED BY CONFIGURA-TION LOAD MANAGER (TBL), IV-4-2 ERROR REPORTING BY CONFIGURATION LOAD MANAGER, IV-4-1 INPUT TO COMMAND PROCESSOR BEFORE CONFIGURATION LOAD MANAGER IS LOADED (FIG), IV-2-5 SEE ALSO CLM CONTROL KEYS CONTROL KEYS, II-1-3 CONTROL KEYS IDENTIFIED BY FUNCTION (FIG), II-1-3 CONTROL PANEL CONTROL KEYS (TBL), II-1-3 CONTROL PANEL BASIC CONTROL PANEL DESCRIPTION, II-1-17 BASIC CONTROL PANEL FUNCTIONAL ELEMENTS, II-1-17 BASIC CONTROL PANEL INDICATOR LAMPS (TBL), II-1-19 BASIC CONTROL PANEL LAYOUT (FIG), II-1-18 BASIC CONTROL PANEL POWER/PANEL SECURITY SWITCHES (TBL), II-1-17 BOOTSTRAPPING AND LOADING CLM FROM DISK USING CONTROL PANEL, IV-2-5 BOOTSTRAPPING AND LOADING OFFLINE APPLICATION FROM DISK USING CONTROL PANEL, V-2-5 CONTROL PANEL, II-1-1 CONTROL PANEL CONTROL KEYS (TBL), II-1-4 CONTROL PANEL INDICATOR LAMPS (TBL), II - 1 - 6CONTROL PANEL POWER/PANEL SECURITY SWITCHES (TBL), II-1-3

CONTROL PANEL (CONT) FULL CONTROL PANEL DESCRIPTION, TT-1-1 FULL CONTROL PANEL FUNCTIONAL ELEMENTS, II-1-1 FULL CONTROL PANEL LAYOUT (FIG), II-1-2 FULL CONTROL PANEL OPERATING PROCEDURES, II-1-10 INITIALIZE SWITCH ON BASIC CONTROL PANEL, II-1-19 LOAD MODULES REQUIRED WHEN PROGRAM IS LOADED USING BASIC CONTROL PANEL, F-3 PANEL DISPLAY INTERPRETATION, II-1-8 PROCEDURE FOR BOOTSTRAPPING AND LOADING CLM FROM PAPER TAPE USING CONTROL PANEL (FIG), IV-3-3 PROCEDURE FOR BOOTSTRAPPING AND LOADING OFFLINE APPLICATION FROM PAPER TAPE USING CONTROL PANEL (FIG), V-3-7PROCEDURE FOR LOADING PROGRAMS USING BASIC CONTROL PANEL, F-1 CONVERSION HEXADECIMAL/BINARY/DECIMAL CONVERSION (TBL), II-1-9 CROSS-REFERENCE PROGRAM CODED ERROR MESSAGES ISSUED BY CROSS-REFERENCE PROGRAM (TBL), III-9-3 CROSS-REFERENCE PROGRAM, III-7-1 CROSS-REFERENCE PROGRAM FILE REQUIREMENTS, III-7-1 FILES USED DURING LOADING AND EXECUTION OF CROSS-REFERENCE PROGRAM (TBL), III-9-2 INPUT TO COMMAND PROCESSOR BEFORE CROSS-REFERENCE PROGRAM IS LOADED, III-7-1 MESSAGES ISSUED BY CROSS-REFERENCE PROGRAM, III-7-2 OPERATING PROCEDURES FOR CROSS REFERENCE PROGRAM, III-7-1 DEBUGGER (OFFLINE) DEBUGGER (OFFLINE), III-14-1 INPUT TO COMMAND PROCESSOR BEFORE DEBUGGER IS LOADED, III-14-2 LOADING PRELINKED DEBUGGER WHEN IT IS THE INITIAL COMPONENT OF THE LOAD MODULE, III-14-2 LOADING PRELINKED DEBUGGER WHEN IT IS NOT THE INITIAL COMPONENT OF

INDEX

DEBUGGER (OFFLINE) (CONT) MESSAGES ISSUED BY OFFLINE DEBUGGER (TBL), III-10-2 MESSAGES ISSUED BY THE OFFLINE DEBUGGER, III-10-2 ONLINE DEBUGGER ERROR MESSAGES (TBL), IV-5-8 SETTING REGISTERS BEFORE DEBUGGER BEGINS EXECUTION, III-14-2 DEFAULT BOOTSTRAPPING SEE BOOTSTRAPPING DEFECTIVE SECTORS DEFECTIVE SECTORS, II-3-2, II-3-3 DISK BOOTSTRAPPING AND LOADING OFFLINE APPLICATIONS FROM DISK, V-2-1 BOOTSTRAPPING AND LOADING ONLINE APPLICATIONS FROM DISK, IV-2-1 CARTRIDGE DISK, II-3-3 CONTENTS OF LOADER COMMUNICATION AREA IS USED WITH DISK LOADER (TBL), A-2 DISK LOADER, A-1 DISK LOADER HALTS (TBL), A-5 LOADER INDICATOR WORD CONTENTS AS USED WITH DISK LOADER (TBL), A-2 MOUNTING REQUIRED DISK VOLUME, IV-2-1, IV-2-8, V-2-2, V-2-6 MOUNTING SYSTEM PROGRAMS DISK VOLUME, III-1-2 READ/WRITE ERRORS ON A CARTRIDGE DISK, II-3-3 DISKETTE DISKETTE, II-3-2 READ/WRITE ERRORS ON A DISKETTE, II-3-2 DISPLAY DISPLAY MEMORY, II-1-10 DISPLAY REGISTERS, II-1-13 PANEL DISPLAY INTERPRETATION, II-1-8 REGISTER DISPLAY, II-1-6 DUMP PRINTING MEMORY DUMP USING DUMP EDIT, E-4PROCEDURE FOR BOOTSTRAPPING MDUMP AND PREFORMING MEMORY DUMP, E-2 PROCEDURE FOR DUMPING MEMORY USING MDUMP BOOTSTRAP RECORD, E-1 PROCEDURE FOR SAVING CONTENTS OF REGISTERS BEFORE DUMPING MEMORY, E-1 SEE ALSO DUMP EDIT

DUMP EDIT CODED ERROR MESSAGES ISSUED BY DUMP EDIT (TBL), III-12-3 DUMP EDIT, III-12-7 DUMP EDIT FILE ASSIGNMENTS, III-12-1 FILES USED BY DUMP EDIT (TBL), III-12-3 INPUT TO COMMAND PROCESSOR BEFORE DUMP EDIT IS LOADED, III-12-1 INPUT TO COMMAND PROCESSOR BEFORE DUMP EDIT IS LOADED (FIG), III-12-2 MESSAGES ISSUED BY DUMP EDIT, III-12-3 OPERATING PROCEDURES FOR DUMP EDIT, TTT-12-1 PRINTING MEMORY DUMP USING DUMP EDIT, E-4 UNCODED ERROR AND INFORMATIONAL MESSAGES ISSUED BY DUMP EDIT (TBL), III-12-4 EDITING SPECIAL EDITING CHARACTERS, II-3-1 EDITOR CODED ERROR MESSAGES ISSUED BY EDITOR (TBL), III-3-4 EDITOR, III-3-1 EDITOR FILE REQUIREMENTS, III-3-1 FILES USED DURING LOADING AND EXECUTION OF EDITOR (TBL), III-3-2 INITIALIZING THE EDITOR, III-3-3 INPUT TO COMMAND PROCESSOR BEFORE EDITOR IS LOADED, III-3-3 INPUT TO COMMAND PROCESSOR BEFORE EDITOR IS LOADED (FIG), III-3-3 MESSAGES ISSUED BY EDITOR, III-3-4 OPERATING PROCEDURES FOR EDITOR, III-3-1 UNCODED ERROR AND INFORMATIONAL MESSAGES ISSUED BY EDITOR (TBL), III-3-8 ERROR CARD READER ERROR, II-3-3 ERROR REPORTING BY CONFIGURATION LOAD MANAGER, IV-4-1 ERROR REPORTING BY ONLINE APPLICATIONS, IV-5-1 READ/WRITE ERRORS ON A CARTRIDGE DISK, II-3-3 READ/WRITE ERRORS ON A DISKETTE, II-3-2 SEE ALSO MESSAGES ERROR MESSAGES SEE MESSAGES

EXECUTION EXECUTE SINGLE INSTRUCTION(S), TT - 1 - 14SETTING REGISTERS BEFORE DEBUGGER BEGINS EXECUTION, III-14-2 STOP PROGRAM EXECUTION, II-1-14 FILE ASSEMBLER FILE REOUIREMENTS, III-5-1 BOOTSTRAP GENERATOR VOLUME/FILE ASSIGNMENTS, III-11-2 COBOL COMPILER FILE REQUIREMENTS, TTT-7-1 CODED ERROR MESSAGES ISSUED BY FILE MANAGER (TBL), IV-5-5 COMMAND PROCESSOR FILE REOUIREMENTS. III-2-1 CROSS-REFERENCE PROGRAM FILE REQUIREMENTS, III-9-1 DUMP EDIT FILE ASSIGNMENTS, III-12-1 EDITOR FILE REQUIREMENTS, III-3-1 FORTRAN COMPILER FILE REQUIREMENTS, TTT-6-1 LINKER FILE REQUIREMENTS, III-8-1 MACRO PREPROCESSOR FILE REOUIREMENTS. III-4-1 PROGRAM PATCH FILE REQUIREMENTS, III-13-1 UNCODED ERROR MESSAGES ISSUED BY FILE MANAGER (TBL), IV-5-6 FORTRAN CODED ERROR MESSAGES ISSUED BY FORTRAN INTRINSIC FUNCTIONS (TBL), IV-5-4 CODED ERROR MESSAGES ISSUED BY FORTRAN RUN-TIME INPUT/OUTPUT ROUTINES (TBL), IV-5-3 ERROR MESSAGES ISSUED BY FORTRAN COMPILER (TBL), III-6-3 FILES USED DURING LOADING AND EXECUTION OF FORTRAN COMPILER (TBL), III-6-2 FORTRAN COMPILER, III-6-1 FORTRAN COMPILER ARGUMENTS (TBL), III-6-3 FORTRAN COMPILER FILE REQUIREMENTS, III-6-1 INPUT TO COMMAND PROCESSOR BEFORE FORTRAN COMPILER IS LOADED, III-6-1 INPUT TO COMMAND PROCESSOR BEFORE FORTRAN COMPILER IS LOADED, (FIG), III-6-2MESSAGES ISSUED BY FORTRAN COMPILER, III-6-3 OPERATING PROCEDURES FOR FORTRAN COMPILER, III-6-1

HALTS CARD LOADER HALTS (TBL), C-6 DISK LOADER HALTS (TBL), A-5 MDUMP HALTS (TBL), E-3 PAPER TAPE LOADER HALTS (TBL), B-4 HEXADECIMAL HEXADECIMAL/BINARY/DECIMAL CONVERSION (TBL), II-1-9 HEXADECIMAL-PAD KEYS, II-1-8 INDICATOR LOADER INDICATOR WORD CONTENTS AS USED WITH CARD LOADER (TBL), C-2 LOADER INDICATOR WORD CONTENTS AS USED WITH DISK LOADER (TBL), A-2 LOADER INDICATOR WORD CONTENTS AS **USED WITH PAPER TAPE LOADER** (TBL), B-2 SEE ALSO LAMPS INFORMATIONAL MESSAGES SEE MESSAGES INITIALIZE INITIALIZE SWITCH ON BASIC CONTROL PANEL, II-1-19 INITIALIZING THE EDITOR, III-3-3 LOADER INITIALIZATION ROUTINE, A-1, B-1, C-1 INPUT/OUTPUT CODED ERROR MESSAGES ISSUED BY FORTRAN RUN-TIME INPUT/OUTPUT ROUTINES (TBL), IV-5-3 INSTRUCTIONS EXECUTE SINGLE INSTRUCTION(S), TT-1-14 I/0 PHYSICAL I/O ERROR MESSAGES (TBL), IV-5-6 KEYBOARD KEYBOARD TYPEWRITER CONSOLE, II-3-2 KEYS CONTROL KEYS, II-1-3 CONTROL KEYS IDENTIFIED BY FUNCTION (FIG), II-1-3 CONTROL PANEL CONTROL KEYS (TBL), II-1-4 HEXADECIMAL-PAD KEYS, II-1-8 KSR ERROR MESSAGES ON KSR-LIKE DEVICES, II-3-1 SYSTEM OPERATION OF KSR-33, II-3-1 TELEPRINTER (KSR-33), II-3-1

LAMPS BASIC CONTROL PANEL INDICATOR LAMPS (TBL), II-1-19 CONTROL PANEL INDICATOR LAMPS (TBL), II-1-6 INDICATOR LAMPS, II-1-5 INDICATOR LAMPS ON BASIC CONTROL PANEL, II-1-19 LINKER CODED ERROR MESSAGES ISSUED BY LINKER (TBL), III-8-4 FILES USED DURING LOADING AND EXECUTION OF LINKER (TBL), III-8-2 INPUT TO COMMAND PROCESSOR BEFORE LINKER IS LOADED, III-8-2 INPUT TO COMMAND PROCESSOR BEFORE LINKER IS LOADED (FIG), III-8-3 LINKER, III-8-1 LINKER FILE REQUIREMENTS, III-8-1 MESSAGES ISSUED BY LINKER, III-8-3 OPERATING PROCEDURES FOR LINKER, III-8-1 UNCODED ERROR AND INFORMATIONAL MESSAGES ISSUED BY LINKER (TBL), TTT-8-5 LOAD MODULE LOAD MODULES REQUIRED WHEN PROGRAM IS LOADED USING BASIC CONTROL PANEL (TBL), F-3 LOADING PRELINKED DEBUGGER WHEN IT IS THE INITIAL COMPONENT OF THE LOAD MODULE, III-14-2 LOADING PRELINKED DEBUGGER WHEN IT IS NOT THE INITIAL COMPONENT OF THE LOAD MODULE, III-14-3 LOADING THE OFFLINE DEBUGGER AS A SEPARATE LOAD MODULE, III-14-1 MAKING APPROPRIATE LOAD MODULES AVAILABLE FOR ONLINE APPLICATION, IV-2-5, IV-2-10 MAKING OFFLINE APPLICATION LOAD MODULE AVAILABLE ON PAPER TAPE, V-3-1 MAKING LOAD MODULES REQUIRED FOR ONLINE APPLICATION AVAILABLE ON PAPER TAPE, IV-3-2 LOADER CARD LOADER, C-1 CONTENTS OF LOADER COMMUNICATION AREA AS USED WITH CARD LOADER (TBL), C-2CONTENTS OF LOADER COMMUNICATION AREA AS USED WITH DISK LOADER (TBL), A-2 CONTENTS OF LOADER COMMUNICATION AREA AS USED WITH PAPER TAPE LOADER (TBL), B-2DISK LOADER, A-1 DISK LOADER HALTS (TBL), A-5 LOADER, A-2, B-1

LOADER (CONT) LOADER INDICATOR WORD CONTENTS AS USED WITH CARD LOADER (TBL),  $C\!-\!2$  LOADER INDICATOR WORD CONTENTS AS USED WITH DISK LOADER (TBL), A-2 LOADER INDICATOR WORD CONTENTS AS USED WITH PAPER TAPE LOADER (TBL), B-2 LOADER INITIALIZATION ROUTINE, A-1, B-1, C-1 LOADER STRUCTURE AND FUNCTIONS, A-1, B-1, C-1 PAPER TAPE LOADER, B-1 PAPER TAPE LOADER HALTS (TBL), B-4 LOADING BOOTSTRAPPING AND LOADING CLM FROM DISK USING CONSOLE, IV-2-1 BOOTSTRAPPING AND LOADING CLM FROM DISK USING CONTROL PANEL, IV-2-5 BOOTSTRAPPING AND LOADING FROM CARDS, C-3 BOOTSTRAPPING AND LOADING OFFLINE APPLICATIONS FROM DISK, V-2-1 BOOTSTRAPPING AND LOADING OFFLINE APPLICATIONS FROM DISK USING CONSOLE, V-2-1 BOOTSTRAPPING AND LOADING OFFLINE APPLICATIONS FROM DISK USING CONTROL PANEL, V-2-5 BOOTSTRAPPING AND LOADING OFFLINE APPLICATIONS FROM PAPER TAPE, V-3-1 BOOTSTRAPPING AND LOADING ONLINE APPLICATIONS FROM DISK, IV-2-1 BOOTSTRAPPING AND LOADING ONLINE APPLICATIONS FROM PAPER TAPE. IV-3-1 BOOTSTRAPPING AND LOADING SYSTEM PROGRAMS, III-1-1 LOADING PRELINKED DEBUGGER WHEN IT IS THE INITIAL COMPONENT OF THE LOAD MODULE, III-14-2 LOADING PRELINKED DEBUGGER WHEN IT IS NOT THE INITIAL COMPONENT OF THE LOAD MODULE, III-14-3 LOADING PROCEDURES FOR ONLINE AND OFFLINE APPLICATIONS PROGRAMS AND SYSTEM PROGRAMS (TBL), I-1-2 LOADING PROCESS, A-3, B-3 LOADING THE OFFLINE DEBUGGER AS A SEPARATE LOAD MODULE, III-14-1 METHODS OF LOADING OFFLINE APPLICATIONS, V-1-1 METHODS OF LOADING ONLINE APPLICATIONS, IV-1-1 ORDER OF LOADING CLM MODULES, IV-3-6 PROCEDURE FOR BOOTSTRAPPING AND LOADING PROGRAM FROM CARDS USING CONTROL PANEL (FIG), C-4 PROCEDURE FOR LOADING PROGRAMS USING BASIC CONTROL PANEL, F-1
MACRO PREPROCESSOR CODED ERROR MESSAGES ISSUED BY MACRO PREPROCESSOR (TBL), III-4-4 FILES USED DURING LOADING AND EXECUTION OF MACRO PREPROCESSOR (TBL), III-4-2 INPUT TO COMMAND PROCESSOR BEFORE MACRO PREPROCESSOR IS LOADED, TTT-4-2INPUT TO COMMAND PROCESSOR BEFORE MACRO PREPROCESSOR IS LOADED (FIG), III-4<sup>2</sup>-3 MACRO PREPROCESSOR, III-4-1 MACRO PREPROCESSOR ARGUMENTS (TBL), III-4-3 MACRO PREPROCESSOR FILE REQUIREMENTS, III-4-1 MESSAGES ISSUED BY MACRO PREPROCESSOR, TTT - 4 - 4OPERATING PROCEDURES FOR MACRO PREPROCESSOR, III-4-1 UNCODED INFORMATIONAL MESSAGES ISSUED BY MACRO PREPROCESSOR (TBL), III-4-7 MASTER CLEAR MASTER CLEAR, II-1-16 MDUMP MDUMP HALTS, E-3 MDUMP HALTS (TBL), E-3 PROCEDURE FOR BOOTSTRAPPING MDUMP AND PERFORMING MEMORY DUMP, E-2 PROCEDURE FOR DUMPING MEMORY USING MDUMP BOOTSTRAP RECORD, E-1 MEMORY CHANGE MEMORY, II-1-11 DISPLAY MEMORY, II-1-10 PRINTING MEMORY DUMP USING DUMP EDIT, E-4PROCEDURE FOR DUMPING MEMORY USING MDUMP BOOTSTRAP RECORD, E-1 PROCEDURE FOR SAVING CONTENTS OF REGISTERS BEFORE DUMPING MEMORY, E-1 MESSAGES CODED ERROR MESSAGES ISSUED BY ASSEMBLER (TBL), III-5-3 CODED ERROR MESSAGES ISSUED BY BOOTSTRAP GENERATOR (TBL), III-11-4 CODED ERROR MESSAGES ISSUED BY COBOL COMPILER (TBL), III-7-4 CODED ERROR MESSAGES ISSUED BY CROSS-REFERENCE PROGRAM (TBL), III-9-3 CODED ERROR MESSAGES ISSUED BY DUMP EDIT (TBL), III-12-3 CODED ERROR MESSAGES ISSUED BY EDITOR (TBL), III-3-4

MESSAGES (CONT) CODED ERROR MESSAGES ISSUED BY FILE MANAGER (TBL), IV-5-5 CODED ERROR MESSAGES ISSUED BY FORTRAN INTRINSIC FUNCTIONS (TBL), IV-5-4 CODED ERROR MESSAGES ISSUED BY FORTRAN RUN-TIME INPUT/OUTPUT ROUTINES (TBL), IV-5-3 CODED ERROR MESSAGES ISSUED BY LINKER (TBL), III-8-4 CODED ERROR MESSAGES ISSUED BY MACRO PREPROCESSOR (TBL), III-4-3 CODED ERROR MESSAGES ISSUED BY PROGRAM PATCH (TBL), III-13-3 CODED ERROR MESSAGES ISSUED BY UTILITY SETS 1, 2, AND 3 (TBL), III-10-3 ERROR AND INFORMATIONAL MESSAGES ISSUED BY COMMAND PROCESSOR (TBL), III-2-2 ERROR MESSAGES ISSUED BY COBOL AT RUN TIME (TBL), IV-5-4 ERROR MESSAGES ISSUED BY CONFIGURATION LOAD MANAGER (TBL), TV - 4 - 2ERROR MESSAGES ISSUED BY FORTRAN COMPILER (TBL), III-6-3 ERROR MESSAGES ON KSR-LIKE DEVICES, II-3-1 EXPLANATION OF ERROR MESSAGE CODES, G-1 MESSAGES ISSUED BY ASSEMBLER, III-5-3 MESSAGES ISSUED BY BOOTSTRAP GENERATOR, III-11-4 MESSAGES ISSUED BY COBOL COMPILER, III-7-4 MESSAGES ISSUED BY COMMAND PROCESSOR, III-2-2 MESSAGES ISSUED BY CROSS-REFERENCE PROGRAM, III-9-2 MESSAGES ISSUED BY DUMP EDIT, III-12-3 MESSAGES ISSUED BY EDITOR, III-3-4 MESSAGES ISSUED BY FORTRAN COMPILER, III-6-3 MESSAGES ISSUED BY LINKER, III-8-3 MESSAGES ISSUED BY MACRO PRE-PROCESSOR, III-4-4 MESSAGES ISSUED BY OFFLINE DEBUGGER (TBL), III-14-3 MESSAGES ISSUED BY PROGRAM PATCH, III-13-3 MESSAGES ISSUED BY SYSTEM PROGRAMS, III-1-5 MESSAGES ISSUED BY UTILITY SETS 1, 2, AND 3, III-10-3 ONLINE DEBUGGER ERROR MESSAGES (TBL), IV-5-8

MESSAGES (CONT) OPERATOR INTERFACE MANAGER ERROR MESSAGES (TBL), IV-5-7 OVERLAY LOADER ERROR MESSAGES (TBL), IV-5-7 PHYSICAL I/O ERROR MESSAGES (TBL), TV-5-6 UNCODED ERROR AND INFORMATIONAL MESSAGES ISSUED BY BOOTSTRAP GENERATOR (TBL), III-11-6 UNCODED ERROR AND INFORMATIONAL MESSAGES ISSUED BY COBOL COMPILER (TBL), III-7-6 UNCODED ERROR AND INFORMATIONAL MESSAGES ISSUED BY DUMP EDIT (TBL), III-12-4 UNCODED ERROR AND INFORMATIONAL MESSAGES ISSUED BY EDITOR (TBL), TTT-3-8 UNCODED ERROR AND INFORMATIONAL MESSAGES ISSUED BY LINKER (TBL), III-8-5 UNCODED ERROR AND INFORMATIONAL MESSAGES ISSUED BY PROGRAM PATCH (TBL), III-13-6 UNCODED ERROR AND INFORMATIONAL MESSAGES ISSUED BY UTILITY SETS 1, 2 AND 3 (TBL), III-10-4 UNCODED ERROR MESSAGES ISSUED BY FILE MANAGER (TBL), IV-5-6 UNCODED INFORMATIONAL MESSAGES ISSUED BY ASSEMBLER (TBL), III-5-7 UNCODED INFORMATIONAL MESSAGES ISSUED BY MACRO PREPROCESSOR (TBL), III-4-7 OFFLINE BOOTSTRAPPING AND LOADING OFFLINE APPLICATIONS FROM DISK, V-2-1 BOOTSTRAPPING AND LOADING OFFLINE APPLICATIONS FROM DISK USING CONSOLE, V-2-1 BOOTSTRAPPING AND LOADING OFFLINE APPLICATION FROM DISK USING CONTROL PANEL, V-2-5 BOOTSTRAPPING AND LOADING OFFLINE APPLICATIONS FROM PAPER TAPE, V-3-1 BOOTSTRAPPING PHASE FOR OFFLINE APPLICATION ON DISK, V-2-3, V-2-6 BOOTSTRAPPING PHASE FOR OFFLINE APPLICATION ON PAPER TAPE, V-3-2 INPUT TO COMMAND PROCESSOR BEFORE OFFLINE APPLICATION PROGRAM IS LOADED, V-2-5 LOADING PHASE FOR OFFLINE APPLICATION FROM DISK USING CONSOLE, V-2-4 LOADING PHASE FOR OFFLINE APPLICATION FROM DISK USING CONTROL PANEL, V-2-9

OFFLINE (CONT) LOADING PHASE FOR OFFLINE APPLICATION FROM PAPER TAPE. V - 3 - 4LOADING PROCEDURES FOR ONLINE AND OFFLINE APPLICATION PROGRAMS AND SYSTEM PROGRAMS (TBL), I-1-2 MAKING REQUIRED OFFLINE APPLICATION LOAD MODULE AVAILABLE ON PAPER TAPE, V-3-2 METHODS OF LOADING OFFLINE APPLICATIONS, V-1-1 OPERATING PROCEDURES FOR OFFLINE APPLICATIONS, V-1-1 PROCEDURE FOR BOOTSTRAPPING AND LOADING OFFLINE APPLICATION FROM DISK USING CONSOLE (FIG), V-2-2PROCEDURE FOR BOOTSTRAPPING AND LOADING OFFLINE APPLICATION FROM DISK USING CONTROL PANEL (FIG), V-2-7 PROCEDURE FOR BOOTSTRAPPING AND LOADING OFFLINE APPLICATION FROM PAPER TAPE USING CONTROL PANEL (FIG), V-3-3 USE OF THE OFFLINE TRAP HANDLER, C-1ONLINE APPLICATION BOOTSTRAPPING AND LOADING ONLINE APPLICATIONS FROM DISK, IV-2-1 BOOTSTRAPPING AND LOADING ONLINE APPLICATIONS FROM PAPER TAPE, IV-3-1 ERROR REPORTING BY ONLINE APPLICATIONS, IV-5-1 LOADING PROCEDURES FOR ONLINE AND OFFLINE APPLICATION PROGRAMS AND SYSTEM PROGRAMS (TBL), I-1-2 MAKING APPROPRIATE LOAD MODULES AVAILABLE FOR ONLINE APPLICATION, IV-2-5, IV-2-10 MAKING LOAD MODULES REQUIRED FOR ONLINE APPLICATION AVAILABLE ON PAPER TAPE, IV-3-2 METHODS OF LOADING ONLINE APPLICATIONS, IV-1-1 OPERATING PROCEDURES FOR ONLINE APPLICATIONS, IV-1-1 OPERATING PROCEDURES FULL CONTROL PANEL OPERATING PROCEDURES, II-1-10 OPERATING PROCEDURES FOR ASSEMBLER, III-5-1 OPERATING PROCEDURES FOR BOOTSTRAP GENERATOR, III-11-1 OPERATING PROCEDURES FOR COBOL COMPILER, III-7-1

OPERATING PROCEDURES (CONT) OPERATING PROCEDURES FOR COMMAND PROCESSOR, III-2-1 OPERATING PROCEDURES FOR CROSS-REFERENCE PROGRAM, III-9-1 OPERATING PROCEDURES FOR DUMP EDIT. III-12-1 OPERATING PROCEDURES FOR EDITOR, III-3-1 OPERATING PROCEDURES FOR FORTRAN COMPILER, III-6-1 OPERATING PROCEDURES FOR LINKER, III-8-1 OPERATING PROCEDURES FOR MACRO PREPROCESSOR, III-4-1 OPERATING PROCEDURES FOR OFFLINE APPLICATIONS, V-1-1 OPERATING PROCEDURES FOR ONLINE APPLICATIONS, IV-1-1 OPERATING PROCEDURES FOR PROGRAM PATCH, III-13-1 OPERATING PROCEDURES FOR SYSTEM PROGRAMS, III-1-1 OPERATING PROCEDURES FOR UTILITY SETS 1, 2, AND 3, III-10-1 OPERATOR OPERATOR COMMUNICATION WITH THE SOFTWARE, II-2-1 OPERATOR INTERFACE WITH SOFTWARE AND HARDWARE, II-1-1 OPERATOR INTERFACE MANAGER ERROR MESSAGES (TBL), IV-5-7 OVERLAY OVERLAY LOADER ERROR MESSAGES (TBL), IV-5-7 PANEL SEE CONTROL PANEL PAPER TAPE BOOTSTRAPPING AND LOADING OFFLINE APPLICATIONS FROM PAPER TAPE, V-3-1 BOOTSTRAPPING AND LOADING ONLINE APPLICATIONS FROM PAPER TAPE, IV-3-1 CONTENTS OF LOADER COMMUNICATION AREA AS USED WITH PAPER TAPE LOADER (TBL), B-2 INCOMPLETE PAPER TAPE OPERATION, II-3-3 LOADER INDICATOR WORD CONTENTS AS USED WITH PAPER TAPE LOADER (TBL), B-2 MAKING REQUIRED OFFLINE APPLICATION LOAD MODULE AVAILABLE ON PAPER TAPE, V-3-2

PAPER TAPE (CONT) MAKING LOAD MODULES REQUIRED FOR ONLINE APPLICATION AVAILABLE ON PAPER TAPE, IV-3-2 PAPER TAPE LOADER, B-1 PAPER TAPE LOADER HALTS (TBL), B-4 PAPER TAPE LOADING, II-3-4 PAPER TAPE READER/PUNCH (ASR-33), II-3-3 PATCH CODED ERROR MESSAGES ISSUED BY PROGRAM PATCH (TBL), III-13-3 FILES USED DURING LOADING AND EXECUTION OF PROGRAM PATCH (TBL), III-13-2 INPUT TO COMMAND PROCESSOR BEFORE PROGRAM PATCH IS LOADED, III-13-2 INPUT TO COMMAND PROCESSOR BEFORE PROGRAM PATCH IS LOADED (FIG), III-13-3 MESSAGES ISSUED BY PROGRAM PATCH, III-13-3 OPERATING PROCEDURES FOR PROGRAM PATCH, III-13-1 PROGRAM PATCH, III-13-1 PROGRAM PATCH FILE REQUIREMENTS, III-13-1 UNCODED ERROR AND INFORMATIONAL MESSAGES ISSUED BY PROGRAM PATCH (TBL), III-13-6 PERIPHERAL PERIPHERAL SETUP AS RELATED TO SOFTWARE OPERATIONS, II-3-1 PHYSICAL I/O PHYSICAL I/O ERROR MESSAGES (TBL), IV-5-6 POWER SEE SWITCHES PROCEDURES SEE OPERATING PROCEDURES PROCESSOR SEE COMMAND PROCESSOR OLT BOOTSTRAPPING WHEN CHANNEL NUMBER DEFAULT AND/OR QLT NOT USED, III-1-3, IV-2-3, IV-2-8, IV-3-4 V-2-3, V-2-8, V-3-4, C-5 READ/WRITE READ/WRITE ERRORS ON A CARTRIDGE DISK, II-3-3 READ/WRITE ERRORS ON A DISKETTE, II-3-2

REGISTER CHANGE REGISTERS, II-1-13 CONTENTS OF THE REGISTER SAVE AREA (TBL), D-2DISPLAY REGISTERS, II-1-13 PROCEDURE FOR SAVING CONTENTS OF REGISTERS BEFORE DUMPING MEMORY, E-1REGISTER DISPLAY, II-1-6 REGISTER SELECTION CODES (TBL), II-1-7 RESTART RESTART PROGRAM, II-1-15 RETURN CARRIAGE RETURN, II-3-1 SECTORS DEFECTIVE SECTORS, II-3-2, II-3-3 SECURITY SWITCH SEE SWITCHES SELECTION CODES REGISTER SELECTION CODES (TBL), II-1-7 SEQUENTIAL RUNNING SEQUENTIAL RUNNING OF SYSTEM PROGRAMS, III-1-5 SOFTWARE OPERATOR COMMUNICATION WITH THE SOFTWARE, II-2-1 OPERATOR INTERFACE WITH SOFTWARE AND HARDWARE, II-1-1 PERIPHERAL SETUP AS RELATED TO SOFTWARE OPERATIONS, II-3-1 STOP STOP PROGRAM EXECUTION, II-1-14 SWITCHES CONTROL PANEL POWER/PANEL SECURITY SWITCHES (TBL), II-1-3, II-1-19 INITIALIZE SWITCH ON BASIC CONTROL PANEL, II-1-19 POWER AND PANEL SECURITY SWITCHES, II-1-1, II-1-17 SYSTEM PROGRAMS BOOTSTRAPPING AND LOADING PROCEDURE FOR SYSTEM PROGRAMS, III-1-1 BOOTSTRAPPING AND LOADING SYSTEM PROGRAMS, III-1-1 BOOTSTRAPPING PHASE FOR SYSTEM PROGRAMS, III-1-3 LOADING PROCEDURES FOR ONLINE AND OFFLINE APPLICATION PROGRAMS AND SYSTEM PROGRAMS (TBL), I-1-2

SYSTEM PROGRAMS (CONT) LOADING PHASE FOR SYSTEM PROGRAMS, III-1-4 MESSAGES ISSUED BY SYSTEM PROGRAMS, III-1-5 MOUNTING SYSTEM PROGRAM DISK VOLUME, III-1-2 OPERATING PROCEDURES FOR SYSTEM PROGRAMS, III-1-1 PROCEDURE FOR BOOTSTRAPPING AND LOADING SYSTEM PROGRAM (FIG), III - 1 - 2SEQUENTIAL RUNNING OF SYSTEM PROGRAMS, III-1-5 TAPE SEE PAPER TAPE TELEPRINTER TELEPRINTER (KSR-33), II-3-1 TRAP CONTENTS OF THE TRAP SAVE AREA (TBL), D-2USE OF THE OFFLINE TRAP HANDLER, D-1 UNCODED MESSAGES SEE MESSAGES UTILITY SETS CODED ERROR MESSAGES ISSUED BY UTILITY SETS 1, 2, AND 3 (TBL), III-10-3 INPUT TO COMMAND PROCESSOR BEFORE UTILITY SET 1, 2, OR 3 IS LOADED, III-10-1 MESSAGES ISSUED BY UTILITY SETS 1, 2, AND 3, III-10-3 OPERATING PROCEDURES FOR UTILITY SETS 1, 2, AND 3, III-10-1 UNCODED ERROR AND INFORMATIONAL MESSAGES ISSUED BY UTILITY SETS 1, 2, AND 3 (TBL), III-10-4 UTILITY SETS 1, 2, AND 3, III-10-1 VOLUME/FILE REQUIREMENTS FOR UTILITY SETS 1, 2, AND 3, III-10-1 VOLUME MOUNTING REOUIRED DISK VOLUME. IV-2-1, IV-2-8, V-2-2, V-2-6 MOUNTING SYSTEM PROGRAM DISK VOLUME, III-1-2 VOLUME/FILE ASSIGNMENTS FOR BOOTSTRAP GENERATOR, III-11-2 VOLUME/FILE REQUIREMENTS FOR UTILITY SETS 1, 2, AND 3, III-10-1 WRITE

WRITE PROTECTION, II-3-2, II-3-3

## HONEYWELL INFORMATION SYSTEMS Technical Publications Remarks Form

| TITLE | SERIES 60 (LEVEL 6) |   | ORDER NO. | AU46,         | REV. | 0 |
|-------|---------------------|---|-----------|---------------|------|---|
|       | GCOS/BES2           |   | ΠΑΤΕΠ     |               | 1076 |   |
|       | OFERAIOR 5 GOIDE    | ļ | DATED     | <u>ооц</u> т. | 1970 |   |

٦

## ERRORS IN PUBLICATION

SUGGESTIONS FOR IMPROVEMENT TO PUBLICATION

|   | Your comments will be promptly investigated by appropriate technical personnel and action will be taken            |  |
|---|----------------------------------------------------------------------------------------------------|--|
| > | $_2$ as required. If you require a written reply, check here and furnish complete mailing address below. $\square$ |  |
|   |                                                                                                    |  |

| FROM: | NAME    | DATE |
|-------|---------|------|
|       | TITLE   |      |
|       | COMPANY |      |
|       | ADDRESS |      |
|       |         |      |

|                                 |                                                                                   | ·····                                                   |
|---------------------------------|-----------------------------------------------------------------------------------|---------------------------------------------------------|
|                                 |                                                                                   | FIRST CLASS<br>PERMIT NO. 39531<br>WALTHAM, MA<br>02154 |
|                                 | Business Reply Mail<br>Postage Stamp Not Necessary if Mailed in the United States |                                                         |
|                                 | Postage Will Be Paid By:                                                          |                                                         |
|                                 | HONEYWELL INFORMATION SYSTEMS                                                     |                                                         |
|                                 | 200 SMITH STREET                                                                  |                                                         |
|                                 |                                                                                   |                                                         |
|                                 |                                                                                   |                                                         |
|                                 |                                                                                   |                                                         |
| ATTENTION: PUBLICATIONS, MS 486 |                                                                                   |                                                         |
|                                 |                                                                                   |                                                         |

## Honeywell

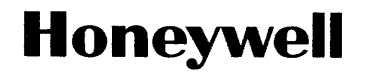

Honeywell Information Systems In the U.S.A.: 200 Smith Street, MS 486, Waltham, Massachusetts 02154 In Canada: 2025 Sheppard Avenue East, Willowdale, Ontario M2J 1W5 In Mexico: Avenida Nuevo Leon 250, Mexico 11, D.F.